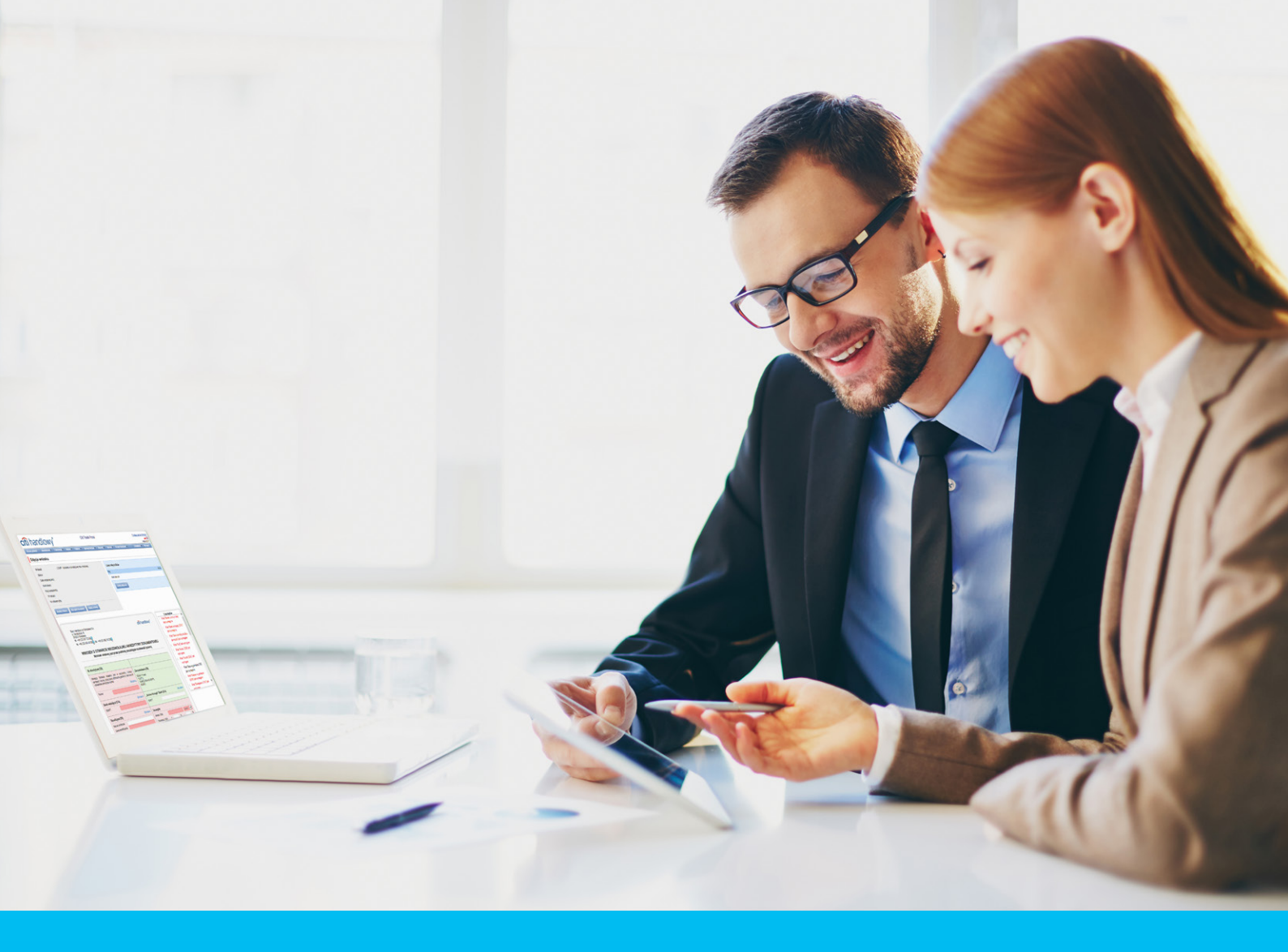

### Citi Trade Portal User's Manual

InfoTrade tel. 0 801 258 369

infotrade@citi.com

CitiDirect Technical Assistance tel. 0 801 343 978, +48 (22) 690 15 21 Monday - Friday 8.00-17.00 helpdesk.ebs@citi.com

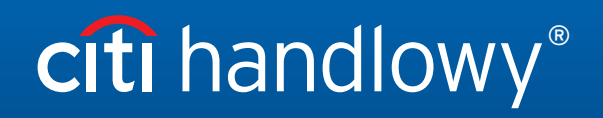

www.citihandlowy.pl Bank Handlowy w Warszawie S.A.

### **Table of Contents**

| 1. | Login                                     | 4             |
|----|-------------------------------------------|---------------|
| 2. | How to begin                              | 4             |
|    | 2.1. Homepage                             | 4             |
|    | 2.2. Shortcuts                            | 5             |
|    | 2.3. Global Settings                      | 5             |
|    | 2.4. Notifications                        | 6             |
| 3. | Factoring                                 | 8             |
|    | 3.1. Invoices                             | 8             |
|    | 3.2. Sending                              | 15            |
|    | 3.3. Authorization                        | <u> </u>      |
|    | 3.4. Notifications                        | 18            |
| 4. | <u>General overview</u>                   | 19            |
|    | 4.1. Payments                             | 20            |
|    | 4.2. Alerts                               | 21            |
|    | 4.3. Factor's invoices                    | 22            |
|    | 4.4. Letters/Confirmations                | 22            |
| 5. | Contracts                                 | 23            |
| 6. | Additional information                    | 24            |
|    | 6.1. File Templates                       | 24            |
|    | 6.2. Reversed factoring                   | 24            |
| 7. | Import Letter of Credit                   | 25            |
|    | 7.1. Creating applications                | 26            |
|    | 7.2. Libraries                            | 27            |
|    | 7.3. Browsing and sending applications    | 29            |
|    | 7.4. Authorization                        | 32            |
|    | 7.5. Transaction browsing                 | 34            |
|    | 7.6. Parameters                           | 35            |
|    | 7.7. Lifting objections                   | 36            |
|    | 7.8. Notifications                        | 37            |
| 8. | Export Letter of Credit                   | 38            |
|    | 8.1. Export letter of credit notification | 38            |
|    | 8.2. Creating applications                | 39            |
|    | 8.3. Libraries                            | 40            |
|    | 8.4. Browsing and sending applications    |               |
|    | 8.5. Authorization                        |               |
|    | 8.6 Transaction browsing                  | 45            |
|    | 87 Parameters                             | <u>+5</u><br> |
|    | 8.8 Notifications                         | <u>+5</u><br> |
|    |                                           | 10            |

| 9.  | Guarantees                                                       | 47  |
|-----|------------------------------------------------------------------|-----|
|     | 9.1. Creating applications                                       | 48  |
|     | 9.2. Libraries                                                   | 49  |
|     | 9.3. Browsing and sending applications                           | 50  |
|     | 9.4. Authorization                                               | 54  |
|     | 9.5. Transaction browsing                                        | 55  |
|     | 9.6. Parameters                                                  | 56  |
|     | 9.7. Notifications                                               | 57  |
| 10. | . Collection                                                     | 58  |
|     | 10.1. Types of applications and their creation                   | 58  |
|     | 10.2. Libraries                                                  | 60  |
|     | 10.3. Import collection notification                             | 61  |
|     | 10.4. Browsing and sending applications                          | 61  |
|     | 10.5. Authorization                                              | 63  |
|     | 10.6. Transaction browsing                                       | 63  |
|     | 10.7. Parameters                                                 | 63  |
|     | 10.8. Notifications                                              | 64  |
| 11. | Trade loan                                                       | 65  |
|     | 11.1. Manual entry of invoices/orders                            | 65  |
|     | 11.2. Entering invoices                                          | 65  |
|     | 11.3. Entering orders                                            | 67  |
|     | 11.4. Entering invoices/orders via data import                   | 69  |
|     | 11.5. Sending applications                                       | 71  |
|     | 11.6. Authorization                                              | 73  |
|     | <u>11.7. Trade Loan – invoices/orders status preview</u>         | 75  |
|     | 11.8. "Early Repayment" function                                 | 76  |
|     | 11.9. Additional "Preview" screen functions (Trade Loan/Preview) | 77  |
|     | 11.10. Notifications                                             | 78  |
|     | 11.11. List of alerts                                            | 80  |
|     | 11.12. Agreements                                                | 80  |
|     | 11.13. Contractual (credit) interest                             | 80  |
|     | 11.14. File template                                             | 81  |
| 12. | . <u>Reports</u>                                                 | 85  |
|     | 12.1. Trade Finance Reports Specification                        | 85  |
|     | 12.2. Specification of reports for trade transactions processing | 97  |
|     | 12.3. Report specifications for Trade Loans                      | 102 |

### 1. Login

A detailed description of how to log into the CitiDirect system has been described in a different, dedicated manual available at: <a href="http://www.citihandlowy.pl/poland/citidirect/polish/pdf/logowanie\_pl.pdf">http://www.citihandlowy.pl/poland/citidirect/polish/pdf/logowanie\_pl.pdf</a>

and at the site: <a href="http://www.citidirect.pl">http://www.citidirect.pl</a> in the Manuals section.

Open the Citi Trade Portal from the level of the CitiDirect EB portal.

Once you are logged in CitiDirect, click Trade -> Trade Financing in the upper menu:

| citi         |                |               |                   |                        |       |                       |  | CitiDirect BE® |
|--------------|----------------|---------------|-------------------|------------------------|-------|-----------------------|--|----------------|
|              |                |               | Trade /<br>eForms | Reports &<br>Analytics |       | More Citi<br>Products |  |                |
| Client Logge | ed in as: TEST | 0 failed atte | Trade Financ      | ing / eForms 🖾         | 39:27 |                       |  |                |

**NOTE:** The application will be activated in a new window or in a new browser card. If the message about blocking pop-up windows appears, click on the message and allow the pop-up window to open.

### 2. How to begin

#### 2.1. Homepage

The User's Manual refers to the use of the following products: Factoring, Letter of credit, Guarantee, Collection, Trade Loan, Paylink and Factoring on the Citi Trade Portal. Access to individual items and sub-items of the Main Menu depends on the authorizations assigned to the User - in line with appropriate documentation.

**cíti** handlowy 20 February 2014 Citi Trade Porta Main Menu - items from the drop down My shortcuts Messages (4 new alerts) 🕞 Adjust menu: Letter of Da Туре Action Factoring - Preview of invoices 20.02.2014 09:53 The application was accepted credit. Guarantee. show Factoring - Contract list 20.02.2014 09:53 The transaction has been opened show Collection, Invoices, Alerts Section Guarantees - Apply for grant 20.02.2014 09:49 Correspondence was sent from the Bank show General Overview. Letter of Credit - Open 14.02.2014 16:25 The transaction has been opened show Reports, Contracts, Trade Loan, Mark as read Address details Settinas. navigate to the Alerts page >>> ank Handlowy w I. Senatorska 16 D-923 Warszawa KRS 0000001538 NIP 526-030-02-91 SVMFT code CITIPLI **My Shortcuts** InfoTrade Section. w Citi Trade Portal infotrade@citi.com 0 801 258 369 Help Desk CitiDirect helpdesk.ebs@citi. 0 801 343 978 22 690 15 21 cîtî Privacy Statement | Terms of Use Copyright @ 2013 Bank Handlowy w Warszawie S.A

Once the application is activated, the User's screen will display the following page.

The "**My Shortcuts**" Section - consists of maximum 5 shortcuts picked by the User. The "Adjust..." button on the right is used to select visible buttons in accordance with the description in the "Shortcuts" below.

The "**Messages**" (alerts) Section - contains information on unopened alerts sent to the User (alerts which haven't been displayed in the "Message detail" form). Maximum of 10 unread messages can be displayed in this section. Under the table, there is the "Mark as read" button which you can use to mark alerts as read and delete them from the list (upon clicking, the confirmation message will be displayed). On the right, there is the "navigate to the Alerts page'" link causing a screen with all the alerts to appear in the whole window.

In the case of trade finance products, indicators related to factoring enable you to monitor and verify such parameters concerning agreements and invoice portfolio as: Exposure, Amount at risk, Turnover, Delays or Financing period. A detailed description of individual indicators can be found in the "Additional information" -> "Factoring indicators" section of the Manual.

### 2.2. Shortcuts

The shortcuts section is visible on the main screen of the system (welcome page), allowing you to go directly to a tab you have selected. You can configure the shortcuts in the Settings > Shortcuts tab. By default, two shortcuts are configured:

- General overview -> Preview,
- Contract List.

Saved configuration for each User is stored individually.

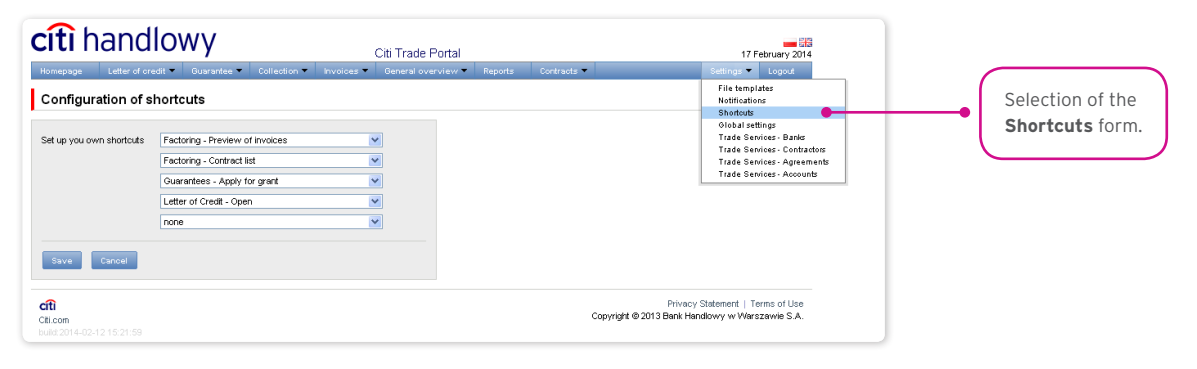

#### 2.3. Global settings

In the Settings -> Global settings tab, you can format dates and numbers displayed in the portal (as well as in alerts, available in the generated reports).

From here you can also set the number of items displayed in the list by default (applies when multiple pages are present in the table). Saved configuration for each User is stored individually.

#### The following formats are set by default in the system:

- Number of items in the lists: 20;
- Decimal separator: [comma];
- Thousandth separator: [dot];
- Date separator: [dot];
- Date format: yyyy mm dd [yyyy year in a 4-digit format, mm month, dd day];
- Scope of items presented in the lists: none, i.e. all data is presented, regardless of the entry date; any change in this
  parameter will cause the display of transactions in the entire system to be limited to items entered 7, 14, or 21 days before the
  current date.

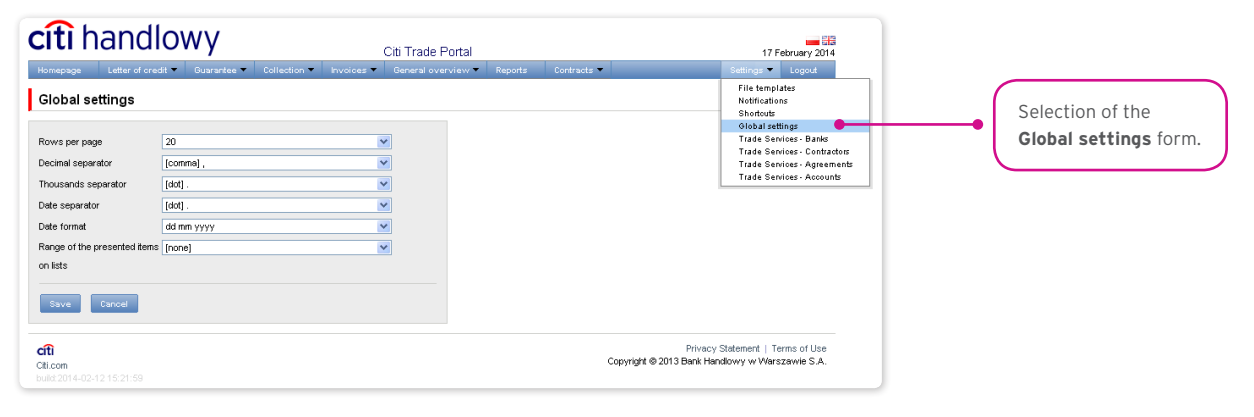

The first configuration and all the subsequent ones must be completed by pressing the "Save" button, which will be confirmed by the system with an appropriate message.

| Global settings                                                                          |                                                     |             | _ | File templates<br>Notifications<br>Shortouts                                                                                      |
|------------------------------------------------------------------------------------------|-----------------------------------------------------|-------------|---|----------------------------------------------------------------------------------------------------|
| Rowsperpage<br>Decimal separator<br>Thousands separator<br>Date separator<br>Date format | 20<br>[comma] ,<br>[dot] .<br>[dot] .<br>dd mm yyyy | ×<br>×<br>× |   | Global settings<br>Trade Services: Bands<br>Trade Services: Contractors<br>Trade Services: Agreements<br>Trade Services: Accounts |
| Range of the presented items<br>on lists<br>Save Cancel                                  | [none]                                              | ~           |   |                                                                                                    |

### 2.4. Notifications

In the Settings -> Notifications tab, you can set the types of notifications you wish to receive, as well as the way in which they will be delivered.

In the "Notifications" section, you can indicate the notifications you want to receive (only those related to a service provided). Notifications can be delivered through the following channels:

- Alert the notification will be in the form of an alert visible in the system main page (homepage),
- SMS the notifications will be sent to the mobile phone number indicated by the User ("Phone" field),
- E-mail the notifications will be sent to an email address indicated by the User ("Email" field).

The phone number should be entered in the following format: **+48XXXYYZZWW** or **48XXXYYZZWW**, where "XXXYYZZWW" represents a specific phone number.

#### Citi Trade Portal SMS notification service is available for Polish mobile phone numbers (i.e. beginning with +48) only.

For the notifications sent by SMS, the User can choose the preferred delivery time range (the default hours are: 8am - 6pm on business days). If the "unlimited" box is ticked, the SMS notifications will be arriving simultaneously with the notifications sent by the other channels - the very moment the event occurs in the system, even on weekends.

If the User chooses not to receive any kind of notifications, especially the notifications for "Financed invoices" and "The application was accepted" it is highly recommended that the User logs into Citi Trade Portal every day.

| c <mark>íti</mark> ha   | andlowy citi T                 | rade Por | tal                                               |                      | 17 Febr                              | uary 2014                     |                             |  |  |
|-------------------------|--------------------------------|----------|---------------------------------------------------|----------------------|--------------------------------------|-------------------------------|-----------------------------|--|--|
| Reminders               | configuration                  |          |                                                   | ogout<br>:           |                                      | <br>Selection of th           | e <b>Notifications</b> form |  |  |
| Phone                   |                                |          | Factoring/Funding Providers/Funding Distributors  | Glot<br>Trac         | al setting<br>e Service<br>e Service | s<br>s - Banks<br>s - Contrao | ares                        |  |  |
| SMS hours               | from 08:00 to 18:00 unlimited  |          | Reminder type                                     | Trac                 | e Service                            | s · Agreem                    | nts                         |  |  |
| E-mail                  |                                |          | Defined limit has been crossed                    | Trac                 | e Service                            | s - Accoun                    |                             |  |  |
|                         |                                |          | Financed invoices                                 | <b>V</b>             |                                      |                               |                             |  |  |
|                         |                                |          | Information about paid invoiced                   | <b>V</b>             |                                      |                               | _                           |  |  |
| Save                    | in con                         |          | Information about rejected invoices               |                      |                                      |                               |                             |  |  |
|                         |                                |          | Invoices approved to Incasso                      | V                    |                                      |                               | _                           |  |  |
|                         |                                |          | Invoices to approve                               |                      |                                      |                               | _                           |  |  |
|                         | The list of available          | 1        | New document to download                          |                      |                                      |                               | _                           |  |  |
|                         |                                |          | New invoice to download                           |                      |                                      |                               | _                           |  |  |
|                         | notifications (depends of User |          | Overdue invoices                                  | <b>V</b>             |                                      |                               | _                           |  |  |
|                         | entitlements) and notification |          | Recourse made                                     | <b>V</b>             |                                      |                               | _                           |  |  |
|                         |                                |          | Payment date is coming (3 days ahead) (modify)    | <b>~</b>             |                                      |                               | _                           |  |  |
|                         | channels.                      | JI       | Request for proposal of payment settling          |                      |                                      |                               |                             |  |  |
|                         |                                |          | Letter of Credit/Guarantee/Collection             |                      |                                      |                               |                             |  |  |
|                         |                                |          | Reminder type                                     | Alert                | SMS                                  | E-mail                        |                             |  |  |
|                         |                                |          | Correspondence was sent from the Bank             | <b>V</b>             |                                      |                               | _                           |  |  |
|                         |                                |          | L/C due date is coming (3 days ahead) (modify)    | <b>V</b>             |                                      |                               |                             |  |  |
|                         |                                |          | The application has been returned for corrections |                      |                                      |                               |                             |  |  |
|                         |                                |          | The application has been reviewed                 |                      |                                      |                               |                             |  |  |
|                         |                                |          | The application was accepted                      | <b>V</b>             |                                      |                               |                             |  |  |
|                         |                                |          | The application was rejected                      | <b>V</b>             |                                      |                               |                             |  |  |
|                         |                                |          | The transaction has been opened                   |                      |                                      |                               |                             |  |  |
| <b>citi</b><br>Citi.com |                                |          | Privacy<br>Copyright © 2013 Bank Har              | Statemer<br>ndlowy w | t   Term<br>Warsza                   | s of Use<br>wie S.A.          |                             |  |  |

The first configuration and all the subsequent ones must be completed by pressing the "Save" button, which will be confirmed by the system.

| Reminders c | onfiguration                                                                                                    |                                                                         | File<br>Noti<br>Sho | template<br>fications<br>rtouts | 5           |  |
|-------------|----------------------------------------------------------------------------------------------------|-------------------------------------------------------------------------|---------------------|---------------------------------|-------------|--|
| Phone       |                                                                                                    | Olobal settings<br>Trade Services - Banks<br>Trade Services - Contracto |                     |                                 |             |  |
| SMS hours   | from 08:00 to 18:00 unlimited                                                                                                    | Reminder type                                                           | Trac                | le Service                      | as - Agreer |  |
| E-mail      |                                                                                                    | Defined limit has been crossed                                          | Trac                | le Service                      | es - Accour |  |
|             |                                                                                                    | Financed invoices                                                       | <b>V</b>            |                                 |             |  |
| 20110       | and the second second se | Information about paid invoiced                                         | <b>v</b>            |                                 |             |  |
| Gave        |                                                                                                    | Information about rejected invoices                                     |                     |                                 |             |  |
|             |                                                                                                    | Invoices approved to Incasso                                            | <b>V</b>            |                                 |             |  |
|             |                                                                                                    | Invoices to approve                                                     |                     |                                 |             |  |
|             |                                                                                                    | New document to download                                                | ~                   |                                 |             |  |
|             |                                                                                                    | New invoice to download                                                 | ~                   |                                 |             |  |
|             |                                                                                                    | Overdue invoices                                                        | ~                   |                                 |             |  |
|             |                                                                                                    | Recourse made                                                           |                     |                                 |             |  |
|             |                                                                                                    | Payment date is coming (3 days ahead) (modify)                          |                     |                                 |             |  |
|             |                                                                                                    | Request for proposal of payment setting                                 |                     | n                               |             |  |

By default, any User who has not made configuration changes will have all notifications only in the form of alerts.

### 3. Factoring

### 3.1. Invoices

#### Introduction

**The drop down selection lists of Buyers and Sellers are limited to 30 items.** When Sellers or Buyers list contains more than 30 items, access to the full list is possible by clicking on the icon to the right of the drop-down list.

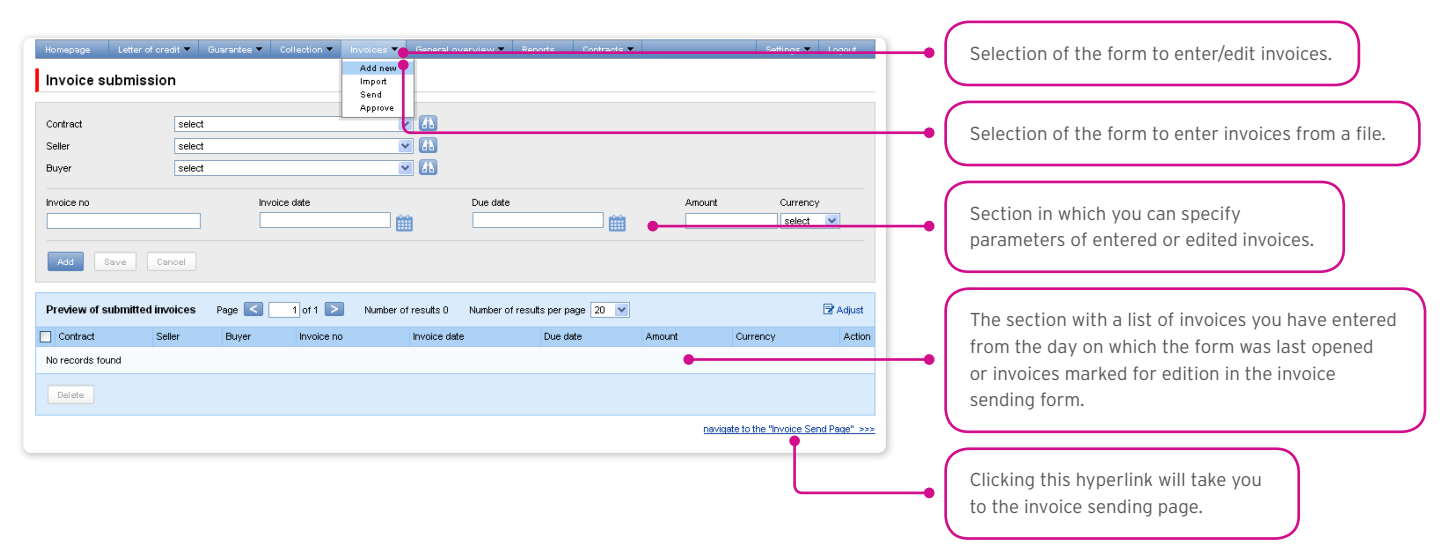

After you finish entering details for the new invoice, click "Add" - the invoice will then be saved and automatically made available on the "Sending invoices" screen with "to send' status".

The list of newly entered invoices will be also displayed under the "Preview of submitted invoices" section below. In that section, you can edit the invoice - by clicking "modify" in the table featuring the invoice items. The fields in the upper part of the form will be populated with the edited invoice data. Once the changes are saved, the table item will be updated with the values you have provided. The entered invoices will be deleted if you mark a given item in the list of the entered invoices preview and click the "Delete" button.

You may also enter invoices, using the "import from file" function ("Import" form).

The file import is carried out by a wizard in two steps:

- Selecting the file you wish to upload and choosing the import template for this file from the list of templates provided by the Bank or templates created by the User. Predefined import schemes are available named: (i) TUF4 (extended) or (ii) Reversed Factoring (simplified). Both schemes only serve to load billing information into the system and can be used to handle Paylink. For the purposes of this User's Manual, the "Reversed Factoring" scheme is to be understood as one of the file import schemes rather than a banking product (banking activity).
- Verifying correctness of the uploaded invoices, correcting errors and editing invoice details.

| cîtî han                             | dlowy                      |              | 0          | iti Trade Portal   |         |             |                                   | 17 Fe                      | huary 2014               |   |                                                                                                    |
|--------------------------------------|----------------------------|--------------|------------|--------------------|---------|-------------|-----------------------------------|----------------------------|--------------------------|---|----------------------------------------------------------------------------------------------------|
| Homepage Letter (                    | of credit 🔻 Guarantee 👻    | Collection 🔻 | Invoices 🔻 | General overview 🔻 | Reports | Contracts 🔻 |                                   | Settings 🔻                 | Logout                   |   |                                                                                                    |
| Invoice submis                       | sion from a file - st      | ep 1/2       |            |                    |         |             |                                   |                            |                          |   |                                                                                                    |
| File containing invoices<br>Template | Choose File No file select | chosen 🛑 🗕   | • •        |                    |         |             |                                   |                            |                          | • | Selection of the file with invoices to import.                                                      |
| File up d                            |                            |              |            |                    |         | Copyright ( | Privacy Sta<br>© 2013 Bank Handlo | tement   Ter<br>wy w Warsz | ms of Lise<br>awvie S.A. | - | Selection of the import scheme defined<br>in the import template configuration<br>(File Templates). |
|                                      |                            |              |            |                    |         |             |                                   |                            |                          | • | If you press the button, you will go to step 2/2 concerning the entering of invoices from a file.   |

When the file with invoice details is uploaded into the system, each of its rows is automatically analysed according to the defined import template -the rows formatted correctly are then marked with green  $\mathbf{w}$ , while the incorrect invoices are marked with a red cross.

| Homepage Letter of cred                           | it ▼ Guarantee ▼ C<br>from a file - step | collection - In<br>2/2 | voices 🔻 Gene                         | ral overview 💌 Re       | ports Contracts   | •                    | Se               | ttings 🔻  | Logout           |   |                                                       |
|---------------------------------------------------|------------------------------------------|------------------------|---------------------------------------|-------------------------|-------------------|----------------------|------------------|-----------|------------------|---|-------------------------------------------------------|
| File name demo1.txt<br>Total number of invoices 3 | Total number of app                      | roved invoices         | 2 Total numi                          | per of invoices being i | not loaded 1      | Total number of reco | ords with detect | ed errors | 0                |   |                                                       |
| It is possible to edit uploaded in                | voices by seletecting app                | vopriate option in     | the column "Action<br>of results 3 Nu | nber of results per pa  | ge 20 V           |                      |                  |           | <b>⊒</b> 'Adjust |   | The icon warns about an error in the importe invoice. |
| Contract                                          | Seller                                   | Buyer                  | Invoice no.                           | Invoice date            | Due Date          | Amount               | Currency         | Туре      | Action           |   |                                                       |
| 💥 🖬 MO/F. z regresem                              | DEMO Klient                              | TEST a/s               | demo0001                              | 18.02.2014              | 21.02.2014        | 1.500,01             |                  |           | change           |   |                                                       |
| DEMO/F. z regresem                                | DEMO Klient                              | TEST a/s               | demo0002                              | 18.02.2014              | 21.02.2014        | 1.500,01             | PLN              |           | change           |   | The symbol means that the invoice has been            |
| RMONT. 2 regresem                                 | DEMO Kilent                              | TEST a/s               | demo00005                             | 18.02.2014              | 21.02.2014        | 1.500,01             | PLIN             | -         | change           | • |                                                       |
| Save approved invoices                            | Send approved invoi                      | ces                    | Tł                                    | e total number of sub   | mitted invoices 2 | The total amount     | of submitted inv | nices 3.0 | 00.02 PI N       |   | successiuny uploaued.                                 |

The invoices which have been uploaded into the system will appear in the Citi Trade Portal database with the 'to send' status only after the "Save approved invoices" button is clicked. Simultaneously a check of selected items is run by the system. Using the "Send approved invoices" button, you can send the uploaded invoices (and omit the invoice entry step). These invoices will receive the "sent" status after passing the validation process.

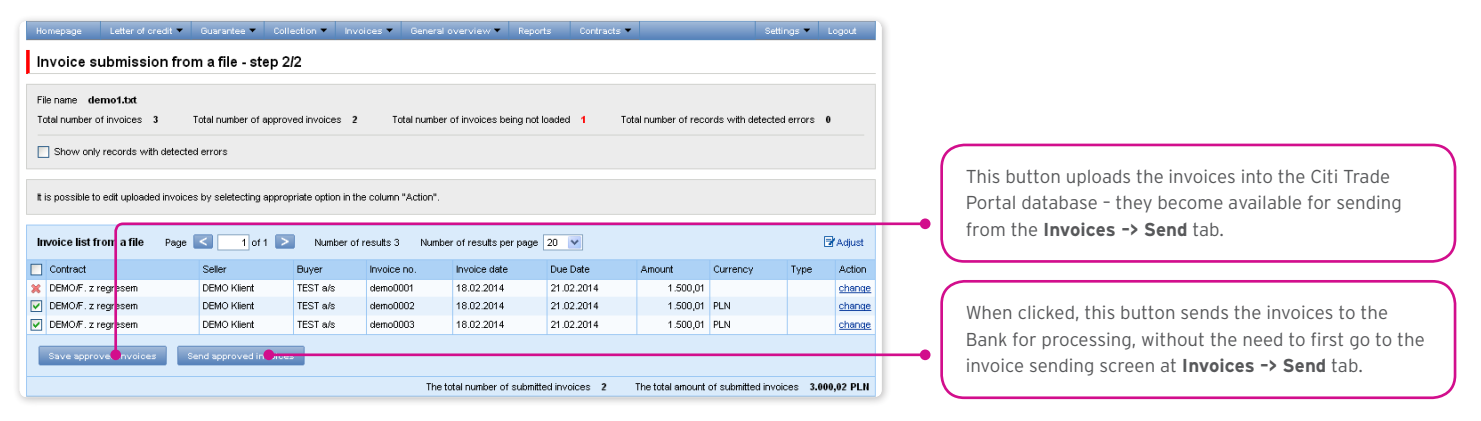

The "Purchase request date" field in the system only has a non-binding guide value. The Purchase request date may or may not be the same as the date of execution in the meaning of the Product Agreement.

If the User wishes to:

- Send the approved invoices by default the system sets the current date as the **Purchase request date**. The Purchase request date can be changed in the step 2/2 of file upload by editing each invoice, and using the "change" link;
- Save approved invoices to later send them from the Invoices -> Send tab the Purchase request date should be selected in the appropriate field, it can be selected for the entire group of invoices. The process of sending invoices from the Invoices -> Send tab is described below in the 'Sending' 3.2. - "Sending" section.

Regardless of the above, if a fixed purchase request date has been specified in the agreement concluded with the Bank (e.g. always due date), the system will process the transactions according to the provisions of that agreement.

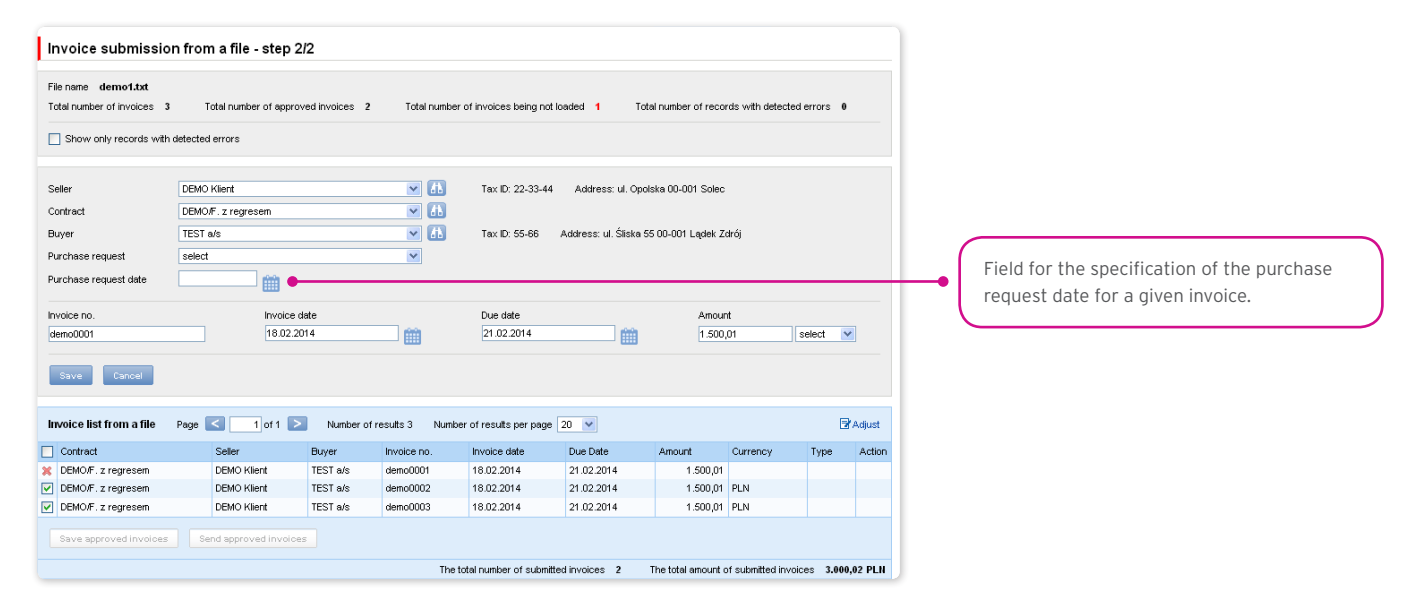

The success of file import depends on whether that file has been prepared according to the appropriate import template. The User can choose a ready import template made available to them by the Bank or create their own import template. Detailed information about import templates and creation of import templates can be found in the system in the **Settings -> File templates** tab as well as **Chapter 6.1 of the User's Manual**.

The Tuf4 and reversed factoring predefined import templates do not include the purchase request date field. The User can create their own file templates with the purchase request date – in this case in step 2/2 of file import (the 'Send approved invoices' button) the User can send approved invoices for which the purchase request date has been specified in the uploaded file.

Presented below are the two examples of file templates available in the system:

The file format: Tuf4 (regardless of the file format description indicated in the Settings / File Templates tab, the format is designed for importing files compliant with the existing factoring in the CitiConnect system, you may also use the simplified import templates described below for the reversed factoring).

Rows in the file:

01 tuf004 PL

O2|Request number|Seller Name|Seller Address|Seller Tax ID|Buyer Name|Buyer Address|Buyer Tax ID|empty field|empty field|invoice no.|invoice date|invoice amount|currency|debt amount|debt currency|empty field|empty field|due date|financing percentage|amount accepted by Debtor to be paid<sup>1</sup>|empty field|request type||||||<sup>1</sup>

<sup>1</sup> The "amount accepted by Debtor to be paid" field, due to technical reasons, must be filled out, but taking into consideration the **Paylink** product specificity, and the processing of data delivered to the Bank in the Tuf4 file format, the data provided in that field is not important with regard to the financing application.

Example:

01 tuf004 PL

02|365|Andruschko Manufaktur|Leipziger Str. 33 D-14966 Berlin|5222401618|Rower SC|Niska 65A 56-989 Brzesko|54564|||TUF4-tes t2|24/05/2012|+203.00|PLN|+203.00|PLN||30/05/2012|100|+203.00||P||||||

control sum test

#### "Reversed factoring" (Factoring Odwrocony) import format

It is a simple template in which the import file should be prepared as a text file coded in accordance with Windows 1250 (CP-1250).

This import format, regardless of the name, can be used to support imports of invoices for various factoring programs, in particular:

- Invoice collection,
- Classic factoring,
- Factoring with recourse,
- Receivables discounting,
- Supplier Finance. There are two types of rows in the .

import file:

- The header row which is skipped by the system during import;
- Row(s) with transactions, each containing the necessary information about one invoice.

#### Row structure:

Agreement;Seller Tax ID;Buyer Tax ID;Invoice No.;Issuance Date;Maturity Date;Amount;Currency

| Preview of file ter | nplate              |          |              |       |                        |        |                |
|---------------------|---------------------|----------|--------------|-------|------------------------|--------|----------------|
| Template name       | Faktoring Odwrócony |          | C            | olumn | is in a file           |        |                |
| ✓ Ignore first      | 1 rows              |          |              | No.   | Column                 | Length | Constant value |
| √ Ignore last       | 0 rows              |          | $\checkmark$ | 1     | Contract               | 30     |                |
| ile structure       | with separator      | -        |              | 2     | Seller Tax ID          | 50     |                |
|                     | Te emine te el      |          | 1            | 3     | Buyer Tax ID           | 50     |                |
| Separator           | [semicolon];        |          |              | 4     | Invoice no             | 50     |                |
| Quote char          | [none]              | <b>.</b> | $\checkmark$ | 5     | Invoice date           | 10     |                |
| Decimal separator   | [comma],            | · · ·    |              | 6     | Due date               | 10     |                |
| Thousands separator | [none]              | · ·      | $\checkmark$ | 7     | Amount                 | 20     |                |
| Date separator      | [dash] -            |          |              | 8     | Currency               | 3      |                |
| Cala format         | Learning            |          |              |       | Installment no.        | 50     |                |
| Jate format         | yyyy mm da          | <b>v</b> |              |       | Instaliment amount     | 20     |                |
| File encoding       | CP1250              | <b>v</b> |              |       | Action after rejection | 1      |                |
|                     |                     |          |              |       | Request type           | 1      |                |
| Cancel              |                     |          |              |       | Financing date         | 10     |                |
|                     |                     |          |              |       | Installment currency   | 3      |                |
|                     |                     |          |              |       | Installment rate       | 15     |                |

Example:

|   | import_file_scheme_Faktoring_Odwrocony.txt — Notatnik                                                                                                    | x   |
|---|----------------------------------------------------------------------------------------------------|-----|
| P | lik <u>E</u> dycja For <u>m</u> at <u>W</u> idok Pomo <u>c</u>                                                                                                    |     |
| A | greementNo;SellerTAXid;BuyerTAXid;InvoiceNo;InvIssuanceDate;InvMaturityDate;InvAmount;CCY<br>greement/01/2014;12345677745;5210xxx100;Invoice01;2014-01-02;2014-02-28;1,01;EUR | *   |
|   |                                                                                                    | ~   |
| Ŀ |                                                                                                    | • E |

Agreement;Seller Tax ID;Buyer Tax ID;Invoice No.;Issuance Date;Maturity Date;Amount;Currency

AGREEMENT/01/2014;12345677745;5210XXX100;Invoice 01;2014-01-02;2014-02-28;1,01;PLN

The functionality connected with entering/editing/deleting/importing invoices under agreements supporting the Split Payment Method in settlements does not change.

The following is extended:

- fields available on forms to enter/edit/delete/import invoices only for agreements for which a possibility to use the Split Payment Method is specified;
- validations of fields (gross amount, net amount, VAT amount) available on forms to enter/edit/delete/import invoices in the factoring module only for agreements for which a possibility to use the Split Payment Method is specified.

The list of fields available on forms to enter/edit/delete or import invoices will be extended with the fields:

- Net amount
- VAT amount.

In addition, the "Amount" field name will be changed into "Gross amount".

Validations:

- the sum of the invoice net amount and the VAT amount must be equal to the gross amount,
- the net amount is required,
- the VAT amount is required.

The image of the form to manually enter invoices under agreements supporting the Split Payment Method in settlements:

| Invoice submission                         | ı                                                      |          |                                                                                                    |                                       |                         |                 |          |                                         |
|--------------------------------------------|--------------------------------------------------------|----------|----------------------------------------------------------------------------------------------------|---------------------------------------|-------------------------|-----------------|----------|-----------------------------------------|
| Group<br>Contract<br>Seller<br>Buyer       | select<br>Faktoring Klasyczny<br>DEMO Poland<br>select |          | <ul> <li>✓</li> <li>✓</li> <li>✓</li> <li>✓</li> <li>✓</li> <li>✓</li> <li>✓</li> <li>✓</li> </ul> | Faktoring z Regrese<br>Tax ID: 000000 | em<br>Address: TEST 3 ( | 00-000 WARSZAWA |          |                                         |
| Invoice no                                 |                                                        |          | Gross amount<br>Net amount<br>VAT amount                                                           |                                       |                         | Currency        | select   |                                         |
| Add Save Cance<br>Preview of submitted inv | pices Page <                                           | 1 of 1 > | Number of results 0                                                                                | Number of results p                   | er page 20 V            | Net VAT         | Currency | Adjust                                  |
| No records found Delete                    | 2.3761                                                 |          |                                                                                                    |                                       |                         |                 |          | ,,,,,,,,,,,,,,,,,,,,,,,,,,,,,,,,,,,,,,, |

The list of columns available on the "New file template" creation form will be extended for the "Invoice" template with the following fields:

- Net amount
- VAT amount.

In addition, the "Amount" field name will be changed into "Gross amount".

The predefined import templates containing additional fields for the Split Payment Method:

• SP reversed factoring.

Form image- an example for the "Invoice" template type:

| Preview of file ter | mplate              |          |              |       |                        |        |                |
|---------------------|---------------------|----------|--------------|-------|------------------------|--------|----------------|
| Template name       | Faktoring Odwrócony |          | C            | olumr | ıs in a file           |        |                |
| ✓ Ignore first      | 1 rows              |          |              | No.   | Column                 | Length | Constant value |
| √ Ignore last       | 0 rows              |          | $\checkmark$ | 1     | Contract               | 30     |                |
| ile structure       | with separator      |          |              | 2     | Seller Tax ID          | 50     |                |
|                     | [nominates] :       |          | $\checkmark$ | 3     | Buyer Tax D            | 50     |                |
| separator           | [senicolon],        | ,        |              | 4     | Invoice no             | 50     |                |
| Quote char          | [none]              | <b>.</b> | $\checkmark$ | 5     | Invoice date           | 10     |                |
| Decimal separator   | [comma],            | <b>v</b> |              | 6     | Due date               | 10     |                |
| Thousands separator | [none]              | · ·      | $\checkmark$ | 7     | Amount                 | 20     |                |
| ate senarator       | [dash] -            |          |              | 8     | Currency               | 3      |                |
|                     | [ouon]              |          |              |       | Installment no.        | 50     |                |
| Jate format         | yyyy mm dd          | <b>V</b> |              |       | Installment amount     | 20     |                |
| File encoding       | CP1250              | Ψ        |              |       | Action after rejection | 1      |                |
|                     |                     |          |              |       | Request type           | 1      |                |
| Cancel              |                     |          |              |       | Financing date         | 10     |                |
|                     |                     |          |              |       | Installment currency   | 3      |                |
|                     |                     |          |              |       | Installment rate       | 15     |                |

Row structure:

Agreement;Seller Tax ID;Buyer Tax ID;Invoice No.;Issuance Date;Maturity Date;Gross amount;Net amount;VAT amount;Currency Example:

| SP Faktoring Odwrócony — Notatnik                                                                                                    | - 0 <b>- X</b> |
|----------------------------------------------------------------------------------------------------|----------------|
| Plik Edycja Format Widok Pomoc                                                                                                    |                |
| SFTRF/HE/0015;6970014891;7791011327;20180627x;2018-06-20;2018-06-30;7,33;4,33;3,00;PLN<br>SFTRF/HE/0015;6970014891;7791011327;20180627y;2018-06-20;2018-06-30;7,33;4,33;3,00;PLN<br>SFTRF/HE/0015;6970014891;7791011327;20180627z;2018-06-20;2018-06-30;7,33;4,33;3,00;PLN | ~              |
| <                                                                                                    | ►              |

One transaction row looks as follows:

SFTRF/HE/0015;6970014891;7791011327;20180627x;2018-06-20;2018-06-30;7,33;4,33;3,00;PLN

• SP Factoring Standard.

Form image- an example for the "Invoice" template type:

| Preview of file ter | nplate              |          |              |       |                        |        |                |
|---------------------|---------------------|----------|--------------|-------|------------------------|--------|----------------|
| Template name       | Faktoring Odwrócony |          | C            | olumn | is in a file           |        |                |
| ✓ Ignore first      | 1 rows              |          |              | No.   | Column                 | Length | Constant value |
| √ Ignore last       | 0 rows              |          | $\checkmark$ | 1     | Contract               | 30     |                |
| File etructure      | with separator      |          |              | 2     | Seller Tax ID          | 50     |                |
|                     | with Separator      |          | $\checkmark$ | 3     | Buyer Tax ID           | 50     |                |
| Separator           | [semicolon] ;       |          |              | 4     | Invoice no             | 50     |                |
| Quote char          | [none]              | <b>.</b> | $\checkmark$ | 5     | Invoice date           | 10     |                |
| Decimal separator   | [comma],            | <b>v</b> |              | 6     | Due date               | 10     |                |
| Thousands separator | [none]              |          | $\checkmark$ | 7     | Amount                 | 20     |                |
| Date senarator      | [dash] -            |          |              | 8     | Currency               | 3      |                |
|                     | ferrent             |          |              |       | Installment no.        | 50     |                |
| Date format         | yyyy mm dd          | <b>v</b> |              |       | Installment amount     | 20     |                |
| File encoding       | CP1250              | Ψ.       |              |       | Action after rejection | 1      |                |
|                     |                     |          |              |       | Request type           | 1      |                |
| Cancel              |                     |          |              |       | Financing date         | 10     |                |
|                     |                     |          |              |       | Installment currency   | 3      |                |
|                     |                     |          |              |       | Instaliment rate       | 15     |                |

Row structure:

Agreement;Seller Tax ID;Buyer Tax ID;Invoice No.;Issuance Date;Maturity Date;Gross amount;Net amount;VAT amount;Currency;Purchase request date;

Example

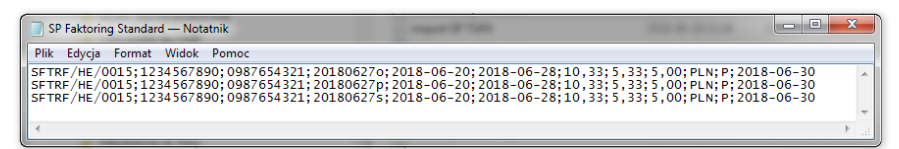

One transaction row looks as follows:

SFTRF/HE/0015;1234567890;0987654321;201806270;2018-06-20;2018-06-28;10,33;5,33;5,00;PLN;P;2018-06-30

• SP TUF4

Form image - an example for the "Invoice" template type:

| Preview of file ter | mplate              |          |     |     |                        |        |                |
|---------------------|---------------------|----------|-----|-----|------------------------|--------|----------------|
| Template name       | Faktoring Odwrócony |          | Col | umn | s in a file            |        |                |
| ✓ Ignore first      | 1 rows              |          | ١   | lo. | Column                 | Length | Constant value |
| ✓ Ignore last       | 0 rows              |          |     | 1   | Contract               | 30     |                |
| ile structure       | with separator      | -        |     | 2   | Seller Tax ID          | 50     |                |
|                     | [nominates] :       |          |     | 3   | Buyer Tax ID           | 50     |                |
| separator           | [semicoion] ,       |          |     | 4   | Invoice no             | 50     |                |
| Quote char          | [none]              | <b>T</b> |     | 5   | Invoice date           | 10     |                |
| Decimal separator   | [comma],            | v        |     | 6   | Due date               | 10     |                |
| Thousands separator | [none]              | -        |     | 7   | Amount                 | 20     |                |
| Date separator      | [dash] -            |          |     | 8   | Currency               | 3      |                |
| Data format         | Leave and the       |          |     |     | Installment no.        | 50     |                |
| Jate format         | yyyy hin dd         | <b>V</b> |     |     | Instaliment amount     | 20     |                |
| File encoding       | CP1250              | Ŧ        |     |     | Action after rejection | 1      |                |
|                     |                     |          |     |     | Request type           | 1      |                |
| Cancel              |                     |          |     |     | Financing date         | 10     |                |
|                     |                     |          |     |     | Installment currency   | 3      |                |
|                     |                     |          |     |     | Installment rate       | 15     |                |

Example:

| SP TUF4 — Notatnik                                                                                | - • ×   |
|---------------------------------------------------------------------------------------------------|---------|
| Plik Edycja Format Widok Pomoc                                                                    |         |
| 01<br>0987654321 SFTRF/HE/0015 1234567890 201806260 25/06/2018 30/06/2018 9.34 6.34 3.00 PI<br>03 | _N    F |
| ۲. III III III III III III III III III I                                                          | •       |

One transaction row looks as follows:

01

0987654321|SFTRF/HE/0015|1234567890|201806260|25/06/2018|30/06/2018|9.34|6.34|3.00|PLN||||F|||

03

### 3.2. Sending

The invoice sending form consists of four parts: a filter section, main table, functional elements and summary information.

| cîtî         | har            | nd             | low       | у          |                               |                | С              | iti Trade                 | Portal     |                                   |              |                   |                |                            | 21 F    | ebruary 2014      | 27 G                                                   |               |
|--------------|----------------|----------------|-----------|------------|-------------------------------|----------------|----------------|---------------------------|------------|-----------------------------------|--------------|-------------------|----------------|----------------------------|---------|-------------------|--------------------------------------------------------|---------------|
| Homepage     | Lette          | er of cre      | dit 🔻 🛛 G | uarantee 🔻 | Collection *                  | - Invo         | ices 🔻         | General ov                | verview 🔻  | Reports                           | Contracts    | -                 |                | Set                        | tings 🔻 | Logout            |                                                        |               |
| Sendin       | g invoi        | ices           |           |            |                               | Ar<br>In<br>Se | ld new<br>port |                           |            |                                   |              |                   |                |                            |         |                   | Selection of the form to send invoices                 |               |
| 🔕 Filter     |                |                |           |            |                               | A              | prove          | _                         |            |                                   |              |                   |                |                            |         |                   |                                                        |               |
| Contr        | act            |                | all       |            |                               |                | *              |                           | _          |                                   |              |                   |                |                            |         | -                 |                                                        |               |
| Seller       |                |                | all       |            |                               |                | *              |                           | Buyer      |                                   | all          |                   |                |                            | *       | 65                |                                                        |               |
| Creat        | or<br>         |                | aii       |            |                               |                | •              |                           | Status     |                                   | all          |                   |                |                            | ×       |                   |                                                        |               |
| Invoic       | e no.          |                | from 14.0 | 2 2014     | l en to                       |                |                | _                         | Request ty | pe                                | all          |                   |                |                            | ~       |                   |                                                        |               |
| Subm         | ssion date     | ,              | 1000 1420 | 2.2014     |                               |                |                | 1                         |            |                                   |              |                   |                |                            |         |                   |                                                        |               |
| Se           | arch           | Clear          |           |            |                               |                |                |                           |            |                                   |              |                   |                |                            |         |                   |                                                        |               |
| Invoice lis  | at Pag         | e <            | 1 of      | 1 🚬 1      | lumber of res                 | ults 3         | Number of      | results pe                | rpage 20   | <ul> <li>Nurr</li> </ul>          | ber of selec | ted rows: 2       |                |                            |         |                   |                                                        |               |
|              |                |                | Inunion   | Inuning    |                               |                |                | Request                   | Submission |                                   | Execution    | Requested         | Inunion        | Installment                | 1 mount | Installment       |                                                        |               |
| Contrac      | Seller         | Buyer          | no.       | date       | Due date                      | Amount         | Currency       | type                      | date       | Send date                         | date         | execution<br>date | status         | number                     | number  | currency          |                                                        |               |
| DEMO/F       | DEMO<br>Klient | TAX<br>Office  | 222333    | 20.02.2014 | 29.03.2014                    | 900,00         | PLN            |                           | 20.02.2014 |                                   |              |                   | to send        |                            |         |                   |                                                        | $\overline{}$ |
| DEMO/F       | DEMO           | TEST           | 11223344  | 20.02.2014 | 20.03.2014                    | 700,00         | PLN            | Discount                  | 20.02.2014 | 20.02.2014                        |              | 20.02.2014        | waiting<br>for |                            |         |                   | This is where you select the invoices you want to send |               |
| DEMO/E       | m              | Euro           |           |            |                               |                |                |                           |            |                                   |              |                   | realization    |                            |         |                   |                                                        |               |
| Z<br>regrese | n DEMO         | Elixir<br>S.A. | 555555    | 21.02.2014 | 16.04.2014                    | 120,00         | PLN            | Discount                  | 20.02.2014 | 20.02.2014                        |              | 20.02.2014        | 1 rejected     |                            |         |                   |                                                        | _             |
| Requested    | execution      | date           | Reque     | st type    |                               | _              |                |                           |            |                                   |              |                   |                |                            |         | Expo              | α                                                      |               |
| 21.02.201    | 4              |                | selec     |            | Simulate cost                 | s              |                |                           |            |                                   |              |                   |                |                            |         |                   |                                                        |               |
| Send         | Edit           |                | Delete    |            |                               |                |                |                           |            |                                   |              |                   |                |                            |         |                   |                                                        |               |
|              |                |                |           |            |                               |                |                |                           |            | Number                            |              |                   |                |                            |         |                   | Summary (referring to invoices with check              |               |
|              |                |                |           | Avai       | able limit with<br>requests 🤍 | out sent       | Avai           | lable limit v<br>requests | /ith sent  | items<br>within<br>the<br>request | Sum of the   | request           | Remainir<br>re | g limit withou<br>quests 🦁 | t sent  | Remaininç<br>requ | boxes marked).                                         |               |
| Contra       | ct DEMO        | )/F. z re      | gresem    | 9.999.9    | 99.999.999.84                 | 49,00 PLI      | 9.999.99       | 9.999.987.                | 366,88 PLN | 2                                 | 1.600        | ,00 PLN           | 9.999.999.     | 999.998.249                | 00 PLN  | 9.999.999.99      | 9                                                      |               |
| <            |                |                |           |            |                               |                |                |                           |            |                                   |              |                   |                |                            |         | >                 |                                                        |               |

To send invoices, follow the steps outlined below:

- tick the checkbox in the main table next to the invoice you wish to send;
- enter the requested execution date i.e. the date on which the Bank should purchase the requested invoice;
- select the request type depending on the agreement concluded with the Bank, you will have the following options to choose from: registration, transfer, discount and finance;
- click "Send"; You can send items with status "to send", "financed" or
- "rejected".

In agreements where discount and transfer are specified as the available request types, you can send:

- Transfer request;
- Discount request for those invoices for which transfer has been requested before;
- Discount request for invoices for which no transfer request has been made selecting this request type will result in both transfer and discount requests for the selected items being sent to the Bank.

Once you have clicked the "Send" button, all the selected invoices will be checked for errors. If errors are discovered, none of the invoices will be sent and an appropriate message will be displayed on the screen.

The "Send All" button starts the asynchronous sending of invoices. In such a way of sending invoices, the User receives information on the progress of the sending and the completion of the process and can perform other activities on the platform.

From this screen it is also possible to edit invoices, delete invoices, pass invoices to modification and run cost simulation. To access these options click on the corresponding buttons under the list of invoices. These buttons will only become active if at least one invoice has been selected on the list.

If you tick a check box by at least one of the invoices from the list, you will see - in the lower right corner of the screen - the application amount and the available contractual limit.

#### 3.3. Authorization

Authorizing invoices is possible from the Invoices -> Approve tab. You can authorize the invoices by selecting them on the list (ticking appropriate checkboxes) and clicking "Approve".

The "Approve all" button starts the asynchronous invoice authorization process. In this way of authorizing invoices, the User receives information about the progress of the authorization and the completion of the process, while performing other activities on the platform.

A request sent to the Bank via Citi Trade Portal and authorized by the User is considered to be confirmed by the User and thus ordered to be processed by the Bank in a valid and effective way.

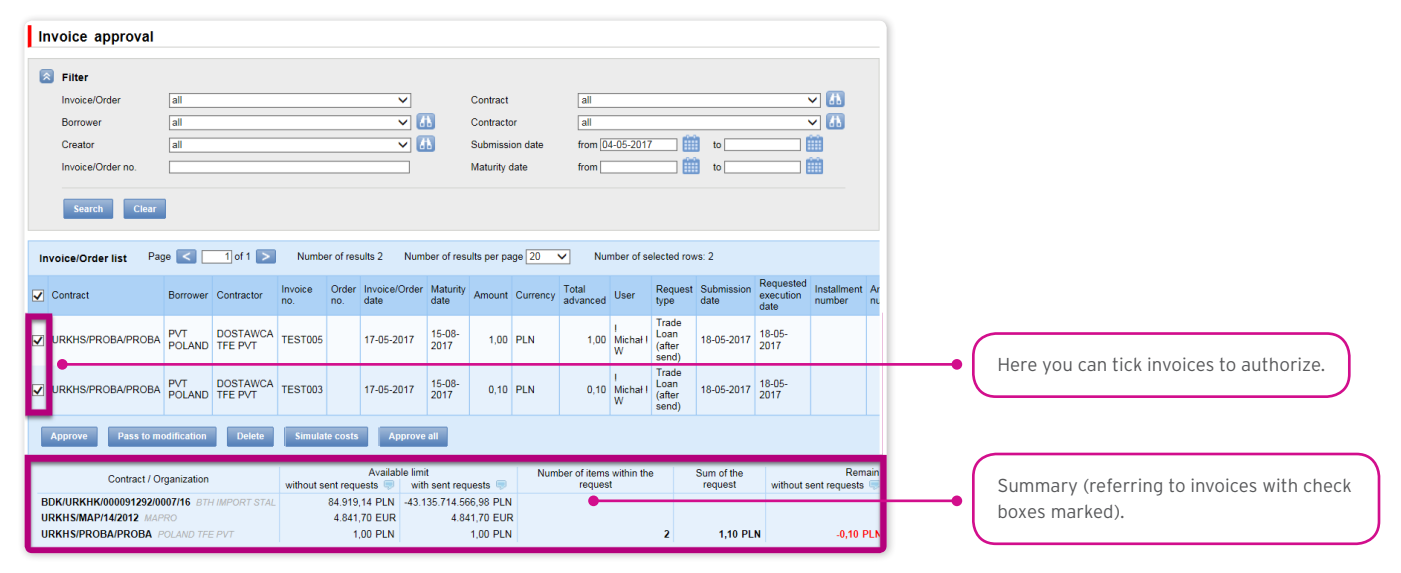

The form is made up of four parts: the filter, the main table, functional elements, and the summary.

From here, the User may return the invoice to be corrected (by clicking on the "Pass to modification"), delete the invoice ("Delete" button), authorize the invoice ("Approve") or run cost simulation ("Simulate costs").

The authorization scheme specified in Section II of the Configuration Application "Activation/Configuration - Citi Trade Portal" determines the form of representation for the Client indicated in section I of that application, that is:

1) one-person representation - occurs in case of selecting the "By sending" or "1 - one level" authorization scheme

The "By Sending" authorisation means that a given User is authorised to contract obligations as one person and create/send applications on their own.

The "1- one level" authorisation means that the User is authorised to contract obligations as one person; however,

if the User is entitled to create/send and at the same time to authorize requests, it is not possible for this User to create/send and then authorize the request they created in the system, even in case of one person representation.

2) two-person representation - occurs in case of selecting the "2 - two levels" option in the authorization scheme

The "2- two levels" authorisation means that the User is authorised to contract obligations jointly with another person empowered to perform authorisation; however, if the User is simultaneously authorised to create/send and authorise in spite of being authorised to representation jointly with another person empowered to perform authorisation, the User cannot perform the authorisation individually or jointly with that person if the User or that person created the application in the network themselves.

| www.citihandlowy.pl<br>Bank Handlowy w Warszawie S.A.                                                                                                    |                                                                                                    |                                                                                                    |                                                                                                    |                                                                                                    |                                                                                                    |                                                                                                    | cít                                                                                                    | i ha                                                                                                    | and                                                                                                    | low                                                                                                    | /Y*                                                                                                    |
|----------------------------------------------------------------------------------------------------|----------------------------------------------------------------------------------------------------|----------------------------------------------------------------------------------------------------|----------------------------------------------------------------------------------------------------|----------------------------------------------------------------------------------------------------|----------------------------------------------------------------------------------------------------|----------------------------------------------------------------------------------------------------|----------------------------------------------------------------------------------------------------|----------------------------------------------------------------------------------------------------|----------------------------------------------------------------------------------------------------|----------------------------------------------------------------------------------------------------|----------------------------------------------------------------------------------------------------|
| CitiDirect <sup>®</sup> /CitiDirect <sup>®</sup> EB - Activa                                                                                                    | tion/Co                                                                                                    | nfigurat                                                                                                    | ion - Cit                                                                                                    | i Trade                                                                                                    | Portal                                                                                                    | – Trac                                                                                                    | le Fin                                                                                                    | ance <sup>:</sup>                                                                                                    | L                                                                                                    |                                                                                                    | Clear                                                                                                    |
| Forms an Integral part of the agreement whereby<br>"Network") and, together with the aforementioned<br>the effects of submission of declarations of will<br>of declarations of will and the authorized represe                                                                                                    | r the Bank<br>1 agreemer<br>1, including                                                                                                    | provides th<br>it and the a<br>those rela                                                                                                    | e Cilent wit<br>greement/a<br>ted to perf                                                                                                    | h access f<br>greement<br>ormance o                                                                                                    | to a system<br>s specified<br>of banking                                                                                                    | n of electri<br>In Section<br>operation                                                                                                    | onic data<br>1 II herei<br>15 In elei                                                                                                    | a process<br>nbelow It<br>ctronic fo                                                                                                    | ing and t<br>specifies<br>mm, alon                                                                                                    | ransmiss<br>the meti<br>g with th                                                                                                    | sion (the<br>hod and<br>le types                                                                                                    |
| 1. Account Holder's Data                                                                                                    |                                                                                                    |                                                                                                    |                                                                                                    |                                                                                                    |                                                                                                    |                                                                                                    |                                                                                                    |                                                                                                    |                                                                                                    |                                                                                                    |                                                                                                    |
| Account Holder's Name                                                                                                    |                                                                                                    |                                                                                                    |                                                                                                    |                                                                                                    |                                                                                                    |                                                                                                    |                                                                                                    |                                                                                                    |                                                                                                    |                                                                                                    |                                                                                                    |
| Address for correspondence                                                                                                    |                                                                                                    |                                                                                                    |                                                                                                    |                                                                                                    |                                                                                                    |                                                                                                    |                                                                                                    |                                                                                                    |                                                                                                    |                                                                                                    |                                                                                                    |
| Contact person 2                                                                                                    |                                                                                                    |                                                                                                    |                                                                                                    |                                                                                                    |                                                                                                    |                                                                                                    |                                                                                                    |                                                                                                    |                                                                                                    |                                                                                                    |                                                                                                    |
| Telephone number                                                                                                    |                                                                                                    |                                                                                                    |                                                                                                    | E-mail                                                                                                    |                                                                                                    |                                                                                                    |                                                                                                    |                                                                                                    |                                                                                                    |                                                                                                    |                                                                                                    |
| 2. Authorization scheme                                                                                                    | _                                                                                                    |                                                                                                    |                                                                                                    | _                                                                                                    |                                                                                                    |                                                                                                    |                                                                                                    |                                                                                                    |                                                                                                    |                                                                                                    | _                                                                                                    |
| NO. Agreement No.                                                                                                    | By sending                                                                                                    | g/Uptot/<br>/                                                                                                    | ne amount o                                                                                                    | f 1-on                                                                                                    | e level /                                                                                                    | Limit                                                                                                    |                                                                                                    | 2 - two                                                                                                    | levels /                                                                                                    | Limit                                                                                                    |                                                                                                    |
| 2                                                                                                    |                                                                                                    | 1                                                                                                    |                                                                                                    |                                                                                                    | 1                                                                                                    |                                                                                                    |                                                                                                    | l i                                                                                                    | 1                                                                                                    |                                                                                                    |                                                                                                    |
| The Client's representation method has been specifie<br>clarification of the Authorization scheme, as referred                                                                                                    | d in Section<br>to in Section                                                                                                    | II hereinabo<br>II hereinbei                                                                                                    | ve. A detaile<br>low, has bee                                                                                                    | d description<br>n provided                                                                                                    | in of the ter                                                                                                    | ms of use a<br>al supplied                                                                                                    | and operations in the B                                                                                                    | ation of the                                                                                                    | e Networi<br>Client (th                                                                                                    | k, along w<br>ie "User's                                                                                                    | ith<br>Manual").                                                                                                    |
| The authorization scheme determines the method of                                                                                                    | the Client's                                                                                                    | representat                                                                                                    | tion and star                                                                                                    | ds for:                                                                                                    |                                                                                                    |                                                                                                    | 1                                                                                                    |                                                                                                    |                                                                                                    |                                                                                                    |                                                                                                    |
| <ol> <li>one person representation - in case of selecting th</li> </ol>                                                                                                    | e "By sendir                                                                                                    | vg" or "1 – o                                                                                                    | ne level" Au                                                                                                    | horization                                                                                                    | option with                                                                                                    | consideral                                                                                                    | tion to th                                                                                                    | e fact that                                                                                                    | t                                                                                                    |                                                                                                    |                                                                                                    |
| Authorization "By sending" means that the U<br>Create / Send the Forms.                                                                                                    | Jser is entitl                                                                                                    | ed to make                                                                                                    | statements (                                                                                                    | on behalf o                                                                                                    | f the Client                                                                                                    | (perform /                                                                                                    | uthoriza                                                                                                    | tion of the                                                                                                    | e Forms) a                                                                                                    | nd is enti                                                                                                    | tled to                                                                                                    |
| Authorization #1                                                                                                    | the litrer in                                                                                                    | entitled to                                                                                                    | make stater                                                                                                    | nents on b                                                                                                    | chaif of th                                                                                                    | e Client (p                                                                                                    | erform A                                                                                                    | uthorizat                                                                                                    | ion of the                                                                                                    | Forms)                                                                                                    | with the                                                                                                    |
| Autoonzation "1 - one level" means that the<br>following limitation: if a lines who is patitles                                                                                                    | te Creste                                                                                                    | Cand the C                                                                                                    | arms has see                                                                                                    |                                                                                                    |                                                                                                    |                                                                                                    |                                                                                                    |                                                                                                    |                                                                                                    |                                                                                                    |                                                                                                    |
| Authorization -1 - one lever means that i<br>following limitation: if a User who is entitled<br>step for this Form.                                                                                                    | to Create /                                                                                                    | Send the F                                                                                                    | orms has cre                                                                                                    | ated a par                                                                                                    | ticular Form                                                                                                    | i, this user                                                                                                    | winnoc                                                                                                    |                                                                                                    |                                                                                                    |                                                                                                    | onzecon                                                                                                    |
| Automization -1 - one level means that i<br>following limitation: if a User who is entitled<br>step for this Form.<br>2) two persons representation - in case of selecting t                                                                                                    | to Create /                                                                                                    | Send the F                                                                                                    | orms has cre<br>orization op                                                                                                    | ated a par                                                                                                    | ucular Form                                                                                                    | n, this User                                                                                                    | winnoc                                                                                                    |                                                                                                    |                                                                                                    |                                                                                                    |                                                                                                    |
| Autorisation 2 - One lever means that i<br>following limitation: if a User who is entitled<br>step for this Form.<br>2) two persons representation - in case of selecting<br>Authorization 2 - two lever means that<br>cooperation with another User with same<br>particular Form. this User with nother basic for                                                                                                    | the "2 - two<br>the User is<br>entitlement<br>perform the                                                                                                    | Send the F<br>levels" Auth<br>entitled to<br>s, with the<br>Authorizati                                                                                                    | orms has cre<br>torization op<br>make state<br>following lin<br>on step for t                                                                                                    | ated a par<br>tion.<br>ments on<br>nitation: if<br>his Form.                                                                                                    | behalf of ti<br>a User wh                                                                                                    | he Client (<br>o is entitle                                                                                                    | perform<br>ed to Cre                                                                                                    | Authorizz<br>ate / Sen                                                                                                    | ation step<br>id the For                                                                                                    | of the F<br>ms has c                                                                                                    | orms) in reated a                                                                                                    |
| Automazaum 1 - One tever means that<br>following limitation: if our who is entitled<br>step for this Form.<br>2) two persons representation – in case of selecting<br>Authorization *2 – two lever " means that<br>cooperation with another User with same<br>particular Form, this User will not be able to<br>With regard to the above, it is recommended for the                                                                                                    | the "2 - two<br>the "2 - two<br>the User is<br>entitlement<br>perform the<br>Client to co                                                                                                    | Send the F<br>levels" Auth<br>entitled to<br>s, with the<br>Authorizati<br>nfigure the a                                                                                                    | orms has cre<br>norization op<br>make state<br>following lin<br>ion step for t<br>authorization                                                                                                    | sted a par<br>tion.<br>ments on<br>nitation: if<br>his Form.<br>i in such a v                                                                                                    | behalf of ti<br>a User wh                                                                                                    | he Client (<br>o is entitle                                                                                                    | perform<br>ed to Cre<br>be perfor                                                                                                    | Authoriza<br>ate / Sen<br>med by a                                                                                                    | ation step<br>Id the For<br>t least two                                                                                                    | of the F<br>ms has o<br>Users.                                                                                                    | orms) in<br>reated a                                                                                                    |
| Automization 1 - One tever means that<br>following limitation: if the tever hole entitled<br>step for this Form.<br>2) two persons representation - in case of selecting r<br>Authorization *2 - two lever' means that<br>cooperation with another User with same<br>particular Form, this User will not be able to<br>With regard to the above, it is recommended for the<br>The Colorch hereby represents that it has read the U<br>acceletation and that it will ensure that the                                                                                                    | the "2 - two<br>the "2 - two<br>the User is<br>entitlement<br>perform the<br>Client to co<br>Iser's Manu<br>orovisions s                                                                                                    | ' Send the F<br>levels" Auth<br>entitled to<br>s, with the<br>Authorizati<br>nfigure the a<br>al available<br>et forth in ti                                                                                                    | orms has cre<br>norization op<br>make state<br>following lin<br>ion step for t<br>authorization<br>on the Bank<br>he User's Ma                                                                                                    | ated a par<br>tion.<br>ments on<br>nitation: if<br>his Form.<br>i in such a v<br>'s website:<br>nual have                                                                                                    | behalf of ti<br>a User wh<br>way that act                                                                                                    | he Client (<br>o is entitle<br>tions must<br><u>lirect pl</u> or                                                                                                    | perform<br>ed to Cre<br>be perfor<br><u>www.cl</u>                                                                                                    | Authoriza<br>ate / Sen<br>med by a<br><u>tidirecteb</u><br>ny charge                                                                                                    | ation step<br>Id the For<br>t least two<br><u>pl</u> in the<br>ts to the U                                                                                                    | of the F<br>ms has o<br>Users.<br>Manuals<br>ser's Mar                                                                                                    | orms) in<br>rested a                                                                                                    |
| Automasum 1 - One tever means that<br>following limitation: if a uper who is entitlet<br>step for this Form.<br>2) two persons representation - in case of selecting 1<br>Authorization *2 - two lever' means that<br>cooperation with another User with same<br>particular Form, this User will not be able to<br>With regard to the above, it is recommended for the<br>The Client hereby represent that it has read the L<br>accepted is content and that it has lensure that the<br>be published by the Bank on the aforementioned w<br>to the <i>e</i> -mist iddress specifie on isocian hereinbox                                                                                                    | the "2 - two<br>the "2 - two<br>the User is<br>entitlement<br>perform the<br>Client to co<br>Iser's Manu<br>provisions s<br>ubsite of the<br>ve.                                                                                                    | Send the F<br>levels" Auth<br>entitled to<br>s, with the<br>Authorizati<br>nfigure the a<br>al available<br>set forth in ti<br>Bank, of wi                                                                                                    | orms has cre<br>norization op<br>make state<br>following lin<br>ion step for t<br>suthorization<br>on the Bank<br>he User's Ma<br>hich the Clie                                                                                                    | ated a par<br>tion.<br>ments on<br>nitation: if<br>his Form.<br>I in such a v<br>'s website:<br>nual have<br>nt shall be                                                                                                    | behalf of ti<br>a User wh<br>way that act<br>: <u>www.citic</u><br>been presen<br>notified by                                                                                                    | he Client (<br>o is entitle<br>tions must<br><u>frect.pl</u> or<br>nted to the<br>the Bank p                                                                                                    | perform<br>ed to Cre<br>be perfor<br><u>www.cl</u><br>Users. A<br>sosting a                                                                                                    | Authorize<br>ate / Sen<br>med by a<br><u>tidirecteb</u><br>ny change<br>message i                                                                                                    | ation step<br>id the For<br>t least two<br><u>ppl</u> in the<br>is to the U<br>in the Net                                                                                                    | of the F<br>ms has o<br>Users.<br>Manuals<br>ser's Mar<br>work or s                                                                                                    | orms) in<br>reated a<br>section,<br>nual shall<br>ending it                                                                                                    |
| Automasum 1 - One tever means that<br>following limitation: if a uper who is entities<br>step for this Form.<br>2) two persons representation - in case of selecting<br>Authorization *2 - two lever' means that<br>cooperation with another User with same<br>particular Form, this User will not be able to<br>With regard to the above, it is recommended for the<br>The Client hereby represents that it has read the U<br>accepted it content and that it hall insure that the<br>to the -email deves specified in Section hierenable<br>2. Uncer antitioproports 4.                                                                                                    | the Ocean of the<br>the "2 - two<br>the User is<br>entitlement<br>perform the<br>Client to coor<br>lser's Manu<br>provisions s<br>ebsite of the<br>ve.                                                                                                    | Send the F<br>levels" Auth<br>entitled to<br>s, with the<br>Authorizati<br>nfigure the s<br>al available<br>et forth in ti<br>Bank, of wi                                                                                                    | orms has cre<br>norization op<br>make state<br>following lin<br>ion step for t<br>suthorization<br>on the Bank<br>he User's Mis<br>hich the Clie                                                                                                    | ated a par<br>tion.<br>ments on<br>nitation: if<br>his Form.<br>i in such a v<br>'s website<br>inual have<br>nt shall be                                                                                                    | behalf of ti<br>a User wh<br>way that act<br>: <u>www.citio</u><br>been presen<br>notified by                                                                                                    | he Client (<br>o is entitle<br>ions must<br><u>lirect.pl</u> or<br>nited to the<br>the Bank p                                                                                                    | perform<br>ed to Cre<br>be perfor<br><u>www.cl</u><br>Users. A<br>sosting a                                                                                                    | Authoriza<br>ate / Sen<br>med by a<br>tidlrecteb<br>ny change<br>message i                                                                                                    | ation step<br>Id the For<br>I least two<br>I <u>DI</u> In the<br>Is to the U<br>In the Net                                                                                                    | of the F<br>ms has o<br>Users.<br>Manuals<br>ser's Mar<br>work or s                                                                                                    | orms) in<br>rested a<br>section,<br>nual shall<br>ending it                                                                                                    |
| Automizeum 1 - One tever means that<br>following limitation: if 2 uper who is entities<br>step for this Form.<br>2) two persons representation - in case of selecting 1<br>Authorization *2 - two level " means that<br>cooperation with nonther User with same<br>particular form, this User will not be able to<br>With regard to the above, it is recommended for the<br>the clinit hereby represents that it has read the U<br>accepted is content and that it hall insure that the<br>be published by the Bank on the aforementioned with<br>the e-mail deves specifie in Section I hereinabo<br>3. User entitlements 4                                                                                                    | to Create /<br>the "2 - two<br>the User is<br>entitlement<br>perform the<br>Client to co<br>Iser's Manu<br>provisions s<br>boilte of the<br>ve.                                                                                                    | ' Send the F<br>levels'' Auth<br>entitled to<br>s, with the<br>e Authorizati<br>nfigure the e<br>al available<br>et forth in ti<br>Bank, of wi                                                                                                    | orms has cre<br>norization op<br>make state<br>following lin<br>ion step for t<br>authorization<br>on the Bani<br>he User's Mit<br>hich the Clie                                                                                                    | ated a par<br>tion.<br>ments on<br>nitation: if<br>his Form.<br>in such a v<br>'s website:<br>nual have<br>nt shall be                                                                                                    | behalf of ti<br>a User wh<br>way that act<br>: <u>www.cilic</u><br>been presen<br>notified by                                                                                                    | he Client (<br>o is entitle<br>ions must<br><u>firect.pl</u> or<br>nted to the<br>the Bank p                                                                                                    | perform<br>ed to Cre<br>be perfor<br>WWW.Cl<br>Users. A<br>losting a                                                                                                    | Authorizz<br>ate / Sen<br>med by a<br>tidirecteb<br>ny change<br>message i                                                                                                    | ation step<br>d the For<br>t least two<br>                                                                                                    | of the F<br>ms has c<br>Users.<br>Manuals<br>ser's Mar<br>work or s                                                                                                    | orms) in<br>rested a<br>section,<br>nual shall<br>ending it                                                                                                    |
| Automation 1 - 0 fit lever means that<br>following limitation: if 2 uper who is entities<br>step for this Form.<br>2) two persons representation - in case of selecting 1<br>Authorization *2 - two lever means that<br>cooperation with nother User with same<br>particular form, this User will not be able to<br>With regard to the above, it is recommended for the<br>the client hereby represents that it has read the U<br>accepted is content and that it hall insure that the<br>be published by the Bank on the aforementioned with<br>the e-mail address specifie in Section I hereinabo<br>3. User entitlements 4<br>Full name                                                                                                    | to Create /<br>the "2 - two<br>the User is<br>entitlement<br>perform the<br>Client to co<br>Iser's Manu<br>provisions :<br>ebsite of the<br>ve.                                                                                                    | ' Send the F<br>levels" Auth<br>entitled to<br>s, with the<br>Authorizati<br>infigure the a<br>al available<br>et forth in t<br>Bank, of with<br>eWord<br>d Type <sup>7</sup>                                                                                                    | orms has cre-<br>norization op<br>make state<br>following in<br>following in<br>following in<br>following in<br>following in<br>following in<br>following in<br>the state<br>on the Bank<br>he User's Minich the Clie                                                                                                    | ated a par<br>tion.<br>ments on<br>nitation: if<br>his Form.<br>his sorm.<br>his such a v<br>'s website:<br>nu shall be                                                                                                    | behalf of ti<br>a User wh<br>way that act<br>: <u>www.otife</u><br>been presen<br>notified by                                                                                                    | he Client (<br>o is entitle<br>ions must<br><u>irrect pl</u> or<br>nted to the<br>the Bank p                                                                                                    | perform<br>ed to Cre<br>be perfor<br>Users. A<br>kosting a                                                                                                    | Authorize<br>ate / Sen<br>med by a<br>tidirecteb<br>ny change<br>message                                                                                                    | tion step<br>d the For<br>t least two<br><u>D</u> In the<br>es to the U<br>in the Net                                                                                                    | of the F<br>ms has o<br>Users.<br>Manuals<br>ser's Mar<br>work or s                                                                                                    | orms) in<br>rested a<br>section,<br>nual shall<br>ending it                                                                                                    |
| Automaston 1 - 0 nd tever means that<br>following limitation: if a upre who is entities<br>step for this Form.<br>2) two persons representation - in case of selecting i<br>Authorization *2 - two lever means that<br>cooperation with noother User with same<br>particular Form, this User will not be able to<br>With regard to the above, it is recommended for the<br>the Client hereby represents that it has read the U<br>accepted its content and that it hall insure that the<br>be published by the Bank on the aforementioned with<br>the e-mail advers specifie in Section I hereinabo<br>3. User entitlements 4<br>Full name<br>Adves e-mail (required) /Mobile phone number (optional<br>"to care direction use that and choosine "factorements"                                                                                                    | to Create /<br>the "2 - two<br>the User is<br>entitlement<br>perform the<br>Client to co<br>iser's Manu<br>provisions s<br>boixte of the<br>ve.                                                                                                    | / Send the F<br>levels" Auth<br>entitled to<br>s, with the<br>s Authorization<br>figure the s<br>al available<br>et forth in th<br>Bank, of with<br>Bank, of with<br>World a Type 7                                                                                                    | orms has created or a state of the state of the state following line on step for the suthorization on the Banhe User's Mithe Clie state of the Clie Agreement No. 1                                                                                                    | ated a par<br>tion.<br>ments on<br>histion: if<br>his Form.<br>I in such a v<br>'s website:<br>nual have<br>th shall be                                                                                                    | behalf of ti<br>a User wh<br>way that act<br>: <u>www.clidb</u><br>been presen<br>notified by                                                                                                    | he Client (<br>o is entitle<br>tions must<br><u>firect pl</u> or<br>nted to the<br>the Bank p                                                                                                    | perform<br>ed to Cre<br>be perfor<br>www.cl<br>Users. A<br>kosting a                                                                                                    | Authorize<br>ate / Sen<br>med by a<br>tidirecteb<br>message i                                                                                                    | t least two                                                                                                    | of the F<br>ms has o<br>Users.<br>Manuals<br>ser's Mar<br>work or s                                                                                                    | orms) in<br>rested a<br>section,<br>usl shall<br>ending it                                                                                                    |
| Automasion 1 - 0 nd tever means that<br>following limitation: if a upre who is entities<br>step for this Form.<br>2) two persons representation - in case of selecting in<br>Authorization *2 - two lever' means that<br>cooperation with another User with same<br>particular Form, this User will not be able to<br>with regard to the above, it is recommended for the<br>the Collent hereby represents that it has read the U<br>accepted its content and that it hall insure that the<br>be published by the Bank on the aforementioned with<br>the e-mail advect specified in Section I hereinabo<br>3. User entitlements 4<br>Full name<br>Adres e-mail (required) /Mobile phone number (optional)<br>"in case of crasting new User and choosing "Mardware<br>Token" please enter "New"                                                                                                    | to Create /<br>the "2 - two<br>the User is<br>entitlement<br>perform the<br>Client to co<br>Iser's Manu<br>provisions s<br>boilte of the<br>ve.                                                                                                    | / Send the F<br>levels" Auth<br>entitled to<br>s, with the<br>Authorizati<br>nfigure the to<br>a svaliable<br>et forth in ti<br>Bank, of with<br>Bank, of with<br>Multi-spor<br>Multi-spor<br>Multi-spor<br>C                                                                                                    | orms has created or a second of the state following lin on step for the subtraction on the Bank hich the Clies hich the Clies hich the Clies hich the Clies hich the Clies hich the Clies hich the Clies hich the Clies hich the Clies hich the Clies hich hich the Clies hich hich the Clies hich hich the Clies hich hich the Clies hich hich the Clies hich hich the Clies hich hich the Clies hich hich hich the Clies hich hich hich hich hich hich hich hic | ated a par<br>tion.<br>ments on<br>nitation: if<br>his Form.<br>in such a v<br>'s website:<br>nual have<br>nt shall be                                                                                                    | behalf of ti<br>a User wh<br>way that act<br>www.cilic<br>been present<br>notified by                                                                                                    | he Client (<br>o is entitle<br>cions must<br><u>irrect.pl</u> or<br>nted to the<br>Bank p                                                                                                    | perform<br>ed to Cre<br>be perfor<br>Users. A<br>kosting a                                                                                                    | Authorizz<br>ate / Sen<br>med by a<br>tidirecteb<br>ny change<br>message i                                                                                                    | ation step<br>d the For<br>t least two<br><u>of</u> in the<br>sto the U<br>in the Net                                                                                                    | of the F<br>ms has o<br>Users.<br>Manuals<br>ser's Mar<br>work or s                                                                                                    | orms) in<br>rested a<br>section,<br>usel shell<br>ending it                                                                                                    |
| Automaston 1 - 0 nd tever means that<br>following limitation: if a upre who is entities<br>step for this Form.<br>2) two persons representation - in case of selecting 1<br>Authorization *2 - two lever means that<br>cooperation with nonther User with same<br>particular Form, this User will not be able to<br>with regard to the above, it is recommended for the<br>the Collent hereby represents that it has read the U<br>accepted its content and that it shall insure that the<br>be published by the Bank on the aforementioned with<br>the e-mail advect specified in Section I hereinabo<br>3. User entitlements 4<br>Full name<br>Adves e-mail (required) /Mobile phone number (optional)<br>"in case of crasting new User and choosing "Mardware<br>Token" please enter "New"<br>1<br>/                                                                                                    | to Create /<br>the "2 - two<br>the User is<br>entitlement<br>client to co<br>client to co<br>client to client to client to co<br>client to client to c                                                             | / Send the F<br>levels" Auth<br>entitled to<br>s, with the<br>Authorization<br>figure the s<br>al available<br>et forth in the<br>Bank, of with<br>Welderge 7<br>Welderge 7                                                                                                    | orms has cre<br>corization op<br>make state<br>following li<br>ion step for t<br>suthorization<br>on the Bank<br>he User's Minich the Clie<br>No. <sup>5</sup>                                                                                                    | ated a particular tion.<br>ments on nitation: if this Form.<br>in such a v<br>in such a v<br>s website:<br>nusl have<br>th shall be                                                                                                    | behalf of ti<br>a User wh<br>way that act<br>: <u>www.offic</u><br>been present<br>notified by                                                                                                    | te Client (<br>o is entitle<br>ions must<br>inted to the<br>the Bank p                                                                                                    | perform<br>ed to Cre<br>be perfor<br>Users. A<br>kosting a                                                                                                    | Authorizz<br>ate / Sen<br>med by a<br>idirecteb<br>ny change<br>message i                                                                                                    | ation step<br>d the For<br>t least two<br><u>opi</u> in the<br>sto the Net                                                                                                    | of the F<br>ms has o<br>Users.<br>Manuals<br>ser's Mar<br>work or s                                                                                                    | entration<br>rested a<br>section,<br>nual shall<br>ending it                                                                                                    |
| Automatication 1 - 0 fit lever means that<br>following limitation: if 2 uper who is entitled<br>step for this Form.<br>2) two persons representation - in case of selecting 1<br>Authorization *2 - two lever' means that<br>cooperation with another User with same<br>particuler form, this User will not be able to<br>With regard to the above, it is recommended for the<br>the clinic hereby represents that it has read the U<br>accepted is content and that it shall insure that the<br>be published by the Bank on the aforementioned with<br>the e-mail adverse specific in is Section I hereinabo<br>3. User entitlements 4<br>Full name<br>Areas e-mail (required) /Mobile phone number (optional)<br>"In case of crasting mere User and choosing "Hardware<br>Totem" place enter "New"<br>1<br>2<br>7                                                                                                    | to Create /<br>the "2 - two<br>the User is<br>entitlement<br>perform the<br>Client to co<br>iser's Manu<br>provisions s<br>besite of the<br>ve.                                                                                                    | <pre>/ send the F<br/>levels" Auth<br/>entitled to<br/>s, with the<br/>: Authorization<br/>figure the e<br/>al available<br/>et forth in ti<br/>Bank, of with<br/>webleways<br/>multi-spin<br/>multi-spin<br/>multi-s</pre> | orms has cre-<br>corization op<br>make state<br>following li-<br>ion step for 1<br>authorization<br>on the Bank<br>he User's Minich the Clie<br>Agreement<br>No. <sup>1</sup>                                                                                                    | ated a particular sector of the sector of the sector of th                                                                                                    | behalf of ti<br>a User wh<br>way that act<br>been presen<br>notified by                                                                                                    | he Client (<br>o is entitle<br>tions must<br><u>irrect pl</u> or<br>hted to the<br>the Bank p                                                                                                    | perform<br>ed to Cre<br>be perfor<br>WWW.Cl<br>Users. A<br>kosting a                                                                                                    | Authorizz<br>ate / Sen<br>med by a<br>tidlrecteb<br>message<br>message i                                                                                                    | tion step<br>d the For<br>t least two<br><u>pl</u> in the<br>s to the U<br>in the Net                                                                                                    | of the F<br>ms has c<br>Users.<br>Manuals<br>ser's Mar<br>work or s                                                                                                    | orms) in<br>rested a<br>section,<br>nual shall<br>ending it                                                                                                    |
| Automission 3 - One jever means that i<br>following limitation: it user who is entitle<br>step for this Form.<br>2) two persons representation - in case of selecting<br>Automission 2 - two lever means that<br>cooperation with another User with asme<br>particular form, this User will not be able to<br>With regard to the above, it is recommended for the<br>The Client hereby represents that it has read the U<br>accepted its content and that it shall ensure that the<br>publiched by the Bank on the aforementioned<br>to the e-mail address specified in Section I hereinabo<br>3. User entitlements 4<br>Full name<br>Adress e-mail (required) /Mobile phone number (optional)<br>*In case of creating new User and choosing "Hardware<br>Toker" please enter "New"<br>1<br>2<br>3<br>5<br>5<br>6<br>7<br>7<br>7<br>8<br>7<br>7<br>7<br>7<br>7<br>7<br>7<br>7<br>7<br>7<br>7<br>7<br>7<br>7<br>7                                                                                                    | the Greate /<br>the "2 - two<br>the User is<br>entitlement<br>perform the<br>client to co<br>iser's Manu<br>provisions s<br>builte of the<br>ve.                                                                                                    | Send the F<br>levels" Auth<br>entitled to<br>s, with the<br>Authorizet<br>al available<br>al available<br>al available<br>dayse?<br>Mediaregy<br>Mediaregy<br>C                                                                                                    | Agreement                                                                                                    | Atted a particular tion.<br>ments on initation: if his Form.<br>in such a v<br>'s website:<br>inual have<br>the such a v<br>set of the such a v<br>initation of the such a v<br>initation of the such a v<br>set of the such a v<br>set of the | behalf of ti<br>a User wh<br>way that act<br>: www.offic<br>been presen<br>notified by                                                                                                    | t, this User<br>the Client (<br>o is entitle<br>ions must<br>irrect p) or<br>nted to the<br>the Bank p<br>or<br>or<br>or<br>or<br>or<br>or<br>or<br>or<br>or<br>or                                                                                                    | perform<br>is to Cre<br>be perfor<br>www.cl<br>www.cl<br>www.cl<br>www.cl<br>be perfor<br>www.cl<br>www.cl<br>be perfor<br>www.cl<br>be perfor<br>www.cl<br>www.cl<br>www.cl<br>wwww.cl<br>www.cl<br>www.cl<br>www.cl<br>www.cl<br>www.cl<br>www.cl<br>ww                                                                                                    | Authoriza<br>ate / Sen<br>med by a<br>lidirecteb<br>ny change<br>message                                                                                                    | tion step<br>d the For<br>t least two<br>bill in the<br>sto the U<br>in the Net                                                                                                    | of the F<br>ms has c<br>o Users.<br>Manuals<br>ser's Mar<br>work or s                                                                                                    | orms) in rested a section, usi shall ending it                                                                                                    |
| Automission 3 - One ever means that if<br>following limitation: if user who is entitler<br>step for this Form.<br>2) two persons representation - in case of selecting 1<br>Automission *2 - two level" means that<br>cooperation with another User with same<br>particular Form, this User with level to able to<br>with regard to the above, it is recommended for the<br>the Client hereby represents that it has read the U<br>be published by the Bank on the aforementioned we<br>to the e-mail address specified in Section I hereinabo<br>3. User entitlements 4<br>Full name<br>Adress e-mail (required) /Mobile phone number (optional)<br>*In case of caseing new User and choosing "Kardware<br>Taken" please enter "New"<br>1<br>2<br>3<br>4                                                                                                    | to Create /<br>the "2 - two<br>the User is<br>entitlement<br>perform the<br>Client to co<br>iser's Manu<br>perform the<br>client to co<br>iser's Manu<br>providions 2<br>bolite of the<br>ve.                                                                                                    | Send the F<br>levels" Auth<br>entitled to<br>s, with the<br>Authorizeth<br>all available<br>et forth in the<br>Bank, of with<br>Bank, of with<br>Medianyos<br>Medianyos<br>Medianyo                                                                                                    | Agreement<br>No. *                                                                                                    | ated a partition.<br>ments on initation: if his Form.<br>in such a v<br>'s website:<br>inual have<br>t shall be                                                                                                    | behalf of ti<br>a User wh<br>way that act<br>or <u>www.othe</u><br>been present<br>notified by                                                                                                    | t, this User<br>he Client (<br>o is entitle<br>tions must<br>inter to p) or<br>he Bank p<br>o o o o o o o o o o o o o o o o o o o                                                                                                     | perform<br>id to Cre<br>be perfor<br>Users. A<br>oosting a<br>C<br>C<br>C<br>C<br>C<br>C<br>C<br>C<br>C<br>C<br>C<br>C<br>C                                                                                                    | Authorizz<br>tet / Sen<br>med by a<br>tidirecleb<br>tidirecleb<br>tidi<br>tidirecleb<br>tidirecleb<br>tidirecleb<br>tidirecleb<br>tidi                                                                                                    | N Stranger Stranger S             | of the F base of the second second se                                                                                                    | orms) in rested a section, usal shall ending it                                                                                                    |
| Automission 3 - One ever means that if<br>following limitation: if user who is entitler<br>step for this Form.<br>2) two persons representation - in case of selecting 1<br>Automission *2 - two level" means that<br>cooperation with another User with same<br>particular Form, this User with level to able to<br>with regard to the above, it is recommended for the<br>the Client hereby represents that it has read the U<br>be published by the Bank on the aforementioned we<br>to the e-mail address specified in Section I hereinabo<br>3. User entitlements 4<br>Full name<br>Adress e-mail (required) / Mobile phone number (optional)<br>*1 name (required) / Mobile phone number (optional)<br>*1 name (required) / Mobile phone number (optional)<br>*1 name (required) / Mobile phone number (optional)<br>*1 name (required) / Mobile phone number (optional)<br>*1 name (required) / Mobile phone number (optional)<br>*1 name (required) / Mobile phone number (optional)<br>*1 name (required) / Mobile phone number (optional)<br>*1 name (required) / Mobile phone number (optional)<br>*1 name (required) / name<br>*1 name (required) / name<br>*1 name (required) / name<br>*1 name (required) / name<br>*1 name (required) / name<br>*1 name (required) / name<br>*1 name (required) / name<br>*1 name (required) / name<br>*1 name<br>*1 name (required) / name<br>*1 name<br>*1 name | to Create /<br>the "2 - two<br>the User is<br>entitlement<br>perform the<br>Client to co<br>iser's Manu<br>perform the<br>client to co<br>iser's Manu<br>provisions z<br>builte of the<br>ve.                                                                                                    | Send the F levels" Auth     entitled to     s, with the     Authorizet     Authorizet     authorizet     a                                                                                                    | Agreement<br>Net State                                                                                                    | Att d participation of the second second sec                                                                                                    | behalf of ti<br>a User wh<br>way that act<br>been present<br>notified by                                                                                                    | the Client II or is entitled to the Bank p                                                                                                    | perform<br>d to Cre<br>be perfor<br>Users. A<br>oosting a<br>C                                                                                                    | Authorizit                                                                                                    | Ation stepp<br>did the Fort<br>I least tweet to the U did<br>in the Net                                                                                                    | of the F has compared by the second second s                                                                                                    | orms) in rested a section, used shall ending it                                                                                                    |
| Automission 3 - One ever means that if<br>following limitation: if user who is entitler<br>step for this Form.<br>2) two persons representation - in case of selecting 1<br>Automission *2 - two level" means that<br>cooperation with another User with same<br>particular Form, this User with level to able to<br>with regard to the above, it is recommended for the<br>the Client hereby represents that it has read the U<br>be publiched by the Bank on the aforementioned with<br>the e-mail address specified in Section I hereinabo<br>3. User entitlements 4<br>Full name<br>Adress e-mail (required) / Mobile phone number (optional)<br>*1 in case of caseing new User and choosing "Hardware<br>Teken" please enter "New"<br>1 / /<br>2 //<br>3 //<br>4 //<br>5 //                                                                                                    | to Greate /<br>the "2 - two<br>the User is<br>entitlement<br>perform the<br>Client to co<br>iser's Manu<br>provisions :<br>basise of the<br>ve.                                                                                                    | Send the F     Ievels" Auth     entitled to     s. with the     Authorizati     figure the e     Authorizati     figure the e     al available     al available     etforth in ti     Bank, of wi      weighted     Type 7      entitle     entitle     authorizati     construction                                                                                                    | Agreement<br>Next State<br>Following its state<br>following its state<br>for the Bank<br>Agreement<br>Next State<br>Agreement                                                                                                    | atcd s particular tion. In ments on mission: if in methods on the method on the method on the method of the method of the method                                                                                                    | behalf of ti behalf of ti behalf of ti behalf of ti behalf of ti behalf of ti behalf of ti behalf of ti behalf of ti behalf of the set of the set of the s                                                                                                    | the Client ( ) o is entitled to be client ( ) o is entitled to be client ( ) o is entitled to be client ( ) o client ( ) o | perform<br>ed to Cre<br>be perfor<br>Users. A<br>oosting a                                                                                                    | Authorizzi<br>med by a<br>med by a<br>tidlirected<br>wessage i                                                                                                    | Ation stepp<br>d d the Ford<br>D in the Vetter to the state that the ford<br>D in the Netter to the U down of the Netter<br>D down of the Netter to the State that the Netter to the State that the Netter to the State that the Netter to the State that the Netter to the State that the Netter to the State that the Netter to the State that the Netter to the State that the Netter to the State that the Netter to the State that the Netter to the State that the Netter to the State that the Netter to the State that the Netter to the State that the Netter to the Netter to the Ne | of the F has o<br>Users.<br>Menuals work or s                                                                                                    | section,<br>nusi shall<br>ending it                                                                                                    |
| Automission 3 - One ever means that if<br>following limitation: if user who is entitler<br>step for this Form.<br>2) two persons representation - in case of selecting 1<br>Automission *2 - two level" means that<br>cooperation with another User with same<br>particular Form, this User with out the able to<br>with regard to the above, it is recommended for the<br>the Client hereby represents that it has read the U<br>be publiched by the Bank on the aforementioned with<br>the e-mail address specified in Section I hereinabo<br>3. User entitlements 4<br>Full name<br>Adress e-mail (required) / Mobile phone number (optional)<br>*1 in case of caseing new User and choosing "Hardware<br>Token" please enter "New"<br>1 // 2 //<br>2 //<br>3 //<br>4 //<br>5 //<br>8 //<br>9 //                                                                                                    | to Corette /<br>to Crette /<br>to C                                                                                                    | eWord                                                                                                    | Agreement<br>Next State<br>following its state<br>following its state<br>for the Bank<br>Agreement<br>Next State<br>Agreement                                                                                                    | atcd s particular tion. In ments on ments on ments on mission: if mission: if mission: if mission: if mission and mission and                                                                                                    | behalf of ti<br>a User wh<br>way that act<br>been present<br>on a time of the second<br>of the second<br>of the second of the second                                                                                                    | the Client () or is entitled to be client () or is entitled to the client () or is entitled to the client () or other () or other () or ot | perform<br>ed to Cre<br>be perfor<br>www.cl.<br>get<br>get<br>get<br>get<br>get<br>get<br>get<br>get<br>get<br>get                                                                                                    | Authorizzi<br>med by s<br>ildirected<br>g<br>g<br>g<br>g<br>g<br>g<br>g<br>g<br>g<br>g<br>g<br>g<br>g<br>g<br>g<br>g<br>g<br>g<br>g                                                                                                    | The second second secon             | of the F has o<br>Users.<br>Meanual Meanual Meanual<br>Work or s                                                                                                    | orms) in a constraint of the constraint of the c |
| Automission 3 - One ever means that if<br>following limitation: if user who is entitler<br>to step for this Form.<br>2) two persons representation - in case of selecting 1<br>Automission *2 - two level" means that<br>cooperation with another User with same<br>particular Form, this User with level to able to<br>with regard to the above, it is recommended for the<br>the Client hereby represents that it has read the U<br>be publiched by the Bank on the aforementioned with<br>the e-mail address specified in Section I hereinabo<br>3. User entitlements 4<br>Full name<br>Adress e-mail (required) / Mobile phone number (optional)<br>*1 case of caseing new User and choosing "Hardware<br>Token" please enter "New"<br>1<br>2<br>4<br>5<br>7<br>7<br>7<br>7<br>7<br>7<br>7<br>7<br>7<br>7<br>7<br>7<br>7<br>7<br>7<br>7<br>7<br>7                                                                                                    | Corete / loc reste / loc reste / loc                                                                                                    | eWord  eWord  et orbit to to the performance of the performance of the                                                                                                    | Agreement<br>Next State<br>Following its state<br>following its state<br>for the Bank<br>Agreement<br>Next State<br>Agreement                                                                                                    | atcd a particular tion. If the second second                                                                                                    | behalf of ti<br>a User wh<br>way that aci<br>been present<br>on the second second<br>second second<br>second<br>se | this over the client ()     the client ()     to is entities     the client ()     the client ()       | perform<br>ted to Cre<br>be perform<br>www.clustr. A.<br>Www.clustr. A.<br>Clustr. A.<br>C                                                                                                    | Authorizzi<br>ste / Sen<br>med by a<br>med by a | vertex and a set of the form of the form of the f                  | of the F has c<br>mis has c<br>b Users.<br>Users Manualis<br>ter's Maranalis<br>work or s                                                                                                    | anation<br>arms) in a restor a<br>section,<br>usa shall<br>anding it                                                                                                    |
| Automission 3 - One ever mean that if<br>following limitation: "It user who is entitlet<br>step for this Form.<br>2) two persons representation - in case of selecting 1<br>Automission *2 - two level" means that<br>cooperation with another User with same<br>particular Form, this User with a two bable to<br>with regard to the above, it is recommended for the<br>The Client hereby represents that it has read the L<br>socyted its content and that it shall ensure that the<br>be publiched by the Bank on the aforementioned we<br>to the e-mail address specified in Section I hereinabo<br>3. User entitlements 4<br>Full name<br>Addressemail (required) (Mublis phone number (optional)<br>*In case of creating new User and chooling "Hardware<br>Token" please enter "New"<br>1<br>2<br>3<br>4<br>4<br>5<br>6<br>7<br>7<br>7<br>7<br>7<br>7<br>7<br>7<br>7<br>7<br>7<br>7<br>7<br>7<br>7<br>7<br>7<br>7                                                                                                    | Sold Coreate / 1<br>to Create / 2<br>to Create / 2    | eWord Stype 7                                                                                                    | orms has creation op<br>maske state<br>following ill following ill<br>suthorization<br>on the Bank of the Clie<br>Agreement<br>No.**                                                                                                    | atcd a particular tion. If the second second                                                                                                    | behalf of ti de user where the second second                                                                                                    | this open                                                                                                    | perform<br>di to Cre<br>be perfor<br>www.cl<br>www.cl<br>di to Cre<br>www.cl<br>di to Cre<br>di to Cre<br>www.cl<br>di to Cre<br>www.cl<br>di to Cre<br>www.cl<br>di to Cre<br>di to Cre<br>di to                                               | Authorizi                                                                                                    | To a step of the Former of the former of the former o                  | of the F has c<br>o Users.<br>Manuals<br>ser's Marwork or s<br>ser's Marwork or s<br>of the market of the market of                                                                                                    | section, Lust fail and the section of the section of the section o |
| Automission 3 - One ever means that if<br>following limitation: "It user who is entitlet<br>step for this Form."<br>2) two persons representation - in case of selecting I<br>Automission *2 - two level" means that<br>cooperation with another User with same<br>particular Form, this User with a two bable to<br>with regard to the above, it is recommended for the<br>The Client hereby represents that it has read the L<br>socyted its content and that it shall ensure that the<br>be publiched by the Bank on the aforementioned we<br>to the e-mail address specified in Section I hereinabo<br>3. User entitlements 4<br>Full name<br>Address email (required) / Mubile phose number (optional)<br>**In case of creating new User and choosing "Hardware<br>Tokan" place enter "New"<br>1 / /<br>2 / /<br>3 / /<br>4 / /<br>6 / /<br>9 / /<br>7 / /                                                                                                    | Safe Corecte / 1<br>to Create / 1<br>corecte / 2<br>to Create / 2<br>to Create / 2<br>t | eWord<br>style="background-color: blue, or blue, or blue, o                                                                                                    | orms has creation op<br>maske state<br>following ill following ill<br>on step for t<br>authorization<br>on the Bank of the<br>User's Mither Clie<br>Agreement<br>No. *                                                                                                    | sted a part<br>ments on insistion: if is such as is<br>his Form                                                                                                    | behalf of th<br>set user where the set of the set of the                                                                                                    | this open                                                                                                    | perform<br>to Cre<br>be perfor<br>Users. A<br>Users. A<br>Users | Authorizz                                                                                                    | Non steps                                                                                                    | of the F has c<br>outsets.<br>Manuals<br>Ser's Mar<br>work or s<br>outsets<br>and a<br>construction<br>outsets<br>and a<br>construction<br>outsets<br>and a<br>construction<br>outsets<br>a<br>construction<br>outsets<br>construction<br>outsets<br>construction<br>outsets<br>construction<br>outsets | orms) in a constraint of the section, used shall be a constrained by the section of the section of the section  |

#### 3.4. Notifications

For a detailed description of the parameters of the Notifications, see chapter 2.4.

Receiving a notification from the Bank is connected with a separate entitlement of the User. If the User has the right granted, at the time of the event, the notification will be generated and sent by the User selected channels (if specified for him/her on the Settings -> Notifications tab).

Unread alerts are displayed on the home page, and can be read only from the "Alert list" form in the General overview tab.

Events initiating sending notifications to the User:

| No | Notification                             | Event                                                                                                    |
|----|------------------------------------------|----------------------------------------------------------------------------------------------------|
| 1  | Invoices to approve                      | Invoices are sent and awaiting authorization at the level to which the User owns the entitlements in the agreement (and the User can authorize this invoice, i.e. he/she did not authorize it earlier on the lower level).                           |
|    |                                          | If there are no invoices fulfilling the condition at the time the notification is generated, the process will be canceled.                                                                                                    |
| 2  | Financed Invoices                        | Invoices have been accepted for financing (types of funding requests) in a contract where the User has entitlement to send invoices                                                                                                    |
| 3  | Invoices approved to Incasso             | Invoices were accepted for collection (types of claims connected with debt transfer) in an agreement where the User has one of the rights to send invoices                                                                                           |
| 4  | Information about rejected invoices      | The invoices were rejected by the Bank in a contract where the User has one of the rights to send invoices                                                                                                    |
| 5  | Information about paid invoices          | The invoice has been completely repaid in the contract, where the User has one of the rights to send invoices.                                                                                                    |
| 5  | information about paid involces          | If there are no invoices fulfilling the condition at the time the notification is generated, the process will be canceled.                                                                                                    |
| 6  | Overdue invoices                         | The invoice has not been fully repaid and the due date specified in the invoice has expired; concerns contracts in which the User has one of the rights to send invoices                                                                             |
|    |                                          | Invoice has not been fully repaid and X days (according to the current setting) is the date of payment (set on the invoice) – also applies to invoices whose payment deadline expires in less than X days but has not yet been notified to the User. |
| 7  | Payment date is coming (X days<br>ahead) | If there are no invoices fulfilling the condition at the time the notification is generated, the process will be canceled.                                                                                                    |
|    |                                          | The notification concerns invoices in contracts where the User has one of the rights to send invoices.                                                                                                    |
|    |                                          | For setting the notification date, free days are excluded (for example, the invoice payment date is set to Tuesday and with the setting for 2 days before the alert will be sent on Friday)                                                          |
| 8  | Recourse made                            | A recourse has been made on the invoice in the contract in which the User has one authorization to send invoices                                                                                                    |
| 9  | Request for proposal of payment          | Upon receipt of information about a new transfer to settle in one of the agreements to which the User has the right.                                                                                                    |
|    | Setting                                  | If no notification is made at the time the notification is generated, the process will be canceled.                                                                                                    |
|    | Defined exposure limit has been          | Whenever you increase your contractual exposure beyond the User-defined threshold,as long as you have been granted such an entitlement and one of the rights to send invoices.                                                                       |
| 10 | crossed                                  | If the condition is not met at the time the notification is generated for the User (the exposure level is<br>less than the set threshold), the process will be canceled                                                                              |
| 11 | New invoice to download                  | New invoice message to the agreement in which the User is granted the right                                                                                                    |
| 12 | New document to download                 | A new letter to the agreement in which the User has been granted a license                                                                                                    |
|    |                                          | End of asynchronous invoice import after import from a file to contracts in which User has permission.                                                                                                    |
| 13 | Result of importing invoices from a file | The notification is generated after each event (each asynchronous invoice import action), separately for each User.                                                                                                    |
|    |                                          | End of asynchronous sending of import invoices from a contract file where the User has at least an authorization.                                                                                                    |
| 14 | Result of sending invoices from a file   | The notification is generated after each event (each asynchronous invoice sending action), separately for each User                                                                                                    |

| No | Notification                                     | Event                                                                                                    |
|----|--------------------------------------------------|----------------------------------------------------------------------------------------------------|
| 15 | Result of asynchronously<br>authorizing invoices | End of asynchronous authorization of invoices running from the invoice authorization form under<br>contracts in which the User has the authority.<br>The notification is generated after each event (each asynchronous invoice authorization action),<br>separately for each User                 |
| 16 | Result of asynchronous sending of invoices       | End of the asynchronous sending of invoices running from the invoice delivery form under the contracts to which you have the authority.<br>The notification is generated after each event (each asynchronous sending of invoices running from the invoice sending form), separately for each User |

### 4. GENERAL OVERVIEW

The preview is a form from the level of which the User can preview the current invoice situation.

| cíti ha               | andl           | OW             | У                      |                 |            | Citi Tra            | ade Port                          | al          |                 |                   |                   |              | 20 Feb                | 글 👬         | r                |                                                                                                |
|-----------------------|----------------|----------------|------------------------|-----------------|------------|---------------------|-----------------------------------|-------------|-----------------|-------------------|-------------------|--------------|-----------------------|-------------|------------------|------------------------------------------------------------------------------------------------|
| Homepage I            | etter of ored. | it 🔻 Gu        | iarantee 🔻 🛛           | Collection 🔻    | Invoices 🔻 | Gener               | al overvier                       | w 🔻 Rej     | oorts C         | ontracts 🔻        |                   |              | Settings 🔻            | Logout      | $ \subset $      |                                                                                                |
| Overview              |                |                |                        |                 |            | Giol<br>Pay<br>Aler | bal i <b>obice</b><br>ments<br>ts | 11.02       |                 |                   |                   |              |                       |             | •                | Selection of the <b>Preview</b> form for the current issues.                                   |
| \land Filter          |                |                |                        |                 |            | Fac<br>Lett         | tor's invoice<br>ess              | 5           |                 |                   |                   |              |                       |             |                  |                                                                                                |
| Contract              |                | all            |                        |                 |            | ▲ iii               |                                   |             |                 |                   |                   |              |                       |             |                  |                                                                                                |
| Seller                |                | ali            |                        |                 |            | ✓ 41                | Buy                               | er          | a               | I                 |                   |              | <b>~</b> (            | 他           |                  |                                                                                                |
| Request typ           | e              | ali            |                        |                 |            | ~                   | Pay                               | ment status | s a             | I                 |                   |              | ~                     |             |                  |                                                                                                |
| Invoice no.           |                |                |                        |                 |            |                     | Stat                              | us          | a               | 1                 |                   |              | *                     |             |                  |                                                                                                |
| Submission            | date           | from           | (                      | to              |            | <b></b>             |                                   |             |                 |                   |                   |              |                       |             |                  |                                                                                                |
| Due date              |                | from           |                        | 🛗 to 🗌          |            | Ê                   |                                   |             |                 |                   |                   |              |                       |             |                  |                                                                                                |
| Search                | Clear          |                |                        |                 |            |                     |                                   |             |                 |                   |                   | _            |                       |             | ( I              | n the <b>Payment Status</b> column, there is information                                       |
|                       |                |                |                        |                 |            |                     |                                   |             |                 |                   |                   |              |                       |             | C                | on the current invoices status.                                                                |
| Invoice list          | Page <         | 1 of           | 1 🚬 Nur                | mber of result  | s 20 Num   | ber of resu         | utts per pag                      | e 20 🗸      |                 |                   |                   |              | E                     | Adjust      |                  |                                                                                                |
| Contract              | Invoice no.    | Seller         | Buyer                  | Invoice<br>date | Due date   | Amount              | Amount<br>due                     | Currency    | Request<br>type | Execution<br>date | Total<br>advanced | Invoice stat | tus Payment<br>status | Details     |                  |                                                                                                |
| DEMO/F. z<br>regresem | INVOICE<br>123 | DEMO<br>Klient | NOfuel<br>CARS<br>GmbH | 10.02.2014      | 20.03.2014 | 15,00               |                                   | PLN         | Discount        |                   | 15,00             | sent         | not paid              | show        |                  | Clicking the hyperlink will bring up a window with                                             |
| DEMO/F. z<br>regresem | 44555          | DEMO<br>Klient | NOfuel<br>CARS<br>GmbH | 10.02.2014      | 28.02.2014 | 6.767,00            |                                   | PLN         | Discount        |                   | 6.767,00          | sent 🖕       | not paid              | <u>show</u> | C                | details of the particular invoices.                                                            |
| DEMO/F. z<br>regresem | 123            | DEMO<br>Klient | Euro Elixir<br>S.A.    | 07.02.2014      | 19.02.2014 | 2.000,10            |                                   | PLN         | Discount        |                   | 2.000,10          | sent         | not paid              | <u>stow</u> |                  |                                                                                                |
| DEMO/F. z<br>regresem | FA 123         | DEMO<br>Klient | NOfuel<br>CARS<br>GmbH | 03.02.2014      | 28.02.2014 | 150,00              | 150,00                            | PLN         | Discount        | 05.02.2014        | 150,00            | financed     | not paid              | <u>show</u> |                  |                                                                                                |
| DEMO/F. z<br>regresem | 222333         | DEMO<br>Klient | TAX Office             | 20.02.2014      | 29.03.2014 | 900,00              |                                   | PLN         |                 |                   |                   | to send      | not paid              | <u>show</u> |                  |                                                                                                |
| DEMO/F. z<br>regresem | demo0002       | DEMO<br>Klient | TEST a/s               | 18.02.2014      | 21.02.2014 | 1.500,01            |                                   | PLN         | Discount        |                   | 1.500,01          | sent         | not paid              | <u>show</u> |                  |                                                                                                |
| DEMO/F. z<br>regresem | demo0003       | DEMO<br>Klient | TEST a/s               | 18.02.2014      | 21.02.2014 | 1.500,01            |                                   | PLN         | Discount        |                   | 1.500,01          | sent         | not paid              | <u>show</u> |                  |                                                                                                |
| DEMO/F. z<br>regresem | demo0004       | DEMO<br>Klient | TEST a/s               | 18.02.2014      | 21.02.2014 | 1.500,01            |                                   | PLN         |                 |                   |                   | deleted      | not paid              | show        | $\left( \right)$ |                                                                                                |
| Send payment          | reminder       | Early          | / repayment            | ] •             |            |                     |                                   |             |                 |                   |                   |              | Export as. Pt         | or csv      |                  | The buttons are activated upon ticking the check<br>box by at least one invoice from the list. |

Possible statuses for the invoices that can be found on the General overview screen are:

- to approve the invoice pending authorization;
- to modify the invoice which has been rejected during the authorization process, and waiting to be modified;
- to sent the invoice which has been entered in the system and awaits a decision on sending;
- **sent** invoice which has been sent to the Bank for processing but has not yet been accepted for processing by the Bank's transaction system;
- waiting for realization the invoice which has been sent to the Bank, currently being processed by the Bank's transaction system;
- financed the invoice for which the request has been completed;
- rejected the invoice sent to the Bank but rejected during the processing; it is possible to resend it;
- corrected the invoice which was subject to adjustment;
- **deleted** the invoice deleted from the list of invoices, not displayed on the list by default.

#### 4.1. Payments

The "Payments" screen show those transfers, which could not be settled by the Bank and which are awaiting for the User to specify the payables that should be settled with them. This list shows only the transfers with the two following status types: "new" or "sent to settle". The content displayed on the list of transfers depends on the scope of entitlements which have been assigned to the User.

Liabilities and other requests that have been selected for settlement by the User will be visible with "awaiting" status under the transfer details. After the User's request for settlement is verified by the Bank, its status will change accordingly to "accepted" or "rejected". If all settlement requests have been accepted and the amount remaining to be settled equals 0, the payment will appear on the list with the status "settled".

| Homepage Letter of credit ▼ Guarantee ▼ Collection ▼ Invoices ▼ List of payments  S Filter                                                               | General overview ▼ Reports 0<br>Global invoice list<br>Paymen<br>Alerts<br>Factor's invoices<br>Letters | ontracts ♥ Settings ♥ Logout                                                  | • Selection of the form featuring <b>Payments</b> .                                   |
|----------------------------------------------------------------------------------------------------|----------------------------------------------------------------------------------------------------|-------------------------------------------------------------------------------|---------------------------------------------------------------------------------------|
| Sender account Sender Title Dete from Show only payments left to settle                                                                                  | Settlement accunt                                                                                       | ul v                                                                          |                                                                                       |
| List of payments Page I of 1 Number of results 1 N<br>Sender's account no. Settlement account no.<br>0089333032 7410300000000000000000000000000000000000 | Aumber of results per page 20 V<br>Date Sender Title<br>20.02.2014 test2 test2 test2                    | Amount Amount to settle Status Detais Action<br>100,39 100,39 new show settle | • The <b>settle</b> link is available only for the transfers with status <b>new</b> . |

Details screen (which can be accessed through the link in the "Details" column) displays general information about the payment as well as information on the liabilities, which are selected to be settled with that transfer.

The payment settlement screen (accessed by clicking the link "settle" in the "Action" column) displays general information about the payment as well as the unpaid liabilities, which the User can select for settlement.

#### To settle a payment:

- 1) find a payment with status "new" on the list;
- 2) click on the "settle" link to open the "Settlement of payments" form;
- 3) on the "Settlement of payments" screen, on the "Invoice related payables" screen, press "Search" button this will display the invoices available for settlement;
- 4) select the amounts (payables) you wish to settle and click on "settle".

The payment on the list will receive status "sent to settle", and in the details (under the "show" link in "Details" column) for this payment you will be able to see which payables were selected for settlement.

The Bank analyses the settlement proposal sent. On the "Details of performed settlements" form, in the Status" column, you can check whether the liability is accepted for settlement or rejected.

If all settlement requests have been accepted and the amount remaining to be settled equals 0 (the "List of payments" form, the "Amount to settle" column), the payment will appear on the list with the status "settled".

| Settlemen                                                                                     | t of payment          | s                                               |                   |           |                    |                                             |               |                                       |                                   |                                 |
|-----------------------------------------------------------------------------------------------|-----------------------|-------------------------------------------------|-------------------|-----------|--------------------|---------------------------------------------|---------------|---------------------------------------|-----------------------------------|---------------------------------|
| Cottlement accor                                                                              | 740                   | 20110100000000                                  | 0065255           |           |                    |                                             |               |                                       |                                   |                                 |
| Settlerient account                                                                           | 0089                  | 301191000000010                                 | 10065355          |           |                    |                                             |               |                                       |                                   |                                 |
| Sender data                                                                                   | test                  | )                                               |                   |           |                    |                                             |               |                                       |                                   |                                 |
| Transfer title                                                                                | test2                 | ·<br>? test2                                    |                   |           |                    |                                             |               |                                       |                                   |                                 |
| Amount                                                                                        | 0.04                  | PLN                                             |                   |           |                    |                                             |               |                                       |                                   |                                 |
| Date                                                                                          | 20.02                 | .2014                                           |                   |           |                    |                                             |               |                                       |                                   |                                 |
| The final settler                                                                             | nent will be conducte | ed by the factor.                               |                   |           |                    |                                             |               |                                       |                                   |                                 |
|                                                                                               |                       |                                                 |                   |           |                    |                                             |               |                                       |                                   |                                 |
| Settl c                                                                                       | Currout               |                                                 |                   |           |                    |                                             |               |                                       |                                   |                                 |
|                                                                                               |                       |                                                 |                   |           |                    |                                             |               |                                       |                                   |                                 |
|                                                                                               | d a successful a s    | 041                                             |                   |           |                    |                                             |               |                                       |                                   |                                 |
| Invoice-relate                                                                                | ed payables           | Others                                          |                   |           | Туре               |                                             | all           |                                       | ~                                 |                                 |
| Invoice-relate                                                                                | ed payables           | Others                                          | i to              |           | Type               | left to pay                                 | all           | to                                    | <b>v</b>                          |                                 |
| Invoice-relate                                                                                | ed payables           | Others                                          | to                | ]         | Type               | left to pay                                 | all from      | to                                    | V                                 |                                 |
| Invoice-relate                                                                                | ed payables           | Others                                          | to                |           | Type               | left to pay                                 | all<br>from   | to                                    | <b>V</b>                          |                                 |
| Filter<br>Invoice - relate<br>Invoice -<br>Due Dat<br>Sesre<br>Payables                       | ed payables           | Others                                          | to                | : 3 Numbe | Type<br>Amount     | left to pay                                 | all<br>from   | 10                                    | <b>V</b>                          |                                 |
| Filter<br>Invoice -<br>Invoice -<br>Due Dat<br>Costract<br>Contract                           | ed payables           | Others                                          | umber of results  | -3 Numbe  | Type Amount Amount | left to pay                                 | all from      | to to                                 | ▼<br>Proposed arr                 | ount to pay                     |
| Invoice - elate<br>Filter<br>Invoice -<br>Due Dat<br>Esarc<br>Payables<br>Contract A<br>DEMOF | ed payables           | Others                                          | Vumber of results | no        | Type Amount Amount | left to pay                                 | all from Type | Total amount to pay<br>17,22          | Proposed an                       | ount to pay                     |
| Anvoice - relate  Filter Invoice Due Dat Course Contract DEMO/F DEMO/F                        | ed payables           | 1 of 1 > P<br>Seter<br>Client<br>Euro Elixir SJ | Number of results | no        | Type Amount        | 0 V<br>Due date<br>29.03.2014<br>16.04.2014 | all from      | Total amount to pay<br>17,22<br>17,22 | Proposed am     V 0,01     V 0,03 | ount to pay<br>change<br>change |

After you press **Settle**, details of the payables selected on the list below will become available on the "Details of performed settlements" form (after clicking **show** in the **Details** column in the **List of payments**) and the transfer status on the payments list will change from **new** to **sent to settle**.

#### 4.2. Alerts

Displayed on this screen are all alerts that have been generated by the system for the User.

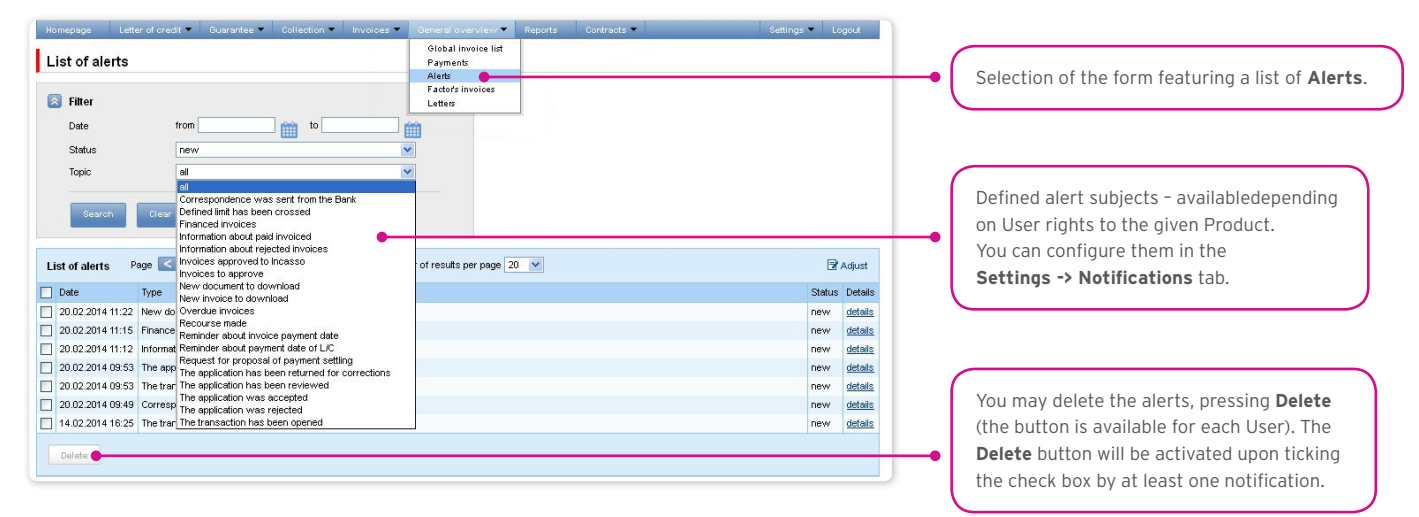

Once you have opened the details of an alert with the "unread" status, the status will change into "read".

#### 4.3. Factor's invoices

On this screen you can view the list of invoices issued by the Bank and made available in the system. The content of this list depends on scope of assigned User entitlements.

| Factor's involu<br>Filter<br>Contract<br>Invoice no<br>Invoice date<br>Amount                                                                                      | all                                                                                                    | to                                                                                             | 5<br>5                                                                                           | Vicbal invoice list<br>Payment<br>Alexts<br>Factofs invoices |          |                                                                              | Selection of the <b>Factor's invoices</b> form. |
|----------------------------------------------------------------------------------------------------|----------------------------------------------------------------------------------------------------|------------------------------------------------------------------------------------------------|--------------------------------------------------------------------------------------------------|--------------------------------------------------------------|----------|------------------------------------------------------------------------------|-------------------------------------------------|
| You can download on                                                                                                    | y invoices less than 90 r                                                                                      | days old. Older in                                                                             | voices are av                                                                                    | aliable on request to infoTrade under infotrade@ctl.com.     |          |                                                                              |                                                 |
| You can download on Invoice list Page                                                                                                    | y involces less than 90 r                                                                                      | days old. Older in<br>Number of                                                                | voices are av<br>f results 2496                                                                  | Number of results per page 100 -                             | Duration | Adjust                                                                       |                                                 |
| You can download on Invoice list Page Contract no DEMOE 2 represent                                                                                                | y invoices less than 90 of 1 of 25 2                                                                           | days old. Older in<br>Number of<br>Invoice date                                                | voices are av<br>f results 2496<br>Net amount<br>4 160 61                                        | alable on request to infoTrade under infotrade@cti.com.      | Due Date | Adjust Action                                                                |                                                 |
| You can download on Invoice list Page Contract no DEMO(F, z regresen DEMO(F, z regresen                                                                            | y invoices less than 90 of 1 of 25 2 1 of 25 2 1 of 25 2 1 of 25 2 1 2 2 2 2 2 2 2 2 2 2 2 2 2 2 2 2           | Number of 10.08 2012 21.08 2012                                                                | voices are av<br>f results 2496<br>Net amount<br>4.160,61<br>412,25                              | allable on request to infoTrade under infoTrade@cti.com.     | Due Date | Adjust<br>Action<br>archived<br>archived                                     |                                                 |
| You can download on Invoice list Page Contract no DEMOF. z regresen DEMOF. z regresen DEMOF. z regresen                                                            | y involces less than 90 of 1 of 25 2 1 of 25 2 1 of 25 2 2233114444 456733355X22                               | Number of<br>Number of<br>No.08.2012<br>21.08.2012<br>23.08.2012                               | voices are av<br>f results 2496<br>Net amount<br>4.160,61<br>412,25<br>256,59                    | Alabie on request to InfoTrade under InfoTrade@ctl.com.      | Due Date | Action<br>archived<br>archived<br>archived                                   |                                                 |
| You can download on Invoice list Page Contract no DEMO/F, zregresen DEMO/F, zregresen DEMO/F, zregresen DEMO/F, zregresen DEMO/F, zregresen                        | v involces less than 90<br>1 of 25 2<br>hvoice no<br>124422345ABC<br>22233311444<br>45673335XYZ<br>22233110FFF | Annoise date<br>Number of<br>Number of<br>10.08.2012<br>21.08.2012<br>23.08.2012<br>23.08.2012 | voices are av<br>f results 2496<br>Net amount<br>4.160,61<br>412,25<br>256,59<br>161,04          | Alable on request to Informade under Informade@cti.com.      | Due Date | Adjust<br>Action<br>archived<br>archived<br>archived                         |                                                 |
| You can download on Nooice list Page Contract no DEMO/F, z regresen DEMO/F, z regresen DEMO/F, z regresen DEMO/F, z regresen DEMO/F, z regresen DEMO/F, z regresen | v involces less than 90 of 1 of 25 2 0 0 0 0 0 0 0 0 0 0 0 0 0 0 0 0 0                                         | Annoice date<br>10.08.2012<br>21.08.2012<br>23.08.2012<br>23.08.2012<br>20.01.2014             | voices are av<br>f results 2496<br>Net amount<br>4.160,61<br>412,25<br>256,59<br>161,04<br>87,86 | Allable on request to informade under informade@cti.com.     | Due Date | Adjust<br>Action<br>archived<br>archived<br>archived<br>archived<br>download |                                                 |

#### 4.4. Letters/Confirmations

The form enables access to representations made available in the system.

| Homepage Invoices                            | General overview - Reports Contracts -                                    |                                            |                   | Settings 👻 Logout |                               |
|----------------------------------------------|---------------------------------------------------------------------------|--------------------------------------------|-------------------|-------------------|-------------------------------|
| Letters                                      | Global invoice list<br>Payments<br>Alerts<br>Factor's invoices<br>Letters |                                            |                   |                   | Selection of the Letters form |
| Contract Document no.<br>Document date fr    | al - (                                                                    | D                                          |                   |                   |                               |
| Search Clear<br>You can download documents t | that are less than 90 days old. Older documents are availa                | ble on request to InfoTrade under infotrad | e@citi.com.       |                   |                               |
| List of letters Page                         | 1 of 1 Number of results 5 Number of                                      | fresults per page 100 🗸                    | -                 | 🗗 Adjust          |                               |
| Contract no.                                 | Document no.                                                              | Document date                              | Template type     | Action            |                               |
| ABC/XY/123456789                             | HNN00000012387                                                            | 17.02.2014                                 | Rejected invoices | download          |                               |
| ADG/A1/000111222                             | AV-0000011123                                                             | 17.02.2014                                 | Rejected involdes | download          |                               |
| SHV/XY/123321123                             | MNB99781211111                                                            | 17.02.2014                                 | Rejected invoices | download          |                               |
| IJK/XY/000767000                             | 000087600121451                                                           | 21.01.2014                                 | Rejected invoices | download          |                               |

If the system made the representation available three months ago (or earlier), the note "archived" is displayed instead of "download".

### **5. CONTRACTS**

The screen available under Contracts -> Contract list features a list of agreements concluded with the Bank which are serviced through the Citi Trade Portal.

| Homepage<br>List of co | Letter of oredit 🔻 | Guarantee 🔻 | Collection ¥ | Invoices 🔻 | General overvie      | w • Reports  | Contracts  Contract list | Settin    | gs 🔻 Lo | gout   | • | Selection | of the form | featurin | g Contra | ict list. |
|------------------------|--------------------|-------------|--------------|------------|----------------------|--------------|--------------------------|-----------|---------|--------|---|-----------|-------------|----------|----------|-----------|
| Seller<br>Buyer        | al<br>al<br>Ciesr  |             |              | ~          | ) <b>f</b> h<br>] fh |              |                          |           |         |        |   |           |             |          |          |           |
| List of contr          | acts Page <        | 1 of 1 >    | Number of re | esults 1 N | umber of results p   | er page 20 💌 |                          |           | 2       | Adjust |   |           |             |          |          |           |
| Contract no            |                    | Client      | Contract typ | oe -       | Curre                | ncy Limit    |                          | Threshold | Details | Action |   |           |             |          |          |           |
| DEMO/F. z r            | egresem            | DEMO Klient | Faktoring z  | Regresem   | PLN                  |              | 9,999,999,999,999        | 9.999,00  | details | modify |   |           |             |          |          |           |
|                        |                    |             |              |            |                      |              |                          |           |         |        |   |           |             |          |          |           |

When you click:

- "details" you will see detailed information on each contract;
- "modify" in the "Action" column you can modify the threshold amount which, if exceeded will result in a notification to be sent to the User. Such a notification can be set up from the Settings -> Notifications tab ("Defined exposure limit has been crossed" notification).

### 6. ADDITIONAL INFORMATION

#### 6.1. File templates

In the Settings -> File templates tab, you can view import templates predefined by the Bank or create your own file import template by clicking "New template" button

| Homepage Letter of creative Gearantees Collection wherease where Gear<br>Configuration of file templates | aral overview 🔻 Reports 🛛 Contracts 👻 | Settings V Logout<br>File templates<br>Notifications<br>Shotcuts<br>Olobal settings<br>Tada Setrivies - Sontactor<br>Tada Setrivies - Sontactor<br>Tada Setrivies - Agreements<br>Trade Setrives - Agreements<br>Trade Setrives - Accounts | Selection of the <b>File templates</b> tab          |
|----------------------------------------------------------------------------------------------------|---------------------------------------|----------------------------------------------------------------------------------------------------|-----------------------------------------------------|
| Name                                                                                                    | Action                                |                                                                                                    |                                                     |
| Faktoring Odwrócony                                                                                      | show                                  |                                                                                                    |                                                     |
| TUF4                                                                                                    | show                                  |                                                                                                    |                                                     |
| New template                                                                                             |                                       | •                                                                                                    | Click here to create your own file import template. |

The "New file template" creation screen is formed out of three parts:

- The part concerning the file structure here you can set up technical parameters of the file, e.g. column separator type or date format;
- Configuration of file columns here you may specify the order of columns in the imported files. You can also set up a fixed value for particular columns;
- Test of the new file template here you may test if the files you wish to upload to the system are formatted according to the specified new import template.

| Homepage Invoices 🗸     | General overview 🔻 Rej | orts Contracts 🔻            |          |           |                                   |           | Settings - Logout    |
|-------------------------|------------------------|-----------------------------|----------|-----------|-----------------------------------|-----------|----------------------|
| New file template       |                        |                             | 1        |           |                                   |           |                      |
| Template name           |                        |                             | С        | olumns ir | 1 a file                          |           |                      |
| Ignore first            | rows                   |                             |          | No.       | Column                            | Length    | Constant value       |
| Ignore last             | rows                   |                             | V        | 1 🔻       | <ul> <li>Seller Tax ID</li> </ul> | 20        |                      |
| File structure          | with separator         |                             | V        | 2 🔺 🔻     | <ul> <li>Contract</li> </ul>      | 30        |                      |
| Separator               | [semicolon] :          |                             | V        | 3 🔺 🔻     | <ul> <li>Buyer Tax ID</li> </ul>  | 20        |                      |
| Ouste char              | [consoling,            |                             |          | 4 .       | Invoice no                        | 50        |                      |
| Desiral sessates        | [none]                 |                             | V        | 5         | nvoice date                       | 10        |                      |
| Decinar separator       | (conina),              |                             |          | 7         | Amount                            | 15        | •                    |
| indusands separator     |                        |                             | V        | 8 .       | Currency                          | 3         |                      |
| Date separator          | [dot] .                | •                           |          |           | Installment no.                   | 30        | modify               |
| Date format             | yyyy mm dd             |                             |          |           | Installment amount                | 15        | modify               |
| File encoding           | UTF-8                  |                             |          |           | Action after rejection            | 1         | modify               |
|                         |                        |                             | <b>V</b> | 9 🔺 🔻     | <ul> <li>Request type</li> </ul>  | 1         |                      |
| Save Cancel             |                        |                             |          | 10 🔺 🔻    | Financing date                    | 10        | medifi               |
|                         |                        |                             |          |           | Instalment currency               | 15        | modify               |
|                         |                        |                             |          |           | installment rate                  | 15        | mour                 |
| Test of a file template |                        |                             |          |           |                                   |           |                      |
| Seller Contract Buyer   | Invoice Invoice Due    | Amount Currency Installment | Installm | ent /     | Action after Request Fina         | ncing Ins | taliment Instaliment |
| Tax ID Tax ID           | no date date           | <sup>5</sup> no.            | amount   | r         | rejection type date               | cu        | rrency rate          |
| No records found        |                        |                             |          |           |                                   |           |                      |
|                         | Przenladaj Rup test    |                             |          |           |                                   |           |                      |
|                         |                        |                             |          |           |                                   |           |                      |

#### 6.2. Reversed factoring

The reversed factoring is offered in several options. The option number is located in the upper right corner of the first contract page. **Depending on the contract option**:

- a) in the Invoices -> Add new tab, the "Due date" should be populated with:
- for option 1, 2, and 3 the invoice maturity date (the due date specified on the invoice);
- for option 4 the requested date of payment of liabilities for the Bank; for this option, the maturity date does not need to be inserted in this field or any other field;
- b) in the Invoices -> Send tab, the "Purchase request date" should be populated with:
- in option 1 the field "Purchase request date" does not require to be populated, the request will be executed within the invoice due date; in relation to preparation of transactions for execution, the request needs to be sent at least 2 business days before the invoice due date;

- in option 2 the purchase request date is specified by the User, it should be at least 2 business days before the invoice due date and not earlier than 2 business days from the day on which the request is sent to the Bank;
- in option 3 the purchase request date is specified by the User, it should be at latest on the maturity date and not earlier than 2 business days from the day on which the request is sent to the Bank;
- in option 4 the purchase request date is specified by the User, it should be not earlier than 2 business days from the day on which the request is sent to the Bank.

### 7. IMPORT LETTER OF CREDIT

Import letter of credit allows the Customer to send the following documentation to the Bank:

- 1) Application to open an irrevocable documentary letter of credit (Application for documentary letter of credit);
- Application for transfer of cash to Bank Handlowy w Warszawie S.A. (the "Bank") to open a documentary letter of credit reimbursed in advance (Application - reimbursement in advance (opening of a letter of credit));
- 3) Request for change of terms and conditions (Request for change);
- 4) Amendment of application for transfer of cash to Bank Handlowy w Warszawie S.A. (the "Bank") to open a documentary letter of credit reimbursed in advance (Amendment of application reimbursement in advance (documentary letter of credit))
- 5) Application for deferral of the date of refund to the Bank of the amount paid to the Beneficiary for the documentary letter of credit (Application for an extension);
- 6) Request of the ordering party regarding prepayment of the extension (Request prepayment of the extension)
- 7) Request of the ordering party regarding change of the account to be debited (Request for change of account);
- 8) Request of the ordering party regarding the method of assignment of rights arising from the documents presented as a part of the irrevocable documentary letter of credit (Change of the method of assignment of rights arising from documents);
- 9) Request of the ordering party regarding cancellation/write-off of the documentary letter of credit (Request cancellation of the letter of credit);
- 10) Request of the ordering party regarding import documentary letter of credit (free format);
- 11) Lifting of objections arising from documents (Lifting of objections) as a response to objections submitted by the Bank;
- 12) Sustaining of objections (Sustaining of objections) as a response to objections submitted by the Bank;
- 13) The following applications: Application to open an irrevocable documentary letter of credit; Application for transfer of cash to Bank Handlowy w Warszawie S.A. (the "Bank") to open a documentary letter of credit reimbursed in advance and application for deferral of the date of refund to the Bank of the amount paid to the Beneficiary, under the condition of being submitted together with the application to open a letter of credit, can be sent to the Bank as draft versions (for the Bank to assess their correctness). However, the application initiating the transaction in the system is application No 1 (which may be accompanied by application No 2, if applicable). Application No 5 may be sent both before and after conclusion of the transaction. The remaining applications can only be sent after the Bank has opened a Letter of credit (transaction) based on applications No 1 and No 2.

The following applications:

- 1) Application for a documentary letter of credit,
- 2) Application for a letter of credit reimbursed in advance,
- 3) Application for extension only from the position of conversation with the Customer (application for extension presented at the Bank together with application to open a letter of credit)

can be sent to the Bank as a draft version (for the Bank to assess their correctness).

Documentation concerning the documentary letter of credit sent by the Bank to the Customer includes:

- 1) Confirmation of opening or change of the documentary letter of credit (Confirmation of opening/change),
- 2) Submission of documents (Submission of documents),
- 3) Submission of objections concerning documents (Notification of objections),
- 4) Information concerning import documentary letter of credit (free format),
- 5) Additional information (Additional information).

All foregoing types of documentation are hereinafter referred to as "applications". The names provided in parentheses are abbreviated names of applications used in Citi Trade Portal.

Confirmation of submission of the declaration of intent by the Bank will take place immediately by assigning the appropriate status online. The meaning of the statuses assigned by the Bank online is stated in this User Manual in chapter 4.

The following terms apply during application processing:

**Conversation** - means documentation (applications) sent between the Bank and the Customer, with all statuses but before execution of a given application by the Bank. The conversation will be created after the application is saved.

**Transaction** - means a conversation referring to applications which have already been executed by the Bank (with the assigned letter of credit number). The letter of credit number is filled in by the Bank in the application to open an irrevocable documentary letter of credit and after its approval by the Bank, the transaction is created in the Citi Trade Portal system.

The available functionalities depend on the products made available to a given User and on the authorisations assigned by the Customer to a given User.

Custom applications are made available by the Bank in the Letter of credit -> Open -> Custom tab. Templates of custom applications are created by the Bank based on the provisions of the agreements concluded by and between the Bank and the Customer and reflect the arrangements included in these agreements.

#### 7.1. Creating applications

Wprowadzanie wniosków przez Klienta do systemu Citi Trade Portal w kontekście Akredytywy importowej odbywa się na trzy sposoby – poprzez zakładki:

- Letter of Credit -> Open as a new application;
- Letter of credit -> Applications by editing an existent application or as a reaction to an application sent by the Bank (e.g. submission of objections concerning documents by the Bank);
- Letter of credit -> Transactions as additional applications in the context of an existing transaction, after pressing the "Create an application" command on the "Details of the transaction" screen.

An application is created by filling in a form with all necessary information and pressing the "Save" button. After saving, the application is available in the Letter of credit -> Applications -> In creation tab.

The application can be sent directly from the form after being saved or from the Letter of credit -> Applications tab.

The "Add an attachment" button allows for any document to be attached to the application. Acceptable file formats are: .jpg, .jpeg, .tif, .pdf, .doc, .docx, .xls, .xlsx, .ppt, .txt, .htm, .html, .rtf,. png. Every file is scanned for viruses. Data entered into the application are validated and marked with the following colours while the application is being filled in:

- red means missing information or errors which prevent the application from being sent to the Bank for execution (such an application can only be sent to the Bank as a draft),
- green means a correctly filled in field/section of the form,
- yellow means warnings (which do not block the application from being sent to the Bank).

| Bank Handlowy w<br>ul. Senatorska 16<br>00-923 Warszawa<br>tel. +48 (22) 657 7<br>tel. +48 (22) 690 4<br>APPLICAT | Warszawe SA<br>2 0000<br>0 00000, fax. +45 (22) 692 50 23000<br>100N FOR A∬IRREVOCABLE           | cft handlowy"                                                                                                    | List of errors           1. The fielo "Agreement number"<br>is required.           2. The fielo "Advising bank (57a)"<br>is required.           3. The fielo "Delais (first line)" is<br>required. |
|----------------------------------------------------------------------------------------------------|--------------------------------------------------------------------------------------------------|----------------------------------------------------------------------------------------------------|----------------------------------------------------------------------------------------------------|
| The appl                                                                                                    | ication is filed by the natural perso                                                            | ons or entities without corporate existence                                                                                      | 4. The field "Country" is required.     5. Invalid number.     6. The field "Explic date (31D)" is                                                                                                 |
| This Application is<br>agreement/ Agreen<br>letters of credit No:<br>Number                                       | flied in the performance of Framework<br>ent for Issuance bank guarantees and<br>The dictionary  | Applicant (60) DEMO Poland TEST 3 VMR52AVM 00-000 PL 000000                                                                      | required.<br>7. The field "Available at (41a)" is<br>required.<br>8. The field "Transferable LC /<br>Not transferable LC" is<br>transferable LC" is                                                |
| Advising bank (5                                                                                                  | 7a) The dictionary                                                                               | "Advise through" bank (57a) The dictionary                                                                                       | 9. The field "Confirmed LC / Not V                                                                                                    |
| Beneficiary (59)<br>Short name<br>Beneficiary details                                                             | The dictionary                                                                                   | Detaile<br>Amount (328) ISO 000 000 EUR V<br>Tolerance (30A) + % - %<br>In words<br>Expiny alse (31D)<br>Expiny place (31D) EEMO |                                                                                                    |
| Country                                                                                                    | select 🔽                                                                                         |                                                                                                    |                                                                                                    |
| Features of the L<br>Available at (41a)                                                                           | etter of Credit<br>Bank Handlowy w Warszawie S.A.<br>Gadvising bank<br>Gany bank in<br>Othe bank |                                                                                                    |                                                                                                    |
| Available by (41a)                                                                                                | sight payment<br>payment on                                                                      |                                                                                                    |                                                                                                    |

Blocking errors on the error list are marked with red font and warnings are black.

Clicking on the information in the error list brings the error / warning link to the request field.

#### 7.2. Libraries

Creating the application to open an irrevocable documentary letter of credit requires it to be supplemented, among others, with the following data: the bank, the counterparty (beneficiary), agreement and accounts. These data can be entered into the application by typing them in or selecting them from the library.

Data can be entered into libraries from the application level or in the Settings tab (such data can only be modified in the Settings tab).

|                                                                                                    | ces - Banks                                                                                                    |                                |                                                                               |                                                                                                    |                                                                                                |   |                                                                                                    |                                                                  |
|----------------------------------------------------------------------------------------------------|----------------------------------------------------------------------------------------------------|--------------------------------|-------------------------------------------------------------------------------|----------------------------------------------------------------------------------------------------|------------------------------------------------------------------------------------------------|---|----------------------------------------------------------------------------------------------------|------------------------------------------------------------------|
| S Filter                                                                                                    |                                                                                                    |                                |                                                                               |                                                                                                    |                                                                                                |   |                                                                                                    |                                                                  |
| SWIFT                                                                                                    |                                                                                                    | Exchanged keys                 | yes                                                                           | ~                                                                                                    |                                                                                                |   |                                                                                                    |                                                                  |
| Name                                                                                                    |                                                                                                    | In user dictionary             | all                                                                           | ~                                                                                                    |                                                                                                |   |                                                                                                    |                                                                  |
| Search                                                                                                    | Clear                                                                                                    |                                |                                                                               |                                                                                                    |                                                                                                |   |                                                                                                    |                                                                  |
|                                                                                                    |                                                                                                    |                                |                                                                               |                                                                                                    |                                                                                                |   |                                                                                                    |                                                                  |
| List of Banks                                                                                                    | Page 2 of 722 P Number of results 14427                                                                                                    | Number of results per page 20  | •                                                                             |                                                                                                    |                                                                                                |   |                                                                                                    |                                                                  |
| List of Banks                                                                                                    | Name                                                                                                    | Number of results per page 20  | Exchanged keys                                                                | In user dictionary                                                                                            | Action                                                                                         |   |                                                                                                    |                                                                  |
| List of Banks<br>SWIFT A<br>ABBLBDDH004                                                                                                    | Name AB BANK LIMITED, DHAKA                                                                                                    | Number of results per page 20  | Exchanged keys<br>yes                                                         | In user dictionary no                                                                                         | Action<br>include                                                                              |   | Clicking the <b>include</b> link will cau                                                                                                    | se a <b>ves</b> i                                                |
| List of Banks<br>SWIFT A<br>ABBLBDDH004<br>ABBLBDDH005                                                                                                    | Name<br>AB BANK LIMITED, DHAKA<br>AB BANK LIMITED (PRINCIPAL BRANCH) DHAKA                                                                                                    | Number of results per page 20  | Exchanged keys<br>yes<br>yes                                                  | In user dictionary<br>no<br>no                                                                                | Action<br>include<br>include                                                                   |   | Clicking the <b>include</b> link will cau                                                                                                    | se a <b>yes</b> i                                                |
| List of Banks<br>SWIFT A<br>ABBLBDDH004<br>ABBLBDDH005<br>ABBLBDDH011                                                                                                    | AB BANK LIMITED, DHAKA<br>AB BANK LIMITED, PHINCIPAL BRANCH) DHAKA<br>AB BANK LIMITED DHAKA BANGLADESH                                                                                                    | Number of results per page 20  | Exchanged keys<br>yes<br>yes<br>yes                                           | In user dictionary<br>no<br>no<br>yes                                                                         | Action<br>include<br>include<br>exclude                                                        |   | Clicking the <b>include</b> link will cause appear in the <b>In user dictionary</b>                                                                                              | se a <b>yes</b> 1<br>v column.                                   |
| List of Banks<br>SWIFT ▲<br>ABBLBDDH004<br>ABBLBDDH005<br>ABBLBDDH011<br>ABBLBDDH019                                                                                                    | AB BANK LIMITED DHAKA<br>AB BANK LIMITED DHAKA<br>AB BANK LIMITED DHAKA<br>AB BANK LIMITED DHAKA<br>AB BANK LIMITED DHAKA<br>AB BANK LIMITED DHAKA                                                                                                    | Number of results per page 20  | Exchanged keys<br>yes<br>yes<br>yes<br>yes                                    | In user dictionary<br>no<br>no<br>yes<br>no                                                                   | Action<br>include<br>include<br>exclude<br>include                                             | _ | Clicking the <b>include</b> link will cau<br>appear in the <b>In user dictionary</b>                                                                                             | se a <b>yes</b> t<br>v column.                                   |
| List of Banks<br>SWIFT ▲<br>ABBLBDDH004<br>ABBLBDDH005<br>ABBLBDDH011<br>ABBLBDDH019<br>ABBLBDDH020                                                                                                    | AB BANK LIMITED, DHAKA<br>AB BANK LIMITED, DHAKA<br>AB BANK LIMITED, PRINCIPAL BRANCH) DHAKA<br>AB BANK LIMITED DHAKA<br>AB BANK LIMITED DHAKA<br>AB BANK LIMITED DHAKA                                                                                                    | Number of results per page 20  | Exchanged keys<br>yes<br>yes<br>yes<br>yes<br>yes                             | In user dictionary<br>no<br>no<br>yes<br>no<br>no                                                             | Action<br>include<br>include<br>exclude<br>include<br>include                                  | • | Clicking the <b>include</b> link will cau<br>appear in the <b>In user dictionary</b>                                                                                             | se a <b>yes</b> t<br>v column.                                   |
| List of Banks<br>SWIFT ▲<br>ABBLBDDH004<br>ABBLBDDH005<br>ABBLBDH019<br>ABBLBDH020<br>ABBLBDDH01                                                                                                    | Name AB ANK LIMITED DHAKA<br>AB BANK LIMITED DHAKA<br>AB BANK LIMITED CHINCIPAL BRANCH) DHAKA<br>AB BANK LIMITED DHAKA<br>AB BANK LIMITED DHAKA<br>AB BANK LIMITED DHAKA<br>AB BANK LIMITED CHITAGONO                                                                                                    | Number of results per page 20  | Exchanged keys<br>yes<br>yes<br>yes<br>yes<br>yes<br>yes                      | In user dictionary<br>no<br>no<br>yes<br>no<br>no<br>no<br>no                                                 | Action<br>include<br>include<br>exclude<br>include<br>include                                  | • | Clicking the <b>include</b> link will cau:<br>appear in the <b>In user dictionary</b><br>Clicking the <b>exclude</b> link will cau                                               | se a <b>yes</b> t<br>r column.<br>se a <b>no</b> to              |
| List of Banks SWIFT  ABBLBDDH004 ABBLBDDH005 ABBLBDDH011 ABBLBDDH019 ABBLBDDH020 ABBLBDDH101 ABBLBDDH101                                                                                                    | AB BANK LIMITED DHAKA<br>AB BANK LIMITED DHAKA<br>AB BANK LIMITED DHAKA<br>AB BANK LIMITED OHAKA<br>BABANK LIMITED DHAKA<br>AB BANK LIMITED DHAKA<br>AB BANK LIMITED CHITTAGONG<br>AB BANK LIMITED CHITTAGONG<br>AB BANK LIMITED CHITTAGONG<br>BABAK                                                                                                    | Number of results per page 20  | Exchanged keys<br>yes<br>yes<br>yes<br>yes<br>yes<br>yes<br>yes               | In user dictionary<br>no<br>no<br>yes<br>no<br>no<br>no<br>no<br>no<br>no<br>no                               | Action<br>include<br>include<br>exclude<br>include<br>include<br>include                       | • | Clicking the <b>include</b> link will cause<br>appear in the <b>In user dictionary</b><br>Clicking the <b>exclude</b> link will cause<br>appear in the <b>In user dictionary</b> | se a <b>yes</b> t<br>column.<br>se a <b>no</b> to                |
| List of Banks SWIFT ▲ ABBLBDDH004 ABBLBDDH005 ABBLBDDH019 ABBLBDDH020 ABBLBDDH101 ABBLBDDH110 ABBLBDDH110 ABBLBDDH110 ABBYGB2L                                                                                                    | Name 20172 Number of results 1427<br>Name AB BANK LIMITED, DHAKA<br>AB BANK LIMITED, DHAKA<br>AB BANK LIMITED OHAKA BANGLADESH<br>AB BANK LIMITED OHAKA<br>AB BANK LIMITED CHITTAGONG<br>AB BANK LIMITED CHITTAGONG<br>AB BANK LIMITED CHITTAGONG<br>BANK LIMITED CHITTAGONG<br>BABLAK LIMITED CHITTAGONG<br>BABLAK LIMITED CHITTAGONG<br>BABLAK LIMITED CHITTAGONG<br>BABLAK LIMITED CHITTAGONG<br>BANK LIMITED CHITTAGONG<br>BANK LIMI                                                                              | number of results per page [2] | Exchanged keys<br>yes<br>yes<br>yes<br>yes<br>yes<br>yes<br>yes               | In user dictionary<br>no<br>no<br>yes<br>no<br>no<br>no<br>no<br>no<br>no<br>no<br>no<br>no                   | Action<br>include<br>include<br>exclude<br>include<br>include<br>include<br>include            | • | Clicking the <b>include</b> link will cau<br>appear in the <b>In user dictionary</b><br>Clicking the <b>exclude</b> link will cau<br>appear in the <b>In user dictionary</b>     | se a <b>yes</b> t<br>v column.<br>se a <b>no</b> to<br>v column. |
| List of Banks<br>SWIFT ▲<br>ABBLBDDH004<br>ABBLBDDH005<br>ABBLBDDH010<br>ABBLBDDH101<br>ABBLBDDH101<br>ABBLBDDH101<br>ABBLBDDH101<br>ABBYGB2L<br>ABBYGB2LANB                                                                                                    | AB BANK LIMITED. DHAKA<br>AB BANK LIMITED. DHAKA<br>AB BANK LIMITED. DHAKA<br>AB BANK LIMITED DHAKA<br>AB BANK LIMITED DHAKA<br>AB BANK LIMITED DHAKA<br>AB BANK LIMITED DHAKA<br>AB BANK LIMITED DHAKA<br>AB BANK LIMITED CHITAGONG<br>AB BANK LIMITED CHITAGONG<br>AB BANK LIMITED CHITA | numper or results per page [2] | Exchanged keys<br>yes<br>yes<br>yes<br>yes<br>yes<br>yes<br>yes<br>yes<br>yes | In user dictionary<br>no<br>yes<br>no<br>no<br>no<br>no<br>no<br>no<br>no<br>no<br>no<br>no<br>no<br>no<br>no | Action<br>include<br>include<br>exclude<br>include<br>include<br>include<br>include<br>include | • | Clicking the <b>include</b> link will cau:<br>appear in the <b>In user dictionary</b><br>Clicking the <b>exclude</b> link will cau<br>appear in the <b>In user dictionary</b>    | se a <b>yes</b> t<br>v column.<br>se a <b>no</b> to<br>v column. |
| List of Banks<br>SWIFT ▲<br>ABBLBDDH004<br>ABBLBDDH005<br>ABBLBDDH011<br>ABBLBDDH019<br>ABBLBDDH010<br>ABBLBDDH01<br>ABBLBDDH101<br>ABBLBDDH101<br>ABBLSDDH101<br>ABBLSDL10<br>ABBLSDL10<br>AB | Page         201/22         Number of results 14-27           Name         AB BANK LIMITED, DHAKA         AB BANK LIMITED, DHAKA BANGLADESH           AB BANK LIMITED, DHAKA BANGLADESH         AB BANK LIMITED OHAKA           AB BANK LIMITED, DHAKA BANGLADESH         AB BANK LIMITED OHAKA           AB BANK LIMITED, DHAKA         AB BANK LIMITED, DHAKA           AB BANK LIMITED, DHAKA         AB BANK LIMITED, DHAKA           AB BANK LIMITED, DHAKAN         AB BANKA LIMITED, DHAKAN                                                                                                    | number of results per page [2] | Exchanged keys<br>yes<br>yes<br>yes<br>yes<br>yes<br>yes<br>yes<br>yes<br>yes | In user dictionary<br>no<br>yes<br>no<br>no<br>no<br>no<br>no<br>no<br>no<br>no<br>no<br>no                   | Action<br>include<br>include<br>exclude<br>include<br>include<br>include<br>include<br>include | • | Clicking the <b>include</b> link will cau<br>appear in the <b>In user dictionary</b><br>Clicking the <b>exclude</b> link will cau<br>appear in the <b>In user dictionary</b>     | se a <b>yes</b> t<br>r column.<br>se a <b>no</b> to<br>r column. |

| ade Services - Contractors                                                                                                    |                                                                                                    |
|----------------------------------------------------------------------------------------------------|----------------------------------------------------------------------------------------------------|
| Filter                                                                                                    |                                                                                                    |
| Short name DEMO Additional contractor                                                                                                    | _                                                                                                    |
| details all                                                                                                    |                                                                                                    |
|                                                                                                    |                                                                                                    |
| Search Clear                                                                                                    | Contractors located in the library can be                                                                                                    |
| (Contraction of the Contraction of the Contraction                                                                                                    | modified or removed.                                                                                                    |
| st of contractors Page I of 1 D                                                                                                    |                                                                                                    |
| t name  Contractor details Contractor details Contractor details Country                                                                                                    | Action                                                                                                    |
| NO TEST 3 Poland                                                                                                    | edit remove                                                                                                    |
| WARSZAWA                                                                                                    | Prossing one of the buttons causes a pepun te                                                                                                    |
| Add Add from configuration file Additional contractor defails                                                                                                    | appear for optoring the contractor's data                                                                                                    |
| Country select V                                                                                                    | appear for entering the contractor's data.                                                                                                    |
| Save Privacy Statement   Terms of Us                                                                                                    | Contractors can be added from file by clicking                                                                                                    |
| com Copyright © 2016 Bank Handlowy w                                                                                                    | Add from configuration file button.                                                                                                    |
| Import contractor data                                                                                                    | ×                                                                                                    |
|                                                                                                    |                                                                                                    |
| Przeglądaj                                                                                                    |                                                                                                    |
|                                                                                                    |                                                                                                    |
| Import                                                                                                    |                                                                                                    |
|                                                                                                    |                                                                                                    |
|                                                                                                    |                                                                                                    |
|                                                                                                    |                                                                                                    |
|                                                                                                    |                                                                                                    |
| rada Sarvisan Agroomanta                                                                                                    |                                                                                                    |
| rade Services - Agreements                                                                                                    |                                                                                                    |
|                                                                                                    |                                                                                                    |
| ist of agreements                                                                                                    |                                                                                                    |
| Page < 🔄 of 1 > Number of results 1 Number of results per page 20 🗸                                                                                                    | Contracts in the library can be deleted.                                                                                                    |
| compating the second second second second second second second second second second second second second second                                                                                                    | Aster                                                                                                    |
|                                                                                                    | delate                                                                                                    |
| NUR1/00006640/0062/15                                                                                                    | delete                                                                                                    |
| Add a new element                                                                                                    |                                                                                                    |
|                                                                                                    | Pressing the <b>Add</b> button causes                                                                                                    |
| Agreement number                                                                                                    | pop up field to enter the contract                                                                                                    |
| · · · · · · · · · · · · · · · · · · ·                                                                                                    | number.                                                                                                    |
| Save                                                                                                    |                                                                                                    |
|                                                                                                    |                                                                                                    |
| com                                                                                                    |                                                                                                    |
| .com                                                                                                    |                                                                                                    |
| .com                                                                                                    |                                                                                                    |
| com                                                                                                    |                                                                                                    |
| .com                                                                                                    |                                                                                                    |
| Frade Services - Accounts                                                                                                    |                                                                                                    |
| Trade Services - Accounts                                                                                                    |                                                                                                    |
| Frade Services - Accounts                                                                                                    |                                                                                                    |
| Icom         Frade Services - Accounts         .ist of accounts       Page < 1 of 1 > Number of results 6 Number of results per page 20                                                                                                    |                                                                                                    |
| In the services - Accounts  In the services - Accounts  In                                                                                                    | Action                                                                                                    |
| Com                                                                                                    | Action<br>delete                                                                                                    |
| com Trade Services - Accounts ist of accounts Page  1 of 1  Number of results 6 Number of results per page 20 count number ▲ 9999 9999 9999 9999 1030 1508 2222 1111 2222 4444                                                                                                    | Action<br>delete<br>delete<br>delete                                                                                                    |
| Com                                                                                                    | Action<br>delete<br>delete<br>deleted.                                                                                                    |
| Com           Trade Services - Accounts           ist of accounts         Page < 1 of 1 ≥ Number of results 6 Number of results per page 20                                                                                                    | Action<br>delete<br>delete<br>delete<br>delete                                                                                                    |
| Com           Trade Services - Accounts           List of accounts         Page < 1 of 1 > Number of results 6 Number of results per page 20           count number ▲           9999 9999 9999 9999 9999           1030 1508 2222 1111 2222 4444           2222 333 4444 5555 6666 7001           2222 333 4444 5555 6666 7777           2222 2322 2222 2222                                                                                                    | Action<br>delete<br>delete<br>delete<br>delete<br>delete<br>delete<br>delete<br>delete                                                                                                    |
| Com           Trade Services - Accounts           List of accounts         Page < 1 of 1 > Number of results 6 Number of results per page 20           count number ▲           9999 9999 9999 9999 9999           1030 1508 2222 1111 2222 4444           2222 333 4444 5555 6666 7001           2222 222 2222 2222 2222 2222           2222 2333 4444 5555 6666 7777           2222 222 2222 2222 2222 4244                                                                                                    | Action<br>delete<br>delete<br>delete<br>delete<br>delete<br>delete<br>delete                                                                                                    |
| Item 1       Item 2         Item 2       Item 2         Item 2       Item 2 <t< td=""><td>Action<br/>delete<br/>delete<br/>delete<br/>delete<br/>delete<br/>delete</td></t<>                                                                                                    | Action<br>delete<br>delete<br>delete<br>delete<br>delete<br>delete                                                                                                    |
| Incom         Frade Services - Accounts         List of accounts       Page < 1 of 1 > Number of results 6 Number of results per page 20         count number ▲         9999 9999 99999 9999 9999         1030 1508 2222 1111 2222 4444         2222 333 4444 5555 6666 7001         2222 2222 2222 2222 2222         42342342342         Add a new element                                                                                                    | Action<br>delete<br>delete                                                                                                    |
| Ist of accounts         Page         1 of 1         Number of results 6         Number of results ger page 20           count number ▲         9999 9999 9999 9999 9999         900         900         900         900         900         900         900         900         900         900         900         900         900         900         900         900         900         900         900         900         900         900         900         900         900         900         900         900         900         900         900         900         900         900         900         900         900         900         900         900         900         900         900         900         900         900         900         900         900         900         900         900         900         900         900         900         900         900         900         900         900         900         900         900         900         900         900         900         900         900         900         900         900         900         900         900         900         900         900         900         900         900         900         900         90                                                                                                    | Action<br>delete<br>delete |
| Item 1       Item 1                                                                                                    | Action<br>delete<br>delete<br>delete<br>delete<br>delete<br>delete<br>delete<br>delete<br>delete<br>delete<br>delete<br>delete<br>delete<br>delete<br>delete                                                                                                    |
| Item 1       Item 2         Item 2       Item 2         Item 2       Item 2 <td< td=""><td>Action<br/>delete<br/>delete</td></td<> | Action<br>delete<br>delete |

Data concerning the agreement, accounts and counterparties, entered into the library, are available to all Users on the Customer's side.

The possibility of managing the library content (adding, removing, modifying) depends on the authorisations assigned to the User.

Information available in the library also includes information about banks, SWIFT codes and information about the key exchanged with a given bank. Information about banks cannot be modified by Users.

#### 7.3. Browsing and sending applications

In the Letter of credit -> Applications tab, there are 5 folders containing applications with the following statuses:

- In creation applications with "Correction", "Sent working copy" and "Working copy" statuses;
- Waiting for correction applications with "To modification" status;
- Waiting for authorisation applications with "To authorisation" status;
- Uploaded by the Bank applications with the following statuses: "To correction", "To answer", "To read", "Verified working copy";
- All applications with the above statuses as well as: "Sent" "Processed", "Rejected", "Accepted", "Deleted", "Processed working copy", "Read", "Answered".

### The meaning of individual statuses assigned by the Bank regarding the applications (declarations) submitted both by the Customer and the Bank is described below:

Applications initiated by the User:

- 1) Working copy a saved draft version prepared by the User, not sent to the Bank;
- 2) Sent working copy a draft version of the application sent by the User to the Bank for the purpose of assessment (sending a draft version does not constitute an instruction to provide a product);
- 3) Processed working copy the draft application is being verified by the Bank;
- 4) Verified working copy the draft application has been assessed by the Bank;
- 5) Sent the final version of the application sent by the User to the Bank (it constitutes an instruction to provide a product);
- 6) Verification in progress the final version of the application is being assessed by the Bank;
- 7) Accepted the submitted application has been executed by the Bank, i.e. e.g. the product has been provided;
- 8) Rejected the final version of the application has been rejected by the Bank i.e. the product has not been provided;
- 9) **To correction** the final version of the application has been rejected by the Bank and presented to the User for the purpose of its correction;
- 10) **Correction** the final version of the application has been rejected by the Bank and presented to the User for the purpose of its correction and is being adjusted by the Customer;
- 11) To modification an application rejected during the authorisation process on the Customer's part (before it was sent to the Bank) in order for it to be corrected (it is the status for an application which had the "held for authorisation" status and was submitted for adjustment by the authorising User);
- 12) **To authorisation** an application undergoing the authorisation process on the part of the Customer (this status is assigned to the application when the User presses the function button "Send" if authorisation by a different User is required on the Customer's part);
- 13) **Deleted** application removed by the User before being sent to the Bank.

#### Applications initiated by the Bank:

- 14) To answer applications created by the Bank which require a response, presented to the User but without a saved response from the User to the Bank's application;
- 15) **Answering** status of an application which requires the User's response once the Customer saves the application, e.g. in order to supplement it, but before sending a response to the Bank;
- 16) Answered a response given by the User to an application sent by the Bank;
- 17) **To read** applications created by the Bank, in particular for information purposes, with respect to which it is not necessary to respond to the Bank, i.e. applications made available to the User and not read by the User;
- 18) **Read** applications created by the Bank, in particular for information purposes, with respect to which it is not necessary to respond to the Bank, i.e. applications made available to the User and read by the User.

Applications can be looked up based on the following criteria: application name, application status, association with a conversation/ transaction, counterparty name and country, date range for the last action performed and ID number (the ID number assigned and entered in the application by the Customer/the Customer's own reference).

Clicking the link in the column "Within the scope of" grants access to details of the transaction or conversation. If the "Within the scope of" column contains the transaction number, the **Transaction details** page will open. If the "Within the scope of" column contains the reference number of the application initiating the conversation (because the transaction has not been created yet), the **Conversation details** page will open.

| Interview of the second of the second of                                                                                                    | Letter of credit - Applications                                                                          | - All                                                                     |                                                                  |                                      |                                              |                              |                                                                                                    |
|----------------------------------------------------------------------------------------------------|----------------------------------------------------------------------------------------------------|---------------------------------------------------------------------------|------------------------------------------------------------------|--------------------------------------|----------------------------------------------|------------------------------|----------------------------------------------------------------------------------------------------|
| State the state of and the state of and the                                                                                                    | Filter Type of application all                                                                           | ~                                                                         | Contractor                                                       |                                      | ]                                            |                              | The number assigned by the system.                                                                                               |
| Details of the conversation       Sense the states of the details of the conversation form.         Details of the conversation       Sense the states of the details of the conversation is displayed here, which means that the request is in the conversation.         Details of the conversation       The details of the conversation is displayed here, which means that the request is in the conversation.         Details of the conversation       The details of the conversation is displayed here, which means that the request is in the conversation.         Details of the conversation       The details of the conversation is displayed here, which means that the request is in the conversation.         Details of the conversation       The details of the conversation is displayed here, which means that the request is in the conversation.         Details of the conversation       The details of the conversation form.         Details of the conversation       Sense the state the state of cost with the details of the conversation.         Details of the conversation       The details of the conversation form.         Details of the conversation       Sense the state of cost with generation form.         Details of the conversation       Sense the state of cost with generation form.         Details of the conversation       After you have pressed the Create an application button, a list of possible conversational requests will be displayed.         Clicking a link displayed to the state of cost with the details of the state of cost withe details of the state of cost with the detan                                                                                                    | Status all Within the scope of                                                                           | ▼                                                                         | Contractor country<br>Date of last action                        | from to                              |                                              |                              |                                                                                                    |
| List of applications Pee C of S I hundre of reach graves of Contracts Contracts Contra                                                                                                    | Search Clear                                                                                             |                                                                           | Customer reference                                               |                                      |                                              | _                            | Own number assigned by the Customer.                                                                                             |
| The of application of the Reproperted Altrophysical of the Altrophysical of the Altrophysical                                                                                                    | List of applications Page <                                                                              | of 3 D Number of results 51                                               | Number of results per page 2                                     | <b>*</b>                             |                                              | C Adjust                     | Indicates conversations / transactions within                                                                                    |
| Content descapes the stemation by a transaction by a transactin by a transaction by a transaction by a transaction by a transact                                                                                                    | Type of application                                                                                      | Reference number Custome<br>reference                                     | Status Within the sc                                             | ope of Contractor Contractor country | Date of last action <b>v</b>                 | Details                      | which the application operates.                                                                                                  |
| LONR-Application for an Letter of Orealt       Ad334622203016       To monotobin       Adjustance       pt-122016       abox       Freference number of the request initiating the conversation is displayed here, which means that the request is in the conversation.         Clicking a link displays a Details of the transaction form.       Clicking a link displays a Details of the transaction form.         Details of the conversation       Clicking a link displays a Details of the conversation form.         Details of the conversation       Clicking a link displays a Details of the conversation form.         Details of the conversation       Status of document sets and payments         Under Application       Status of document sets and payments         Interface of Creat       Working copy         Under Application       Litt of available application         Litt of available application       Term of the request S.         Child       Litt of available application         Litt of available application       Term of the request S.         Child       Litter Available application         Litter Available application       Term of the request S.                                                                                                    | LCIMP - Request for extension of the Repayme<br>LCEXP - Introduction of the transaction to the<br>system | nt Al19299/23/03/15 1223<br>AE47919/03/01/17                              | Working copy         Alterogram           Read         PL1EXLC17 | 03/15<br>0010001                     | 04-01-2017<br>04-01-2017                     | show<br>show                 | If the transaction has not yet been created, the                                                                                 |
| Clicking a link displays a Details of the<br>transaction form.<br>Clicking a link displays a Details of the<br>transaction form.<br>Clicking a link displays a Details of the<br>conversation form.<br>Clicking a link displays a Details of the<br>conversation form.                                                                                                    | LCIMP - Application for an Letter of Credit                                                              | AI33462/22/03/16                                                          | To<br>authorization Al33462/22/                                  | 03/16                                | 01-12-2016                                   | show                         | reference number of the request initiating the                                                                                   |
| Details of the conversation         Details of the conversation         Details of the conversation         Status of document sets and payments         Type of application         Status of document sets and payments         UcluP - Application for a Letter of Creat         User of available applications         Litt of available applications         Litt of available applications         Litt of available applications         Litt of available applications         Litt of available applications         Litt of available applications         Litt of available applications         Litt of available applications         Litt of available applications         Litt of available applications         Litt of available application for transfer of funds         Litt of available application for transfer of funds         Litt of available application for transfer of funds         Litt of available application for transfer of funds         Litt of available application for transfer of funds         Litt of available application for transfer of funds         Litt of available application for transfer of funds         Litt of available application for transfer of funds         Litt of available application for transfer of funds         Litt of available application for transfer of funds                                                                                                    |                                                                                                    |                                                                           |                                                                  |                                      |                                              |                              | Clicking a link displays a <b>Details of the</b><br><b>transaction</b> form.<br>Clicking a link displays a <b>Details of the</b> |
| Details of the conversation         Documentation       Status of document sets and payments         Type of application       Status       Date of last action <b>v</b> Details         LCIMP - Application for en Letter of Create       Working copy       10-07-2017       Bitox         After you have pressed the Create an applications       List of available applications       After you have pressed the Create an application button, a list of possible conversational requests will be displayed.         Cit cons       LCIMP - Application for transfer of funds       LCIMP - Application for transfer of funds       Uter states of Use 1/User menual pht # 2016 Bank Handlowy w Wastazawie S.A.                                                                                                    |                                                                                                    |                                                                           |                                                                  |                                      |                                              |                              | conversation form.                                                                                                    |
| Documentation       Status of document sets and payments         Type of application       Status         LCIMP - Application for an Letter of Creat:       Working copy         Its of available applications       After you have pressed the Create an application button, a list of possible conversational requests will be displayed.         Citic on Subject on Status Status Sta                                                                                                    | Details of the conversation                                                                              |                                                                           |                                                                  |                                      |                                              |                              |                                                                                                    |
| Type of sppication     Status     Date of tast action V     Details       LCIMP - Application for an ulable applications     Ist of available application for transfer of funds     Ist of available applications       Citic of available applications     Ist of available applications     Ist of available application for transfer of funds       LCIMP - Application for transfer of funds     Ist of available application of the Reportment     Ist of funds                                                                                                    | Documentation Status of docum                                                                            | ent sets and payments                                                     |                                                                  |                                      |                                              | Ê                            |                                                                                                    |
| Create an application                                                                                                    | Type of application<br>LCIMP - Application for an Letter of Credit                                       |                                                                           | Status<br>Working copy                                           | Date of last action V<br>10-07-2017  |                                              | Details<br>show              |                                                                                                    |
| Cit com<br>List of available applications<br>List of available applications<br>List of available app | Create an application                                                                                    |                                                                           |                                                                  |                                      |                                              |                              | • After you have pressed the Create an application button, a list of possible                                                    |
| Cfit     LCIMP - Application for transfer of funds     Bry Statement   Terms of Use   User manual       Did 2017 05-23 08:38 02     bry Statement   Statement   Terms of Use   User manual                                                                                                    |                                                                                                    | List of available applications                                            | ſ                                                                | ×                                    |                                              |                              | • conversational requests will be displayed.                                                                                     |
|                                                                                                    | Citi<br>Citi.com<br>build:2017-05-23 06:38:02                                                            | LCIMP - Application for transfer of<br>LCIMP - Request for extension of t | funds<br>the Repayment                                           | acy Staten<br>ight © 201             | nent   Terms of Use  <br>6 Bank Handlowy w W | User manual<br>arszawie S.A. |                                                                                                    |

Clicking the "show" link in the "Details" column will display the application details.

| Letter of credit - A                                                                 | pplications -                    | All                                  |                       |                                       |                                      |              |                       |                              |             |   |                                                  |
|--------------------------------------------------------------------------------------|----------------------------------|--------------------------------------|-----------------------|---------------------------------------|--------------------------------------|--------------|-----------------------|------------------------------|-------------|---|--------------------------------------------------|
| S Filter<br>Type of application<br>Status<br>Within the scope of<br>Reference number | all                              |                                      | <b>v</b>              | Contra<br>Contra<br>Date of<br>Custon | tor country                          | n [          | 🗰 to [                |                              |             |   |                                                  |
| Search Clear                                                                         | Page < 🗐 d                       | of 3 > Numbe                         | r of results 51       | Number of results (                   | ber page 20 🗸                        |              |                       |                              | 🛛 Adjust    |   |                                                  |
| Type of application                                                                  |                                  | Reference number                     | Customer<br>reference | Status                                | Within the scope of                  | f Contractor | Contractor<br>country | Date of last action <b>▼</b> | Details     | 1 | Clicking a link displays a <b>Details of the</b> |
| LCIMP - Application for an Let<br>LCIMP - Application for an Let                     | tter of Credit<br>tter of Credit | AI59216/10/07/17<br>AI57828/19/06/17 |                       | Working copy<br>Working copy          | AI59216/10/07/17<br>AI57828/19/06/17 |              |                       | 10-07-2017<br>19-06-2017     | sho<br>show | - | application form                                 |

| etails of the applica                                                                                       | ation                                                                                                    |                                                                                                    | <b></b> (                      |                                                                               |
|----------------------------------------------------------------------------------------------------|----------------------------------------------------------------------------------------------------|----------------------------------------------------------------------------------------------------|--------------------------------|-------------------------------------------------------------------------------|
| ype of application LC<br>atus To                                                                            | CIMP - Raising objections to documents<br>o answer                                                                   | List of attachments                                                                                                    |                                | details of the conversion / transaction.                                      |
| ite of last action 22<br>ontractor BI                                                                       | 2-08-2017<br>IOCHEMISTRY CO., LTD.                                                                                   | No records found                                                                                                    |                                |                                                                               |
| ontractor country SF                                                                                        | PAIN                                                                                                    | Nonepage Letter of credit & Guarantee & Collection & Invoices & General verview & Reports & Contracts &                                                                                                    | Trade Loan W Settings & Logest |                                                                               |
| thin the scope of Al                                                                                        | 161633/21108/17                                                                                                    | Details of the transaction                                                                                                    |                                |                                                                               |
| ference number Al                                                                                           | J81634/22/08/17                                                                                                    | Documentation Status of document sets and payments                                                                                                    | 自                              |                                                                               |
| Back Cancel the objecti                                                                                     | ions Sustain the objections Print                                                                                    | Type of Analysis on Denie of Constrainty Letter of Constrainty Letter of Constrainty Let | ast action ▼ Detain            | Possible actions (depending on the                                            |
| application List of                                                                                         | of changes                                                                                                    |                                                                                                    | Ê                              | permissions assigned to the User, the type<br>and status of the application). |
| Bank Handlowy w W<br>ul. Senatorska 16<br>00-923 Warszawa<br>tel. +48 (22) 697 70<br>tel. +48 (22) 690 40 0 | a szawie S.A.<br>0<br>0. fax. +48 (22) 892 50 23<br>Raising objections to documents                                  | cítì handlowy*                                                                                                    |                                | Place to enter the note and give the                                          |
| To:                                                                                                    | PVT POLAND<br>Mądzka 42<br>Warszawa 04-136 PL<br>6210224100                                                          |                                                                                                    |                                |                                                                               |
| Date                                                                                                    | 31-08-2017                                                                                                    |                                                                                                    |                                |                                                                               |
| Under documentary let                                                                                       | tter of credit A/61633/21/08/17                                                                                      |                                                                                                    |                                |                                                                               |
| Invoice                                                                                                    | faktura                                                                                                    |                                                                                                    | -                              |                                                                               |
| Beneficiary                                                                                                 | BIOCHEMISTRY CO., LTE<br>PROVINCE SPAIN SPAIN                                                                        | NO BU STREET, CITY,                                                                                                    | • (                            | The List of changes tab presents information                                  |
| Wniosek Historia                                                                                            |                                                                                                    | DOP V                                                                                                    |                                | about all actions taken on the application.                                   |
| Data A 28-28-2017 15-20                                                                                     | Užyšovnik Typ akcj                                                                                                   |                                                                                                    | •(                             |                                                                               |
| Under above named let<br>Required inf                                                                       | atter of oredit we have received documents. We have noted following<br>formation confirming transfer is not received | objections:                                                                                                    |                                |                                                                               |

The following actions are possible from the level of Details of the application:

- Back the appropriate screen will open in the Letter of credit -> Applications tab;
- Edit it is possible to change the application fields which are editable by the User;
- Delete the application is moved to the "deleted" status; the application is still in the system it can be seen in the Letter of credit -> Applications -> All tab;
- Send as a draft regardless of errors or missing information on the form, the application draft can be sent to the Bank. Sending the draft version to the Bank allows for substantive verification of the application contents with the assistance of the Bank's employees;
- Send it is synonymous with submitting the application to the Bank;
- Print allows for printing the entire application for the letter of credit as a form;
- Show as SWIFT allows for illustrating terms and conditions of the ordered letter of credit (terms and conditions entered in the application to open a letter of credit) in the form of a SWIFT message.

| Details of the application                                                                                                    |                                           |
|----------------------------------------------------------------------------------------------------|-------------------------------------------|
| Type of application LCIMP - Application for an Letter of Credit<br>Status Working copy<br>Date of last action 10-07-2017<br>Contractor<br>Contractor country<br>Whin the scope of <u>AI59216/10/07/17</u><br>Reference number <u>AI59216/10/07/17</u><br>Reference number <u>AI59216/10/07/17</u><br>Referenc | List of attachments File No records found |

#### 7.4. Authorization

Applications which require authorisation are available in the Letter of credit -> Applications -> Waiting for authorisation tab.

The authorisation option becomes available after clicking the "show" link in the transaction details column. The application can be authorised by a person empowered by the Customer according to the Configuration Application.

The authorisation mode laid out in Section II of the Configuration Form (Activation / Configuration - Citi Trade Portal - Trade Services) specifies the representation type of the Customer indicated in Section I of the application, i.e.:

1) one-person representation - occurs in case of selecting the "By sending" or "1 - one level" authorization scheme

The "By Sending" authorisation means that a given User is authorised to contract obligations as one person and create/send applications on their own.

The "1- one level" authorisation means that the User is authorised to contract obligations as one person; however, if the User is entitled to create/send and at the same time to authorize requests, it is not possible for this User to create/send and then authorize the request they created in the system, even in case of one person representation.

2) two-person representation - if the "2 - two levels" authorisation is marked

The "2- two levels" authorisation means that the User is authorised to contract obligations jointly with another person empowered to perform authorisation; however, if the User is simultaneously authorised to create/send and authorise in spite of being authorised to representation jointly with another person empowered to perform authorisation, the User cannot perform the authorisation individually or jointly with that person if the User or that person created the application in the network themselves.

| www.citihandlowy.pl<br>Bank Handlowy w Warszawie S.A.                                                                                                    |                                                                                                    | <b>citi</b> handlowy"                                                                                                    |
|----------------------------------------------------------------------------------------------------|----------------------------------------------------------------------------------------------------|----------------------------------------------------------------------------------------------------|
| Citi Trade Portal – Trade Serv                                                                                                    | ioes 1                                                                                                    | Claar                                                                                                    |
| toms an integral part of the agreement whe<br>"Network") and Expective, together with the<br>related to performance of banking operations<br>1. Account Holder's Data | reby the Bank provides the Client with access to a system of a<br>adorementance agreement, the method and the effects of au<br>in electronic form, along with the types of declarations of will a | Actoric data processing and transmission (the<br>brainsion of declarations of will, including those<br>and the authorized representatives. |
| Account Holder's Name                                                                                                    |                                                                                                    |                                                                                                    |
| Number of the Current Account                                                                                                    |                                                                                                    |                                                                                                    |
| Address for correspondence                                                                                                    |                                                                                                    |                                                                                                    |
| Contact person <sup>2</sup>                                                                                                    |                                                                                                    |                                                                                                    |
| Telephone number                                                                                                    | E-mail <sup>*</sup>                                                                                                    |                                                                                                    |
| The Client hereby represents that the perion/p<br>"Bank"] through the Network, any and all dec                                                                        | errons (users) specified in Section 3 hereinbelow are authorized to<br>darations of will in respect of provision or use of the product re                                                         | submit, to Bank Handlowy w Wanzawie S.A. (the<br>ferred to in Section 2 hereinbelow, including the                                         |

Trans provide the servers, any and all distantions of will in respect of provides or use of the product referrer to in Section 2 hereinbeiew, including the establishment, modification or transmission of the align instainably are well as these usefunding the measure the the lack's provides of the product or fits use, along with filing distantions of submission to enforcement, including these field under framework agreement made with the lists and certing out the terms and conditions of the product referred to in Section 1 hereinbeiew as well as submission for the product provides and accounts in relation to provides of the product inferred to in Section 2 hereinbeiew and making deposits within the meaning of Articia 100 of the listicing 100 of the listic 20 August 1007 in the asystement setting out the terms and conditions of the listics provides of the product referred to in Section 2 hereinbeiew (the "Uncer's Manual"). The Client's representation method that B section 2 hereinbeiew, A detaid decorption of the terms of use of the "Hereinon, along with client"s therms and conditions of the intervent, along with client therms and the section 2 hereinbeiew (the "Hereinon, along with the remaind or the section 2 hereinbeiew (the "Hereinon, along with client"s therms and conditions of the listics provides of the product referred to in Section 2 hereinbeiew (the "Hereinon, along with client"s therms and conditions of the listics of the function of the authorization Scheme, as referred to in Section 2 hereinbeiew, that section 2 hereinbeiew (the "Under's Manual").

#### 2. Authorization scheme

| No. | Product          | ity sending | 1 - one level | 2 - two levels |
|-----|------------------|-------------|---------------|----------------|
| 1   | Letter of credit |             |               |                |
| 2   | Guarantee        |             |               |                |
|     |                  |             |               |                |

A letter of credit shall be the Bank's obligation to the beneficiary, assumed in accordance with the order (product request) as well as the Terms and Conditions or the framework agreement concluded, to pay a specified amount in return for documents compliant with the terms of a documentary and disaddy letter of credit. A guarantee dails be the Bank's obligation, assumed in accordance with the arder (product request) as a documentary and disaddy letter of credit. A guarantee dails be the Bank's obligation, assumed in accordance with the arder (product request) as well as the Terms and Conditions or the concluded, to pay a specified amount based on a request submitted by the beneficiary in the required manner, along with other documents (if required under the terms of the guarantee).

The authorization scheme determines the method of the Client's representation and stands for:

 one person representation - in case of selecting the "By sending" or "1 - one level" Authorization option with consideration to the fact that: Authorization "By sending" means that the User is entitled to make statements on behalf of the Client (perform Authorization of the Forms) and is entitle Create / Send the Forms.

Authorization "1 - one level" means that the User is entitled to make statements on behalf of the Client (perform Authorization of the Forms) with the following limitation: if a User who is entitled to Create / Send the Forms has created a particular Form, this User will not be able to perform the Authorization strain for this Form.

2) two persons representation - in case of selecting the "2 - two levels" Authorization option.

Authorization "2 - two level" means that the User is settlied to make statements on behalf of the Client (perform Authorization step of the Forms) in cooperation with another User with same settlinement, with the following limitation: If a User who is settlined to Create / Seed the Forms has created a particular Form.

With regard to the above, it is recommended for the Client to configure the authorization in such a way that actions must be performed by at least two Users.

Destantifici et autoriani parane, la accelera alla las hacces d'histo representation / pores et al circum, fi

| Full name                                                    |                                                                                               | Card | Card Type? |                      | ÷ | . 1 | 1 | No.       | 1          | ĩ          |   |
|--------------------------------------------------------------|-----------------------------------------------------------------------------------------------|------|------------|----------------------|---|-----|---|-----------|------------|------------|---|
| Adres e-mail (reg<br>*In-case of creatin<br>Token* please et | uliv-d) (Mobile phone number (optional) 7<br>19 new User and choosing "Hardware<br>1941 "New" |      |            | Product <sup>4</sup> | 1 | 4   |   | Create 12 | Anthorited | Authorited | 1 |
| 1                                                            | 1                                                                                             | -    |            |                      | 0 | 0   | 0 |           |            |            |   |
| 2                                                            | 1                                                                                             | -    |            |                      | 0 | 0   | 0 |           |            |            |   |
| a                                                            | ,                                                                                             |      |            |                      | 0 | 0   | 0 |           |            |            |   |
| 4                                                            | 1                                                                                             |      |            |                      | 0 | 0   | 0 |           |            |            |   |
| 5                                                            | 1                                                                                             |      |            |                      | 0 | 0   | 0 |           |            |            |   |
| 6                                                            | ,                                                                                             |      |            |                      | 0 | 0   | 0 |           |            |            |   |
| 7                                                            | ,                                                                                             |      |            |                      | 0 | 0   | 0 |           |            |            |   |

#### 7.5. Transaction browsing

The Letter of credit -> Transactions screen presents applications to open a letter of credit which have been executed by the Bank.

Due to the connections between the applications and transactions, which group them in terms of content, it is possible to browse applications in the context of the transaction to which specific applications refer. The list of transactions is available in the Letter of credit -> Transactions tab.

Transaction browsing is possible according to the following criteria: transaction number, customer reference, transaction amount range, transaction currency, opening, expiration and maturity date range, payment deadline (descriptive), contractor name and country, transaction status and product type.

After clicking the "show" link on the transaction list, the details of the transaction are displayed.

| Homepage Letter of ci                                                                                                    | redit 👻 Guarantee 👻 Collection 👻 Invoices 👻                                                | General overview  Reports                             | Contracts                                                       | Settings 🔻 Logout       |                                                                                                    |
|----------------------------------------------------------------------------------------------------|--------------------------------------------------------------------------------------------|-------------------------------------------------------|-----------------------------------------------------------------|-------------------------|----------------------------------------------------------------------------------------------------|
| Letter of credit - T                                                                                                    | Transactions                                                                               |                                                       |                                                                 |                         |                                                                                                    |
| Fitter<br>Transaction number<br>Customer reference<br>Amount<br>Currecy<br>Date of opening<br>Expiration date<br>Maturity<br>Search Clear | [                                                                                          | Contractor<br>Contractor country<br>Status<br>Product | [                                                               | <br><br>                | The details marked are transaction details<br>completed by the Bank, available on the next<br>business day following the execution of the<br>application.<br>The transaction list may include transactions with<br>complementary transaction details and without<br>additional transaction details. |
| List of transactions                                                                                                    | Page  Tof 1  Number of results 2                                                           | Number of results per page 20                         |                                                                 | 🗟 Adjust                |                                                                                                    |
| Transaction number Cus<br>PLDEXLC160060028<br>PL1EXLC170010001                                                                            | tomer reference Status Product Contr<br>Export letter of credit<br>Export letter of credit | actor Contractor country Amount                       | Currency Date of opening Expirat                                | Export as: PDF CSV      |                                                                                                    |
| Details of the tran                                                                                                    | nsaction                                                                                   |                                                       |                                                                 |                         |                                                                                                    |
| Transaction number<br>Kwota<br>Waluta<br>Data utworzenia<br>Data ważności                                                                 | Al81833/21/08/17<br>78.000.00<br>PLN<br>26.10-2017<br>21-11-2017                           | Contractor<br>Contractor country<br>Status            | BIOCHEMISTRY CO., LTD.<br>SPAIN<br>Active                       |                         | Clicking a link displays a <b>Details of the</b><br>transaction form.                                                                                                    |
| Documentation S                                                                                                    | itatus of document sets and payments                                                       |                                                       |                                                                 | Ê                       |                                                                                                    |
| Type of application<br>LCIMP - Abolition of object<br>LCIMP - Raising objection<br>LCIMP - Application for an                             | ctions<br>is to documents<br>n Letter of Credit                                            | Status<br>Sent<br>Answering<br>Accepted               | Date of last action ▼<br>22-08-2017<br>22-08-2017<br>21-08-2017 | Details<br>show<br>show | <ul> <li>Clicking a link displays the application details form.</li> </ul>                                                                                                    |
| Create an application                                                                                                    |                                                                                            | , weeksen                                             |                                                                 | 211513                  |                                                                                                    |

Opening of an import letter of credit by the Bank is also confirmed by presenting to the Customer, in the Letter of credit -> Applications -> Uploaded by Bank tab, a Confirmation of opening/change of the documentary letter of credit, whose appendix will be a copy of the SWIFT message sent by the Bank.

| Homepage Letter of credit  Guarant                                                                | tee 🔻 Collection 🔻 Invoices 👻 General overview 💌 Reports 💌 Contracts 💌 Trade Loan 💌                                                           | Settings - Logout         |
|---------------------------------------------------------------------------------------------------|----------------------------------------------------------------------------------------------------|---------------------------|
| Letter of credit - Cut-off times                                                                  | 1                                                                                                    |                           |
| Cut-off time Page < 1 of 1                                                                        | Number of results 3 Number of results per page 20 V                                                                                           | 🗟 Adjus                   |
| Product                                                                                           | Type of event                                                                                                    | Cut-off hour              |
| Import letter of credit                                                                           | Issuing of Letter of Credit                                                                                                    | 13:00                     |
| Import letter of credit                                                                           | Amendment of Letter of Credit Terms and Conditions                                                                                            | 13:00                     |
| Import letter of credit                                                                           | Lifting of discrepancies                                                                                                    | 13:00                     |
|                                                                                                   |                                                                                                    | Export as: PDF CS\        |
| Times provided under the Cut off Times Chart m<br>that they are correct and complete, and have ne | ean that documentation received by Trade Operations until the specified time will be processed on the date of receipt (<br>cessary approvals. | bank business day) provid |

#### 7.6. Parameters

Parameters are available in the Letter of credit -> Other Parameters tab and present cut-off time values defined by the Bank (execution time, provided that the application is complete and correct and that required approvals have been obtained) as well as fees for individual events as a part of products.

| Homepage                         | Letter of credit 🔻                                                                                                    | Guarantee 🔻          | Collection 🔻       | Invoices 🔻      | General overview 🔻                                                                 | Reports 🔻                          | Contracts 🔻                                | Trade Loan 🔻                              | Settings 🔻                                      | Logout          |  |  |
|----------------------------------|----------------------------------------------------------------------------------------------------|----------------------|--------------------|-----------------|------------------------------------------------------------------------------------|------------------------------------|--------------------------------------------|-------------------------------------------|-------------------------------------------------|-----------------|--|--|
| Letter of                        | credit - Cut-of                                                                                                    | ftimes               |                    |                 |                                                                                    |                                    |                                            |                                           |                                                 |                 |  |  |
| Cut-off time                     | Page <                                                                                                    | 1 of 1 >             | Number of resu     | lts 3 Numbe     | er of results per page                                                             | 20 🗸                               |                                            |                                           |                                                 | 🗟 Adjust        |  |  |
| Product                          |                                                                                                    | Туре                 | of event           |                 |                                                                                    |                                    |                                            |                                           | Cut-off hour                                    |                 |  |  |
| Import letter of                 | credit                                                                                                    | Issui                | ng of Letter of Cr | edit            |                                                                                    |                                    |                                            |                                           | 13:00                                           |                 |  |  |
| Import letter of                 | credit                                                                                                    | Ame                  | ndment of Letter   | of Credit Terms | and Conditions                                                                     |                                    |                                            |                                           | 13:00                                           |                 |  |  |
| Import letter of                 | credit                                                                                                    | Liftin               | g of discrepancie  | s               |                                                                                    |                                    |                                            |                                           | 13:00                                           |                 |  |  |
|                                  |                                                                                                    |                      |                    |                 |                                                                                    |                                    |                                            |                                           | Export as:                                      | PDF CSV         |  |  |
| Times provided that they are con | imes provided under the Cut off Times Chart mean that documentation received by Trade Operations until the specified time will be processed on the date of receipt (bank business day) provide<br>tait they are correct and complete, and have necessary approvals. |                      |                    |                 |                                                                                    |                                    |                                            |                                           |                                                 |                 |  |  |
| Homepage                         | Letter of credit                                                                                                    | Guarantee 🔻          | Collection -       | Invoices 🔻      | General overview 🔫                                                                 | Reports -                          | Contracts -                                | Trade Loan 🔻                              | Settings 🔻                                      | Logout          |  |  |
|                                  |                                                                                                    |                      |                    |                 |                                                                                    |                                    |                                            |                                           |                                                 |                 |  |  |
| Letter of                        | credit - Fees                                                                                                    |                      |                    |                 |                                                                                    |                                    |                                            |                                           |                                                 |                 |  |  |
|                                  |                                                                                                    |                      |                    |                 |                                                                                    |                                    |                                            |                                           |                                                 |                 |  |  |
| Filter                           |                                                                                                    |                      |                    |                 |                                                                                    |                                    |                                            |                                           |                                                 |                 |  |  |
| Product                          | all                                                                                                    |                      |                    | ~               | 1                                                                                  |                                    |                                            |                                           |                                                 |                 |  |  |
|                                  |                                                                                                    |                      |                    |                 |                                                                                    |                                    |                                            |                                           |                                                 |                 |  |  |
| Search Clear                     |                                                                                                    |                      |                    |                 |                                                                                    |                                    |                                            |                                           |                                                 |                 |  |  |
| Jean                             | Citear                                                                                                    |                      |                    |                 |                                                                                    |                                    |                                            |                                           |                                                 |                 |  |  |
|                                  |                                                                                                    |                      |                    |                 |                                                                                    |                                    |                                            |                                           |                                                 |                 |  |  |
| Fees Pa                          | ige 🧲 🚺 of 3                                                                                                    | > Numbe              | er of results 41   | Number of rea   | sults per page 20                                                                  | -                                  |                                            |                                           |                                                 | 🗗 Adjust        |  |  |
| Product                          | Type of event                                                                                                    |                      |                    |                 | The fee                                                                            |                                    |                                            |                                           |                                                 |                 |  |  |
| Import letter<br>of credit       | Issuance of a Letter of                                                                                                    | of Credit            |                    |                 | 0,25 % za każdy ro<br>(Prowizja pobierana                                          | zpoczęty miesi<br>a z góry, za cał | iąc ważności, nie<br>w okres ważnośc       | e mniej niż 200,00<br>:i)                 | USD za cały okres waż                           | ności;          |  |  |
| Import letter<br>of credit       | Issuance of a pre-pai                                                                                                    | id Letter of Credi   | t                  |                 | 1 % od kwoty akred<br>akredytywy.                                                  | lytywy, nie mni                    | ej niż 150,00 US                           | D - Prowizja pobie                        | erana z góry, w dniu otv                        | varcia          |  |  |
| Import letter<br>of credit       | Amendment - extensi                                                                                                    | ion of validity or i | increase in amou   | nt              | jak za otwarcie akre                                                               | edytywy (prowi                     | zja liczona za ok                          | res przedłużenia lu                       | ub od kwoty podwyższe                           | enia).          |  |  |
| Import letter<br>of credit       | Amendment - increas                                                                                                    | se in amount (re.    | pre-paid Letter o  | f Credit)       | 0,15 % od kwoty po                                                                 | odwyższenia, n                     | ie mniej niż 150                           | 00 USD                                    |                                                 |                 |  |  |
| Import letter<br>of credit       | Other amendment                                                                                                    |                      |                    |                 | 75,00 USD                                                                          |                                    |                                            |                                           |                                                 |                 |  |  |
| Import letter<br>of credit       | Payment                                                                                                    |                      |                    |                 | 0,2% kwoty płatnoś                                                                 | ici, nie mniej ni                  | ż 200,00 USD                               |                                           |                                                 |                 |  |  |
| Import letter<br>of credit       | Deferred payment (n/                                                                                                    | /a for pre-paid Le   | tter of Credit)    |                 | jak za otwarcie akre<br>zleceniodawcy; licz<br>płatności.                          | edytywy Prowia<br>ona od kwoty o   | zja pobierana z <u>o</u><br>lokumentów ora | jóry, w dniu akcept<br>z za okres od term | tu/wydania dokumentów<br>inu ważności akredytyw | v<br>vy do dnia |  |  |
| Import letter<br>of credit       | Discount margin (no i                                                                                                    | recourse to the b    | eneficiary)        |                 | 3% rocznie, nie mniej niż 100,00 USD (płatne przez zleceniodawcę lub beneficjenta) |                                    |                                            |                                           |                                                 |                 |  |  |

### 7.7. Lifting objections

Objections are presented to the User in the form of a document initiated by the Bank in the Letter of credit -> Applications -> Uploaded by the Bank tab.

| mepage Letter of                                   | f credit 🔻 Guarantee 🕶 Collection 🔻 Inv                                                                | oices 🔻 General over                           | riew 🔻 Reports 🔻 Co         | ntracts 🔻 🛛 Trade I | Loan 🔻 | Settings - Logout |                                                |  |  |
|----------------------------------------------------|----------------------------------------------------------------------------------------------------|------------------------------------------------|-----------------------------|---------------------|--------|-------------------|------------------------------------------------|--|--|
| etails of the ap                                   | plication                                                                                              |                                                |                             |                     |        |                   |                                                |  |  |
| rpe of application                                 | LCIMP - Raising objections to documents                                                                |                                                | List of attachments         |                     |        |                   |                                                |  |  |
| atus                                               | To answer                                                                                              |                                                | <b>F</b> 0-                 |                     |        |                   |                                                |  |  |
| te of last action                                  | 22-08-2017                                                                                             |                                                | rie                         |                     |        |                   |                                                |  |  |
| ntractor                                           | BIOCHEMISTRY CO., LTD.                                                                                 |                                                | No records found            |                     |        |                   |                                                |  |  |
| intractor country                                  | SPAIN                                                                                                  |                                                |                             |                     |        |                   | Dressing the button courses a Concel the       |  |  |
| ithin the scope of                                 | AI81822/21/09/17                                                                                       |                                                |                             |                     |        |                   | Pressing the button causes a <b>Cancel the</b> |  |  |
| ference number                                     | AI61634/22/08/17                                                                                       |                                                |                             |                     |        |                   | objections application to be created.          |  |  |
| Back Cancel the                                    | objections Sustain the organizations Pri                                                               | int                                            |                             |                     |        |                   |                                                |  |  |
| e application                                      | List of changes                                                                                        |                                                |                             |                     |        | 自                 | Processing the hutton causes a Suctain the     |  |  |
|                                                    | -                                                                                                    |                                                |                             |                     |        | 1.1               |                                                |  |  |
| 00-923 Warsz<br>tel. +48 (22) 8<br>tel. +48 (22) 8 | awa<br>5 7 2 00<br>90 40 00, fax. +48 (22) 892 50 23<br>Raising objections                             | to documents                                   |                             |                     |        |                   |                                                |  |  |
| To:                                                |                                                                                                    | PVT POLAND<br>Mlądzka 42<br>Varszawa 04-136 PL |                             |                     |        |                   |                                                |  |  |
| Date                                               |                                                                                                    | 31-08-2017                                     |                             |                     |        |                   |                                                |  |  |
| Under document                                     | tary letter of credit                                                                                  | AI61633/21/08/17                               |                             |                     |        |                   |                                                |  |  |
| Invoice                                            |                                                                                                    | faktura                                        |                             |                     |        |                   |                                                |  |  |
| Beneficiary                                        |                                                                                                    | BIOCHEMISTRY CO., LT<br>PROVINCE, SPAIN, SPA   | D. NO 90 STREET, CITY,<br>N |                     |        |                   |                                                |  |  |
| Concerning docu                                    | uments for amount                                                                                      | 222,00                                         | DOP                         | $\checkmark$        |        |                   |                                                |  |  |
| paid                                               |                                                                                                    |                                                |                             |                     |        |                   |                                                |  |  |
| Under above na<br>Requi                            | med letter of credit we have received documents<br>ired information confirming transfer is not receive | We have noted following                        | objections:                 |                     |        |                   |                                                |  |  |

Objections will be described in the form of a page entitled "Abolition of objections to documents". The application will be accompanied by a scanned copy of the document to which the objections pertain.

The Customer has the option to lift or sustain objections and to add any description.

| nepage Letter of                                                                        | credit Guarantee                                                                      | Collection -                                                | Invoices 🔻                                    | General overvie                                  | w 🔻 Reports 🔻                                | Contracts -                    | Trade Loan 🔻 | Settings 🔻 | Logout |
|-----------------------------------------------------------------------------------------|---------------------------------------------------------------------------------------|-------------------------------------------------------------|-----------------------------------------------|--------------------------------------------------|----------------------------------------------|--------------------------------|--------------|------------|--------|
| etails of the ap                                                                        | plication                                                                             |                                                             |                                               |                                                  |                                              |                                |              |            |        |
| anges have been save                                                                    | :d.                                                                                   |                                                             |                                               |                                                  |                                              |                                |              |            |        |
| e of application                                                                        | LCIMP - Abolition of o                                                                | bjections                                                   |                                               |                                                  | List of attachm                              |                                |              |            |        |
| us                                                                                      | Working copy                                                                          |                                                             |                                               |                                                  | F24-                                         |                                |              |            |        |
| of last action                                                                          | 22-08-2017                                                                            |                                                             |                                               |                                                  | File                                         |                                |              |            |        |
| tractor                                                                                 | BIOCHEMISTRY CO.                                                                      |                                                             | No records found                              |                                                  |                                              |                                |              |            |        |
| tractor country                                                                         | SPAIN                                                                                 |                                                             |                                               |                                                  |                                              |                                |              |            |        |
| in the scope of                                                                         | AI61633/21/08/17                                                                      |                                                             |                                               |                                                  |                                              |                                |              |            |        |
| arence number                                                                           | AI61635/22/08/17                                                                      |                                                             |                                               |                                                  |                                              |                                |              |            |        |
| ack Edit E                                                                              | List of changes                                                                       | nt                                                          |                                               |                                                  |                                              |                                |              |            | É      |
|                                                                                         |                                                                                       |                                                             |                                               |                                                  |                                              |                                |              |            |        |
| Bank Handiow<br>ul. Senatorska<br>00-923 Warsz:<br>tel. +48 (22) 60<br>tel. +48 (22) 60 | yw warszawie S.A.<br>10<br>awa<br>37 72 00<br>30 40 00, fax. +48 (22) 692<br>Aboliti  | 50 23<br>on of objec                                        | tions to (                                    | documents                                        | citi han                                     | dlowy                          |              |            |        |
| Concerning: doo<br>"Bank") for amo<br>SPAIN as well a                                   | umentary letter of credit i<br>unt 76.000,00 PLN benet<br>s raised objections submitt | no Al61633/21/08<br>iciary BIOCHEMI<br>ed via Network un    | /17 issued by<br>STRY CO., I<br>der no Al6163 | / Bank Handlowy<br>.TD. NO 90 STR<br>34/22/08/17 | w Warszawie S.A.<br>EET, CITY, PROV          | (dalej zwany<br>INCE, SPAIN,   |              |            |        |
| Acting for and<br>documents for a<br>of credit we have                                  | on behalf of PVT POLA<br>mount 222,00 DOP includ<br>submitted.                        | ND, Mlądzka 42,<br>ed raised objectio                       | Warszawa (<br>ns by the Bar                   | 04-136 PL, 5210<br>hk, which were pr             | 324100 , we accep<br>esented under docu      | t commercial<br>mentary letter |              |            |        |
| textarea                                                                                |                                                                                       |                                                             |                                               |                                                  |                                              |                                |              |            |        |
| textaréa                                                                                |                                                                                       |                                                             |                                               |                                                  |                                              |                                |              |            |        |
| BANK HANDLO<br>Warsaw in War<br>1538; NIP 526-                                          | DWY w WARSZAWIE S.A<br>saw, XII Commercial Divis<br>030-02-91; paid-in share ca       | ; 00-923 Warsza<br>sion of the Nation<br>spital: PLN 522.63 | wa; Sentorsk<br>al Court Regi<br>8.400,-      | a 16 street; Distr<br>ister, National Co         | ict Court for the ca<br>urt Register No.: KR | pital city of<br>RS 000 000    |              |            |        |

The history of correspondence concerning objections is available in the system.
| Homepage                     | Letter of credit 🔻     | Guarantee 🔻    | Collection - | Invoices - | General overview 🔻 | Reports -    | Contracts - | Trade Loan 🔻                    |                            | Settings 🔻                   | Logout                      |
|------------------------------|------------------------|----------------|--------------|------------|--------------------|--------------|-------------|---------------------------------|----------------------------|------------------------------|-----------------------------|
| Details of                   | the transacti          | on             |              |            |                    |              |             |                                 |                            |                              |                             |
| Transaction nu               | mber Al616             | 33/21/08/17    |              |            | Contra             | ctor         | BIOCHE      | MISTRY CO., LTI                 | D.                         |                              |                             |
| Kwota                        | 76.00                  | 0,00           |              |            |                    |              |             |                                 |                            |                              |                             |
| Waluta                       | PLN                    |                |              |            | Contra             | ctor country | SPAIN       |                                 |                            |                              |                             |
| Data utworzen                | ia 25-10               | -2017          |              |            | Status             |              | Active      |                                 |                            |                              |                             |
| Data ważności                | 21-11                  | -2017          |              |            |                    |              |             |                                 |                            |                              |                             |
| Documentat                   | on Status of           | f document set | s and paymen | ts         |                    |              |             |                                 |                            |                              | Ê                           |
| Type of applic               | ation                  |                |              |            | State              | 15           | Date of     | last action 🔻                   |                            |                              | Details                     |
| LCIMP - Abol                 | tion of objections     |                |              |            | Sent               |              | 22-08-2     | 22-08-2017                      |                            |                              | show                        |
| LCIMP - Raisi                | ng objections to doc   | uments         |              |            | Ansv               | vering       | 22-08-2     | 22-08-2017                      |                            |                              | show                        |
| LCIMP - Appl                 | cation for an Letter o | f Credit       |              |            | Acce               | pted         | 21-08-2     | 2017                            |                            |                              | show                        |
| Create an                    | application            |                |              |            |                    |              |             |                                 |                            |                              |                             |
| Citi.com<br>build:2017-08-14 |                        |                |              |            |                    |              |             | Privacy State<br>Copyright @ 20 | ment   Terr<br>16 Bank Har | ms of Use ∣ 1<br>ndlowy w Wa | Jser manual<br>rszawie S.A. |

### 7.8. Notifications

For a detailed description of the parameters of the Notifications, see chapter 2.4.

Receiving a notification from the Bank is connected with a separate entitlement of the User. If the User has the right granted, at the time of the event, the notification will be generated and sent by the User selected channels (if specified for him/her on the Settings -> Notifications tab).

Unread alerts are displayed on the home page, and can be read only from the "Alert list" form in the General overview tab.

Events initiating sending notifications to the User:

| No | Notification                                      | Event                                                                                                    |
|----|---------------------------------------------------|----------------------------------------------------------------------------------------------------|
| 1  | The transaction has been opened                   | After the Bank accepts the application initiating the transaction with the supplemented transaction number (for Customer requests and Bank requests)                    |
| 2  | The application was accepted                      | The Client's request received a status "Accepted"                                                                                                    |
| 3  | Application rejected                              | The Client's request received a status "Rejected"                                                                                                    |
| 4  | The application has been returned for corrections | The Client's request has been granted the status of the waiting for correction                                                                                          |
| 5  | The application has been reviewed                 | The Client's request has been granted the status of the working version                                                                                                 |
| 6  | Correspondence was sent from the Bank             | After the Bank accepts the application (concerns the Bank applications created from the level of transactions and applications of the Bank initiating the transactions) |
| 7  | L/C due date is coming (X days ahead)             | X days before maturity date (the notification only for import letter of credit); X – days set in the Settings -> Notifications tab                                      |

### 8. EXPORT LETTER OF CREDIT

#### 8.1. Export letter of credit notification

The export letter of credit is initiated in the Citi Trade Portal system by the Bank, which, acting pursuant to a letter of credit issued by another bank (the opening bank), notifies of this letter of credit, enclosing its terms and conditions (a copy of the SWIFT message - MT700).

The User does not need to log on to Citi Trade Portal to verify whether the notification of the export letter of credit has appeared there. The "Notifications" functionality of Citi Trade Portal makes it easier to receive information about any correspondence being sent, including information about the letter of credit notification.

Receiving notifications via text messages, emails and in the form of an alert on the home page requires appropriate settings in the system. Notifications are configured on the Settings -> Notifications page and require subscribing to the "Correspondence was sent from the Bank" notification type.

If notifications are set to appear in the form of an alert on the home page - it is recommended to log on to Citi Trade Portal to verify whether the notification of the letter of credit has appeared.

For more details about the "Notifications" functionality, see item 2.4 of this User Manual. The image below depicts the configuration screen for the "Correspondence was sent from the Bank" notifications.

| Homepage  | Letter of credit 🔻 Guarantee 🔻 | Collection - Invoices - | General overview | <ul> <li>Reports</li> </ul> | Contracts 🔻                      | Setting  | js 🔻 | Logout   |
|-----------|--------------------------------|-------------------------|------------------|-----------------------------|----------------------------------|----------|------|----------|
| Reminder  | rs configuration               |                         |                  |                             |                                  |          |      |          |
| Phone     | +48 11122233                   |                         |                  | Letter of Cred              | it/Guarantee/Collection/eForms   |          |      |          |
| SMS hours | from 08:00 to 18:00            | unlimited               |                  | Reminder type               |                                  | Alert    | SMS  | E-mail   |
| E-mail    | name@citi.com                  |                         | -                | Application rejected        | ed                               |          |      |          |
|           |                                |                         |                  | Correspondence              | was sent from the Bank           | <b>V</b> | -    | <b>V</b> |
|           |                                |                         |                  | ./C due date is co          | oming (3 days ahead) (modify)    |          |      |          |
| Save      | Cancel                         |                         |                  | The application h           | as been returned for corrections |          |      |          |
|           |                                |                         |                  | The application h           | as been reviewed                 |          |      |          |
|           |                                |                         |                  | The application w           | as accepted                      |          |      |          |
|           |                                |                         |                  | The transaction h           | as been opened                   |          |      |          |

The notification is visible in the system in the following spot: Letter of credit -> Applications -> Uploaded by Bank (see the screen below).

| Homepage                                       | Letter of credit -                                      | Guarantee 🔻                           | Collection -                                          |                                |                               |                                                        |
|------------------------------------------------|---------------------------------------------------------|---------------------------------------|-------------------------------------------------------|--------------------------------|-------------------------------|--------------------------------------------------------|
|                                                | Open                                                    |                                       |                                                       |                                |                               |                                                        |
|                                                | Applications                                            | In creation                           |                                                       |                                |                               |                                                        |
|                                                | Transactions<br>Other parameters<br>Regulation          | Waiting fo<br>Waiting fo<br>Uploaded  | or correction<br>or authorization<br>by Bank          |                                |                               |                                                        |
|                                                |                                                         | All                                   |                                                       |                                |                               |                                                        |
| Homepage Letter of Letter of Credit - A        | credit  Guarantee  Collection Applications - Uploaded t | Invoices      General over     Bank   | rview Reports Contracts                               | <ul> <li>Trade Loan</li> </ul> | Settings Logout               |                                                        |
| S Filter                                       |                                                         | ,                                     |                                                       |                                |                               |                                                        |
| Type of application                            | all                                                     | ×                                     | Contractor                                            |                                |                               |                                                        |
| Within the scope of                            |                                                         |                                       | Date of last action from                              | to                             |                               |                                                        |
| Reference number                               |                                                         |                                       | Customer reference                                    |                                |                               |                                                        |
| Search Clea                                    | ar                                                      |                                       |                                                       |                                |                               |                                                        |
| List of applications                           | Page < 🔳 of 1 > Nur                                     | mber of results 1 Number of           | results per page 20 💙                                 |                                | 🗟 Adjust                      |                                                        |
| ype of application<br>CEXP - Documentary Lette | Reference numb                                          | er Customer reference Stat<br>17 To 1 | us Within the scope of Contra<br>read PL0EXLC16006002 | tor Contractor country         | Date of last action ▼ Details | After clicking the <b>show</b> hyperlink, the <b>D</b> |
| ,                                              |                                                         |                                       |                                                       |                                | Export as: PDF CSV            | the application screen will be displayed               |
|                                                |                                                         |                                       |                                                       |                                |                               |                                                        |
|                                                |                                                         |                                       |                                                       |                                |                               |                                                        |

| Details of the app                                                                            | lication                                                                                                    |                                                                     |  |                                                             |
|-----------------------------------------------------------------------------------------------|----------------------------------------------------------------------------------------------------|---------------------------------------------------------------------|--|-------------------------------------------------------------|
| Type of application<br>Status<br>Date of last action<br>Contractor                            | LCEXP - Documentary Letter of Credit advice<br>Read<br>23-11-2018                                                                        | List of attachments<br>File<br>No records found                     |  | After clicking the <b>show</b> hyperlink, the <b>Detail</b> |
| Contractor country<br>Within the scope of<br>Reference number                                 | PL0EXLC160060023<br>AE45017/23/11/16                                                                                                    |                                                                     |  | of the application screen will be displayed.                |
| The application                                                                               | st of changes                                                                                                    |                                                                     |  |                                                             |
| Bank Handlowy<br>ul. Senstorska 1<br>00-923 Warszaw<br>tel. +48 (22) 667<br>tel. +48 (22) 690 | w Warszawie S.A.<br>6<br>ra<br>72 0002<br>40 0002, fax. +48 (22) 692 50 2302                                                             | cftì handlowy'                                                      |  |                                                             |
|                                                                                               | Documentary Letter of Credit advice                                                                                                    |                                                                     |  |                                                             |
| Concerning: docur                                                                             | mentary letter of credit no PLOEXLC160080028                                                                                             |                                                                     |  |                                                             |
| This is the advice                                                                            | of the Documentary Letter of Credit.                                                                                                    |                                                                     |  |                                                             |
| BANK HANDLOV<br>Warsaw in Warsa                                                               | W w WARSZAWIE S.A: 00-923 Warszawa; Sentorska 16 street; Dist<br>aw, XII Commercial Division of the National Court Register, National Co | rict Court for the capital city of<br>unt Register No.: KRS 000 000 |  |                                                             |

#### 8.2. Creating applications

The following terms apply during application processing:

**Conversation** - means documentation (applications) sent between the Bank and the Customer, with all statuses but before execution of a given application by the Bank. The conversation will be created after the application is saved.

**Transaction** - means a conversation referring to applications which have already been executed by the Bank (with the assigned letter of credit number). The letter of credit number is filled in by the Bank in the "Export letter of credit notification" application and after its approval by the Bank, the transaction is created in the Citi Trade Portal system.

The available functionalities depend on the products made available to a given User and on the authorisations assigned by the Customer to a given User.

Applications relating to an Export letter of credit can be entered by the Customer into the Citi Trade Portal system in two ways, using the following tabs:

- Letter of credit -> Applications by editing an existing application;
- Letter of credit -> Transactions as additional applications in the context of an existing transaction, after pressing the "Create an application" command on the "Details of the transaction" screen.

An application is created by filling in a form with all necessary information and pressing

the "Save" button. After saving, the application is available in the Letter of credit -> Applications -> In creation tab. The application can be sent directly from the form after being saved or from the Letter of credit -> Applications tab.

The "Add a new attachment" button allows for any document to be attached to the application. Acceptable file formats are: .jpg, .jpeg, .tif, .pdf, .doc, .docx, .xls, .xlsx, .ppt, .txt, .htm, .html, .rtf, .png. Every file is scanned for viruses.

Data entered into the application are validated and marked with the following colours while the application is being filled in:

- red means missing information or errors which prevent the application from being sent to the Bank for execution (such an
  application can only be sent to the Bank as a draft),
- green means a correctly filled in field/section of the form,
- yellow means warnings (which do not block the application from being sent to the Bank).

The following applications can be created from the User's level as a part of an export letter of credit:

- Application for taking up an obligation to negotiate documents as a part of documentary letter of credit,
- Export letter of credit transfer order,
- Document shipment order as a part of letter of credit (disclaimer commercial documents required by the letter of credit must be sent/submitted in writing),
- Request of the Customer (letter of credit beneficiary) associated with assignment of receivables from an export letter of credit,
- Request of the Customer (beneficiary) concerning a documentary letter of credit (free format)
- Request of the beneficiary concerning documents which are not compliant with the terms and conditions of the letter of credit,
- Request of the Customer regarding change of the account to be debited/credited.

A document shipment order as a part of letter of credit can be sent to the Bank as a draft version (for the Bank to assess its correctness).

In the case of an export letter of credit, the Bank will commence execution of the Document shipment order as a part of letter of credit after receiving the order and the commercial documents in written form. It means that apart from sending the aforementioned order electronically (filling out the order in Citi Trade Portal and enclosing appendices), it is necessary to deliver the original commercial documents to the Bank and the printed order can constitute a cover letter for the documents being sent.

| noncpage ceaer or or care obtaining concorton                                                                                                    | involces General overvier                                                | w Reports Contracts                                                                             | Trade Loan                                                                                                    | setungs L                   | logour                                                                                                    |  |
|----------------------------------------------------------------------------------------------------|--------------------------------------------------------------------------|-------------------------------------------------------------------------------------------------|----------------------------------------------------------------------------------------------------|-----------------------------|----------------------------------------------------------------------------------------------------|--|
| Filling in the application                                                                                                    |                                                                          |                                                                                                 |                                                                                                    |                             | _                                                                                                    |  |
| Type of application LCEXP - Documents delivery order<br>Status<br>Date of last action<br>Contractor<br>Contractor country<br>With the scope of<br>Reference number<br>Cancel Clear Save                                                     |                                                                          | List of attachments<br>File<br><u>Spied sk1lestet</u> added by le ig (2<br>Add a new attachment | 1-08-2017)                                                                                                    |                             | Action<br>delete                                                                                                    |  |
| Bank Handlowy w Warszawie S.A.<br>ul. Senatorska 10<br>00-923 Warszawa<br>tel. 448 (22) 657 72 00<br>tel. 448 (22) 600 40 00, fax. 448 (22) 602 60 23<br>Documents delivery or                                                              | cíti handlowy'                                                           | 1.<br>2.<br>3.                                                                                  | List of errors<br>At least one document sho<br>selected.<br>The field "Ask for examinat<br>required.<br>The field "Delivery conditio<br>required.                                                                                                    | uld be<br>ion" is<br>ns" is | Blocking errors on the error panel are marked with red font and warnings - with black font.                                                                |  |
| Bank Handlowy w Warszawie S.A.('Bank') reference no<br>Opening Bank reference no<br>Beneficiary (name and address)<br>Applicant<br>Opening Bank<br>Documents<br>We are sending the following documents under the aim Letter<br>Instructions | RSZAWA 00-000 PL, 000000                                                 |                                                                                                 | <ol> <li>The field 'Amount and the<br/>account' is required.</li> <li>The field 'Account number' is<br/>required.</li> <li>The field "Bank" is required.</li> <li>The field 'Account number' is<br/>required.</li> <li>The field 'Account number' is<br/>required.</li> <li>The field 'Por information contact'<br/>is required.</li> <li>The field 'Phone' is required.</li> </ol> |                             | <ul> <li>Clicking the information on the error list will<br/>display the application field associated with<br/>the given error/warning message.</li> </ul> |  |
| Instructions re. the documents presented under Letter of Cred<br>We hereby ask for examination the attached documents again                                                                                                    | iit, unconfirmed by Bank Handlowy<br>nst terms and conditions of a/m Let | y w Warszawie S.A ('Bank')<br>tter of Credit: O YES O NO                                        | 1                                                                                                    |                             |                                                                                                    |  |

#### 8.3. Libraries

Creating applications relating to an export letter of credit requires their supplementation with, among others, the bank data and account data. These data can be entered into the application by typing them in or selecting them from the library.

Data can be entered into libraries from the application level or in the Settings tab (such data can only be modified in the Settings tab).

The system libraries functionality, together with preview screens, are described elsewhere in this User Manual, e.g. in the chapter on Import letter of credit, item 4.2.

#### 8.4. Browsing and sending applications

In the Letter of credit -> Applications tab, there are 5 folders containing applications with the following statuses:

- In creation applications with "Draft", "Corrected application" and "Sent draft" statuses;
- Waiting for correction applications with "Held for modification" status;
- Waiting for authorisation applications with "Held for authorisation" status;
- Uploaded by the Bank applications with the following statuses: "held for adjustment", "held for response", "held to be read", "reviewed draft";
- All applications with the above statuses as well as: "Sent", "Processed", "Rejected", "Accepted", "Removed", "Verified working copy", "Read", "Answered".

### The meaning of individual statuses assigned by the Bank regarding the applications (declarations) submitted both by the Customer and the Bank is described below:

#### Applications initiated by the User:

- 1) Working copy a saved draft version prepared by the User, not sent to the Bank;
- 2) Sent working copy a draft version of the application sent by the User to the Bank for the purpose of assessment (sending a draft version does not constitute an instruction to provide a product);
- 3) Verified working copy the draft application is being verified by the Bank;
- 4) Processed working copy the draft application has been assessed by the Bank;
- 5) Sent the final version of the application sent by the User to the Bank (it constitutes an instruction to provide a product);
- 6) Processed the final version of the application is being assessed by the Bank;
- 7) Accepted the submitted application has been executed by the Bank, i.e. e.g. the product has been provided;
- 8) Rejected the final version of the application has been rejected by the Bank, i.e. the product will not be provided;
- To correction the final version of the application has been rejected by the Bank and presented to the User for the purpose of its correction;
- 10) **Correction** the final version of the application has been rejected by the Bank and presented to the User for the purpose of its correction and is being adjusted by the Customer;
- 11) To modification an application rejected during the authorisation process on the Customer's part (before it was sent to the Bank) in order for it to be corrected (it is the status for an application which had the "held for authorisation" status and was submitted for adjustment by the authorising User);
- 12) To authorisation an application undergoing the authorisation process on the part of the Customer (this status is assigned to the application when the User presses the function button "Send" if authorisation by a different User is required on the Customer's part);
- 13) Deleted the application removed by the User before being sent to the Bank;

Applications initiated by the Bank:

- 14) Held for response applications created by the Bank which require a response, presented to the User but without a saved response from the User to the Bank's application;
- 15) **Answering** status of an application which requires the User's response once the Customer saves the application, e.g. in order to supplement it, but before sending a response to the Bank;
- 16) Answered a response given by the User to an application sent by the Bank;
- 17) **To read** applications created by the Bank, in particular for information purposes, with respect to which it is not necessary to respond to the Bank, i.e. applications made available to the User and not read by the User;
- 18) **Read** applications created by the Bank, in particular for information purposes, with respect to which it is not necessary to respond to the Bank, i.e. applications made available to the User and read by the User.

Applications can be looked up based on the following criteria: application name, application status, association with a conversation/ transaction, counterparty name and country, date range for the last action performed and ID number (the ID number assigned and entered in the application by the Customer/the Customer's own reference).

Clicking the link in the column "Within the scope of" grants access to details of the transaction or conversation. If the "Within the scope of" column contains the transaction number, the Details of the transaction page will open. If the "Within the scope of" column contains the reference number of the application initiating the conversation (because the transaction has not been created yet), the Conversation details page will open.

| Letter of credit - Applications - All                                                                                                    |                                                                                                    |
|----------------------------------------------------------------------------------------------------|----------------------------------------------------------------------------------------------------|
| Filter         Type of application         all       Contractor         Status       all         Within the scope of         Reference number         Gearch         Clear                                                                                                    | Indicates conversations / transactions within which<br>the application operates.<br>If the transaction has not yet been created, the<br>reference number of the request initiating the<br>conversation is displayed here, which means that the<br>request is in the conversation. |
| List of application       Page       Image: Contractor reference       Customer of results 51       Number of results per page       Image: Contractor reference       Date of last       Date of last         Type of application       Reference number       Customer reference       Status       Within to scope of Contractor country       Date of last       Date of last         LCIMP - Application for an Letter of Credit       Al59216/100/17       Working copy       Al59216/1000/22       10-07-2017       abox         LCIMP - Application for an Letter of Credit       Af7628/1906/17       Working copy       Al59/216/1000/17       19-06-2017       abox                                                                                                    | Clicking a link displays a Details of the transaction form.                                                                                                    |
|                                                                                                    | <ul> <li>Clicking a link displays a Details of the conversation form.</li> </ul>                                                                                                    |
|                                                                                                    | • Own number assigned by the Customer.                                                                                                    |
|                                                                                                    | <ul> <li>The number assigned by the system.</li> </ul>                                                                                                    |
|                                                                                                    |                                                                                                    |
| Details of the transaction                                                                                                    |                                                                                                    |
| Transaction number         PLDEXLC10000002         Contractor         TREUTUTUTUT           Kwota         423.706.80                                                                                                    | <ul> <li>After you have pressed the Create an application button, a list of possible</li> </ul>                                                                                                    |
|                                                                                                    | • transaction requests will be displayed.                                                                                                    |
| Documentition         Status of document sets and payments           Type of approach         List of available applications         Decame           LCEXP - Documentary Letter of Credit advice         List of available applications         ahore           Creational application         LCEXP - Request for Transfer end of proceeds         ahore           LCEXP - Instruction rs massianment of proceeds         LCEXP - Instruction rs anassianment of proceeds         ahore           LCEXP - Instruction rs massianment of proceeds         LCEXP - Instruction rs anassianment of proceeds         ahore           LCEXP - Instruction rs massianment of proceeds         LCEXP - Instruction rs anassianment of proceeds         ahore           LCEXP - Instruction rs massianment of proceeds         LCEXP - Instruction rs massianment of proceeds         ahore |                                                                                                    |
| cft                                                                                                    |                                                                                                    |
| Citi.com Cupyrigin 6 2010 tenk Hendlowy w Westzewe S.A.                                                                                                    |                                                                                                    |
|                                                                                                    |                                                                                                    |
| Szczegóły konwersacji                                                                                                    |                                                                                                    |
| Dokument/cja         Status dokumentów i platności           Wniosek         Status           UCINP- Weissko a kredytwe dokumentowa         Werja robocca           28/09/2017         poze                                                                                                    | <ul> <li>After you have pressed the Create an<br/>application button, , a list of possible<br/>conversational requests will be displayed.</li> </ul>                                                                                                    |
| Utwörz missek                                                                                                    |                                                                                                    |
|                                                                                                    |                                                                                                    |
| CT                                                                                                    |                                                                                                    |
| Citi.com<br>LCIMP - Whiosek - pokrycie z pórv (otwarcie akredytywy)                                                                                                    |                                                                                                    |

Clicking the "show" link in the "Details" column will display the application details.

| omepage centron or or one of our and                                                                                                    | tee  Collection                                                                                                    | Invoices • G                          | eneral overview •                                    | Reports Contra                                                                                                    |               |             | settings                            | Logout      |                             |                         |                                |                                  |                                                                  |                                           |
|----------------------------------------------------------------------------------------------------|----------------------------------------------------------------------------------------------------|---------------------------------------|------------------------------------------------------|----------------------------------------------------------------------------------------------------|---------------|-------------|-------------------------------------|-------------|-----------------------------|-------------------------|--------------------------------|----------------------------------|------------------------------------------------------------------|-------------------------------------------|
| tter of credit - Applications                                                                                                    | - All                                                                                                    |                                       |                                                      |                                                                                                    |               |             |                                     |             |                             |                         |                                |                                  |                                                                  |                                           |
| Filter                                                                                                    |                                                                                                    |                                       |                                                      |                                                                                                    |               |             |                                     |             |                             |                         |                                |                                  |                                                                  |                                           |
| Type of application all                                                                                                    |                                                                                                    | ~                                     | Contrac                                              | tor                                                                                                    |               |             |                                     |             |                             |                         |                                |                                  |                                                                  |                                           |
| Status all                                                                                                    |                                                                                                    | ~                                     | Contrac                                              | tor country                                                                                                    |               |             |                                     |             |                             |                         |                                |                                  |                                                                  |                                           |
| Within the scope of                                                                                                    |                                                                                                    |                                       | Date of                                              | last action from                                                                                                    |               | 🗌 🇰 to 🗌    | 🏛                                   | 1           |                             |                         | 1° 1                           |                                  |                                                                  | )                                         |
| Reference number                                                                                                    |                                                                                                    |                                       | Custom                                               | er reference                                                                                                    |               |             | ]                                   | <u> </u>    |                             | CIICKI                  | ng a link                      | displays t                       | ne <b>applica</b>                                                | tion                                      |
| Search Clear                                                                                                    |                                                                                                    |                                       |                                                      |                                                                                                    |               |             |                                     |             |                             | detail                  | ls form.                       |                                  |                                                                  |                                           |
| et of applications Page C                                                                                                    | l of 3 Numbe                                                                                                    | er of results 51                      | Number of results n                                  | ter page 20 V                                                                                                    |               |             |                                     | R Addated   |                             |                         |                                |                                  |                                                                  |                                           |
| e of application                                                                                                    | Reference number                                                                                                    | Customer                              | Status                                               | Within the scope of                                                                                                    | Contractor    | Contractor  | Date of last                        | Details     |                             |                         |                                |                                  |                                                                  |                                           |
| IP - Application for an Letter of Credit                                                                                                    | AI59216/10/07/17                                                                                                    | reierence                             | Working copy                                         | AI59216/10/07/17                                                                                                    |               | country     | 10-07-2017                          | show        |                             |                         |                                |                                  |                                                                  |                                           |
| IP - Application for an Letter of Credit                                                                                                    | AI57828/19/06/17                                                                                                    |                                       | Working copy                                         | AI57828/19/06/17                                                                                                    |               |             | 19-06-2017                          | show        |                             |                         |                                |                                  |                                                                  |                                           |
| epage Letter of credit - Guaran                                                                                                    | tee - Collection -                                                                                                    | involces - G                          | eneral overview –                                    | Reports Contra                                                                                                    | cta 🛩         |             | Settings -                          | Logout      |                             |                         |                                |                                  |                                                                  |                                           |
| nepage Letter of credit - Guaran                                                                                                    | tee - Collection -                                                                                                    | Involces - G                          | eneral overview -                                    | Reports Contra                                                                                                    | cta -         |             | Settings –                          | Logout      | •                           | Clicki                  | ng the li                      | nk allows v                      | you to go o                                                      | ver to th                                 |
| nepage Letter of credit Guaran<br>etails of the application<br>pe of application LCIMP - Applic<br>this Writing provi                                                                                                    | tee Collection a                                                                                                    | Involces - G<br>edit                  | eneral overview -                                    | Reports Contra                                                                                                    | cta 🗸         |             | Settinge -                          | Logout      | -•                          | Clickin                 | ng the li                      | nk allows                        | you to go o                                                      | ver to th                                 |
| tails of the application<br>be of application<br>tus Working copy<br>University 19-7-2011                                                                                                    | tee Collection  Collection  ation for an Letter of Cré                                                                                                    | Involces – G<br>edit                  | eneral overview -<br>Lis<br>File                     | Reports Contra                                                                                                    | cts 🖛         |             | Settinge -                          | Logout      | -•                          | Clickii<br><b>Detai</b> | ng the lin<br><b>Is of tra</b> | nk allows a                      | you to go o<br><b>/ convers</b> a                                | ver to th<br><b>ition</b> for             |
| Impgage         Letter of credit         Guarant           atails of the application         LCIMP - Applic           be of application         LCIMP - Applic           tus         Working oppy           te of last action         10-07-2011           tractor         Tractor                                                                                                    | tee Collection  Collection  ation for an Letter of Cre                                                                                                    | Involces 👻 G                          | eneral overview -                                    | Reports Contra                                                                                                    | cta 👻         |             | Settings -                          | Logout      | -•                          | Clickin<br>Detai        | ng the lii<br><b>Is of tra</b> | nk allows v                      | you to go o<br><b>/ conversa</b>                                 | ver to th<br><b>ition</b> for             |
| nepage         Letter of credit         Guarant           etails of the application         counter of application         LCIMP - Applic           total         LCIMP - Applic         Counter of application         LCIMP - Applic           total         Working opy         Vorking opy         Counter of application         LCIMP - Applic           total         Working opy         Unitschor         10-07-2011         Intractor         Intractor                                                                                                    | tee  Collection                                                                                                    | trvolces - G                          | eneral overview -<br>Lis<br>File<br>No<br>De         | Reports Contra<br>st of attachments<br>records found<br>tails of the conversati                                                                                                    | cts -         |             | Settings -                          | Logout      | -•                          | Clickii<br>Detai        | ng the lin<br>Is of tra        | nk allows v                      | you to go o<br><b>/ conversa</b>                                 | ver to th<br><b>ition</b> for             |
| Nopage         Letter of credit         Guarant           etails of the application         LCIMP - Applic           us         Working copy         e of last action           tractor         10-07-2011           tractor         tractor         Al59216/12.027           hin the scope of         Al59216/12.027                                                                                                    | tee Collection  ation for an Letter of Cre                                                                                                    | thvoices - C                          | eneral overview -<br>Lis<br>File<br>Doc              | Reports Contra<br>st of attachments<br>precords found<br>tails of the conversati                                                                                                    | ion           | nd payments | Sottings -                          | Logout      | -•                          | Clickii<br>Detai        | ng the lin<br>Is of tra        | nk allows v<br>nsaction          | you to go o<br><b>/ convers</b> a                                | ver to th<br><b>ation</b> for             |
| Interfer or credit         Guarant           etails of the application         LCIMP - Application           pe of application         LCIMP - Application           stas         Working copy           te of last action         10-07-2011           ntractor         ntractor           ntractor country         AL50216.11.027/           ference number         AL50216.11.027/                                                                                                    | Ise Collection<br>ation for an Letter of Cre<br>17                                                                                                    | Invoices 💌 G                          | eneral overview -<br>Lis<br>File<br>Doc<br>Tre       | Reports Contra<br>st of attachments<br>records found<br>tails of the conversati<br>tails of the conversation<br>set of societion<br>set of societion                                                                                                    | ion<br>Credit | nd payments | Settings -                          | Logout      | Date of tas<br>10 07-2011   | Clickii<br>Detai        | ng the lii<br>Is of tra        | nk allows v                      | you to go o<br><b>/ convers</b> a                                | ver to th<br><b>ation</b> for             |
| Integrage         Letter of credit         Guarant           etails of the application         LCIMP - Application           be of application         LCIMP - Application           tus         Working copy           tractor         10-07-201           ntractor         AL59216/1-027           ference number         AL59216/1007           Resk         Edit         Davids                                                                                                    | tee  Collection ation for an Letter of Ore                                                                                                    | Invoices - G<br>edit<br>Show as SWIFT | eneral overview -<br>Lis<br>File<br>No<br>Doc<br>Tre | Reports Contrast<br>st of attachments<br>records found<br>tails of the conversatis<br>statis of the conversation<br>statis of the conversation<br>s | ion<br>Crest  | nd payments | Settings •<br>Satur<br>Wurking o    | Logout      | Date of last<br>19-07-2011  | Clickii<br>Detai        | ng the lii<br>Is of tra        | nk allows v<br>i <b>nsaction</b> | you to go o<br><b>/ conversa</b>                                 | ver to th<br><b>ition</b> for             |
| Letter of credit         Guarant           stails of the application         LCIMP - Applic           tails of application         LCIMP - Applic           tas         Vorking copy           e of application         Uniting copy           tractor         10-07-201           tractor country         Al55216/U007           thence number         Al55216/U007           teacher         Edit         Deterte                                                                                                    | lee  Collection ation for an Letter of Cre tz tz tz s draft Send                                                                                                    | Involces - G<br>edit<br>Show as SWIFT | eneral overview -<br>File<br>No<br>Dec               | Reports Contra<br>st of attachments<br>records found<br>tails of the conversati<br>statis of the conversation<br>tails of the conversation<br>the spaceton<br>the spaceton<br>of conversation                                                                                                    | ion<br>Credit | nd payments | Settings •<br>Status<br>Wookey o    | Logout      | Date of less<br>10-07-2017  | Clickin<br>Detai        | ng the lii<br>Is of tra        | nk allows v<br>nsaction          | you to go o<br><b>/ convers</b> a                                | ver to th<br><b>ition</b> for             |
| Repage         Letter of credit         Guarant           stails of the application         LCIMP - Application           us         Vorking copy           e of application         LCIMP - Application           tus         Vorking copy           e of last action         10-07-2011           tractor         10-07-2011           tractor country         Al59216/10.072           hin the scope of arene number         Al59216/10.072           steach         Edit         Detels         Send as wint                                                                                                    | tee  Cottection ation for an Letter of Cre                                                                                                    | Involces - G<br>edit<br>Show as SWIFT | Eis<br>Fie<br>Doc                                    | Reports Contra<br>at of attachments<br>records found<br>tails of the conversation<br>attails of the conversation<br>we - Aquication for an Lafer of Contra<br>we - Aquication for an Lafer of Contra application                                                                                                    | ion<br>Crest  | nd payments | Settings -<br>Statut<br>Working of  | Logout      | Date of last<br>19-07-2011  | Clickin<br>Detai        | ng the lin<br>Is of tra        | nk allows n<br>nsaction          | you to go o<br><b>/ conversa</b>                                 | ver to th<br><b>ition</b> for             |
| Integrage         Letter of credit         Guarant           etails of the application         LCIMP - Applic           us         Working copy           to of application         10-07-2011           ntractor         10-07-2011           ntractor country         AIS522101-077           farence number         AIS522101007           Back         Edit         Desite           strint         Toments                                                                                                    | tes - Collection -<br>ation for an Letter of Cre<br>17<br>17<br>8 straft Send                                                                                                    | Invoices C                            | File<br>De<br>De                                     | Reports Contra<br>at of attachments<br>records found<br>tails of the conversati<br>Sature of attachments<br>MP - Ageination for an Later of Contra an application                                                                                                    | ion<br>Cresk  | nd payments | Settings -<br>Status<br>Wushing o   | Logout      | Date of last<br>10-07-2017  | Clickii<br>Detai        | ng the lin<br>Is of tra        | nk allows on insaction           | you to go o<br><b>/ conversa</b>                                 | ver to th<br><b>ition</b> for             |
| Integrage         Letter of credit         Guarant           etails of the application         LCIMP - A plic           us         Working copy           us of aspacion         10-07-2011           ntractor         10-07-2011           ntractor         Al502104           ference number         Al502101           whit         Delete           mments         comments available                                                                                                    | tee Collection<br>ation for an Letter of Cre<br>17<br>a draft Send                                                                                                    | Invalces C                            | File<br>Doc<br>Doc                                   | Reports Contra<br>st of attachments<br>records found<br>tails of the conversati<br>Rates of additional<br>Mar. Application for an Later of C<br>Criser an application                                                                                                    | ion<br>Credit | nd payments | Settings -<br>Status<br>Workey o    | Logout      | Date of last<br>15 ctr.2017 | Clickii<br>Detai        | ng the lin<br>Is of tra        | nk allows v<br>nsaction          | you to go o<br><b>/ conversa</b><br>ding on the                  | ver to th<br><b>ation</b> for             |
| Integrage         Letter of credit         Guarant           etails of the application         LCIMP - Application           pe of application         LCIMP - Application           table         Working copy           te of last action         10-07-2011           intractor country         10-07-2011           intractor country         Al56210-027           ference number         Al56210-027           Back         Edit         Devide           rements         comments           comments         comments                                                                                                    | lee Collection<br>ation for an Letter of Cre<br>17<br>17<br>17<br>5 adraft Send                                                                                                    | Invalces • G                          | eneral overview -                                    | Reports Contra<br>st of attachments<br>records found<br>tails of the conversati<br>states of the conversati<br>MP - Application for an Leafer of G<br>Group as applicance                                                                                                    | Ion<br>CredR  | nd payments | Settings -<br>Setting<br>Weeking of | Logout      | Date of last<br>15 of 2017  | Clickin<br>Detai        | ng the lii<br>Is of tra        | nk allows v<br>nsaction          | you to go o<br><b>/ conversa</b><br>ding on the<br>b the User, i | ver to th<br>tion for                     |
| Image and the second of the second of the | tee  Collection ation for an Letter of Ore training and the second second secon | Invoices C                            | eneral overview                                      | Reports Contra<br>st of attachments<br>records found<br>tails of the conversati<br>states of the conversati<br>states of the conversati<br>states of attachments<br>states of attachments<br>states of                                                       | ion<br>Credit | nd payments | Settings -                          | Logout      | Dete of tag                 | Clickin<br>Detai        | ng the lii<br>Is of tra        | nk allows v<br>nsaction          | ding on the<br>the User, t                                       | ver to th<br>tion for                     |
| Inequage         Letter of credit         Guarant           stails of the application         LCIMP - Applic           se of application         LCIMP - Applic           tus         Working copy           tractor         1D-07-201           tractor         AI59216/10-07.           terance number         AI59216/10-07.           back         Edit         Device           send as         Mitt           mments         comments available           g         application         List of chances                                                                                                    | ee  Collection ation for an Letter of Ore                                                                                                    | Invoices C                            | eneral overview                                      | Reports Contra<br>st of attachments<br>records found<br>tails of the conversati<br>tails of the conversati<br>set of societion<br>M <sup>21</sup> - Appliation for an Letter of (<br>Group as applications                                                                                                    | ion<br>Credit | nd payments | Settings -<br>Paka<br>Working G     | Legout<br>y | Date 27 86 7 26 17          | Clickin<br>Detai        | ng the lin<br>Is of tra        | nk allows v<br>nsaction          | ding on the<br>the User, f<br>ation).                            | ver to th<br><b>ition</b> for<br>the type |

| Bank Handlowy w War zawie S.A.<br>ul Senatorska 10<br>00420 Marszahr 72 000<br>tel +49 (22) 600 40 000 fax. +48 (22)<br>APPLICATION FOR AND<br>be applicat | cft handlo | List of errors     List of errors     The field "Expiry value (31D)"     is required.     The field "Expiry place (31D)"     is required.     The field "Expiry place (31D)"     is required.     The field "Available at (41a)"     is required. | Place to save the note and give the identification number.                                      |
|----------------------------------------------------------------------------------------------------|------------|----------------------------------------------------------------------------------------------------|-------------------------------------------------------------------------------------------------|
| Letter of credit number (20)                                                                                                    |            | The field "Transferable LO"     Not transferable LC" is     required.     The field Common LL ( Not                                                                                                    | The <b>List of changes</b> tab presents information about all actions taken on the application. |

The following actions are possible from the level of **Details of the application**:

- **Back** the appropriate screen will open in the Letter of credit -> Applications tab;
- Edit it is possible to change the application fields which are editable by the User;
- Delete deletes the application;
- Send as a draft regardless of errors or missing information on the form, the application draft can be sent to the Bank. Sending the draft version to the Bank allows for substantive verification of the application contents with the assistance of the Bank's employees; in case of the export letter of credit, the only possible application to be sent as a draft is Document shipment order as a part of letter of credit;
- Send it is synonymous with submitting the application to the Bank;
- Print allows for printing the entire application for the letter of credit as a form.

### 8.5. Authorization

Applications which require authorisation are available in the Letter of credit -> Applications -> Waiting for authorisation tab.

The authorisation option becomes available after clicking the "show" link in the transaction details column. The application can be authorised by a person empowered by the Customer according to the Configuration Application.

The authorisation mode laid out in Section II of the Configuration Form (CitiDirect, CitiDirect EB - Activation/Configuration - Citi Trade Portal - Export letter of credit) specifies the representation type of the Customer indicated in Section I of the Application Form, i.e.:

1) one-person representation - if "By sending" or "1 - one level" authorisation is marked

The "By Sending" authorisation means that a given User is authorised to contract liabilities as one person and create/send applications on their own.

The "1- one level" authorisation means that the User is authorised to contract obligations as one person; however, if the User is entitled to create/send and at the same time to authorize requests, it is not possible for this User to create/send and then authorize the request they created in the system, even in case of one person representation.

2) two-person representation - if the "2 - two levels" authorisation is marked

The "2-level" authorisation means that the User is authorised to contract liabilities jointly with another person empowered to perform authorisation; however, if the User are simultaneously authorised to create/send and authorise in spite of being authorised to representation jointly with another person empowered to perform authorisation, the User cannot perform the authorisation individually or jointly with that person if the User or that person created the application in the network themselves.

#### 8.6. Transaction browsing

The Letter of credit -> Transactions screen presents notifications of an export letter of credit which have been executed by the Bank.

Due to the connections between the applications and transactions, which group them in terms of content, it is possible to browse applications in the context of the transaction to which specific applications refer. The list of transactions is available in the Letter of credit -> Transactions tab.

Transaction browsing is possible according to the following criteria: transaction number, customer reference, transaction amount range, transaction currency, opening, expiration and maturity date range, payment deadline (descriptive), contractor name and country, transaction status and product type.

After clicking the "show" link on the transaction list, the details of the transaction are displayed.

| Homepage Letter of c                                                                                                    | credit  Guarantee Collection Invoices                                                                                  | General overview Reports C                                            | Contracts 🔻                                                     | Settings 💌 Logout                                                                                                    |                                                                                                    |
|----------------------------------------------------------------------------------------------------|----------------------------------------------------------------------------------------------------|-----------------------------------------------------------------------|-----------------------------------------------------------------|----------------------------------------------------------------------------------------------------|----------------------------------------------------------------------------------------------------|
| Letter of credit - 1                                                                                                    | Transactions                                                                                                    |                                                                       |                                                                 |                                                                                                    |                                                                                                    |
| Fiter<br>Transaction number<br>Customer reference<br>Amount<br>Currency<br>Date of opening<br>Expiration date<br>Maturity             |                                                                                                    | Contractor [<br>Contractor country [<br>Status [<br>Product ]         | ali<br>ali                                                      |                                                                                                    | <ul> <li>The details marked are transaction details completed by the Bank, available on the next business day following the execution of the application.</li> <li>The transaction list may include transactions with complementary transaction details and without additional transaction details.</li> </ul> |
| List of transactions<br>Transaction number Cut<br>PLDEXLC160060028<br>PL1EXLC170010001                                                | Page I of 1 Number of results<br>stomer reference Status Product<br>Export letter of credit<br>Export letter of credit | 2 Number of results per page 20  Contractor Contractor country Amount | Currency Date of opening Exp                                    | Adjust     Adjust     Adjust |                                                                                                    |
| Details of the trai                                                                                                    | nsaction                                                                                                    |                                                                       |                                                                 |                                                                                                    | Clicking a link displays a <b>Details of the</b><br>transaction form.                                                                                                    |
| Transaction number<br>Kwota<br>Waluta<br>Data utworzenia<br>Data ważności                                                             | Al61833/21/08/17<br>76.000,00<br>PLN<br>25-10-2017<br>21-11-2017                                                       | Contractor<br>Contractor country<br>Status                            | BIOCHEMISTRY CO., LTD.<br>SPAIN<br>Active                       |                                                                                                    |                                                                                                    |
| Documentation                                                                                                    | Status of document sets and payments                                                                                   |                                                                       |                                                                 | Ê                                                                                                    |                                                                                                    |
| Type of application<br>LCIMP - Abolition of objec<br>LCIMP - Raising objection<br>LCIMP - Application for an<br>Create an application | ctions<br>ns to documents<br>n Letter of Credit                                                                        | Status<br>Sent<br>Answering<br>Accepted                               | Date of last action ▼<br>22-08-2017<br>22-08-2017<br>21-08-2017 | Details<br>show<br>show<br>show                                                                                                    | • Clicking a link displays the <b>application details</b> form.                                                                                                    |

### 8.7. Parameters

Parameters are available in the Letter of credit -> Parameters tab and present fees defined by the Bank for individual events as a part of products.

| Homepage                   | Letter of credit -      | Guarantee 🔻                                    | Collection -      | Invoices 🔻    | General overview 🔫                                                                                                    | Reports 🔻                        | Contracts 🔫                          | Trade Loan 🔻              |           | Settings 🔻      | Logout    |
|----------------------------|-------------------------|------------------------------------------------|-------------------|---------------|----------------------------------------------------------------------------------------------------|----------------------------------|--------------------------------------|---------------------------|-----------|-----------------|-----------|
| Letter of                  | Letter of credit - Fees |                                                |                   |               |                                                                                                    |                                  |                                      |                           |           |                 |           |
| S Filter                   | S Filter                |                                                |                   |               |                                                                                                    |                                  |                                      |                           |           |                 |           |
| Product                    | all                     |                                                |                   | ~             |                                                                                                    |                                  |                                      |                           |           |                 |           |
| Searc                      | th                      |                                                |                   |               |                                                                                                    |                                  |                                      |                           |           |                 |           |
| Fees Pa                    | ge < 🚺 of 3             | Numbe                                          | r of results 41   | Number of re- | sults per page 20                                                                                                    | -                                |                                      |                           |           |                 | Adjust    |
| Product                    | Type of event           |                                                |                   |               | The fee                                                                                                    |                                  |                                      |                           |           |                 |           |
| Import letter<br>of credit | Issuance of a Letter of | of Credit                                      |                   |               | 0,25 % za każdy ro<br>(Prowizja pobierana                                                                                                    | zpoczęty mies<br>a z góry, za ca | iąc ważności, nie<br>ły okres ważnoś | e mniej niż 200,00<br>ci) | USD za    | ały okres ważr  | ności;    |
| Import letter<br>of credit | Issuance of a pre-pai   | d Letter of Credit                             |                   |               | 1 % od kwoty akred<br>akredytywy.                                                                                                    | lytywy, nie mn                   | iej niż 150,00 US                    | SD - Prowizja pobi        | erana z g | óry, w dniu otw | arcia     |
| Import letter<br>of credit | Amendment - extensi     | ion of validity or i                           | ncrease in amou   | nt            | jak za otwarcie akredytywy (prowizja liczona za okres przedłużenia lub od kwoty podwyższenia).                                                                                                    |                                  |                                      |                           |           |                 |           |
| Import letter<br>of credit | Amendment - increas     | e in amount (re.                               | pre-paid Letter o | f Credit)     | 0,15 % od kwoty podwyższenia, nie mniej niż 150,00 USD                                                                                                    |                                  |                                      |                           |           |                 |           |
| Import letter<br>of credit | Other amendment         |                                                |                   |               | 75,00 USD                                                                                                    |                                  |                                      |                           |           |                 |           |
| Import letter<br>of credit | Payment                 | 0,2% kwoty płatności, nie mniej niż 200,00 USD |                   |               |                                                                                                    |                                  |                                      |                           |           |                 |           |
| Import letter<br>of credit | Deferred payment (n/    | /a for pre-paid Le                             | tter of Credit)   |               | jak za otwarcie akredytywy Prowizja pobierana z góry, w dniu akceptu/wydania dokumentów<br>złeceniodawcy, liczona od kwoty dokumentów oraz za okres od terminu ważności akredytywy do dnia<br>płatności. |                                  |                                      |                           |           |                 | y do dnia |
| Import letter<br>of credit | Discount margin (no i   | recourse to the b                              | eneficiary)       |               | 3% rocznie, nie mn                                                                                                    | iej niż 100,00                   | USD (płatne prze                     | ez zleceniodawcę          | lub benef | icjenta)        |           |

#### 8.8. Notifications

For a detailed description of the parameters of the Notifications, see chapter 2.4.

Receiving a notification from the Bank is connected with a separate entitlement of the User. If the User has the right granted, at the time of the event, the notification will be generated and sent by the User selected channels (if specified for him/her on the Settings -> Notifications tab).

Unread alerts are displayed on the home page, and can be read only from the "Alert list" form in the General overview tab.

Events initiating sending notifications to the User:

| No | Notification                                      | Event                                                                                                    |
|----|---------------------------------------------------|----------------------------------------------------------------------------------------------------|
| 1  | The transaction has been opened                   | After the Bank accepts the application initiating the transaction with the supplemented transaction number (for Customer requests and Bank requests)                    |
| 2  | The application was accepted                      | The Client's request received a status "Accepted"                                                                                                    |
| 3  | Application rejected                              | The Client's request received a status "Rejected"                                                                                                    |
| 4  | The application has been returned for corrections | The Client's request has been granted the status of the waiting for correction                                                                                          |
| 5  | The application has been reviewed                 | The Client's request has been granted the status of the working version                                                                                                 |
| 6  | Correspondence was sent from the Bank             | After the Bank accepts the application (concerns the Bank applications created from the level of transactions and applications of the Bank initiating the transactions) |
| 7  | L/C due date is coming (X days ahead)             | X days before maturity date (the notification only for import letter of credit); X – days set in the<br>Settings – Notifications tab                                    |

### 9. GUARANTEES

A Guarantee allows the Customer to send the following documentation to the Bank:

- 1) Application for verification of the contents of the guarantee / standby letter of credit (Application for verification of the contents of the guarantee),
- 2) Application for preparation of the contents of the guarantee / standby letter of credit according to the template of Bank Handlowy w Warszawie S.A. (Application for preparation of a draft guarantee according to BH),
- 3) Application for preparation of the contents of the guarantee / standby letter of credit according to the agreed template (Application for preparation of a draft guarantee according to the Customer),
- 4) Application for provision of a bank guarantee / opening a standby letter of credit (Application for a guarantee / standby letter of credit),
- 5) Request for change of terms and conditions (Request for change),
- 6) Request of the ordering party regarding change of the account to be debited (Request for change of account)
- 7) Request of the ordering party regarding the standby letter of credit / bank guarantee / counter-guarantee (Request free format).

The application for a guarantee / standby letter of credit and the request for change of terms and conditions (of a guarantee / standby letter of credit) can be sent to the Bank as a **draft version** (for the Bank to assess their correctness). However, the application initiating the transaction in the system is application No 4.

If there is a need for the Bank to provide a guarantee according to the Customer's template, such a template should be submitted to the Bank for the purpose of its assessment. It should be sent to the Bank for assessment prior to submitting the application for provision of a guarantee. To this end, one should send to the Bank an application for verification of the contents of the guarantee / standby letter of credit, enclosing the guarantee template.

Some of the applications listed above, which are created in connection with a transaction (e.g. the request for change) can only be created if an initiated transaction exists in the Citi Trade Portal system. This means that every application created by the Customer will be supplemented, among others, with the transaction number, counterparty data and data of the presenting entity's or the payer's bank. If the transaction lacks this information, after performing the "Create an application" instruction from the level of transaction details, the User will receive a message that it is impossible to create applications as a part of the transaction.

If there is a need to prepare custom contents of a guarantee / standby letter of credit - one can submit an application to the Bank for preparation of the contents of the guarantee / standby letter of credit according to:

- the Bank's template; or
- the agreed template.

The agreed or assessed template of the guarantee / standby letter of credit should then be enclosed to the application for provision of a bank guarantee / standby letter of credit.

Documentation concerning the Bank guarantee sent by the Bank to the Customer includes:

- 1) Information concerning own guarantee (free format),
- 2) Confirmation of provision/change of the bank guarantee / standby letter of credit (Confirmation of provision/change).

The aforementioned documentation is presented by the Bank in the Guarantees -> Applications -> Uploaded by the Bank tab.

All foregoing types of documentation are hereinafter referred to as "applications". The names provided in parentheses are abbreviated names of applications used in Citi Trade Portal.

Confirmation of submission of the declaration of intent by the Bank will take place immediately by assigning the appropriate status online. The meaning of the statuses assigned by the Bank online is stated in this User Manual in chapter 4.

#### The following terms apply during application processing:

**Conversation** - means documentation (applications) sent between the Bank and the Customer, with all statuses but before execution of a given application by the Bank. The conversation will be created after the application is saved.

**Transaction** - means a conversation referring to applications which have already been executed by the Bank (with the assigned guarantee number). The guarantee number is filled in by the Bank in the application for provision of a guarantee and after its approval by the Bank, the transaction is created in the Citi Trade Portal system.

The available functionalities depend on the products made available to a given User and on the privileges (authorisations) assigned by the Customer to a given User.

Custom applications are made available by the Bank in the Guarantee -> Apply for -> Issuance of the guarantee -> Individualized tab.

Templates of custom applications are created by the Bank based on the provisions of the agreements concluded by and between the Bank and the Customer and reflect the arrangements included in these agreements.

### 9.1. Creating applications

An application can be entered by the Customer into the Citi Trade Portal system in the context of the guarantee in three ways, using the following tabs:

- Guarantee -> Apply for as a new application;
- Guarantees -> Applications by editing an existent application or as a reaction to an application sent by the Bank (e.g. submission of objections concerning documents by the Bank);
- Guarantees -> Transactions as additional applications in the context of an existing transaction, after pressing the "Create an application" command on the "Details of the transaction" screen.

An application is created by filling in a form with all necessary information and pressing the "Save" button. After saving, the application is available in the Guarantees -> Applications -> In creation tab.

The application can be sent directly from the form after being saved or from the Guarantees -> Applications tab.

The "Add an attachment" button allows for any document to be attached to the application. Acceptable file formats are: .jpg, .jpeg, .tif, .pdf, .doc, .docx, .xls, .xlsx, .ppt, .txt, .htm, .html, .rtf, .png. Every file is scanned for viruses. The following documents need to be enclosed to the application for provision of a guarantee/standby letter of credit:

- a template of contents of the guarantee/standby letter of credit, previously assessed by or agreed upon with the Bank and
- a copy of the contract, agreement or other documents describing the underlying relationship between the Ordering party and the Beneficiary:
  - a copy of the contract, agreement, order or invoice for an advance payment bond, guarantee of good performance of the contract, payment guarantee,
  - a copy of the credit agreement for a credit repayment guarantee,
  - a copy of Terms of Reference for a bid bond,
  - rules of the game for lottery guarantees.

If the application concerns the provision of a customs guarantee, guarantee of tax (e.g. VAT or excise duty) payment to the Agricultural Market Guarantee and the National Fund for Environmental Protection and Water Management, the basis for providing a guarantee are the provisions of the relevant act / regulation; therefore, it is not necessary to enclose copies of documents associated with the underlying transaction.

Data entered into the application are validated and marked with the following colours while the application is being filled in:

- red means missing information or errors which prevent the application from being sent to the Bank for execution (such an application can only be sent to the Bank as a draft),
- green means a correctly filled in field/section of the form,
- yellow means warnings (which do not block the application from being sent to the Bank).

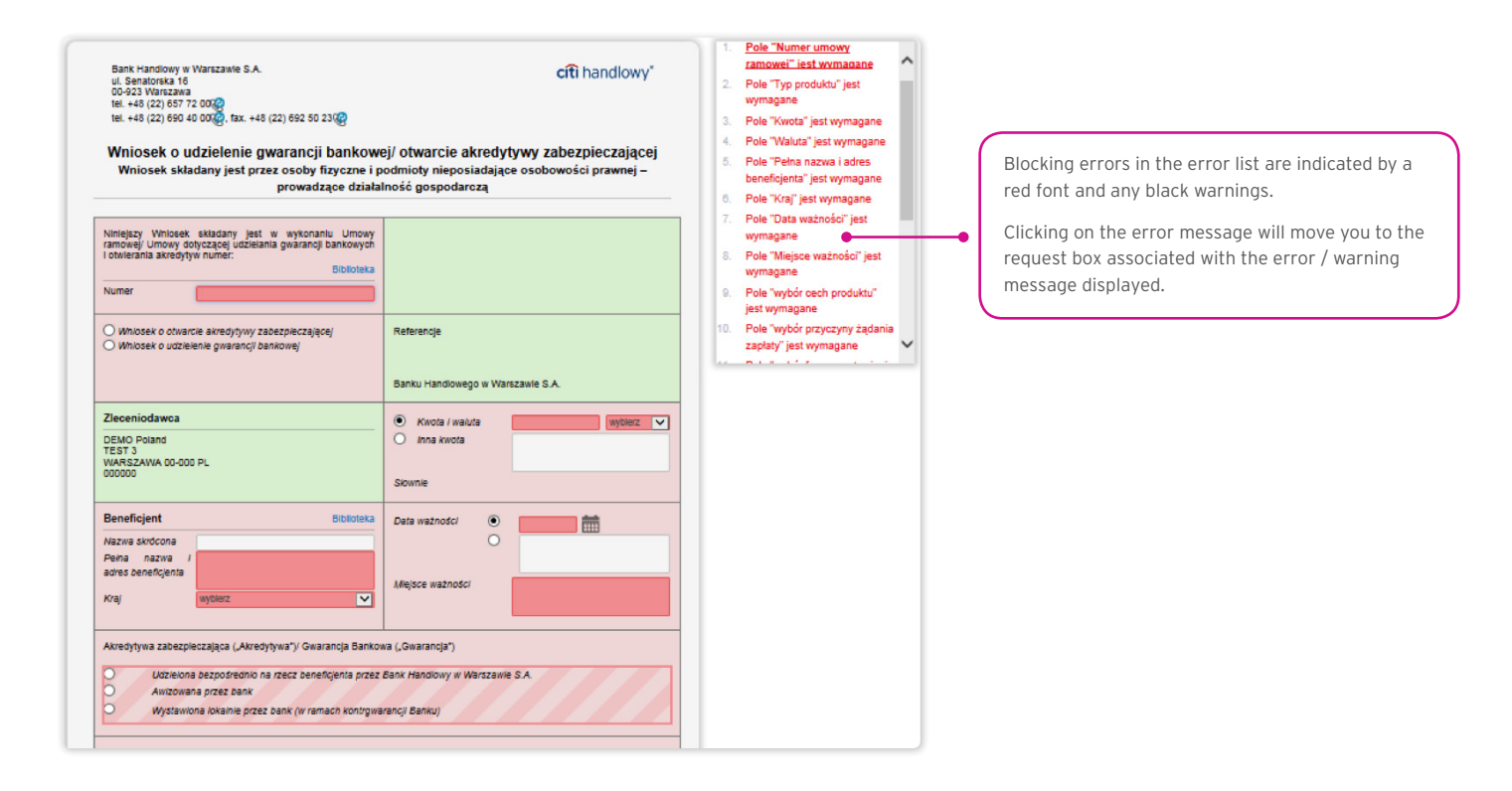

### 9.2. Libraries

Creating the application for the provision of a bank guarantee / opening a standby letter of credit requires it to be supplemented, among others, with the following data: the bank, the counterparty (beneficiary), agreement and accounts. These data can be entered into the application by typing them in or selecting them from the Library.

Data can be entered into libraries from the application level or in the Settings tab (such data can only be modified in the Settings tab).

| Homepage Lo    | etter of credit → Guarantee → Collection → Invoices | ▼ General overview ▼ Reports     | Contracts | Trade Loan 🔻   | Settings 🕶         | Logout     |
|----------------|-----------------------------------------------------|----------------------------------|-----------|----------------|--------------------|------------|
| Trade Servio   | ces - Banks                                         |                                  |           |                |                    |            |
| <b>—</b>       |                                                     |                                  |           |                |                    |            |
| Filter         |                                                     |                                  |           |                |                    |            |
| SWIFT          |                                                     | Exchanged keys                   | yes       |                | ~                  | ]          |
| Name           |                                                     | In user dictionary               | all       |                | ~                  | 1          |
|                |                                                     |                                  |           |                |                    | 1          |
|                |                                                     |                                  |           |                |                    |            |
| Search         | Clear                                               |                                  |           |                |                    |            |
|                |                                                     |                                  |           |                |                    |            |
| List of Banks  | Page 2 of 722 Number of results 144                 | 27 Number of results per page 20 | ~         |                |                    |            |
| LIST OF BAILKS |                                                     |                                  | -         |                |                    |            |
| WIFT 🔺         | Name                                                |                                  |           | Exchanged keys | In user dictionary | Action     |
| ABBLBDDH004    | AB BANK LIMITED, DHAKA                              |                                  |           | yes            | no                 | include    |
| BBLBDDH005     | AB BANK LIMITED (PRINCIPAL BRANCH) DHAKA            |                                  |           | yes            | no                 | include    |
| BBLBDDH011     | AB BANK LIMITED DHAKA BANGLADESH                    |                                  |           | yes            | yes                | extrude    |
| ABBLBDDH019    | AB BANK LIMITED DHAKA                               |                                  |           | yes            | no                 | include    |
| ABBLBDDH020    | AB BANK LIMITED DHAKA                               |                                  |           | yes            | no                 | include    |
| ABBLBDDH101    | AB BANK LIMITED CHITTAGONG                          |                                  |           | yes            | no                 | include    |
| ABBLBDDH110    | AB BANK LIMITED CHITTAGONG BANGLADESH               |                                  |           | yes            | no                 | include    |
| ABBYGB2L       | SANTANDER UK PLC LONDON                             |                                  |           | yes            | no                 | include    |
| ABBYGB2LANB    | SANTANDER UK PLC, LONDON                            |                                  |           | yes            | no                 | include    |
| ABCJJOAM       | ARAB BANKING CORPORATION (JORDAN) AMMAN             |                                  |           | yes            | no                 | include    |
| ABDIEGCA       | ABU DHABI ISLAMIC BANK-EGYPT, CAIRO                 |                                  |           | yes            | no                 | include    |
| ABGBUS44       | ASSOCIATED BANK GREEN BAY N.A. GREEN BAY,WI         |                                  |           | yes            | no                 | include    |
| ABKLCY2N       | ALPHA BANK CYPRUS LTD, NICOSIA                      |                                  |           | yes            | no                 | include    |
| ABKLCY2NLAR    | ALPHA BANK LIMITED LARNACA                          |                                  |           | yes            | no                 | include    |
| 10/2 0/00/04   |                                                     |                                  |           |                |                    | - في في ال |

| Homepage Letter of credit Guarantee Col | lection  Invoices  General overview  Reports                                                                                                    | Contracts 🔻 Trade Loan 🔻            | Settings 👻 L                                      | Logout                  |                                                                |
|-----------------------------------------|----------------------------------------------------------------------------------------------------|-------------------------------------|---------------------------------------------------|-------------------------|----------------------------------------------------------------|
| Trade Services - Contractors            |                                                                                                    |                                     |                                                   |                         |                                                                |
|                                         |                                                                                                    |                                     |                                                   |                         |                                                                |
|                                         | Additional contractor                                                                                                    |                                     |                                                   |                         |                                                                |
| Short name DEMO                         | details                                                                                                    |                                     |                                                   |                         |                                                                |
| Contractor details                      | Country                                                                                                    | all                                 | ~                                                 |                         |                                                                |
| Search                                  |                                                                                                    |                                     |                                                   | •                       | Contractors located in the library can be modified or removed. |
| List of contractors Page S 10f1         | Contractor data                                                                                                    | ×                                   |                                                   |                         |                                                                |
| Short name A Contractor datails         | Short name                                                                                                    |                                     | Country                                           | tion                    |                                                                |
| DEMO KLIENT SP. Z O                     |                                                                                                    |                                     | Direct of                                         |                         |                                                                |
| WARSZAWA                                |                                                                                                    |                                     | Poland <u>ed</u>                                  | <u>iit remove</u>       |                                                                |
| Add Add from configuration file         | Additional contractor details                                                                                                    |                                     |                                                   |                         | Pressing the <b>Add</b> button causes a non-up                 |
|                                         | Country select                                                                                                    | ~                                   |                                                   |                         | to optor the contractor's data                                 |
|                                         | Save                                                                                                    |                                     |                                                   | •                       |                                                                |
| Citi com                                |                                                                                                    | Privacy Stateme<br>Copyright © 2016 | ent   Terms of Use   Use<br>Bank Handlowy w Warsz | er manual<br>tawie S.A. |                                                                |
| build:2017-07-28 08:42:53               |                                                                                                    |                                     |                                                   |                         |                                                                |
|                                         |                                                                                                    |                                     |                                                   |                         |                                                                |
|                                         |                                                                                                    |                                     |                                                   |                         |                                                                |
|                                         |                                                                                                    |                                     |                                                   |                         |                                                                |
| Trade Services - Agreem                 | ents                                                                                                    |                                     |                                                   |                         | Contracts in the library can be                                |
|                                         |                                                                                                    |                                     |                                                   | •                       | deleted                                                        |
| List of agreements                      |                                                                                                    |                                     |                                                   |                         | deleted.                                                       |
| Page < 🔢 of 1 > Nu                      | umber of results 1 Number of results per pa                                                                                                    | ige 20 🗸                            |                                                   |                         |                                                                |
|                                         |                                                                                                    |                                     |                                                   |                         |                                                                |
| Agreement number                        |                                                                                                    |                                     | Action                                            |                         |                                                                |
| BDK/URT/000086840/0062/15               |                                                                                                    |                                     | delete                                            |                         |                                                                |
|                                         | Add a new element                                                                                                    |                                     | ×                                                 |                         |                                                                |
| Add                                     |                                                                                                    |                                     |                                                   |                         | Pressing the <b>Add</b> button causes pop up                   |
|                                         | Agreement number                                                                                                    |                                     |                                                   |                         | field to enter the contract number.                            |
|                                         | Save                                                                                                    |                                     |                                                   |                         |                                                                |
| cíti                                    |                                                                                                    |                                     |                                                   |                         |                                                                |
| Citi.com                                |                                                                                                    |                                     |                                                   |                         |                                                                |
|                                         |                                                                                                    |                                     |                                                   |                         |                                                                |
|                                         |                                                                                                    |                                     |                                                   |                         |                                                                |
|                                         |                                                                                                    |                                     |                                                   |                         |                                                                |
| Trade Services - Accoun                 | ts                                                                                                    |                                     |                                                   |                         |                                                                |
| List of accounts Page 🧲                 | 1 of 1 > Number of results 7 Num                                                                                                    | ber of results per page             | 20 🗸                                              |                         | Account numbers in the library                                 |
| Account number                          |                                                                                                    |                                     | Action                                            |                         | can be deleted.                                                |
| 00 9999 9999 9999 9999 999              |                                                                                                    |                                     | delete                                            |                         |                                                                |
| 11 1030 1508 2222 1111 2222 4444        |                                                                                                    |                                     | derete                                            |                         |                                                                |
| 11 2222 333 4444 5555 6666 7001         |                                                                                                    |                                     | delete                                            |                         |                                                                |
| 11 2222 3333 4444 5555 6666 7777        | Course of the second second se |                                     | delete                                            |                         |                                                                |
| 213124134135                            | Add a new element                                                                                                    | ×                                   | delete                                            |                         |                                                                |
| 22 2222 2222 2222 2222 2222             | Account number                                                                                                    |                                     | delete                                            |                         |                                                                |
| 2342342342342                           |                                                                                                    |                                     | delete                                            |                         |                                                                |
|                                         | Save                                                                                                    |                                     |                                                   |                         | Pressing the <b>Add</b> button causes a pop up                 |
| Add                                     |                                                                                                    |                                     |                                                   |                         | to add account number.                                         |
|                                         |                                                                                                    |                                     |                                                   |                         |                                                                |

Data concerning the agreement, accounts and counterparties, entered into the Library, are available to all Users on the Customer's side. The possibility of managing the library content (adding, removing, modifying) depends on the authorisations assigned to the User. Information available in the library also includes information about banks, SWIFT codes and information about the key exchanged with a given bank. Information about banks cannot be modified by Users.

#### 9.3. Browsing and sending applications

The following folders are available in the Guarantees -> Applications tab:

- In creation applications with "Draft", "Corrected application" and "Sent draft" statuses;
- Waiting for correction applications with "Held for modification" status;
- Waiting for authorisation applications with "Held for authorisation" status;
- Uploaded by the Bank applications with the following statuses: "held for adjustment", "held for response", "held to be read", "reviewed draft";
- All applications with the above statuses as well as: "Sent", "Verification in progress", "Rejected", "Accepted", "Removed", "Draft verification in progress", "Read", "Response given".

The aforementioned folders contain applications with the following statuses:

Applications initiated by the User:

- 1) Working copy a saved draft version prepared by the User;
- 2) Sent working copy a draft version of the application sent by the User to the Bank for the purpose of assessment;
- 3) Verified working copy the draft application is being verified by the Bank;
- 4) Processed working copy the draft application has been assessed by the Bank;
- 5) Sent the final version of the application sent by the User to the Bank;
- 6) Processed the final version of the application is being assessed by the Bank;
- 7) Accepted the submitted application has been executed by the Bank, i.e. e.g. the product has been provided;
- 8) Rejected the final version of the application has been rejected by the Bank;
- 9) To correction the final version of the application has been rejected by the Bank and presented to the User for the purpose of its correction;
- 10) **Correction** the final version of the application has been rejected by the Bank and presented to the User for the purpose of its correction and is being adjusted;
- 11) **To modification** an application rejected during the authorisation process in order for it to be corrected (it is the status for an application which had the "held for authorisation" status and was submitted for adjustment by the authorising User);
- 12) **To authorization** an application undergoing the authorisation process (this status is assigned to an application after being sent to the Bank, when authorisation is required);
- 13) Deleted an application removed.

Applications initiated by the Bank:

- 14) Held for response applications created by the Bank which require a response, presented to the User but without a saved response from the User to the Bank's application;
- 15) Answering status of a "Submission of objections" application once the Customer saves the response application;
- 16) Answered further specification: status of an application sent by the Bank to which the User has provided a response;
- 17) To read applications created by the Bank, with respect to which it is not necessary to respond to the Bank, i.e. applications made available to the User and not read by the User;
- 18) **Read** applications created by the Bank, with respect to which it is not necessary to respond to the Bank, i.e. applications made available to the User and read by the User.

Applications can be looked up based on the following criteria: application name, application status, association with a conversation/ transaction, counterparty name and country, date range for the last action performed and ID number (the ID number assigned and entered in the application by the Customer/the Customer's own reference).

Clicking the link in the column "Within the scope of" grants access to details of the transaction or conversation. If the "Within the scope of" column contains the transaction number, the Transaction details page will open. If the "Within the scope of" column contains the reference number of the application initiating the conversation (because the transaction has not been created yet), the Conversation details page will open.

|                                                                                                    | Indicates conversations / transactions within which                                                                                                    |
|----------------------------------------------------------------------------------------------------|----------------------------------------------------------------------------------------------------|
|                                                                                                    | the application operates.                                                                                                    |
| Filter     Type of application     all     Contractor       Status     all     Contractor country     from       Within the scope of     Date of last action     from       Reference number     Customer reference                                                                                                    | If the transaction has not yet been created, the<br>reference number of the request initiating the<br>conversation is displayed here, which means that<br>the request is in the conversation. |
|                                                                                                    |                                                                                                    |
| List of applications Page < 1 of 3 > Number of results 54 Number of results per page 2 V                                                                                                    | Clicking a link displays a <b>Details of the</b>                                                                                                    |
| Type of application Reference number reference Status of Contractor country action Contractor Country action Contractor Country action Contractor Country action Contractor Country action Contractor Country action Contractor Country action Contractor Country action Contractor Country action Contractor Country action Contractor Country action Contractor Country action Contractor Country action Contractor Country action Country action Contractor Country action Country Country | conversation form.                                                                                                    |
| OTEE - Application for changes         L30101 (30101/)         Working copy         L30101/(7/101/)         NE         18-08-2017         3/10W           CTEE - Application for changes         I (3110/(1/101/)         Violation copy         I (3110/(1/101/)         NE         18-08-2017         3/10W                                                                                                    |                                                                                                    |
| OTE::::::::::::::::::::::::::::::::::::                                                                                                    | <ul> <li>Clicking a link displays a Details of the transaction form.</li> </ul>                                                                                                    |
|                                                                                                    | • Own number assigned by the Customer.                                                                                                    |
|                                                                                                    | • The number assigned by the system.                                                                                                    |
| Homepage         Letter of credit ···         Guarantee ···         Collection ···         Invoices ···         General overview ···         Reports ···         Contracts ···         Trade Loan ···         Settings ···         Logout           Details of the transaction <td< th=""><th></th></td<>                                                                                                    |                                                                                                    |
| Kwoła     2,131,00       Waluta     PLN     Contractor country       Data utworzenia     10-09-2017     Status       Active     01-01-2018                                                                                                    |                                                                                                    |
| Documentation                                                                                                    |                                                                                                    |
| Type of application         Outcor         Detect Name         Operation           OTEE - Application for changes         109-2017         show           OTEE - Application for changes         08-2017         show           OTEE - Application for changes         08-2017         show           OTEE - Application for changes         08-2017         show           OTEE - Application for changes         08-2017         show           OTEE - Application for changes         08-2017         show           OTEE - Application for changes         08-2017         show           OTEE - Application for changes         08-2017         show           OTEE - Application for changes         08-2017         show           OTEE - Application for changes         08-2017         show           OTEE - Application for changes         08-2017         show           OTEE - Application for changes         08-2017         show           OTEE - Application for changes         08-2017         show                                                                                                    | When you click the <b>Create an application</b><br>button, you will see a list of possible<br>applications for the transaction.                                                               |
| CTEE - Application for changes     Working copy     18-08-2017     Bhow       CTEE - Application for changes     Working copy     18-08-2017     Bhow       CTEE - Application for a Guaranteel stand-by letter of credit     Accepted     17-08-2017     Bhow                                                                                                    |                                                                                                    |
| Homepage Letter of credit   Guarantee  Collection  Invoices  General overview  Reports  Contracts  Trade Loan  Settings  Logout                                                                                                    |                                                                                                    |
| Details of the conversation                                                                                                    |                                                                                                    |
| Documentation                                                                                                    | When you click the <b>Create an application</b>                                                                                                    |
| Type of application Status Date of last action ▼ Details<br>GTEE - Application for a Guarantee' stand-by letter of oredit Working copy 28-02-2017 <u>show</u><br>Create an application                                                                                                    | button, you receive a message about not<br>being able to create an request within the<br>conversation.                                                                                        |
| Cft  Privacy Statement   Terms of Use   User manual Citi.com List of available applications List Of available application can not create any new application. In the context of the current transaction can not create any new application.                                                                                                    |                                                                                                    |

Clicking the "show" link in the "Details" column will display the application details.

| Homepage Letter of credit Guarantee                                                                                                    | Collection In    | voices 🔻 General overview  | 🔻 Reports 🔻 Co                                                        | ontracts 🔻 Tra       | ide Loan 🔻                                                                                                    | Settings 🔻                                                                   | Logout                               |                |                                                                                                 |
|----------------------------------------------------------------------------------------------------|------------------|----------------------------|-----------------------------------------------------------------------|----------------------|----------------------------------------------------------------------------------------------------|------------------------------------------------------------------------------|--------------------------------------|----------------|-------------------------------------------------------------------------------------------------|
| Guarantee - Applications - In cre                                                                                                    | ation            |                            |                                                                       |                      |                                                                                                    |                                                                              |                                      |                |                                                                                                 |
| Filter       Type of application       Status       all       Within the scope of       Reference number       Search                          |                  | Con<br>Con<br>Date         | ractor [<br>ractor country ]<br>of last action fr<br>omer reference [ | om [                 | to                                                                                                    |                                                                              |                                      |                |                                                                                                 |
| List of applications Page C 1 of                                                                                                    | 3 > Number of    | results 49 Number of resul | ts per page 20 🗸                                                      |                      |                                                                                                    |                                                                              | 🛛 Adjust                             |                |                                                                                                 |
| Type of application                                                                                                    | Reference number | Customer Status            | Within the scope<br>of                                                | Contractor           | Contractor<br>country                                                                                                    | Date of last action ▼                                                        | Details                              |                |                                                                                                 |
| GTEE - Application for changes                                                                                                    | LG61611/18/08/17 | Working                    | LG61579/17/08/17                                                      | BENE NE NE<br>NE     |                                                                                                    | 18-08-2017                                                                   | show                                 | (              | Clicking on the link causes the <b>Detail of</b>                                                |
| GTEE - Application for changes                                                                                                    | LG61610/18/08/17 | Working                    | LG61579/17/08/17                                                      | BENE NE NE           |                                                                                                    | 18-08-2017                                                                   | sh <b>a</b>                          | <b></b>        | the application form to appear                                                                  |
| GTEE - Application for changes                                                                                                    | LG61609/18/08/17 | Working                    | LG61579/17/08/17                                                      | BENE NE NE           |                                                                                                    | 18-08-2017                                                                   | show                                 |                | the application form to appeal.                                                                 |
| Type of application GTEE - Application<br>Status Working copy<br>Date of last action 18-08-20 7<br>Contractor BENE NE NE<br>Contractor country | for changes      | F                          | List of attachment                                                    | 8                    |                                                                                                    |                                                                              |                                      |                | Clicking a link displays a <b>Details of the</b><br>conversation/transaction form.              |
| Within the scope of LG81579 7/08/17                                                                                                    |                  |                            | rona główna – Akredytywa – G                                          | warancja linkaso Fal | Atury Sprawy biologe                                                                                                    | Raporty Unitowy *                                                            |                                      | stawienia Wyło |                                                                                                 |
| Reference number LG61611/18/08/17                                                                                                    |                  |                            | zczegóły konwersacji                                                  |                      |                                                                                                    |                                                                              |                                      |                |                                                                                                 |
| Back Edit Delete Send as a dr                                                                                                    | ift Send Pri     | int                        | okumentacja<br>Wilosek<br>DTEE - Whiosek o gwarancję/ akredyty        | wę zabazsieczającą   |                                                                                                    | Status<br>Wenija robocza                                                     | Data ostatniej akcji ¥<br>15-09-2017 | Secon<br>pokaz |                                                                                                 |
| Comments                                                                                                    |                  |                            |                                                                       |                      |                                                                                                    |                                                                              | _                                    | - (            |                                                                                                 |
| No comments available<br>Add                                                                                                    |                  |                            |                                                                       |                      |                                                                                                    |                                                                              |                                      | _              | Possible actions (depending on the entitlements assigned to the User, the type                  |
| The application List of changes                                                                                                    |                  |                            |                                                                       |                      |                                                                                                    |                                                                              |                                      |                | and status of the request).                                                                     |
| Bank Handlowy w War zawie S.A.<br>ul. Senatorska 10<br>00-923 Warszawa<br>tel. +48 (22) 657 72 000<br>tel. +48 (22) 690 40 0000, fax. +48 (22) | ) 692 50 23@     |                            | cítì handlo                                                           | wy*                  | Li           1.         The fiel           required         required           2.         The fiel           expiry         expiry | ist of errors<br>d "Type of produc<br>d.<br>d "Other term of<br>is required. | t" is                                | -•(            | The <b>List of changes</b> tab presents information about all actions taken on the application. |
| Application                                                                                                    | for changes in   | the terms and condi        | tions                                                                 |                      | 3. The fiel commis                                                                                                    | d "Costs and<br>sions of BANK                                                |                                      |                |                                                                                                 |

The following actions are possible from the level of **Details of the application**:

- Back the appropriate screen will open in the Guarantee -> Applications tab;
- Edit it is possible to change the application fields which are editable by the User;
- Delete deletes the application;
- Send as a draft regardless of errors or missing information on the form, the application draft can be sent to the Bank. Sending the draft version to the Bank allows for substantive verification of the application contents with the assistance of the Bank's employees.
- Send it is synonymous with submitting the application to the Bank;
- Print allows for printing the entire application concerning the guarantee as a form.

| Homepage                                               | Letter of credit 🔻                  | Guarantee 🖛         | Collection •  | Invoices 🔻   | General overvi | iew 🔻 Re | ports 🔻   | Contracts - | Trade Loa | n <b>v</b>  | Settings 🔻     | Logout   |  |  |
|--------------------------------------------------------|-------------------------------------|---------------------|---------------|--------------|----------------|----------|-----------|-------------|-----------|-------------|----------------|----------|--|--|
| Details of                                             | f the applicat                      | ion                 |               |              |                |          |           |             |           |             |                |          |  |  |
|                                                        |                                     |                     |               |              |                |          |           |             |           |             |                |          |  |  |
| Type of applic                                         | ation GTE                           | E - Application for | changes       |              |                | List of  | attachm   | ents        |           |             |                |          |  |  |
| Status                                                 | Wor                                 | king copy           |               |              |                | File     |           |             |           |             |                |          |  |  |
| Date of last action 18-08-2017                         |                                     |                     |               |              |                |          |           |             |           |             |                |          |  |  |
| Contractor BENE NE NE NE                               |                                     |                     |               |              |                |          | ras touna |             |           |             |                |          |  |  |
| Contractor cou                                         | untry                               |                     |               |              |                |          |           |             |           |             |                |          |  |  |
| Within the sco                                         | pe of LG8                           | 1579/17/08/17       |               |              |                |          |           |             |           |             |                |          |  |  |
| Reference nur                                          | mber LG6                            | 1611/18/08/17       |               |              |                |          |           |             |           |             |                |          |  |  |
| _                                                      |                                     | _                   |               |              | _              |          |           |             |           |             |                |          |  |  |
| Back                                                   | Edit Delete                         | Send as a draft     | Send          | Print        |                |          |           |             |           |             |                |          |  |  |
|                                                        |                                     |                     |               |              |                |          |           |             |           |             |                |          |  |  |
| Comments                                               |                                     |                     |               |              |                |          |           |             |           |             |                |          |  |  |
| No comments                                            | available                           |                     |               |              |                |          |           |             |           |             |                |          |  |  |
|                                                        |                                     |                     |               |              |                |          |           |             |           |             |                |          |  |  |
| Add                                                    |                                     |                     |               |              |                |          |           |             |           |             |                |          |  |  |
|                                                        |                                     |                     |               |              |                |          |           |             |           |             |                | , effere |  |  |
| The applicat                                           | tion List of c                      | hanges              |               |              |                |          |           |             |           |             |                | Ē        |  |  |
|                                                        |                                     |                     |               |              |                |          |           |             |           |             |                |          |  |  |
|                                                        |                                     |                     |               |              |                |          |           |             | -         | List        | of errors      | ~        |  |  |
| Bar<br>ul. 1                                           | nk Handlowy w Wars<br>Senatorska 16 | zawie S.A.          |               |              |                | ci       | ti han    | dlowy*      |           | required    | Type of produi | 21.15    |  |  |
| 00-<br>tel                                             | 923 Warszawa<br>+48 (22) 857 72 00( | a                   |               |              |                |          |           |             |           | The field ' | Other term of  |          |  |  |
| tel. +48 (22) 690 40 00(2), fax. +48 (22) 692 50 23(2) |                                     |                     |               |              |                |          |           |             | 2.        | expirv" is  | required.      |          |  |  |
|                                                        |                                     | -                   |               |              |                |          |           |             |           | The field ' | Costs and      |          |  |  |
|                                                        | Ap                                  | plication fo        | r changes     | in the terr  | ms and cor     | nditions |           |             |           | commissi    | ons of BANK    |          |  |  |
|                                                        | The Application                     | on is filed by th   | ne natural ne | ersons or en | tities without | cornorat | e existe  | nce         |           |             |                | ****     |  |  |

#### 9.4. Authorization

Applications which require authorisation are available in the Guarantees -> Applications -> Waiting for authorisation tab.

The authorisation option becomes available after clicking the "show" link in the transaction details column. The application can be authorised by a person empowered by the Customer according to the Configuration Application.

The authorisation mode laid out in Section II of the Configuration Form (Activation / Configuration - Citi Trade Portal - Trade Services) specifies the representation type of the Customer indicated in Section I of the Forms, i.e.:

1) **one-person representation** - if the "By Sending" or "1-one level" authorisation is marked

The "By Sending" authorisation means that a given User is authorised to contract liabilities as one person and create/send applications on their own.

The "1-one level" authorisation means that the User is authorised to contract liabilities as one person; however,

if the User is entitled to create/send and at the same time to authorize requests, it is not possible for this User to create/send and then authorize the request they created in the system, even in case of one person representation.

#### 2) two-person representation - if the "2-two levels" authorisation is marked

The "2-two levels" authorisation means that the User is authorised to contract obligations jointly with another person empowered to perform authorisation; however, if the User is simultaneously authorised to create/send and authorise in spite of being authorised to representation jointly with another person empowered to perform authorisation, the User cannot perform the authorisation individually or jointly with that person if the User or that person created the application in the network themselves.

| www.citihandlowy.pl<br>Bank Handlowy w Warszaw                                                                                                    | rie S.A.                                                                                                    |                                                                                                    |                                                                                                    | cit                                                                                                    | i han                                                                                                    | dlow                                                                                                    | y-                                                                                                    |                                                                                                    |  |  |
|----------------------------------------------------------------------------------------------------|----------------------------------------------------------------------------------------------------|----------------------------------------------------------------------------------------------------|----------------------------------------------------------------------------------------------------|----------------------------------------------------------------------------------------------------|----------------------------------------------------------------------------------------------------|----------------------------------------------------------------------------------------------------|----------------------------------------------------------------------------------------------------|----------------------------------------------------------------------------------------------------|--|--|
| Citi Trade Portal – Tra                                                                                                    | ade Service                                                                                                    | 5 <sup>1</sup>                                                                                                    |                                                                                                    |                                                                                                    |                                                                                                    |                                                                                                    |                                                                                                    | Clear                                                                                                    |  |  |
| ions an integral part of the agr<br>Network") and it specifies, toge<br>elated to performance of bankin                                                                                                    | eement whereby<br>ther with the afor<br>g operations in el                                                                                                    | the Bank provid<br>ementioned agri<br>ectronic form, a                                                                                                    | es the Client with a<br>eement, the metho<br>long with the types                                                                                                    | ccess to a sys<br>d and the effect<br>of declarations                                                                                                    | tem of electronic dat<br>to of submission of<br>of will and the autho                                                                                                    | a processing an<br>declarations of<br>rized represents                                                                                                    | d transmissic<br>will, including<br>coves.                                                                                                    | n (the<br>those                                                                                                    |  |  |
| 1. Account Holder's D                                                                                                    | ata                                                                                                    |                                                                                                    |                                                                                                    |                                                                                                    |                                                                                                    |                                                                                                    |                                                                                                    |                                                                                                    |  |  |
| Number of the Current Account                                                                                                    |                                                                                                    |                                                                                                    |                                                                                                    |                                                                                                    |                                                                                                    |                                                                                                    |                                                                                                    |                                                                                                    |  |  |
| Address for correspondence                                                                                                    |                                                                                                    |                                                                                                    |                                                                                                    |                                                                                                    |                                                                                                    |                                                                                                    |                                                                                                    |                                                                                                    |  |  |
| Contact person <sup>2</sup>                                                                                                    |                                                                                                    |                                                                                                    |                                                                                                    |                                                                                                    |                                                                                                    |                                                                                                    |                                                                                                    |                                                                                                    |  |  |
| Telephone number                                                                                                    |                                                                                                    |                                                                                                    |                                                                                                    | E-mail <sup>3</sup>                                                                                                    |                                                                                                    |                                                                                                    |                                                                                                    |                                                                                                    |  |  |
| establishment, modification or termination of the legal relationship as well as those submitted in connection with requests for the Bank's providen of the product or its<br>use, along with filing declarations of submission to enforcement, including those filed under framework agreements made with the Bank and setting out the terms and<br>conditions of the Bank's providen of the product referred to in Section II hardwhellow as well as authoriting the Bank to debt the Client's accounts in relation to<br>provision of the product referred to in Section 1 hardwhellow as well as authoriting the Bank to debt the Client's accounts in relation to<br>provision of the product referred to in Section 2 hereinbelow and making deposits within the meaning of Article 20 of the Banking Ad dated 29 August 1997 In the<br>event of defaulty, an defined in the Ferna and Conditions for issuing Bank Guaratees and Openeig Lutters of Credit (the "Terms and Conditions") or the framework<br>agreement setting out the terms and conditions of the Bank's providen of the product referred to in Section 2 hereinbelow. A detailed decription of the terms during the "Uncline" is the "Uncline" of the "Uncline" in the<br>authorization Scheme, as referred to in Section 2 hereinbeliew, has been provided in the manual supplied by the Bank to the Client (the "User's Manual"). |                                                                                                    |                                                                                                    |                                                                                                    |                                                                                                    |                                                                                                    |                                                                                                    |                                                                                                    |                                                                                                    |  |  |
| No. Product                                                                                                    |                                                                                                    | Dy                                                                                                    | rending                                                                                                    | 1-                                                                                                    | one level                                                                                                    | 2-1                                                                                                    | vo levels                                                                                                    |                                                                                                    |  |  |
| 1 Letter of credit                                                                                                    |                                                                                                    |                                                                                                    |                                                                                                    |                                                                                                    |                                                                                                    |                                                                                                    |                                                                                                    |                                                                                                    |  |  |
|                                                                                                    |                                                                                                    |                                                                                                    |                                                                                                    |                                                                                                    | _                                                                                                    |                                                                                                    |                                                                                                    | _                                                                                                    |  |  |
| 2 Guarantee<br>Netter of credit shall be the Sank's<br>tramework agreement concluded, to<br>guarantee shall be the Bank's oblig<br>oncluded, to pay a specified amou                                                                                                    | s obligation to the is<br>to pay a specified a<br>ligation, assumed in<br>nt based on a requ                                                                                                    | beneficiary, assur<br>mount in return i<br>accordance with<br>est submitted by                                                                                                    | red in accordance w<br>for documents complet<br>the order (product)<br>the beneficiary in th                                                                                                    | th the order (pro<br>lant with the ter<br>request) as well a<br>e required many                                                                                                    | duct request) as well<br>res of a documentary :<br>as the Terms and Cond<br>er, along with other d                                                                                                    | as the Terms and<br>and standby lette<br>Blions or the fran<br>bouments (if requ                                                                                                    | Conditions or<br>or of credit.<br>sework agreen<br>lired under the                                                                                                    | the                                                                                                    |  |  |
| 2 Guarantee<br>Letter of credit thall be the Bank'<br>remework agreement concluded,<br>ignamates shall be the Bank's ob-<br>moduled, to pay us perfiled amou<br>error of the guarantee).<br>The authorization scheme determini-<br>l one person representation — In o<br>Authorization "1 — one le<br>fosilowing imitation: If a use<br>fosilowing imitation: If a use<br>fosilowing imitation: If a use<br>authorization "1 — one le<br>fosilowing imitation: If a use<br>opperation with another<br>particular form, the User-<br>method to the above, it is recor-                                                                                                    | a obligation to the is<br>to pay a specified a<br>lightion, assumed in<br>the seed on a require<br>as the method of the<br>means that the Li<br>well means that the<br>arwho is entitled<br>case of selecting the<br>well mote as before<br>the set of selecting the<br>well mote as below to<br>momended for the                                                                                                    | tenaficiary, sournour in return<br>mount in return in<br>accordance with a<br>set submitted by<br>the Clerc's repres<br>"By sending" or<br>ter is entitled to<br>to Greate / Send<br>he 'User is entitl<br>to Create / Send<br>he 'User is entitl<br>continuent, with<br>continuent, with<br>continuent, with<br>continuent, with<br>continuent, with<br>continuent, with<br>continuent, with<br>continuent, with<br>continuent, with<br>continuent, with<br>continuent of configure                                                                                                    | ned in accordance w<br>for documents comp<br>the order (product<br>the backfilding) in the<br>entation and stands<br>"1 - one level" Author<br>take statements on<br>d to make statements<br>the Forms has creat<br>the Forms has creat<br>"Authorization optic<br>d to make statement<br>the following limb<br>statement for this<br>with authorization 1                                                                                                    | th the order (pn<br>limit with the ter-<br>request) as well a<br>required man<br>for<br>vitation option v<br>behalf of the Cli<br>nts on behalf of<br>the Cli<br>nts on behalf of<br>the Cli<br>nts on behalf of the Cli<br>nts on behalf of<br>the Cli<br>nts on behalf of the Cli<br>nts on behalf of the Cli<br>nts on behal | duct request) as well<br>may of a documentary,<br>as the Terms and Cone<br>with consideration to it<br>ent (perform Authorita<br>the Client (perform Authorita<br>the Client (perform<br>who is entitled to Cn<br>it actions must be per                                                                                                    | at the Terms and<br>and standow letted<br>libror or the feat<br>occuments () frequencies<br>he fact that:<br>ation of the Form<br>Authorization of<br>be able to perform<br>Authorization of<br>the sale to perform<br>the formed by at less | Conditions or<br>r of orwells.<br>nework agrees<br>and is entitied<br>with and is entitied<br>the Formal with<br>mothe Author<br>tap of the Forma has one<br>to be Users.      | ed to<br>the the<br>tration<br>ms) in<br>sted a                                                                                                    |  |  |
| 2 Guarantee<br>Letter of credit thal be the Back's<br>remework agreement concluded,<br>ignamates shall be the Back's ob-<br>moduled, to pay us perfield a mov-<br>error of the guarantee).<br>The suthorization scheme determini-<br>l one person representation — In o<br>Authorization "1 — one le<br>following instation: If a module<br>instation of the Form.<br>Authorization "2 — two le<br>cooperation with another<br>particular form, the Userv<br>With regard to the above, it is reco                                                                                                    | a obligation to the is<br>to pay a specified a<br>lightion, assumed in<br>the based on a state of the<br>means that the U<br>well' means that the<br>user of selecting the<br>user of selecting the<br>user of selecting the<br>user of selecting the<br>user of selecting the<br>momended for the                                                                                                    | beneficiany, assum<br>mount in return<br>mount in return<br>accordance with<br>at submitted by<br>the Client's represe<br>"By sending" or<br>the later it entitled<br>to Create / Send<br>the '2 - two levels<br>the User is exit<br>continents, with<br>contents, with<br>contents, with<br>con | ned in accordance w<br>for documents comp<br>(product, the beneficiary in the<br>entation and stands<br>"1 - one level" Author<br>make statements on<br>d to make statements on<br>d to make statements<br>the Forms has creat<br>of the authorization of<br>the authorization is<br>the authorization of<br>the authorization of<br>the authorization of<br>the authorization of<br>the authorization of<br>the authorization of<br>the authorization of<br>the authorization of<br>the authorization of<br>the authorization of<br>the authorization of<br>the authorization of<br>the authorization of<br>the authorization of the authorization of<br>the authorization of the authorization of<br>the authorization of the authorization of the authorization of the<br>the authorization of the authorization of the authorization of the<br>the authorization of the authorization of the authorization of the authorization of the<br>the authorization of the authorization of the authorization of the authorization of the<br>the authorization of the authorization of the authoriza | th the order (pn<br>linet with the ser<br>request) as well<br>e required mean<br>for:<br>witation option v<br>behalf of the Cil<br>at on behalf of<br>a particular for<br>r.<br>r.<br>r.<br>r.<br>r.<br>r.<br>r.<br>r.<br>r.<br>r.<br>r.<br>r.<br>r.                                                                                                    | oduct request) as well<br>res of a documentary,<br>with consideration to it<br>with consideration to it<br>with consideration to it<br>of the Client (perform Authorits<br>the Client (perform Authorits<br>if the Client (perform Authorits<br>if the Client (perform Authorits<br>if the Client (perform Authorits)<br>if the Client (perform Authorits)<br>if the Client (perform Authorits)<br>if the Client (perform Authorits)<br>is entitled to Chi<br>at actions must be performed and the client<br>interval the Automative States) | as the Terms and<br>and standy lets<br>fitting of the Fer<br>ocurrents (If req.<br>he fact that:<br>ation of the Forr<br>Authorization of<br>he able to perfo<br>Authorization of<br>sate / Send the<br>formed by at leas                    | Conditions or<br>or of oredit.<br>nework agreed<br>ared under the<br>semantic agreed<br>the Forma) with<br>m the Author<br>forms has created<br>forms has created<br>to Users. | the next :                                                                                                    |  |  |
| 2 Quarantee<br>Letter of credit thal be the Back's<br>remework agreement concluded,<br>ignameters shall be the Back's ob-<br>ancidade, to pay is specified a mov-<br>error of the guarantee).<br>The suthorization scheme determini-<br>il one parameter agreement for the form.<br>Authorization "1- one la<br>following imitation: If a low off<br>interpret of the Form.<br>It woo particular form, this Userv<br>With regard to the above, it is near<br>With regard to the above, it is near<br>this regard to the above, it is near                                                                                                    | a obligation to the to pay a specified is<br>to pay a specified is<br>lighting, assumed in<br>the sead on a require<br>the method of the<br>means that the U<br>ref" means that the<br>user of selecting the<br>ref means that the<br>User with seans that to<br>User with seans that to<br>User with seans that to<br>user of selecting the<br>ref means that the<br>User with seans that to<br>select the<br>selecting the<br>second second secon | beneficiary, assum<br>mount in return<br>mount in return<br>accordance with<br>eff submitted by<br>the Client's represe<br>"By sending" or<br>ter is extituted to<br>to Create / Send<br>to Create / Send<br>t                                           | ed in accordance w<br>for documents comp<br>the order (product<br>the beneficiary in th<br>entation and stands<br>"1 - one level" Author<br>make statements on<br>d to make statements on<br>d to make statements<br>the following limit<br>notation rates for this<br>e the subhortzation of the<br>statements of the subhortzation i<br>the subhortzation of the<br>the subhortzation i<br>the subhortzation i                                                                                                    | th the order (pn<br>lant with the ser-<br>nequent) as well<br>a required mean<br>for:<br>vitation option v<br>behalf of the Cli<br>to on behalf of<br>the on behalf of<br>the one of the one of<br>the one of the one of<br>the one of the one of the one<br>of the one of the one of the one<br>of the one of the one of the one<br>of the one of the one of the one<br>of the one of the one of the one<br>of the one of the one of the one<br>of the one of the one of the one<br>of the one of the one of the one<br>of the one of the one of the one<br>of the one of the one of the one<br>of the one of the one of the one of the one<br>of the one of the one of the one of the one<br>of the one of the one of the one of the one<br>of the one of the one of the one of the one of the one<br>of the one of the one of the one of the one of the one<br>of the one of the one of the one of the one of the one of the one<br>of the one of the one of the one of the one of the one of the one of the one<br>of the one of the one one of the one of the o                                                                                                    | duct request) as well<br>res of a documentary<br>with consideration to t<br>with consideration to t<br>with consideration to t<br>ent (perform Authoriz<br>the Client (perform Authoriz<br>the Client (perform Authoriz<br>the Client (perform Authoriz<br>the Client (perform<br>who is estibled to Cr<br>at actions must be per                                                                                                    | at the Terms and<br>and standy lets<br>fifting of the Far<br>bournests (If reg-<br>be fact that:<br>ation of the Forr<br>Authorization of<br>be able to perfo<br>the able to perfo<br>the state / Send the<br>formed by at leas              | Conditions or<br>or of oradit.<br>nework agrees<br>ared under the<br>semantic sector of the<br>sector of the Formal has con-<br>forma has con-<br>the Outers.                  | ed to<br>the the maximum of the maximum of the maximum |  |  |

| leepo |
|-------|
|       |
|       |
|       |
|       |
|       |
|       |
|       |
|       |
|       |

#### 9.5. Transaction browsing

The Guarantees -> Transactions screen presents applications for provision of a guarantee which have been executed by the Bank.

Due to the connections between the applications and transactions, which group them in terms of content, it is possible to browse applications in the context of the transaction to which specific applications refer. The list of transactions is available in the Guarantee -> Transactions tab.

Transaction browsing is possible according to the following criteria: transaction number, ID number, transaction amount range, transaction currency, opening, expiration and maturity date range, payment deadline (descriptive), counterparty name and country, transaction status and product type.

After clicking the "show" link on the transaction list, the details of the transaction are displayed.

|                                                                                                    | uarantee Collection Involces General o                                                                                                    | verview 🔻 Reports 🔻 Contracts 🔻 Trade Loan 🔻                                                                                | Settings 🔻 Logout                                                                      |                                                                                                    |
|----------------------------------------------------------------------------------------------------|----------------------------------------------------------------------------------------------------|----------------------------------------------------------------------------------------------------|----------------------------------------------------------------------------------------|----------------------------------------------------------------------------------------------------|
| Guarantee - Transactions                                                                                                    |                                                                                                    |                                                                                                    |                                                                                        |                                                                                                    |
| Filter      Transaction number      Customer reference      Amount     from      Currency     all      Date of cogning     from                                                                                                    |                                                                                                    | Contractor Contractor country Status all Product all                                                                        |                                                                                        | Clicking a link displays a <b>trans</b>                                                                                               |
| Expiration date from                                                                                                    | to fill                                                                                                    |                                                                                                    |                                                                                        | <b>details</b> form.                                                                                                    |
| Search Clear                                                                                                    |                                                                                                    |                                                                                                    |                                                                                        | The area marked are transact                                                                                                    |
| List of transactions Page < Transaction number Customer referen LG61579/17/08/17                                                                                                    | I of 1      Number of results 1 Number     Status Product Contractor Cc     Active Own Guarantee BENE NE NE NE                                                                                                    | of results per page 20 V<br>Intractor country Amount Currency Date of opening<br>2.131.00 PLN 10-08-2017                    | Adjukt Expiration date Maturity Delajis     11-01-2018 <u>show</u> Export as: PUP C.SV | by the Bank, available on the r<br>following the execution of the<br>The transaction list may inclu-<br>completed transaction details |
|                                                                                                    |                                                                                                    |                                                                                                    |                                                                                        | transaction details.                                                                                                    |
| Homepage Letter of credit  G Details of the transaction                                                                                                    | uarantee × Collection × Invoices × General or                                                                                                    | verview V Reports V Contracts V Trade Loan V                                                                                | Settings V Logout                                                                      | transaction details.                                                                                                    |
| Homepage Letter of credit C<br>Details of the transaction<br>Transaction number LG61576<br>Kwota 2.131.00                                                                                                    | uprantize  Collection General or Invoices General or Invoices Invoices General or Invoices General or Invo | verview • Reports • Contracts • Trade Loan •<br>Contractor BENE NE NE NE                                                    | Settings Logout                                                                        | transaction details.                                                                                                    |
| Homepage Letter of credit                                                                                                    | Invariante  Collection  Invoices  General or Invoices  Invoices  I | Contractor BENE NE NE NE<br>Contractor Contractor Active                                                                    | Settings- Logout                                                                       | transaction details.<br>Clicking a link displays a <b>Deta</b>                                                                        |
| Homepage Letter of credit v q<br>Details of the transaction<br>Transaction number LG01576<br>Kwota 2.131,00<br>Waluta PLN<br>Dats utworzenia 10-08-20<br>Dats ważności 01-01-20<br>Documentation                                                                                                    | uarantee  Collection  Invoices  General or 17/08/17 17 18                                                                                                    | verview V Reports V Contracts V Trade Loan V<br>Contractor BENE NE NE NE<br>Contractor country<br>Status Active             | Settings V Logout                                                                      | transaction details.<br>Clicking a link displays a <b>Deta</b><br>of the application form.                                            |
| Homepage Letter of credit v d<br>Details of the transaction<br>Transaction number LG61576<br>Kwota 2.131,00<br>Waluta PLN<br>Data ukozcenia 10-08-20<br>Data ważności 01-01-20<br>Documentation<br>Type of application                                                                                                    | 197ante - Collection - Invoices - General or<br>117.08/17<br>17                                                                                                    | rerview   Reports   Contracts   Trade Loan    Contractor  BENE NE NE NE  Contractor country  Status  Active  Date of last a | Settings Logout                                                                        | transaction details.<br>Clicking a link displays a <b>Deta</b><br>of the application form.                                            |
| Homepage Letter of credit                                                                                                    | 147708/17<br>15<br>15<br>15<br>15<br>15<br>15<br>15<br>15<br>15<br>15<br>15<br>15<br>15                                                                                                    | rerview Reports Contracts Trade Loan Contractor BENE NE NE NE Contractor country Status Active                              | Settings V Logout                                                                      | transaction details.<br>Clicking a link displays a <b>Deta</b><br>of the application form.                                            |
| Homepage         Letter of credit         G           Details of the transaction         Transaction number         LG01576           Yensection number         LG01577         LG01577           Waluta         PLN         Data utworzenia         10-09-20           Data utworzenia         01-01-20         D         D           Data ważności         01-01-20         D         C           Documentation         GTEE - Application for changes         GTEE - Application for changes         GTEE - Application for changes           GTEE - Application for changes         GTEE - Application for changes         GTEE - Application for changes         GTEE - Application for changes           GTEE - Application for changes         GTEE - Application for changes         GTEE - Application for changes         GTEE - Application for changes | List of available applications           Cite         Application for changes           GTEE - Application for changes         GTEE - Instruction - free format                                                                                                    | Verview V Reports V Contracts V Trade Loan V<br>Contractor BENE NE NE NE<br>Contractor country<br>Status Active             | Settings V Logout                                                                      | transaction details.<br>Clicking a link displays a <b>Deta</b><br>of the application form.                                            |

#### 9.6. Parameters

Parameters are available in the Guarantees -> Other Parameters tab and present cut-off time values defined by the Bank (execution time, provided that the application is complete and correct and that required approvals have been obtained) as well as fees for individual events as a part of products.

| Homepage                               | Letter of credit 🔻                                                                                                    | Guarantee 🔻 | Collection -   | Invoices 🔻     | General overview 🔻      | Reports - | Contracts - | Trade Loan 🔻 |            | Settings 🔻 | Logout   |  |  |
|----------------------------------------|----------------------------------------------------------------------------------------------------|-------------|----------------|----------------|-------------------------|-----------|-------------|--------------|------------|------------|----------|--|--|
| Gwarancj                               | Gwarancja - Cut-off time                                                                                                    |             |                |                |                         |           |             |              |            |            |          |  |  |
|                                        |                                                                                                    |             |                |                |                         |           |             |              |            |            |          |  |  |
| Cut-off time                           | Page <                                                                                                    | 1 of 1 🚬    | Number of resu | Its 2 Numb     | per of results per page | 20 🗸      |             |              |            |            | 📑 Adjust |  |  |
| Product                                | Type of event Cut-                                                                                                    |             |                |                |                         |           |             |              | t-off hour |            |          |  |  |
| Own Guarantee                          |                                                                                                    |             | Guan           | antee Issuance | 1                       |           |             | 13           | 00         |            |          |  |  |
| Own Guarantee                          |                                                                                                    |             | Amer           | ndment of Gua  | rantee                  |           |             | 13           | 00         |            |          |  |  |
|                                        | Export as: PDF_CSV                                                                                                    |             |                |                |                         |           |             |              |            |            |          |  |  |
| Times provided u<br>that they are corr | Times provided under the Cuit off Times Chart mean that documentation received by Trade Operations until the specified time will be processed on the date of receipt (bank business day) provided that they are correct and complete, and have necessary approvals. |             |                |                |                         |           |             |              |            |            |          |  |  |

| нотераде         | Letter of credit •                                                        | Guarantee                               | Collection                                 | invoices                  | General overview                                                                                                    | Reports                           | Contracts                              | Trade Loan •                                     | Settings                                       | Logout                |  |  |
|------------------|---------------------------------------------------------------------------|-----------------------------------------|--------------------------------------------|---------------------------|----------------------------------------------------------------------------------------------------|-----------------------------------|----------------------------------------|--------------------------------------------------|------------------------------------------------|-----------------------|--|--|
| Gwaran           | cja - Prowizje                                                            |                                         |                                            |                           |                                                                                                    |                                   |                                        |                                                  |                                                |                       |  |  |
| Fees F           | Page 🧲 🚺 of 1 (                                                           | > Numbe                                 | r of results 15                            | Number of r               | results per page 20                                                                                                    | ~                                 |                                        |                                                  |                                                | 🛛 Adjust              |  |  |
| Product          | Type of event                                                             |                                         |                                            |                           | The fee                                                                                                    |                                   |                                        |                                                  |                                                |                       |  |  |
| Own<br>Guarantee | Issuance of a guarante<br>credit (with validity up t                      | e/a counter-guar<br>to 1 year)          | antee/ stand-by                            | letter of                 | 0,2 % za każdy rozpocz<br>pobierana z góry, za ca<br>zabezpieczającej).                                                                         | ęty miesiąc wa<br>ły okres ważno  | iżności, nie mnie<br>ści liczony od da | ij niż 200,00 USD za (<br>aty udzielenia gwaran) | cały okres ważności;<br>cji /kontrgwarancji/ak | (Prowizja<br>redytywy |  |  |
| Own<br>Guarantee | Issuance of a guarante<br>credit (with validity from                      | e/a counter-guar<br>n 1 until 3 years)  | antee/ stand-by                            | letter of                 | 0,3% za każdy rozpocze<br>pobierana z góry, za ca<br>zabezpieczającej).                                                                         | ęty miesiąc wa:<br>ły okres ważno | żności, nie mniej<br>ści liczony od da | i niż 200,00 USD za c<br>sty udzielenia gwarani  | ały okres ważności;<br>cji /kontrgwarancji/ak  | (Prowizja<br>redytywy |  |  |
| Own<br>Guarantee | Issuance of a guarante<br>credit (with validity for r                     | e/a counter-guar<br>more than 3 year    | rantee/ stand-by<br>'s)                    | letter of                 | 0,4% za każdy rozpocze<br>pobierana z góry, za ca<br>zabezpieczającej)                                                                          | ęty miesiąc wa:<br>ły okres ważno | żności, nie mniej<br>ści liczony od da | i niż 200,00 USD za c<br>ity udzielenia gwarani  | ały okres ważności.(<br>cji /kontrgwarancji/ak | Prowizja<br>redytywy  |  |  |
| Own<br>Guarantee | Agreeing upon terms of<br>bank issuing a guarant                          | f guarantee /star<br>ee locally upon a  | nd-by letter of cre<br>applicant's writter | dit with a<br>request     | 150,00 USD                                                                                                    |                                   |                                        |                                                  |                                                |                       |  |  |
| Own<br>Guarantee | Issuance of the guaran<br>template delivered by th<br>commission)         | tee/stand-by lette<br>he applicant (fee | er of credit accor<br>s additional to th   | ding to the<br>e issuance | 150,00 USD                                                                                                    |                                   |                                        |                                                  |                                                |                       |  |  |
| Own<br>Guarantee | Amendment - extension                                                     | n of validity or inc                    | crease in amoun                            | t .                       | jak za udzielenie (prowizja liczona za okres przedłużenia lub od kwoty podwyższenia).                                                           |                                   |                                        |                                                  |                                                |                       |  |  |
| Own<br>Guarantee | Other amendment                                                           |                                         |                                            |                           | 75,00 USD                                                                                                    |                                   |                                        |                                                  |                                                |                       |  |  |
| Own<br>Guarantee | Assignment of rights in                                                   | guarantee/ stan                         | d-by letter of cre                         | dit                       | 100,00 USD , prowizja pobierana po otrzymaniu powiadomienia o cesji, niezależnie od przyjęcia jej przez<br>Bank/skuteczności przeniesienia praw |                                   |                                        |                                                  |                                                |                       |  |  |
| Own<br>Guarantee | Claims - Verification of                                                  | received claim                          |                                            |                           | 150,00 USD                                                                                                    |                                   |                                        |                                                  |                                                |                       |  |  |
| Own<br>Guarantee | Claims - payment                                                          |                                         |                                            |                           | 200,00 USD (prowizja płatna przez zleceniodawcę)                                                                                                |                                   |                                        |                                                  |                                                |                       |  |  |
| Own<br>Guarantee | Preparing of compariso<br>in writing                                      | on re. transaction                      | is at the applicar                         | t's request               | 100,00 USD                                                                                                    |                                   |                                        |                                                  |                                                |                       |  |  |
| Own<br>Guarantee | Cancellation before the<br>called open-ended gua                          | e expiry (not appl<br>irantees)         | icable for bid-bo                          | nd and so                 | 50,00 USD                                                                                                    |                                   |                                        |                                                  |                                                |                       |  |  |
| Own<br>Guarantee | Cancellation of applicat<br>counter-guarantee or a<br>issuance/amendment) | tion for guarante<br>application for a  | e/ stand-by letter<br>mendment (befo       | of credit /<br>re         | 100,00 USD                                                                                                    |                                   |                                        |                                                  |                                                |                       |  |  |
| Own<br>Guarantee | Issuance of a duplicate                                                   | 2                                       |                                            |                           | 30,00 USD                                                                                                    |                                   |                                        |                                                  |                                                |                       |  |  |
| Own<br>Guarantee | Filing of the Application<br>paper form                                   | n for product or A                      | pplication for ch                          | ange in                   | 50,00 USD                                                                                                    |                                   |                                        |                                                  |                                                |                       |  |  |
|                  |                                                                           |                                         |                                            |                           |                                                                                                    |                                   |                                        |                                                  | Export as:                                     | PDF CSV               |  |  |

#### 9.7. Notifications

For a detailed description of the parameters of the Notifications, see chapter 2.4.

Receiving a notification from the Bank is connected with a separate authorization of the User. If the User has the right granted, at the time of the event, the notification will be generated and sent by the User selected channels (if specified for him/her on the Settings -> Notifications tab).

Unread alerts are displayed on the home page, and can be read only from the "Alert list" form in the General overview tab.

Events initiating sending notifications to the User:

| No | Notification                          | Event                                                                                         |  |  |  |  |  |
|----|---------------------------------------|-----------------------------------------------------------------------------------------------|--|--|--|--|--|
| 1  | The transaction has been enough       | After the Bank accepts the application initiating the transaction with the supplemented       |  |  |  |  |  |
| 1  | The transaction has been opened       | transaction number (for Customer requests and Bank requests)                                  |  |  |  |  |  |
| 2  | The application was accepted          | The Client's request received a status "Accepted"                                             |  |  |  |  |  |
| 3  | Application rejected                  | The Client's request received a status "Rejected"                                             |  |  |  |  |  |
| 4  | The application has been returned for | The Client's request has been granted the status of the waiting for correction                |  |  |  |  |  |
| 4  | corrections                           | The client's request has been granted the status of the waiting for correction                |  |  |  |  |  |
| 5  | The application has been reviewed     | The Client's request has been granted the status of the working version                       |  |  |  |  |  |
| 6  | Correspondence was cent from the Pank | After the Bank accepts the application (concerns the Bank applications created from the level |  |  |  |  |  |
| 0  | correspondence was sent from the bank | of transactions and applications of the Bank initiating the transactions)                     |  |  |  |  |  |
| 7  | L/C due date is coming (Y days aboad) | X days before maturity date (the notification only for import letter of credit);              |  |  |  |  |  |
| 1  | L/C due date is coming (X days aread) | X - days set in the Settings -> Notifications tab                                             |  |  |  |  |  |

### **10. COLLECTION**

#### 10.1. Types of applications and their creation

The Citi Trade Portal allows the Customer to enter the following applications:

#### Applications concerning export collection

Applications initiating conversations are entered using the Collection -> Fulfill order page. These include:

- 1) Collection order (export collection) with the reservation that commercial documents must be sent/submitted in written form;
- 2) Order of performance of collection activities (export collection) with the reservation that financial documents (promissory notes) must be sent/submitted in written form.

Other applications concerning export collection in the context of conversations/transactions are entered from the level of transaction details, after pressing the "Create an application" command:

- 3) Request for change concerning the export collection (export collection),
- 4) Request for reminders concerning the export collection (export collection),
- 5) Request of the presenting entity regarding change of the account to be debited (export collection),
- 6) Request of the Customer (collection presenting entity) associated with assignment of receivables from export collection,
- 7) Request of the presenting entity concerning the export collection.

The following applications:

- Collection order,
- Order of performance of collection activities (note collection)

can be sent to the Bank as a draft version (for the Bank to assess their correctness).

In the case of export collection, the Bank will commence collection activities after receiving a collection order or an order of performance of collection activities <u>as well as commercial or financial documents in written form</u>. It means that apart from sending

the aforementioned orders electronically (filling out the order in Citi Trade Portal and enclosing appendices), it is necessary to deliver the original commercial or financial documents to the Bank and the printed collection order or order of performance of collection activities can constitute a cover letter for the documents being sent.

The remaining applications can only be sent after the Bank has opened Collection (transaction) based on application No 1 or No 2 and after the Bank has received the original documents concerning the collection and processed them.

#### Applications concerning import collection

In the case of import collection, the application initiating the transaction is the following application initiated by the Bank:

1) Presentation note, which constitutes a notification of the import collection,

Applications concerning import collection are available to the User from the level of transaction details, after pressing "Create an application" command.

- 2) Response to the presentation note,
- 3) Collection payment order,
- 4) Request of the payer concerning the import collection,
- 5) Request of the payer regarding change of the account to be debited.

In the case of collections, the applications sent to the Bank are as follows:

- Presentation note (import collection),
- Collection change notification (import collection),
- Information concerning import collection (free format),

- Confirmation of collection order execution (export collection),
- Information concerning export collection (free format).

All foregoing types of documentation are hereinafter referred to as "applications". The names provided in parentheses are abbreviated names of applications used in Citi Trade Portal.

Confirmation of submission of the declaration of intent by the Bank will take place immediately by assigning the appropriate status online. The meaning of the statuses assigned by the Bank online is specified below.

#### The following folders are available in the Collection -> Applications tab:

- In creation applications with "Draft", "Corrected application" and "Sent draft" statuses;
- Waiting for correction applications with "Held for modification" status;
- Waiting for authorisation applications with "Held for authorisation" status;
- Uploaded by the Bank applications with the following statuses: Held for adjustment", "Held for response", "Held to be read", "Reviewed draft";
- All applications with the above statuses as well as: "Sent", "Verification in progress", "Rejected", "Accepted", "Removed", "Draft verification in progress", "Read", "Response given".

#### The aforementioned folders contain applications with the following statuses:

#### Applications initiated by the User:

- 1) Working copy a saved draft version prepared by the User;
- 2) Sent working copy a draft version of the application sent by the User to the Bank for the purpose of assessment;
- 3) Verified working copy the draft application is being verified by the Bank;
- 4) Processed working copy the draft application has been assessed by the Bank;
- 5) Sent the final version of the application sent by the User to the Bank;
- 6) Processed the final version of the application is being assessed by the Bank;
- 7) Accepted the submitted application has been executed by the Bank, i.e. e.g. the product has been provided;
- 8) Rejected the final version of the application has been rejected by the Bank;
- 9) **To correction** the final version of the application has been rejected by the Bank and presented to the User for the purpose of its correction;
- 10) **Correction** the final version of the application has been rejected by the Bank and presented to the User for the purpose of its correction and is being adjusted;
- 11) **To modification** an application rejected during the authorisation process in order for it to be corrected (it is the status for an application which had the "held for authorisation" status and was submitted for adjustment by the authorising User);
- 12) **To authorization** an application undergoing the authorisation process (this status is assigned to an application after being sent to the Bank, when authorisation is required);
- 13) Deleted an application removed.

Applications initiated by the Bank:

- 14) Held for response applications created by the Bank which require a response, presented to the User but without a saved response from the User to the Bank's application;
- 15) Answering status of a "Submission of objections" application once the Customer saves the response application;
- 16) Answered further specification: status of an application sent by the Bank to which the User has provided a response;
- 17) To read applications created by the Bank, with respect to which it is not necessary to respond to the Bank, i.e. applications made available to the User and not read by the User;
- 18) **Read** applications created by the Bank, with respect to which it is not necessary to respond to the Bank, i.e. applications made available to the User and read by the User.

Applications can be looked up based on the following criteria: application name, application status, association with a conversation/ transaction, counterparty name and country, date range for the last action performed and ID number (the ID number assigned and entered in the application by the Customer/the Customer's own reference).

Clicking the link in the column "Within the scope of" grants access to details of the transaction or conversation. If the "Within the scope of" column contains the transaction number, the Transaction details page will open. If the "Within the scope of" column contains the reference number of the application initiating the conversation (because the transaction has not been created yet),

#### the Conversation details page will open.

Some of the applications listed above, which are created in the context of a transaction (e.g. the request for change), can only be created if an initiated transaction exists in the Citi Trade Portal system. This means that every application created by the Customer will be supplemented, among others, with the transaction number, counterparty data and data of the presenting entity's or the payer's bank. If the transaction lacks this information, after performing the "Create an application" instruction from the level of transaction details, the User will receive a message that it is impossible to create applications as a part of the transaction.

Data from the fields on the form are validated dynamically while they are being entered as well as during an attempt to save or send them - fields containing discrepancies are marked in yellow or red and textual information explaining the reason for errors appears in the margin. It is possible to save the form (using the "Save" command) at every stage of form completion, regardless of the discrepancies and/or missing information.

When the final version is sent (the "Send" command), two-level validation is carried out, i.e. any errors preventing the form from being sent and warnings are marked visually (in red and yellow, respectively) and accompanied by a comment (in the margin), informing about the cause of the discrepancy.

Discrepancies marked in red require the User's reaction - completion of the field / change of the value; otherwise, the form will not be sent. Yellow warnings do not require changes (only suggest them) - the form can be sent in spite of the warnings but lack of the User's reaction will mean their conscious acceptance of the terms and conditions of the application being sent.

When sending the draft version for verification by the Bank's employee (using the "Send as a draft" command), any discrepancies and/or missing information will be treated as warnings, i.e. sending the draft will not be blocked.

#### The following terms apply during application processing:

**Conversation** - means documentation (applications) sent between the Bank and the Customer, with all statuses but before execution of a given application by the Bank. The conversation will be created after the application is saved.

**Transaction** - means a conversation referring to applications which have already been executed by the Bank (with the assigned collection number). The collection number is filled in by the Bank in the application entitled Collection order or Order of performance of collection activities and after its approval by the Bank, the transaction is created in the Citi Trade Portal system.

The available functionalities depend on the products made available to a given User and on the authorisations assigned by the Customer to a given User.

#### 10.2. Libraries

Creating applications relating to collection may require their supplementation with, among others, the bank data, counterparty data and account data. These data can be entered into the application by typing them in or selecting them from the Library.

Data can be entered into libraries from the application level or in the Settings tab (such data can only be modified in the Settings tab).

The system libraries functionality, together with preview screens, are described elsewhere in this User Manual, e.g. in the chapter on Import letter of credit, item 4.2.

#### 10.3. Import collection notification

Import collection is initiated in the Citi Trade Portal system by the Bank, which, acting based on the collection documents received from a third-party bank, notifies this collection (sends a Presentation note with enclosed scans of commercial or financial documents received for the collection).

The User does not need to log on to Citi Trade Portal to verify whether the notification of the import collection has appeared there. The "Notifications" functionality of Citi Trade Portal makes it easier to receive information about any correspondence being sent, including information about collection notification. Receiving notifications via text messages, emails and in the form of an alert on the home page requires appropriate settings in the system. Notifications are configured on the Settings -> Notifications page and require subscribing to the "Correspondence was sent from the Bank" notification type.

If notifications are set to appear in the form of alerts on the home page – it is recommended to log on to Citi Trade Portal to verify whether the notification of collection has appeared.

For more details about the "Notifications" functionality, see item 2.4 of this User Manual. The image below depicts the configuration screen for the "Correspondence was sent from the Bank" notifications.

| Homepage  | Letter of credit  Guarantee  Collection  Invoices | General overview | v 🔻 Reports         | Contracts 🕶                     | Settin   | js 🔻     | Logout   |
|-----------|---------------------------------------------------|------------------|---------------------|---------------------------------|----------|----------|----------|
| Reminde   | rs configuration                                  |                  |                     |                                 |          |          |          |
| Phone     | +4811122233                                       | ·                | Letter of Credi     | t/Guarantee/Collection/eForms   |          |          |          |
| SMS hours | from 08:00 to 18:00 unlimited                     |                  | Reminder type       |                                 | Alert    | SMS      | E-mail   |
| E-mail    | name@citi.com                                     | _                | Application rejecte | d                               |          |          |          |
|           |                                                   |                  | Correspondence v    | vas sent from the Bank          | <b>V</b> | <b>V</b> | <b>V</b> |
|           |                                                   |                  | L/C due date is co  | ming (3 days ahead) (modify)    |          |          |          |
| Save      | Cancel                                            |                  | The application ha  | s been returned for corrections |          |          |          |
|           |                                                   |                  | The application ha  | s been reviewed                 |          |          |          |
|           |                                                   |                  | The application wa  | as accepted                     |          |          |          |
|           |                                                   |                  | The transaction ha  | is been opened                  |          |          |          |

The notification is visible in the system in the following spot:

Collection -> Applications ->Uploaded by the Bank (see the screen below) or on the Collection -> Transactions screen - only if the Bank has opened a transaction for a given initiating application.

| Homepage         | Letter of o | redit 🔻    | Guarantee | <ul> <li>Coll</li> </ul> | ection 🔻    | Invoic    | es 🔻   | General overview          | Repo         | rts 🔻 🛛 ( | Contracts | • Tra     | de Loan   | •      |          | Settin    | js 🔻    | Logout      |
|------------------|-------------|------------|-----------|--------------------------|-------------|-----------|--------|---------------------------|--------------|-----------|-----------|-----------|-----------|--------|----------|-----------|---------|-------------|
| Collectio        | n - Appl    | ication    | s - Uplo  | aded b                   | y Bank      | k         |        |                           |              |           |           |           |           |        |          |           |         |             |
|                  |             |            |           |                          | -           |           |        |                           |              |           |           |           |           |        |          |           |         |             |
| 🔕 Filter         |             |            |           |                          |             |           |        |                           |              |           |           |           |           |        |          |           |         |             |
| Type of a        | application | all        |           |                          |             |           | ~      | <ul> <li>Contr</li> </ul> | actor        |           |           |           |           |        |          |           |         |             |
| Status           |             | all        |           |                          |             |           | ~      | <ul> <li>Contr</li> </ul> | actor coun   | itry      |           |           |           |        |          |           |         |             |
| Within th        | e scope of  |            |           |                          |             |           |        | Date                      | of last acti | on        | from      |           | - #       | to     |          |           | 1 🗰     |             |
| Reference        | e number    |            |           |                          |             |           |        | Custo                     | mer refere   | ence      |           |           |           |        |          |           | _       |             |
|                  |             |            |           |                          |             |           |        |                           |              |           |           |           |           |        |          |           |         |             |
| Searcl           | n Clea      | r -        |           |                          |             |           |        |                           |              |           |           |           |           |        |          |           |         |             |
|                  |             |            |           |                          |             |           |        |                           |              |           |           |           |           |        |          |           |         |             |
| List of appli    | cations     | Page <     | 1 0       | 1 >                      | Numbe       | r of resu | ults O | Number of results         | per page [   | 20 🗸      | ]         |           |           |        |          |           |         | 🖹 Adjust    |
| Type of applicat | tion R      | eference n | umber     | Custom                   | er referend | æ         | Status | 5 Within the scope        | of           | Contract  | or Cor    | tractor o | ountry    | D      | ate of l | ast actio | n 🔻     | Details     |
| No records for   | und         |            |           |                          |             |           |        |                           |              |           |           |           |           |        |          |           |         |             |
|                  |             |            |           |                          |             |           |        |                           |              |           |           |           |           |        |          | -         |         |             |
|                  |             |            |           |                          |             |           |        |                           |              |           |           |           |           |        |          | Expor     | tas: r  | OF CSV      |
|                  |             |            |           |                          |             |           |        |                           |              |           |           |           |           |        |          |           |         |             |
| đ                |             |            |           |                          |             |           |        |                           |              |           |           | P         | rivacy S  | tateme | nt   Te  | erms of l | Jse   l | Jser manual |
| Citi com         |             |            |           |                          |             |           |        |                           |              |           |           | Co        | ovriaht @ | 2016   | Bank H   | andlowy   | w War   | szawie S.A. |

### 10.4. Browsing and sending applications

The following folders are available in the Collection -> Applications tab:

- In creation applications with "Draft", "Corrected application" and "Sent draft" statuses;
- Waiting for correction applications with "Held for modification" status;
- Waiting for authorisation applications with "Held for authorisation" status;
- Uploaded by the Bank applications with the following statuses: Held for adjustment", "Held for response", "Held to be read", "Reviewed draft";
- All applications with the above statuses as well as: "Sent", "Verification in progress", "Rejected", "Accepted", "Removed", "Draft verification in progress", "Read", "Response given".

The aforementioned folders contain applications with the following statuses:

Applications initiated by the User:

- 1) Working copy a saved draft version prepared by the User;
- 2) Sent working copy a draft version of the application sent by the User to the Bank for the purpose of assessment;
- 3) Verified working copy the draft application is being verified by the Bank;
- 4) Processed working copy the draft application has been assessed by the Bank;
- 5) Sent the final version of the application sent by the User to the Bank;
- 6) Processed the final version of the application is being assessed by the Bank;
- 7) Accepted the submitted application has been executed by the Bank, i.e. e.g. the product has been provided;
- 8) Rejected the final version of the application has been rejected by the Bank;
- 9) To correction the final version of the application has been rejected by the Bank and presented to the User for the purpose of its correction;
- 10) **Correction** the final version of the application has been rejected by the Bank and presented to the User for the purpose of its correction and is being adjusted;
- 11) **To modification** an application rejected during the authorisation process in order for it to be corrected (it is the status for an application which had the "held for authorisation" status and was submitted for adjustment by the authorising User);
- 12) **To authorization** an application undergoing the authorisation process (this status is assigned to an application after being sent to the Bank, when authorisation is required);
- 13) Deleted an application removed.

Applications initiated by the Bank:

- 14) Held for response applications created by the Bank which require a response, presented to the User but without a saved response from the User to the Bank's application;
- 15) Answering status of a "Submission of objections" application once the Customer saves the response application;
- 16) Answered further specification: status of an application sent by the Bank to which the User has provided a response;
- 17) To read applications created by the Bank, with respect to which it is not necessary to respond to the Bank, i.e. applications made available to the User and not read by the User;
- 18) **Read** applications created by the Bank, with respect to which it is not necessary to respond to the Bank, i.e. applications made available to the User and read by the User.

Applications can be looked up based on the following criteria: application name, application status, association with a conversation/ transaction, counterparty name and country, date range for the last action performed and ID number (the ID number assigned and entered in the application by the Customer/the Customer's own reference).

Clicking the link in the column "Within the scope of" grants access to details of the transaction or conversation. If the "Within the scope of" column contains the transaction number, the Transaction details page will open. If the "Within the scope of" column contains the reference number of the application initiating the conversation (because the transaction has not been created yet), the Conversation details page will open.

Some of the applications listed above, which are created in the context of a transaction (e.g. the request for change), can only be created if an initiated transaction exists in the Citi Trade Portal system. This means that every application created by the Customer will be supplemented, among others, with the transaction number, counterparty data and data of the presenting entity's or the payer's bank. If the transaction lacks this information, after performing the "Create an application" instruction from the level of transaction details, the User will receive a message that it is impossible to create applications as a part of the transaction.

### 10.5. Authorization

Applications which require authorisation are available in the Collection -> Applications -> Waiting for authorisation tab.

The authorisation option becomes available after clicking the "show" link in the transaction details column. The application can be authorised by a person empowered by the Customer according to the Configuration Application.

The authorisation mode laid out in Section II of the Configuration Application (CitiDirect, CitiDirect EB - Activation/Configuration - Citi Trade Portal - Trade Services - Collection) specifies the representation type of the Customer indicated in Section I of the Application, i.e.:

1) one-person representation - if the "By Sending" or "1-one level" authorisation is marked

The "By Sending" authorisation means that a given User is authorised to contract liabilities as one person and create/send applications on their own.

The "1-one level" authorisation means that the User is authorised to contract liabilities as one person; however, if the User is entitled to create/send and at the same time to authorize requests, it is not possible for this User to create/send and then authorize the request they created in the system, even in case of one person representation.

2) two-person representation - if the "2-two levels" authorisation is marked

The "2-two levels" authorisation means that the User is authorised to contract obligations jointly with another person empowered to perform authorisation; however, if the User is simultaneously authorised to create/send and authorise in spite of being authorised to representation jointly with another person empowered to perform authorisation, the User cannot perform the authorisation individually or jointly with that person if the User or that person created the application in the network themselves.

### 10.6. Transaction browsing

The Collection -> Transactions screen presents transactions relating to the collection, executed by the Bank. Due to the connections between the applications and transactions, which group them in terms of content, it is possible to browse applications in the context of the transaction to which specific applications refer. The list of transactions is available in the Collection -> Transactions tab.

Transaction browsing is possible according to the following criteria: transaction number, ID number, transaction amount range, transaction currency, opening, expiration and maturity date range, payment deadline (descriptive), counterparty name and country, transaction status and product type.

After clicking the "show" link on the transaction list, the details of the transaction are displayed. It displays the screen included in chapter concerning import letter of credit.

### 10.7. Parameters

Parameters are available in the Collection -> Other Parameters tab and present cut-off time values defined by the Bank (execution time, provided that the application is complete and correct and that required approvals have been obtained) as well as fees for individual events as a part of products.

| <b>cíti</b> handlowy                                                                                                   | Citi Trade Portal                                                                                                    | 12 grudnia 2013                                                               |  |  |  |  |  |  |  |  |  |  |  |  |
|----------------------------------------------------------------------------------------------------|----------------------------------------------------------------------------------------------------|-------------------------------------------------------------------------------|--|--|--|--|--|--|--|--|--|--|--|--|
| Strona główna 🛛 Akredytywa 🔍 Gwaranoja 👻 Ink                                                                           | aso 🔻 Faktury 🔻 Sprawy bieżące 🔻 Raporty Umowy                                                                                      | y 🕶 Ustawienia 👻 Wyłoguj                                                      |  |  |  |  |  |  |  |  |  |  |  |  |
| Inkaso - Cut-off time                                                                                                  |                                                                                                    |                                                                               |  |  |  |  |  |  |  |  |  |  |  |  |
| Cut-off time < 1 - 4 z 4 🕟 Ilość wyników na stronie 20 💌                                                               |                                                                                                    |                                                                               |  |  |  |  |  |  |  |  |  |  |  |  |
| Produkt                                                                                                    | Zdarzenie                                                                                                    | Godzina                                                                       |  |  |  |  |  |  |  |  |  |  |  |  |
| kaso inportowe Awizacja inkasa importowego 13:00                                                                       |                                                                                                    |                                                                               |  |  |  |  |  |  |  |  |  |  |  |  |
| Inkaso importowe                                                                                                    | Zapłata za inkaso importowe                                                                                                    | 11:00                                                                         |  |  |  |  |  |  |  |  |  |  |  |  |
| Inkaso eksportowe                                                                                                    | Awizacja inkasa eksportowego                                                                                                    | 13:00                                                                         |  |  |  |  |  |  |  |  |  |  |  |  |
| Inkaso eksportowe                                                                                                    | Zapłata za inkaso eksportowe                                                                                                    | 11:00                                                                         |  |  |  |  |  |  |  |  |  |  |  |  |
|                                                                                                    |                                                                                                    | Eksportuj: PDF CSV                                                            |  |  |  |  |  |  |  |  |  |  |  |  |
| Czasy podane w tabeli Cut-off time oznaczają, że dokumentac<br>oboczym Banku) pod warunkiem, że otrzymana dokumentacja | a otrzymana przez Biuro Operacji i Finansowania Handlu do wskaz<br>laędzie poprawnie i kompletnie wypełniona oraz uzyskano niezbędi | anej godziny zostanie przeprocesowana w dniu otrzymania (dniu<br>ne aprobaty. |  |  |  |  |  |  |  |  |  |  |  |  |
| cíti                                                                                                    |                                                                                                    | Zapewnienie prywatności   Zasady korzystania z serwisu                        |  |  |  |  |  |  |  |  |  |  |  |  |

| Homepage Letter of                | oredit - Guarantee -                                         | Collection -                      | Involoes -       | General overview         | Reports -      | Contracts -        | Trade Lo   | an T 8                                  | attings –    | Logout    |
|-----------------------------------|--------------------------------------------------------------|-----------------------------------|------------------|--------------------------|----------------|--------------------|------------|-----------------------------------------|--------------|-----------|
| Inkaso - Prowizje                 | e                                                            |                                   |                  |                          |                |                    |            |                                         |              |           |
| 💿 Filter                          |                                                              |                                   |                  |                          |                |                    |            |                                         |              |           |
| Product                           | all                                                          |                                   | ~                | 2                        |                |                    |            |                                         |              |           |
| Search Cie                        | 1                                                            |                                   |                  |                          |                |                    |            |                                         |              |           |
|                                   |                                                              |                                   |                  |                          |                |                    |            |                                         |              |           |
| Fees Page <                       | 1 of 1 📄 Number                                              | of results 20                     | Number of re     | sults per page 20        | -              |                    |            |                                         |              | 🗟 Adjust  |
| Product                           | Type of event                                                |                                   |                  |                          |                |                    | 1          | The fee                                 |              |           |
| Import documentary<br>Collections | Processing of a documenta                                    | ary collection or o               | clean collection | 1                        |                |                    | C<br>r     | 0,1%, nie mniej niż 7<br>11ż 300,00USD  | 5,00 USD, r  | le więcej |
| Import documentary<br>Collections | Cancellation (delivery of do<br>the transaction - additional | ocuments or bills<br>fee applies) | free of payme    | nt or return of unpaid d | ocuments or bi | ls, upon request,  | , during s | 50,00 USD                               |              |           |
| Import documentary<br>Collections | Partial payment for import                                   | collection (without               | ut documents o   | or bills delivered)      |                |                    | 2          | 25,00 USD                               |              |           |
| Import documentary<br>Collections | Assignment of receipt of go<br>endorsed to BHW               | oods or a bank e                  | ndorsement of    | shipment or insurance    | documents, if  | documents are is   | ssued or s | 50,00 USD                               |              |           |
| Import documentary<br>Collections | Amendment                                                    |                                   |                  |                          |                |                    | 4          | 40,00 USD                               |              |           |
| Import documentary<br>Collections | Bill protest (in addition to n                               | otary's fee)                      |                  |                          |                |                    | 5          | 600,00 USD                              |              |           |
| Import documentary<br>Collections | Transmission of explanatio<br>drawee                         | ons, information o                | or queries to th | e drawer's bank or to ti | te drawer upon | written request of | of 1       | 10,00 USD                               |              |           |
| Import documentary<br>Collections | Preparing of comparison re                                   | e. transactions at                | the drawee's     | request in writing       |                |                    | 1          | 100,00 USD                              |              |           |
| Import documentary<br>Collections | Filing the Payment order fo                                  | or collection in pa               | per form         |                          |                |                    | 5          | 50,00 USD                               |              |           |
| Export documentary<br>Collections | Processing of a documenta                                    | ary collection or o               | clean collection | 1                        |                |                    | 0          | 0,1%, nie mniej niż 5<br>niż 200,00 USD | 0,00 USD, r  | ie więcej |
| Export documentary<br>Collections | Cancellation (delivery of do<br>the transaction - additional | ocuments or bills<br>fee applies) | free of payme    | nt or return of unpaid d | ocuments or bi | ls, upon request,  | during s   | 50,00 USD                               |              |           |
| Export documentary<br>Collections | Payment reminder (tracer)                                    | upon drawer's w                   | ritten request   |                          |                |                    | 1          | 15,00 USD (platne p<br>nonit)           | zez stronę z | decającą  |
| Export documentary<br>Collections | Payment to another bank u                                    | upon drawer's rec                 | quest - In PLN   |                          |                |                    | 2          | 20,00 USD                               |              |           |
| Export documentary<br>Collections | Payment to another bank u                                    | upon drawer's rec                 | quest - In FX    |                          |                |                    | з          | 35,00 USD                               |              |           |
| Export documentary<br>Collections | Amendment                                                    |                                   |                  |                          |                |                    | 4          | 10,00 USD                               |              |           |
| Export documentary<br>Collections | Direct collection - registrati                               | Ion                               |                  |                          |                |                    | 4          | 40,00 USD                               |              |           |
| Export documentary<br>Collections | Assignment of proceeds                                       |                                   |                  |                          |                |                    | 5          | 60,00 USD                               |              |           |
| Export documentary<br>Collections | Transmission of explanatio<br>drawer                         | ons, information o                | or queries to th | e drawee's bank or to t  | he drawer upor | written request    | of 1       | 10,00 USD                               |              |           |
| Export documentary<br>Collections | Preparing of comparison re                                   | e. transactions at                | the drawer's r   | equest in writing        |                |                    | 1          | 00,00 USD                               |              |           |
| Export documentary<br>Collections | Additional to the electronic                                 | form – transferri                 | ng the paper fo  | orm of notices/correspo  | ndence/etc. by | the Bank           | 5          | 50,00 USD                               |              |           |

#### 10.8. Notifications

For a detailed description of the parameters of the Notifications, see chapter 2.4.

Receiving a notification from the Bank is connected with a separate authorization of the User. If the User has the right granted, at the time of the event, the notification will be generated and sent by the User selected channels (if specified for him/her on the Settings -> Notifications tab).

Unread alerts are displayed on the home page, and can be read only from the "Alert list" form in the General overview tab.

Events initiating sending notifications to the User:

| No | Notification                                      | Event                                                                                                    |
|----|---------------------------------------------------|----------------------------------------------------------------------------------------------------|
| 1  | The transaction has been opened                   | After the Bank accepts the application initiating the transaction with the supplemented transaction number (for Customer requests and Bank requests)                    |
| 2  | The application was accepted                      | The Client's request received a status "Accepted"                                                                                                    |
| 3  | Application rejected                              | The Client's request received a status "Rejected"                                                                                                    |
| 4  | The application has been returned for corrections | The Client's request has been granted the status of the waiting for correction                                                                                          |
| 5  | The application has been reviewed                 | The Client's request has been granted the status of the working version                                                                                                 |
| 6  | Correspondence was sent from the Bank             | After the Bank accepts the application (concerns the Bank applications created from the level of transactions and applications of the Bank initiating the transactions) |
| 7  | L/C due date is coming (X days ahead)             | X days before maturity date (the notification only for import letter of credit);<br>X - days set in the Settings -> Notifications tab                                   |

### **11. TRADE LOAN**

Invoice entry screen - basic info.

The drop down menus of Buyers are limited to 30 items. If the list of Buyers is made up of more than 30 items, you can access the full list, clicking the icon on the right side of the drop down menu.

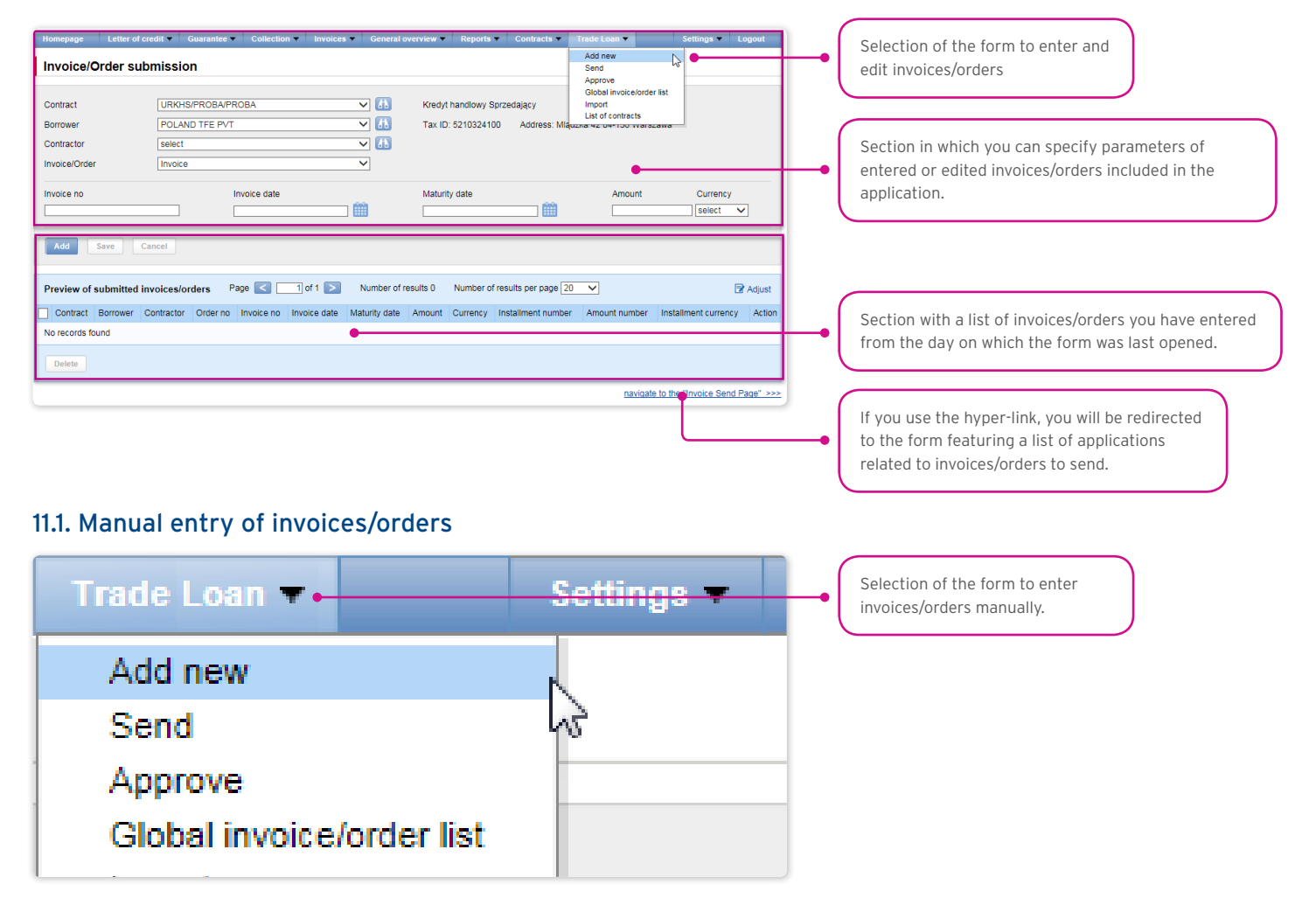

### 11.2. Entering invoices

| Invoice/Order                                                                                                    | submissior      | ı                     |                 |               |                     |                        |               |                          |          |  |  |  |
|----------------------------------------------------------------------------------------------------|-----------------|-----------------------|-----------------|---------------|---------------------|------------------------|---------------|--------------------------|----------|--|--|--|
| Contract Contract Contract Contract Contract Contract Contract Contract Contract Contractor Contractor Contrac |                 |                       |                 |               |                     |                        |               |                          |          |  |  |  |
| Invoice no 5<br>Invoice 05/2017<br>10<br>Add Save                                                                                                    | Cancel          | Invoice o<br>[14-05-2 | ate 6<br>017    |               | Maturity date 7     |                        | Amount 8      | PLN V                    | •        |  |  |  |
| Preview of submitte                                                                                                    | ed invoices/ord | lers Page 🗲           | 1 of 1 >        | Number of     | results 0 Number of | of results per page 20 | ~             | 5                        | Adjust   |  |  |  |
| Contract Borrowe                                                                                                    | r Contractor    | Order no Invoice      | no Invoice date | Maturity date | Amount Currency     | Installment number     | Amount number | Installment currency     | Action   |  |  |  |
| No records found                                                                                                    |                 |                       |                 |               |                     |                        |               |                          |          |  |  |  |
| Delete                                                                                                    |                 | <b>⊳</b>              |                 |               |                     |                        |               |                          |          |  |  |  |
|                                                                                                    |                 |                       |                 |               |                     |                        | navigate      | e to the "Invoice Send P | age" >>> |  |  |  |

Detailed steps you need to take in the "Invoice/Order Submission" form in order to enter your invoices in the system:

• Selection of the agreement in the "Contract" field.  $oldsymbol{0}$ 

(This is an optional step, necessary only when the User is authorized to more than one agreements. Otherwise, the "Contract" will

be populated automatically).

• Selection of the borrower in the "Borrower" field. 2

(This is an optional step, necessary only when the User represents more than one entity. Otherwise, the "Borrower" field will be populated automatically).

- Selection of the counterparty in the "Contractor" field.
- Selection of the "Invoice" option.

(If only one invoice/order option is set forth in the agreement, the field will be populated automatically).

• Entry of the invoice No. in the "Invoice No." field. 5

(this field label will change once you have made your selection in the "Invoice/Order" field).

- Entry of the invoice issuance date in the "Invoice Date" field.
- Entry of the payment date in the "Maturity Date" field.
- Entry of the invoice amount in the "Amount" field. (3)
- Selection of the invoice currency in the "Currency" field. 🥑

(This is an optional step, necessary only when the agreement you have selected stipulates the handling of more than one currency. Otherwise, the "Currency" field will be populated automatically).

Once the parameters of the invoice have been entered, use the "Add" button <sup>1</sup> to save the invoice and make it automatically available on the "Invoice/Order Sending" screen with the "To Send" status.

The list of the newly entered invoices will also be visible in the "Preview of submitted invoices/orders" section. In that section, you can edit the invoice, clicking "modify" in the table featuring the invoice/order items. The fields in the upper part of the form will be

populated with the edited invoice data. Once the changes are saved (upon clicking "Save"), the table item will be updated with the values you have provided. If you mark a given item in the list of the entered invoices preview, and click the "Delete" button, the entered invoices will be deleted.

| Invioice/Order sub                                  | mission                         |                                    |             |                    |                   |                                              |                                 |                             |                                    |                          |                         |             |    |                                             |
|-----------------------------------------------------|---------------------------------|------------------------------------|-------------|--------------------|-------------------|----------------------------------------------|---------------------------------|-----------------------------|------------------------------------|--------------------------|-------------------------|-------------|----|---------------------------------------------|
| Invoice/order Invoice 05/201                        | 17 has been s                   | ucessfully submitted               | •           |                    |                   |                                              |                                 |                             |                                    |                          |                         |             | -• | The spot in which messages related          |
| Contract<br>Borrower<br>Contractor<br>Invoice/Order | URKHS/PF<br>POLAND T<br>DOSTAWC | ROBA/PROBA<br>FE PVT<br>CA TFE PVT |             | ><br>><br>><br>>   | 61)<br>61)<br>61) | Kredyt handl<br>Tax ID: 5210<br>Tax ID: 1234 | owy Sprzec<br>324100<br>5677745 | lający<br>Address<br>Addres | : Mlądzka 42 04<br>s: Rzeczna 10-9 | 136 Warszawa<br>DD Mokre | 3                       |             |    | to the entered invoices are displayed.      |
| Add Save Ca<br>Preview of submitted in              | voices/orde                     | rs 🔶 Page 🔀                        | 1 of 1      | Nu                 | mber of resu      | its 1 Num                                    | ber of resu                     | lts.per.pag                 | ı#[21] ▼]                          |                          |                         | 🕏 Adjust    |    | Section displaying entered invoices/orders. |
| Contract                                            | Borrower                        | Contractor                         | Order<br>no | Invoice no         | Invoice<br>date   | Maturity<br>date                             | Amount                          | Currency                    | Installment<br>number              | Amount<br>number         | Installment<br>currency | Action      |    |                                             |
|                                                     | PVT<br>POLAND                   | DOSTAWCA TFE<br>PVT                |             | Invoice<br>05/2017 | 14-05-<br>2017    | 31-05-<br>2017                               | 1.000,00                        | PLN                         |                                    |                          |                         | modify      |    |                                             |
| Delete                                              |                                 |                                    |             |                    |                   |                                              |                                 |                             |                                    |                          |                         |             |    |                                             |
|                                                     |                                 |                                    |             |                    | The total n       | umber of subr                                | nitted invoi                    | es 1                        | The total am                       | ount of submitt          | ed invoices 1.0         | 00,00 PLN   |    |                                             |
|                                                     |                                 |                                    |             |                    |                   |                                              |                                 |                             |                                    | navigate to              | the "Invoice Sen        | d Page" >>> |    |                                             |

The functionality connected with entering/editing/deleting/importing invoices under agreements supporting the Split Payment Method in settlements does not change.

The following is extended:

- fields available on forms to enter/edit/delete/import invoices in the trade loan only for agreements for which a possibility to use the Split Payment Method in settlements is specified;
- validations of fields (gross amount, net amount, VAT amount) available on forms to enter/edit/delete/import invoices in the trade loan only for agreements for which a possibility to use the Split Payment Method in settlements is specified.

The list of fields on enter/edit/delete or import invoices forms will be extended with the fields:

- Net amount (Numerical data type, the field length 15)
- VAT amount (Numerical data type, the field length 15).

In addition, the "Amount" field name will be changed into "Gross amount".

Validations:

- the sum of the invoice net amount and the VAT amount must be equal to the gross amount,
- the net amount is required,
- the VAT amount is required.

The image of the form to manually enter invoices under agreements supporting the Split Payment Method in settlements:

| ontract        | URKHSF/BAK/08/2013 | Кг                    | redyt handlowy Sprzedający    |                           |                   |
|----------------|--------------------|-----------------------|-------------------------------|---------------------------|-------------------|
| orrower        |                    |                       | ax ID: 8370000812 Address:    | POŁCZYŃSKA 97A 01-303 WAR | SZAWA             |
| ontractor      |                    | ✓ 41 Ta               | ax ID: 9370008168 Address:    | TARGOWA 72 03-734 WARSZA  | NA                |
| voice/Order    | Invoice            | ~                     |                               |                           |                   |
| voice no       |                    | Gross amount          |                               | Currency F                | PLN V             |
| voice date     | <u> </u>           | Net amount            |                               |                           |                   |
| aturity date   |                    | VAT amount            |                               |                           |                   |
| Add Save       | Cancel             | 1 of 1 Number of resu | its 0 Number of results per p | age 20 V                  | VAT Currency Acti |
| Contract Borro |                    |                       |                               |                           |                   |
| Contract Borro |                    |                       |                               |                           |                   |

### 11.3. Entering orders

| Invoice/                                                                                                    | Invoice/Order submission                                                                                                    |             |          |            |              |               |          |          |                       |               |                       |          |  |  |  |
|----------------------------------------------------------------------------------------------------|----------------------------------------------------------------------------------------------------|-------------|----------|------------|--------------|---------------|----------|----------|-----------------------|---------------|-----------------------|----------|--|--|--|
| Contract<br>Borrower<br>Contractor<br>Invoice/Orde                                                                                      | Contract     1     BD/KURKHK00000129200007/16     ✓     Lb       Borrower     2     select     ✓     Lb       Contractor     3     select     ✓     Lb       Invoke/Order     4     Corder     ✓       Order no 5     Amount 6     Currency 7 |             |          |            |              |               |          |          |                       |               |                       |          |  |  |  |
| Order no         6         Currency (7)           Grider 01.2017         10000         select           6         Carcel         Carcel |                                                                                                    |             |          |            |              |               |          |          |                       |               |                       |          |  |  |  |
| Preview of                                                                                                    | submitted                                                                                                    | invoices/or | rders P  | age <      | 1 of 1 >     | Number of r   | esults 0 | Number o | f results per page 20 | ~             | 2                     | ' Adjust |  |  |  |
| Contract                                                                                                    | Borrower                                                                                                    | Contractor  | Order no | Invoice no | Invoice date | Maturity date | Amount   | Currency | Installment number    | Amount number | Installment currency  | Action   |  |  |  |
| No records for                                                                                                    | ound                                                                                                    |             |          |            |              |               |          |          |                       |               |                       |          |  |  |  |
| Delete                                                                                                    | Oelete                                                                                                    |             |          |            |              |               |          |          |                       |               |                       |          |  |  |  |
|                                                                                                    |                                                                                                    |             |          |            |              |               |          |          |                       | novinet       | to the Towaise Send D |          |  |  |  |

Detailed steps you need to take in the "Invoice/Order submission" form in order to enter your orders in the system:

• Selection of the agreement in the "Contract" field. **1** 

(This is an optional step, necessary only when the User is authorized to more than one agreements. Otherwise, the "Contract" will be populated automatically).

• Selection of the borrower in the "Borrower" field. 2

(This is an optional step, necessary only when the User represents more than one entity. Otherwise, the "Borrower" field will be populated automatically).

- Selection of the counterparty in the "Contractor" field. 3
- Selection of the "Order" option. 4

(If only one invoice/order option is set forth in the Agreement, the field will be populated automatically).

- Entry of the order No. in the "Order No." field (this field label will change once you have made your selection in "Invoice/Order") field.
- Entry of the order amount in the "Amount" field. 6

• Selection of the order currency in the "Currency" field. 🤈

(This is an optional step, necessary only when the agreement you have selected stipulates the handling of more than one currency. Otherwise, the "Currency" field will be populated automatically).

Once the parameters of the order have been entered, use the "Add" button <sup>(a)</sup> to save the order and make it automatically available on the "Invoice/Order Sending" screen with the "To Send" status.

The list of the newly entered orders will also be visible in the "Preview of submitted invoices/orders" section. In that section, you can edit the order, clicking "modify" in the table featuring the invoice/order items. The fields in the upper part of the form will be populated with the edited order data. Once the changes are saved (upon clicking "Save"), the table item will be updated with the values the User has provided. If you mark a given item in the list of the entered orders preview, and click the "Delete" button, the entered orders will be deleted.

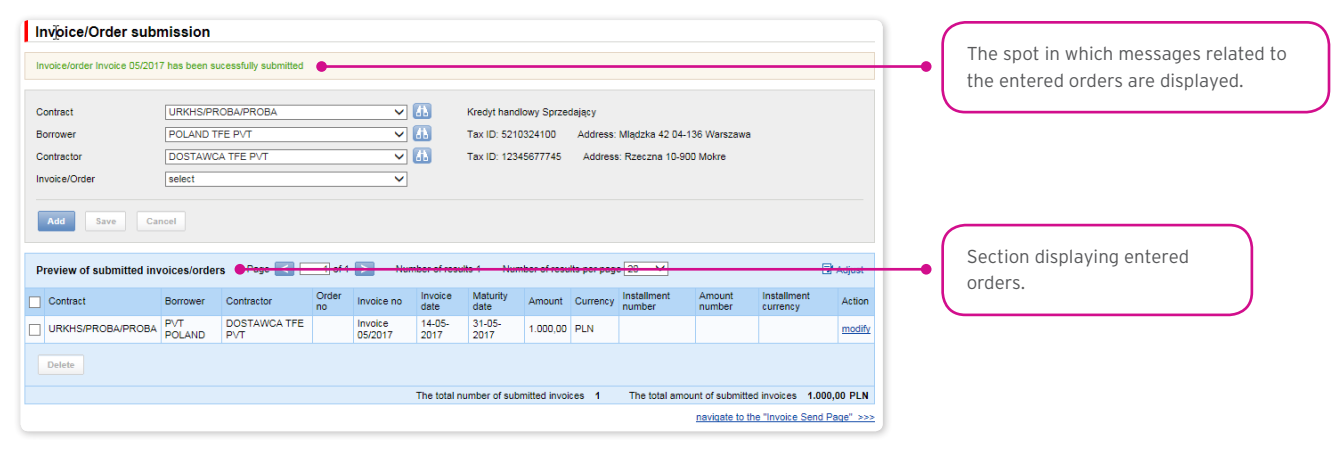

#### 11.4. Entering invoices / orders via data import

You may also enter invoices or orders, using the 'import" function. Choose "Trade Loan" from the main menu bar, then "Import".

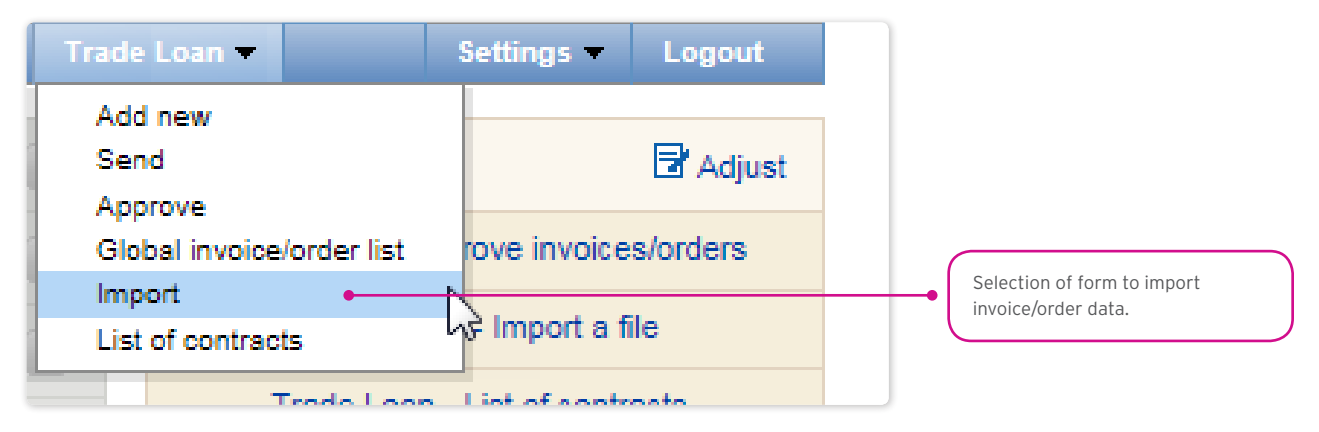

The file import is carried out by a wizard in two steps:

- Indication of the file to be imported, and selection of the file import mode from the templates specified by the Bank or prepared by the User;
- Review of read invoices, error correction, and data edition.

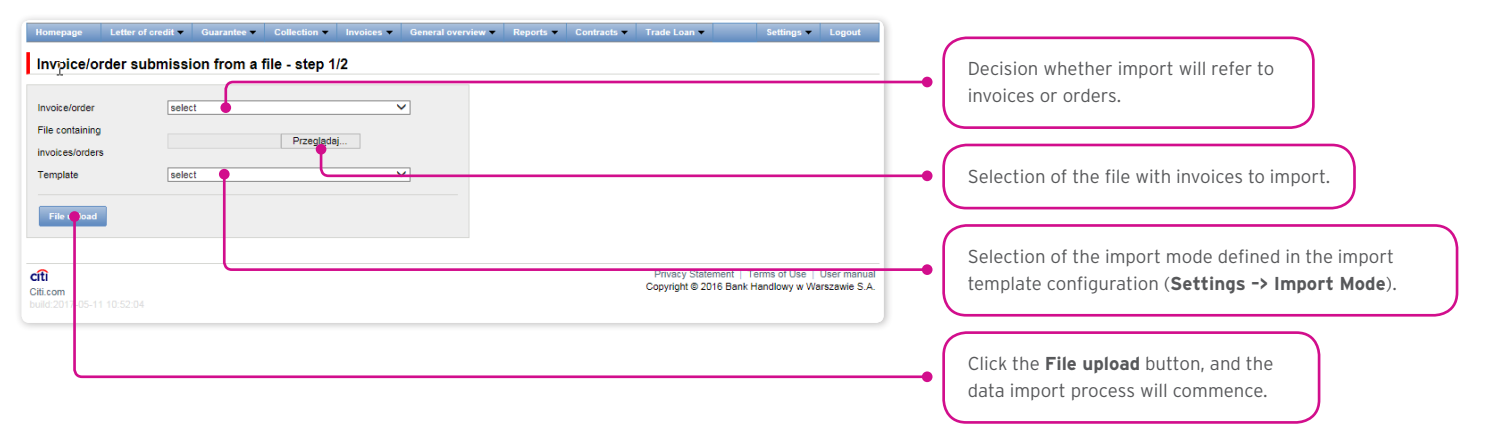

Once the file has been loaded into the system, each row will be analyzed in line with the selected import mode – the rows with appropriate structures will be marked with a  $\square$ , while the erroneous ones will be marked with a  $\square$  cross.

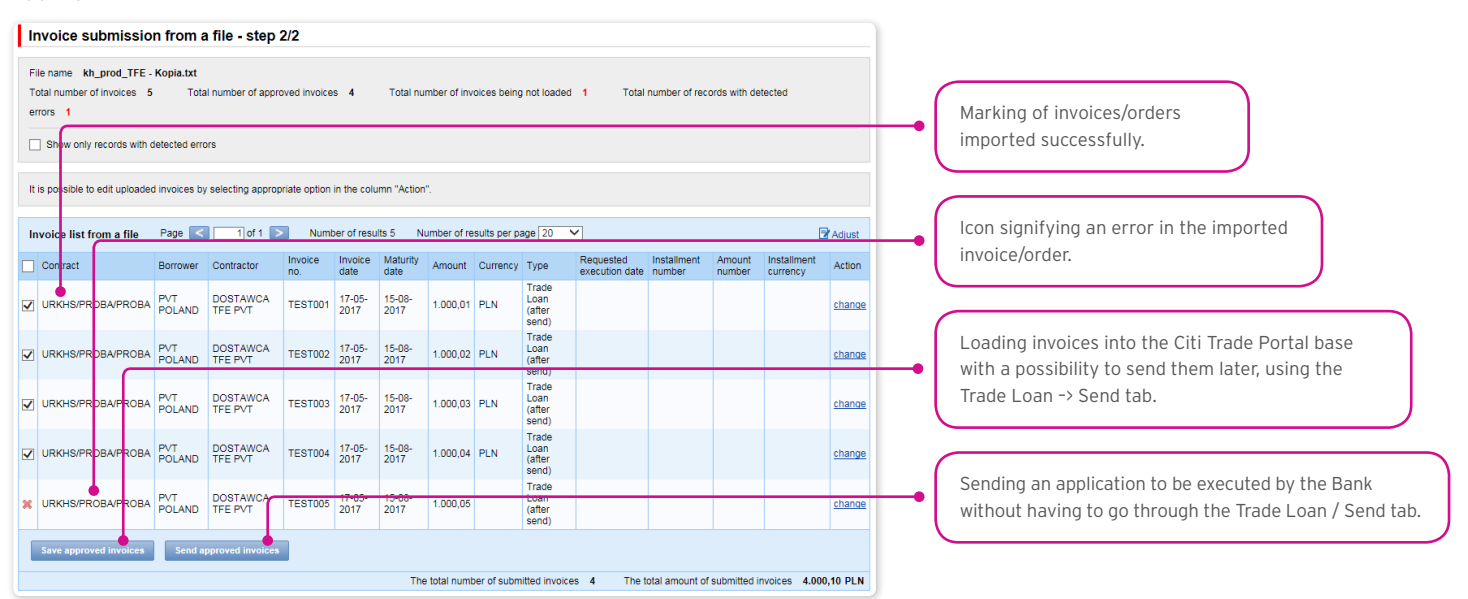

The invoices or orders read from the file will be entered in the Citi Trade Portal base with a "To Send" status only after you have pressed the "Save approved invoices" button. At this point, the validation of selected items will be carried out. Using the "Send approved invoices" button, you can send the invoices imported from the file (and omit the invoice entry step). The invoices referring to a given invoice/order will be marked with a "Sent" status following successful validation of sent applications.

| Ir             | Invoice submission from a file - step 2/2                                                                                                    |               |                     |                |                 |                |            |            |                                  |                          |                       |                  |                         |               |  |
|----------------|----------------------------------------------------------------------------------------------------|---------------|---------------------|----------------|-----------------|----------------|------------|------------|----------------------------------|--------------------------|-----------------------|------------------|-------------------------|---------------|--|
| Fi<br>To<br>er | File name kh_prod_TFE - Kopia.txt Total number of invoices 5 Total number of approved invoices 4 Total number of invoices being not loaded 1 Total number of records with detected errors 1 |               |                     |                |                 |                |            |            |                                  |                          |                       |                  |                         |               |  |
|                | Show only records with detected errors                                                                                                    |               |                     |                |                 |                |            |            |                                  |                          |                       |                  |                         |               |  |
| It             | It is possible to edit uploaded invoices by selecting appropriate option in the column "Action".                                                                                            |               |                     |                |                 |                |            |            |                                  |                          |                       |                  |                         |               |  |
| In             | Invoice list from a file Page < 1 of 1 🔊 Number of results 5 Number of results per page 20 🗸                                                                                                |               |                     |                |                 |                |            |            |                                  |                          |                       |                  |                         |               |  |
|                | Contract                                                                                                    | Borrower      | Contractor          | Invoice<br>no. | Invoice<br>date | Maturity date  | Amount     | Currency   | Туре                             | Requested execution date | Installment<br>number | Amount<br>number | Installment<br>currency | Action        |  |
| ✓              | URKHS/PROBA/PROBA                                                                                                    | PVT<br>POLAND | DOSTAWCA<br>TFE PVT | TEST001        | 17-05-<br>2017  | 15-08-<br>2017 | 1.000,01   | PLN        | Trade<br>Loan<br>(after<br>send) |                          |                       |                  |                         | <u>change</u> |  |
| ✓              | URKHS/PROBA/PROBA                                                                                                    | PVT<br>POLAND | DOSTAWCA<br>TFE PVT | TEST002        | 17-05-<br>2017  | 15-08-<br>2017 | 1.000,02   | PLN        | Trade<br>Loan<br>(after<br>send) |                          |                       |                  |                         | <u>change</u> |  |
| ✓              | URKHS/PROBA/PROBA                                                                                                    | PVT<br>POLAND | DOSTAWCA<br>TFE PVT | TEST003        | 17-05-<br>2017  | 15-08-<br>2017 | 1.000,03   | PLN        | Trade<br>Loan<br>(after<br>send) |                          |                       |                  |                         | <u>change</u> |  |
| ✓              | URKHS/PROBA/PROBA                                                                                                    | PVT<br>POLAND | DOSTAWCA<br>TFE PVT | TEST004        | 17-05-<br>2017  | 15-08-<br>2017 | 1.000,04   | PLN        | Trade<br>Loan<br>(after<br>send) |                          |                       |                  |                         | <u>change</u> |  |
| ×              | URKHS/PROBA/PROBA                                                                                                    | PVT<br>POLAND | DOSTAWCA<br>TFE PVT | TEST005        | 17-05-<br>2017  | 15-08-<br>2017 | 1.000,05   |            | Trade<br>Loan<br>(after<br>send) |                          |                       |                  |                         | <u>change</u> |  |
|                | Save approved invoices                                                                                                    | Send a        | pproved invoices    |                |                 |                |            |            |                                  |                          |                       |                  |                         |               |  |
|                |                                                                                                    |               |                     |                |                 | The            | total numt | er of subm | itted invoice                    | s 4 The t                | otal amount of        | submitted in     | voices 4.000            | ,10 PLN       |  |

If you want:

- to send applications relating to confirmed invoices/orders, the "Requested Execution Date" will be set in the system, by default, as the current date. You can change the Requested Execution Date, editing each invoice/order in the file import step 2, and using the "Change" hyper-link;
- to enter confirmed invoices or orders and send them from the Trade Loan -> Send tab, select the Application Execution Date in a dedicated field (where it is possible to indicate it for a group of invoices/orders). The sending of invoices/orders from the Trade Loan / Send tab has been described in the "Sending" chapter below.

Notwithstanding the above, in the event that the agreement concluded with the Bank stipulates an application execution date set in advance (e.g. Due Date, always), the system will make the transactions pursuant to the terms and conditions of the Trade Loans Framework Agreement.

The date in the "Requested Execution Date" field means the day the Borrower expects the Bank to accept the application. It is not the Execution Date within the meaning of the Trade Loans Framework Agreement.

#### What the system does once the "Send approved invoices" option has been selected

The system begins to process the import and sending of the application/applications to the Bank. The process is asynchronous, i.e. it is taking place in the background, making it possible to use other functions of the system, while the result/response of its activity is not shown immediately.

At the same time, you may perform other operations in the Citi Trade Portal.

You will find information regarding the status of the application/applications, imported and sent to the Bank, in the current status preview screen ("Trade Loan / Preview") in line with the displayed message:

### • The import and sending of the application/applications has begun. You can check the invoice status in the current status preview screen.

In addition, in the "Background Tasks" info panel at the bottom of the screen, you will see the processing status of the imported file.

| Ir             | voice submissio                                             | sion from a file - step 2/2 nvices has begun. Status of invoices can be checked in the Global Invoice Lat screen.  Indut Is 5 Total number of approved invoices 4 Total number of invoices being not loaded 1 Total number of records with detected  with detected errors |                        |              |                |                |              |              |                         |                  |                                  |                          |                                  |                         |  |  |
|----------------|-------------------------------------------------------------|----------------------------------------------------------------------------------------------------|------------------------|--------------|----------------|----------------|--------------|--------------|-------------------------|------------------|----------------------------------|--------------------------|----------------------------------|-------------------------|--|--|
| In             | port and sending of invoice                                 | es has begi                                                                                                    | un. Status of invo     | ices can be  | checked ir     | the Global     | Invoice List | screen.      |                         |                  |                                  |                          |                                  |                         |  |  |
| Fi<br>Ti<br>er | e name Trade Loan.txt<br>dal number of invoices 5<br>rors 1 | Tot                                                                                                    | al number of appr      | roved invoic | es 4           | Total nu       | mber of invo | oices being  | not loade               | d <b>1</b> Total | number of rec                    | ords with de             | etected                          |                         |  |  |
|                | Show only records with d                                    | records with detected errors                                                                                                    |                        |              |                |                |              |              |                         |                  |                                  |                          |                                  |                         |  |  |
| It             | s possible to edit uploader                                 | e edit upleaded invoices by selecting appropriate option in the column "Action".                                                                                                    |                        |              |                |                |              |              |                         |                  |                                  |                          |                                  |                         |  |  |
|                | voice list from a file                                      | to edit uploaded involces by selecting appropriate option in the column "Action".                                                                                                    |                        |              |                |                |              |              |                         |                  |                                  |                          |                                  |                         |  |  |
|                | Contrast                                                    | Page                                                                                                    | Contractor             | Invoice      | Invoice        | Maturity       | Amount       | Suits per pa | Turne                   | Requested        | Installment                      | Amount                   | Installment                      | Adjust                  |  |  |
|                | Contract                                                    | Dorrower                                                                                                    | Contractor             | no.          | date           | date           | Amount       | Currency     | Trade                   | execution date   | number                           | number                   | currency                         | Action                  |  |  |
| ×              | URKHS/PROBA/PROBA                                           | POLAND                                                                                                    | DOSTAWCA<br>TFE PVT    | TESTOOS      | 17-05-<br>2017 | 15-08-<br>2017 | 1.000,05     |              | Loan<br>(after<br>send) |                  |                                  |                          |                                  | <u>change</u>           |  |  |
|                | Save approved invoices                                      | Send a                                                                                                    | pproved invoices       |              |                |                |              |              |                         |                  |                                  |                          |                                  |                         |  |  |
|                |                                                             |                                                                                                    |                        |              |                |                |              |              |                         |                  |                                  |                          |                                  |                         |  |  |
| cít<br>Citi    | com                                                         |                                                                                                    |                        |              |                |                |              |              |                         | C                | Privacy Stater<br>opyright © 201 | nent   Tem<br>6 Bank Har | ns of Use   Us<br>idlowy w Wars: | er manual<br>zawie S.A. |  |  |
|                |                                                             |                                                                                                    |                        |              |                |                |              |              |                         |                  |                                  |                          |                                  |                         |  |  |
|                |                                                             | Background<br>18-05-2017 11:                                                                                                    | tasks<br>16 Invoices/o | rders from f | ile dispatch   |                |              |              |                         |                  |                                  |                          |                                  |                         |  |  |
|                |                                                             |                                                                                                    |                        |              |                |                |              |              |                         |                  |                                  |                          |                                  |                         |  |  |

The correct loading of the file depends on whether the file has been prepared in line with an appropriate import mode. The Bank may give you ready-made templates, or you can set the mode yourself. Detailed info on import modes and their creation is available in the platform (Settings -> File template tab), and in the User's Manual (Chapter 12) - File Templates.

#### 11.5. Sending applications

Applications are sent through a dedicated form available in the Trade Loan -> Send menu.

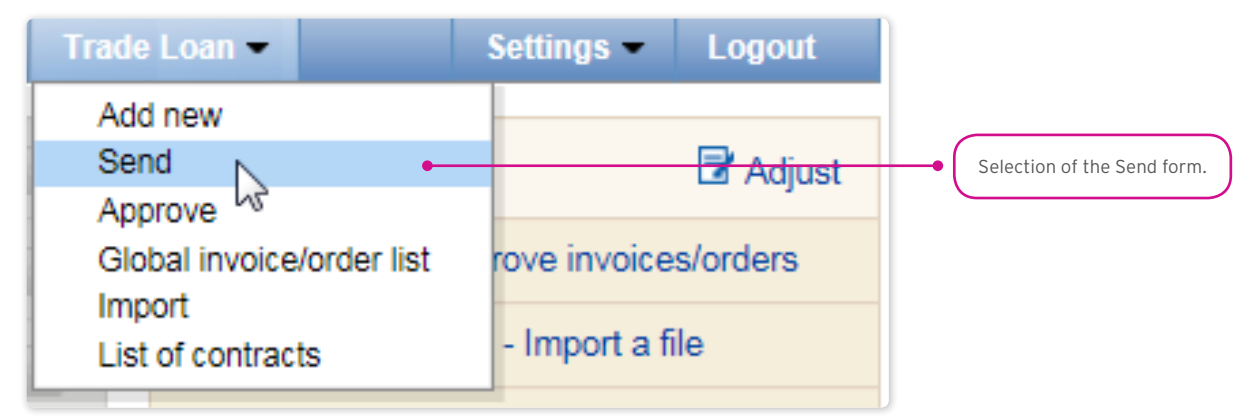

The invoice sending form is made up of four parts: the filter, the main table, functional elements, and the summary.

| :                                                                                            | ending invoices/                 | orders                                                                                         |                     |                  |                                  |               |                                        |             |                |                                  |                |                |                                                                                                    |                |               |                   |  |                                             |
|----------------------------------------------------------------------------------------------|----------------------------------|------------------------------------------------------------------------------------------------|---------------------|------------------|----------------------------------|---------------|----------------------------------------|-------------|----------------|----------------------------------|----------------|----------------|----------------------------------------------------------------------------------------------------|----------------|---------------|-------------------|--|---------------------------------------------|
| 5                                                                                            | elected invoices/orders ha       | ve been su                                                                                     | ccessfully sent     |                  |                                  |               |                                        |             |                |                                  |                |                |                                                                                                    |                |               |                   |  |                                             |
| (                                                                                            | S Filter                         |                                                                                                |                     |                  |                                  |               |                                        |             |                |                                  |                |                |                                                                                                    |                |               |                   |  |                                             |
|                                                                                              | Invoice/Order                    | all                                                                                            |                     |                  |                                  |               | ~                                      | Contract    |                | all                              |                |                |                                                                                                    |                | ✓ 🚯           |                   |  |                                             |
|                                                                                              | Borrower                         | all                                                                                            |                     |                  |                                  | ,             | - 🚯                                    | Contract    | or             | all                              |                |                |                                                                                                    |                | ✓ 🚯           |                   |  |                                             |
|                                                                                              | Creator                          | all                                                                                            |                     |                  |                                  |               | - 🚹                                    | Status      |                | all                              |                |                |                                                                                                    |                | ~             |                   |  |                                             |
|                                                                                              | Invoice/Order no.                |                                                                                                |                     |                  |                                  |               |                                        | Request     | type           | all                              |                |                |                                                                                                    |                | ~             |                   |  |                                             |
|                                                                                              | Submission date                  | from 04-                                                                                       | 05-2017             | 🗰 to             |                                  |               | <b>1</b>                               |             |                |                                  |                |                |                                                                                                    |                |               |                   |  |                                             |
|                                                                                              | Search Clear                     |                                                                                                |                     | List             | of sen<br>umber                  | t invoices/or | ders<br>Status of au                   | thorization |                |                                  | ×              |                |                                                                                                    |                |               |                   |  |                                             |
| I                                                                                            | Invoice/Order list Page < 1 of 1 |                                                                                                |                     | TE<br>TE         | ESTOD2<br>ESTOD4<br>ESTOD1       | 2             | to approve<br>to approve<br>to approve |             |                |                                  |                |                |                                                                                                    | Poguartad      | 1             |                   |  |                                             |
|                                                                                              | Contract                         | Borrower                                                                                       | Contractor          | li<br>nu.        |                                  | . auto        | unic                                   |             | _              |                                  | nission        | n Seno<br>date | d Execution<br>date                                                                                                    | execution      | Status        | Installi<br>numbe |  |                                             |
|                                                                                              | URKHS/PROBA/PROBA                | PVT<br>POLAND                                                                                  | DOSTAWCA<br>TFE PVT | TESTO            | 002                              | 17-05-20      | 17 15-08<br>2017                       | - 1.000,02  | PLN            | Trade<br>Loan<br>(after<br>send) | 18-05-2017     | 7              |                                                                                                    | 18-05-<br>2017 | to<br>approve |                   |  | This is where you can select your invoices/ |
|                                                                                              | URKHS/PROBA/PROBA                | PROBAPROBA POLAND TFE PVT ICSTUZE I 100-2017 2<br>PROBAPROBA PVT DOSTAWCA TEST004 17-05-2017 2 |                     | 17 15-08<br>2017 | - 1.000,04                       | PLN           | Trade<br>Loan<br>(after<br>send)       | 18-05-2017  | 7              |                                  | 18-05-<br>2017 | to<br>approve  |                                                                                                    | 1              | applied for.  |                   |  |                                             |
|                                                                                              | URKHS/PROBA/PROBA                | 17 15-08<br>2017                                                                               | - 1.000,01          | PLN              | Trade<br>Loan<br>(after<br>send) | 18-05-2017    | 7                                      |             | 18-05-<br>2017 | to<br>approve                    |                |                |                                                                                                    |                |               |                   |  |                                             |
| Requested execution date<br>The Summary section -<br>you have selected by cl<br>box ticked). |                                  |                                                                                                |                     |                  |                                  |               |                                        |             |                |                                  |                |                | The Summary section – refers to the invoices/orders<br>you have selected by clicking the left column (check<br>box ticked). |                |               |                   |  |                                             |

To send your applications, you should:

- mark the check box in the main table by the invoice/order you have selected (the last column on the left);
- choose the Requested Execution Date, i.e. the day on which the Borrower would like the Bank to execute the application;
- press "Send".

You may mark for sending any item with the status: "to send" or "rejected".

Once you have clicked the "Send" button, all the marked invoices will be validated.

If any irregularities are found, the sending process will fail, and you will receive an appropriate message displayed in red, for instance:

- The financing period for Invoice 123/2015 is shorter than the minimum financing period.
- Process aborted. No application has been sent.

In the case of a positive system verification, there will be a message in green, for instance:

#### • Selected invoices/orders have been successfully sent.

In addition, the system will display - in the info window - confirmation of your operation, showing the application status. What you can see on the screen below are the invoices/orders sent by a User bound by the 1-one level Authorization Mode (please see the chapter titled "Authorization").

| S              | Sending invoices/orders                                                     |               |                         |         |      |            |                |           |     |                                  |            |      |           |                        |               |         |
|----------------|-----------------------------------------------------------------------------|---------------|-------------------------|---------|------|------------|----------------|-----------|-----|----------------------------------|------------|------|-----------|------------------------|---------------|---------|
| Se             | lected invoices/orders hav                                                  | ve been suc   | cessfully sent          |         |      |            |                |           |     |                                  |            |      |           |                        |               |         |
|                | Filter                                                                      |               |                         |         |      |            |                |           |     |                                  |            |      |           |                        |               |         |
|                | Invoice/Order                                                               | all           |                         |         |      | ~          |                | Contract  |     | all                              |            |      |           |                        | ✓ 🚯           |         |
|                | Borrower                                                                    | all           |                         |         |      | ~          | 估              | Contracto | r   | all                              |            |      |           |                        | ✓ 🚯           |         |
|                | Creator                                                                     | all           |                         |         |      | ~          | <u>41</u>      | Status    |     | all                              |            |      |           |                        | ~             |         |
|                | Invoice/Order no.                                                           |               |                         |         |      |            |                | Request t | /pe | all                              |            |      |           |                        | ~             |         |
|                | Submission date                                                             | from 04-0     | 5-2017                  | to 🗌    | _    |            |                |           |     |                                  |            |      |           |                        |               |         |
|                | Event Clare List of sent invoices/orders                                    |               |                         |         |      |            |                |           |     |                                  |            |      |           |                        |               |         |
|                | Search Clear List of sent invoices/orders X                                 |               |                         |         |      |            |                |           |     |                                  |            |      |           |                        |               |         |
|                | Number         Status of authorization           TESTI02         to approve |               |                         |         |      |            |                |           |     |                                  |            |      |           |                        |               |         |
| In             | voice/Order list Pag                                                        | je < 🗌        | 1 of 1 >                | TEST    | 004  | to         | approve        |           |     |                                  |            |      |           |                        |               |         |
|                | Contract                                                                    | Borrower      | Contractor              | I       | 001  | to         | approve        |           |     |                                  | nission    | Send | Execution | Requested<br>execution | Status        | Install |
| -              |                                                                             |               |                         | nu.     | 110. | June       | uuto           |           |     | Trado                            | one        | date | date      | date                   |               | numbe   |
|                | URKHS/PROBA/PROBA                                                           | PVT<br>POLAND | DOSTAWCA<br>TFE PVT     | TEST002 | ß    | 17-05-2017 | 15-08-<br>2017 | 1.000,02  | PLN | Loan<br>(after<br>send)          | 18-05-2017 |      |           | 18-05-<br>2017         | to<br>approve |         |
|                | URKHS/PROBA/PROBA                                                           | PVT<br>POLAND | DOSTAWCA<br>TFE PVT     | TEST004 |      | 17-05-2017 | 15-08-<br>2017 | 1.000,04  | PLN | Trade<br>Loan<br>(after<br>send) | 18-05-2017 |      |           | 18-05-<br>2017         | to<br>approve |         |
|                | URKHS/PROBA/PROBA                                                           | PVT<br>POLAND | DOSTAWCA<br>TFE PVT     | TEST001 |      | 17-05-2017 | 15-08-<br>2017 | 1.000,01  | PLN | Trade<br>Loan<br>(after<br>send) | 18-05-2017 |      |           | 18-05-<br>2017         | to<br>approve |         |
| Re<br>18<br>Mo | quested execution date<br>-05-2017                                          | Sim<br>oan Se | ulate costs<br>end Edit | Delet   | e    | Send all   |                |           |     |                                  |            |      |           |                        |               |         |

From the level of this form, you may also edit your invoice, delete it or simulate the costs, by pressing the appropriate buttons located under the invoice list. These buttons will be activated upon ticking the check box by at least one invoice from the list.

Also, if you tick a check box by at least one of the invoices from the list, you will see - in the lower right corner of the screen - the application amount, the number of invoices in the application, and the available financing limit stemming from the Trade Loan Framework Agreement.
### 11.6. Authorization

Authorization may be carried out in the Trade Loan -> Approve tab.

| Trade Loan 🔻              | Settings 🔻 | Logout     |
|---------------------------|------------|------------|
| Add new<br>Send           |            |            |
| Approve -                 | N          |            |
| Global invoice/order list | 3          |            |
| Import                    |            |            |
| List of contracts         |            | <b>(1)</b> |

The application authorization consists in marking the invoices/orders for authorization in the appropriate check boxes and pressing the "Approve" button.

The application sent to the Bank via the Citi Trade Portal, duly authorized by the User, will be deemed confirmed by the User, valid and commissioned to the Bank.

| In                    | voice approval                                                                      |                                                |                     |                |                                     |                                                                 |                                      |                                                  |                     |                               |                    |                                          |                                  |                        |                                       | 1  |                            |                                                                                                  |
|-----------------------|-------------------------------------------------------------------------------------|------------------------------------------------|---------------------|----------------|-------------------------------------|-----------------------------------------------------------------|--------------------------------------|--------------------------------------------------|---------------------|-------------------------------|--------------------|------------------------------------------|----------------------------------|------------------------|---------------------------------------|----|----------------------------|--------------------------------------------------------------------------------------------------|
|                       | Filter<br>Invoice/Order<br>Borrower<br>Creator<br>Invoice/Order no.                 | all<br>all<br>all                              |                     |                |                                     | ▼<br>▼ (                                                        | 2                                    | Contract<br>Contracto<br>Submissio<br>Maturity o | r<br>on date<br>ate | all<br>all<br>from 0.<br>from | 4-05-2017          | ·                                        | to                               |                        |                                       |    |                            |                                                                                                  |
| In                    | voice/Order list Pa                                                                 | ge < 🗌                                         | 1 of 1 D            | Numbe          | er of res<br>Order                  | ults 2 Numl<br>Invoice/Order                                    | ber of resi<br>Maturity              | ults per pa                                      | ge 20 🔹             | ✓ Nur<br>Total                | nber of se         | elected rov                              | vs: 2<br>Submission              | Requested              | Installment Ar                        |    |                            |                                                                                                  |
| <ul> <li>✓</li> </ul> | URKHS/PROBA/PROBA                                                                   | PVT<br>POLAND                                  | DOSTAWCA<br>TFE PVT | no.<br>TEST005 | no.                                 | date<br>17-05-2017                                              | date<br>15-08-<br>2017               | 1,00                                             | PLN                 | advanced                      | l<br>Michał I<br>W | type<br>Trade<br>Loan<br>(after<br>send) | date<br>18-05-2017               | date<br>18-05-<br>2017 | number nu                             |    | (                          | This is where you should select your                                                             |
| ~                     | URKHS/PROBA/PROBA                                                                   | PVT<br>POLAND                                  | DOSTAWCA<br>TFE PVT | TEST003        |                                     | 17-05-2017                                                      | 15-08-<br>2017                       | 0,10                                             | PLN                 | 0,10                          | l<br>Michał I<br>W | Trade<br>Loan<br>(after<br>send)         | 18-05-2017                       | 18-05-<br>2017         |                                       | •  | L                          | applications for authorization.                                                                  |
|                       | Approve Pass to me                                                                  | odification                                    | Delete              | Simulat        | e costs                             | Approve                                                         | all                                  |                                                  |                     |                               |                    |                                          |                                  |                        |                                       |    | $\boldsymbol{\mathcal{C}}$ |                                                                                                  |
| B<br>U<br>U           | Contract / Or<br>DK/URKHK/000091292/0<br>RKHS/MAP/14/2012 MAP<br>RKHS/PROBA/PROBA F | rganization<br>007/16 BTF<br>PRO<br>POLAND TFE | I IMPORT STAL       | without se     | ent requ<br>84.919,<br>4.841,<br>1, | Available limi<br>ests  with<br>14 PLN -3.1<br>70 EUR<br>00 PLN | t<br>1 sent req<br>35.714.56<br>4.84 | uests 👳<br>6,98 PLN<br>11,70 EUR<br>1,00 PLN     | Num                 | ber of items<br>reques        | within th<br>t     | 2                                        | Sum of the<br>request<br>1,10 PL | without s              | Remain<br>ent requests 📼<br>-0,10 PLN | -• |                            | Section with the Financing Limit and<br>the summary of applications marked for<br>authorization. |

The form is made up of four parts: the filter, the main table, functional elements, and the summary.

You can:

- return the invoice/order for corrections (the "Pass to modification" button);
- delete the invoice/order (the "Delete" button);
- make your authorization (the "Approve" button);
- simulate the costs (the "Simulate costs" button).

The authorization mode laid out in Section II of the Configuration Application (CitiDirect / CitiDirect EB - Activation/Configuration - Citi Trade Portal - Trade Finance) specifies the Customer representation type indicated in Section I of the Configuration Application, i.e.:

1) one-person representation - if you have marked the "By Sending" authorization or "1-one level", taking into account that:

The "By Sending" authorization means that you are authorized to contract liabilities as one person and create/send applications on your own;

The "1- one level" authorization means that you are authorized to make one-person representations on behalf of the Customer (to authorize applications) with the reservation that if a given User authorized to create/send applications has created the application in the Network on their own, they cannot authorize it;

2) two-person representation - if you have marked the "2-two levels" authorisation

The "2-levels" authorization means that You are authorized to make representations on behalf of the Customer (to authorize applications) along with another person holding the same authorizations, with the reservation that if any User authorized to create/ send applications has created the application in the Network on their own, they cannot authorize it.

Therefore, it is advisable for the Customer to configure their authorization in a way making it necessary for at least two Users to act.

| www.citihandlowy.pl<br>Bank Handlowy w Warszawie S.A.                                                                                                    |                                                                                                    |                                                                                                    |                                                                                                    |                                                                                                    |                                                                                                    |                                                                                                    | cít                                                                                                    | i ha                                                                                                    | and                                                                                                    | low                                                                                                    | /y*                                                                                           |
|----------------------------------------------------------------------------------------------------|----------------------------------------------------------------------------------------------------|----------------------------------------------------------------------------------------------------|----------------------------------------------------------------------------------------------------|----------------------------------------------------------------------------------------------------|----------------------------------------------------------------------------------------------------|----------------------------------------------------------------------------------------------------|----------------------------------------------------------------------------------------------------|----------------------------------------------------------------------------------------------------|----------------------------------------------------------------------------------------------------|----------------------------------------------------------------------------------------------------|-----------------------------------------------------------------------------------------------|
| CitiDirect <sup>®</sup> /CitiDirect <sup>®</sup> EB - Activatio<br>Forms an integral part of the agreement whereby to<br>Network') and, together with the aforementioned a<br>the effects of submission of declarations of will,<br>of declarations of will and the authorized represent<br>1. Account Holder's Data<br>Account Holder's Name<br>Number of the Current Account                                                                                                    | DN/CON<br>greement<br>ncluding t<br>atives.                                                                                                    | figurati<br>rovides th<br>and the a<br>hose rela                                                                                                    | ion - Cit<br>e Client wit<br>greement/a<br>ted to perfi                                                                                                   | i Trade                                                                                                    | e Portal                                                                                                    | - Trad                                                                                                    | le Fin<br>onic data<br>I II herei<br>s in elec                                                              | ance 1<br>a process<br>nbelow it<br>ctronic fo                                                                                 | ing and t<br>specifies<br>rm, alon                                                                                            | transmiss<br>s the meti<br>g with th                                                                                | Clear<br>ion (the<br>nod and<br>e types                                                       |
| Address for correspondence<br>Contact person <sup>2</sup>                                                                                                    |                                                                                                    |                                                                                                    |                                                                                                    |                                                                                                    |                                                                                                    |                                                                                                    |                                                                                                    |                                                                                                    |                                                                                                    |                                                                                                    |                                                                                               |
| Telephone number                                                                                                    |                                                                                                    |                                                                                                    |                                                                                                    | E-mail                                                                                                    | 3                                                                                                    |                                                                                                    |                                                                                                    |                                                                                                    |                                                                                                    |                                                                                                    |                                                                                               |
| 2. Authorization scheme                                                                                                    |                                                                                                    |                                                                                                    |                                                                                                    |                                                                                                    |                                                                                                    |                                                                                                    |                                                                                                    |                                                                                                    |                                                                                                    | _                                                                                                    |                                                                                               |
| No. Agreement No. E                                                                                                    | By sending ,                                                                                                    | / Up to th                                                                                                    | e amount o                                                                                                    | f 1-on                                                                                                    | e level /                                                                                                    | Limit                                                                                                    |                                                                                                    | 2 - two                                                                                                    | levels /                                                                                                    | / Limit                                                                                                    |                                                                                               |
| 2                                                                                                    | - 8                                                                                                    | ,                                                                                                    |                                                                                                    |                                                                                                    | 1                                                                                                    |                                                                                                    |                                                                                                    |                                                                                                    | ,                                                                                                    |                                                                                                    |                                                                                               |
| <ol> <li>one person representation – in case of selecting the '<br/>Authorization ''By sending'' means that the Use<br/>Create / Send the Forms.</li> <li>Authorization '1 – one level'' means that the<br/>following limitation: if a User who is entitled to<br/>atep for this Form.</li> <li>two persons representation – in case of selecting the<br/>Authorization '2 – two level'' means that the<br/>cooperation with another User with same en<br/>particular form, this User will not be able to pe<br/>With regard to the above, it is recommended for the CII<br/>The Client hereby represent that it has read the Use<br/>cooperation and that it hall ensure that the pi<br/>be published by the Bank on the aforementioned webs<br/>to the e-mail address specified in Section I hereinabove</li> <li>User entitlements 4</li> </ol> | By sending<br>r is entitled<br>t User is entitled<br>t User is entitled<br>t '2 - two le<br>e User is entitlements,<br>rform the A<br>ient to conf<br>r's Manual<br>ovisions set<br>ite of the B | " or "1 – or<br>d to make :<br>ntitled to in<br>Send the Fi<br>twels" Auth<br>authorizati<br>authorizati<br>igure the a<br>available<br>t forth in th<br>Sank, of with | ne level" Au<br>statements o<br>make stater<br>orization op<br>make state<br>following lin<br>on step for t<br>uthorizatior<br>on the Bani<br>e User's Mi | chorization<br>on behalf or<br>nents on b<br>lated a par-<br>tion.<br>ments on i<br>nitation: if<br>his Form.<br>i in such a v<br>'s website:<br>nual have<br>nt shall be | option with<br>f the Client<br>ehalf of the<br>ticular Form<br>behalf of th<br>a User wh<br>way that act<br>: www.citid<br>been presen<br>notified by | considerat<br>(perform A<br>e Client (p<br>n, this User<br>he Client (p<br>o is entitle<br>ions must I<br>inect p] or<br>thed to the<br>Bank p | ion to the<br>uthorizat<br>erform A<br>will not<br>perform<br>d to Cre<br>be perfor<br>Users. A<br>osting a | e fact that<br>tion of the<br>luthorizat<br>be able to<br>Authoriza<br>ate / Sen<br>med by a<br><u>tidirecteb</u><br>ny change | ::<br>= Forms) =<br>ion of the<br>perform<br>ation step<br>d the For<br>t least two<br>pl in the<br>is to the U<br>in the Net | and is enti<br>e Forms) (<br>the Author<br>of the F<br>rms has o<br>o Users.<br>Manuals<br>Jser's Man<br>swork or s | ted to<br>with the<br>prization<br>prms) in<br>reated a<br>section,<br>ual shall<br>ending it |
| Full name Adres e-mail (required) /Mobile phone number (optional)                                                                                                    | Safe<br>Card                                                                                                    | Word<br>Type <sup>7</sup><br>Moble spp                                                                                                    | Agreement                                                                                                    | de                                                                                                    | nove                                                                                                    | weUser<br>e System                                                                                                    | e/Send                                                                                                    | rization 1                                                                                                    | fration 2                                                                                                    | outs                                                                                                    | brity<br>yment <sup>a</sup>                                                                   |
| *In case of creating new User and choosing "Hardware<br>Token" please enter "New"                                                                                                    | tokan                                                                                                    | P NoblePass                                                                                                    | No. <sup>5</sup>                                                                                                    | entitle                                                                                                    | Ren                                                                                                    | Rem<br>from th                                                                                                    | Creat                                                                                                    | Author                                                                                                    | Autho                                                                                                    | Rep                                                                                                    | ÷.                                                                                            |
| 1                                                                                                    | -                                                                                                    |                                                                                                    |                                                                                                    | 0                                                                                                    | 0                                                                                                    | 0                                                                                                    |                                                                                                    |                                                                                                    |                                                                                                    |                                                                                                    |                                                                                               |
| 2                                                                                                    |                                                                                                    |                                                                                                    |                                                                                                    | 0                                                                                                    | 0                                                                                                    | 0                                                                                                    |                                                                                                    |                                                                                                    |                                                                                                    |                                                                                                    |                                                                                               |
| 3                                                                                                    |                                                                                                    |                                                                                                    |                                                                                                    | 0                                                                                                    | 0                                                                                                    | 0                                                                                                    |                                                                                                    |                                                                                                    |                                                                                                    |                                                                                                    |                                                                                               |
| 4                                                                                                    |                                                                                                    |                                                                                                    |                                                                                                    | 0                                                                                                    | 0                                                                                                    | 0                                                                                                    |                                                                                                    |                                                                                                    |                                                                                                    |                                                                                                    |                                                                                               |
| 5                                                                                                    | <u> </u>                                                                                                    |                                                                                                    |                                                                                                    | 0                                                                                                    | 0                                                                                                    | 0                                                                                                    |                                                                                                    | -                                                                                                    |                                                                                                    |                                                                                                    |                                                                                               |
|                                                                                                    |                                                                                                    |                                                                                                    |                                                                                                    | 0                                                                                                    | 0                                                                                                    | 0                                                                                                    |                                                                                                    |                                                                                                    |                                                                                                    |                                                                                                    |                                                                                               |
| • I                                                                                                    |                                                                                                    |                                                                                                    |                                                                                                    | 0                                                                                                    | 0                                                                                                    | 0                                                                                                    |                                                                                                    |                                                                                                    |                                                                                                    |                                                                                                    |                                                                                               |
| 7                                                                                                    | 1                                                                                                    |                                                                                                    |                                                                                                    | 0                                                                                                    | 0                                                                                                    | 0                                                                                                    |                                                                                                    |                                                                                                    |                                                                                                    |                                                                                                    |                                                                                               |

### 11.7. Trade Loan - invoices/orders status preview

The Trade Loan / Global invoice/order list form is the basic system form from the level of which you can preview the current situation with regard to the invoices, orders, applications, and granted loans (and their current statuses).

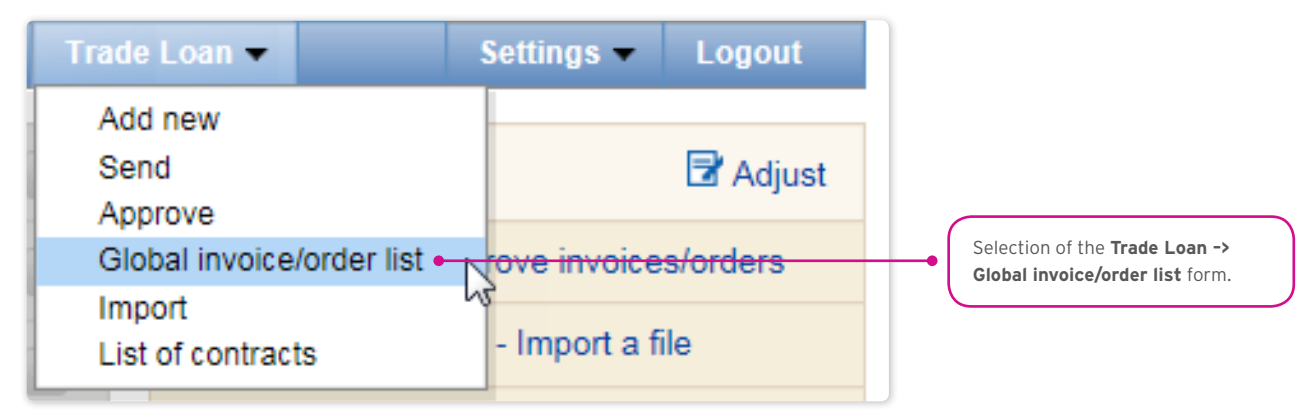

Use the upper part of the screen (grey background) to specify your search/filtering criteria.

| 0  | Dverview                                                                                           |            |             |           |            |                     |                       |                  |                          |          |          |                   |               |                                  |                |
|----|----------------------------------------------------------------------------------------------------|------------|-------------|-----------|------------|---------------------|-----------------------|------------------|--------------------------|----------|----------|-------------------|---------------|----------------------------------|----------------|
|    | Filter                                                                                             |            |             |           |            |                     |                       |                  |                          |          |          |                   |               |                                  |                |
|    | Invoice/Order                                                                                      | all        |             |           |            | $\checkmark$        | Contract              |                  | all                      |          |          |                   |               | ✓ 🚯                              |                |
|    | Borrower                                                                                           | all        |             |           |            | ✓ 🚹                 | Contractor            |                  | all                      |          |          |                   |               | ✓ 🚹                              |                |
|    | Invoice/Order no.                                                                                  |            |             |           |            |                     | Request type          | •                | all                      |          |          |                   |               | ~                                |                |
|    | Submission date                                                                                    | from 04-05 | 5-2017      | 🗌 🇰 to    |            | ) 🇰                 | Payment stat          | tus              | all                      |          |          |                   |               | ~                                |                |
|    | Loan maturity date                                                                                 | from       |             | to 🛄 to   |            | ) 🗰                 | Status                |                  | all                      |          |          |                   |               | ~                                |                |
|    | Maturity date                                                                                      | from       |             | to 🏢      |            | ] 🇰                 | Prolongation          |                  | all                      |          |          |                   |               | ~                                |                |
| In | Search Clear Invoice/Order list Page C 1 of 3 Number of results 43 Number of results per page 20 V |            |             |           |            |                     |                       |                  |                          |          |          |                   |               |                                  |                |
|    | Contract                                                                                           | In<br>no   | voice<br>D. | Order no. | Borrower   | Contractor          | Invoice/Order<br>date | Maturity<br>date | Loan<br>maturity<br>date | Amount   | Currency | Total<br>advanced | Amount<br>due | Request<br>type                  | Paym<br>status |
|    | URKHS/PROBA/PROBA                                                                                  | TE         | EST002      |           | PVT POLAND | DOSTAWCA<br>TFE PVT | 17-05-2017            | 15-08-<br>2017   |                          | 1.000,02 | PLN      | 1.000,02          |               | Trade<br>Loan<br>(after<br>send) | not pa         |
|    | URKHS/PROBA/PROBA                                                                                  | TE         | EST004      |           | PVT POLAND | DOSTAWCA<br>TFE PVT | 17-05-2017            | 15-08-<br>2017   |                          | 1.000,04 | PLN      | 1.000,04          |               | Trade<br>Loan<br>(after<br>send) | not pa         |
|    | URKHS/PROBA/PROBA                                                                                  | TE         | EST001      |           | PVT POLAND | DOSTAWCA<br>TFE PVT | 17-05-2017            | 15-08-<br>2017   |                          | 1.000,01 | PLN      | 1.000,01          |               | Trade<br>Loan<br>(after<br>send) | not pa         |
|    | URKHS/PROBA/PROBA                                                                                  | TE         | EST005      |           | PVT POLAND | DOSTAWCA<br>TFE PVT | 17-05-2017            | 15-08-<br>2017   |                          | 1,00     | PLN      | 1,00              |               | Trade<br>Loan<br>(after<br>send) | not pa         |

The current status screen will present information on the current status of the invoices. Possible statuses:

- to approve the invoice/order applications are expected to be authorized;
- to modify the invoice/order applications have been rejected during the authorization process, and are expected to be modified;
- to sent the invoices/orders have been entered in the system and await the Borrower's decision on sending the application to the Bank;
- **sent** the invoice/order applications have been sent to the Bank for execution, before their acceptance by the Bank's transaction system;
- waiting for realization the invoice/order applications have been sent to the Bank and are being processed by its transaction system;
- financed the invoice/order applications for which the application has been financed, and a loan agreement concluded;
- waiting for limit the invoice/order applications sent to the Bank for which there is no limit in the contract;
- **rejected/cancelled** the invoice/order applications have been sent to the Bank and rejected during the execution process. It is possible to resend them;
- corrected the invoice/order applications subject to corrections by the Borrower.

### 11.8. Early repayment" function

It is possible to apply for an early repayment in the Trade Loan -> Global invoice/order list form.

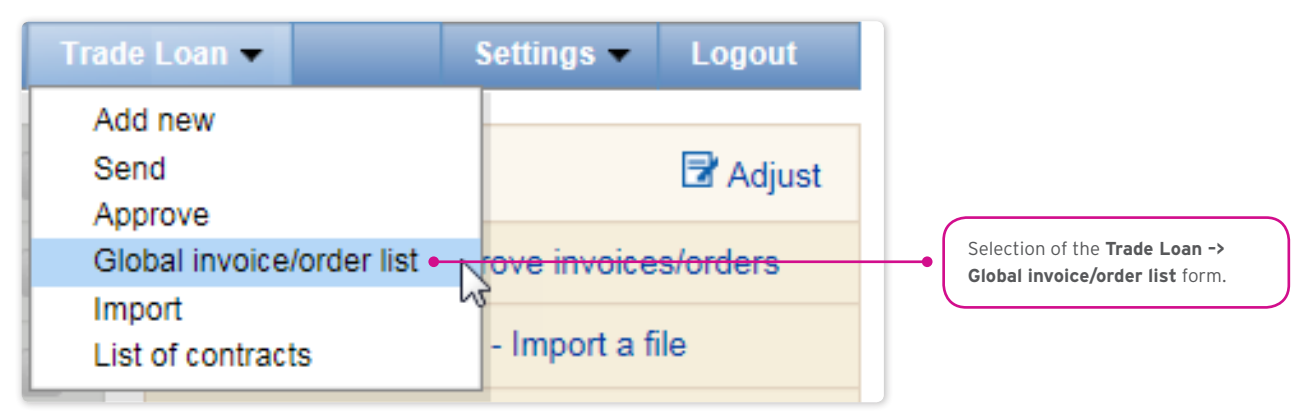

Utilizing the form, you should:

• find the invoice or order that needs to be repaid before its due date. Specify your search/filter criteria at the top of the screen (grey background), and click "Search";

| 0   | verview            |          |                      |               |                     |                                     |                                 |                                         |          |                  |              |                             |                                  |                   |         |           |                                            |
|-----|--------------------|----------|----------------------|---------------|---------------------|-------------------------------------|---------------------------------|-----------------------------------------|----------|------------------|--------------|-----------------------------|----------------------------------|-------------------|---------|-----------|--------------------------------------------|
| 8   | Filter             |          |                      |               |                     |                                     |                                 |                                         |          |                  |              |                             |                                  |                   |         |           |                                            |
|     | Invoice/Order      | all      |                      |               |                     | ~                                   |                                 | Contract                                |          | all              |              |                             |                                  |                   | ~       | 41        |                                            |
|     | Borrower           | all      |                      |               |                     | ✓ [                                 | L.                              | Contracto                               | or       | all              |              |                             |                                  |                   | ~       | <u>41</u> |                                            |
|     | Invoice/Order no.  | test002  |                      |               |                     |                                     |                                 | Request                                 | type     | all              |              |                             |                                  |                   | ~       |           |                                            |
|     | Submission date    | from 04- | 05-2017              | - 1           | to                  | <b>#</b>                            |                                 | Payment                                 | status   | all              |              |                             |                                  |                   | ~       |           |                                            |
|     | Loan maturity date | from     |                      | - 1           | to                  | <b>```</b>                          |                                 | Status                                  |          | all              |              |                             |                                  |                   | ~       |           |                                            |
|     | Maturity date      | from     |                      |               | to                  |                                     |                                 | Prolongat                               | tion     | all              |              |                             |                                  |                   | ~       |           |                                            |
| Inv | Search Clear       | ge 💽 🗌   | 1 of<br>Order<br>no. | 1 Dorrower    | Number of res       | ults 2 Num<br>Invoice/Order<br>date | ber of resi<br>Maturity<br>date | ults per pa<br>Loan<br>maturity<br>date | ge 20    | ✓ Nu<br>Currency | Imber of sei | lected row<br>Amount<br>due | vs: 1<br>Request<br>type         | Payment<br>status | Status  | Submissio |                                            |
| V   | URKHS/PROBA/PROBA  | TEST002  | 2                    | PVT<br>POLAND | DOSTAWCA<br>TFE PVT | 17-05-2017                          | 15-08-<br>2017                  |                                         | 1.000,02 | PLN              | 1.000,02     |                             | Trade<br>Loan<br>(after<br>send) | not paid          | deleted | 18-05-201 | Select the row with an appropriate invoice |
|     | URKHS/PROBA/PROBA  | TEST002  | 2                    | PVT<br>POLAND | DOSTAWCA<br>TFE PVT | 17-05-2017                          | 15-08-<br>2017                  |                                         | 1.000,02 | PLN              |              |                             | Trade<br>Loan<br>(after          | not paid          | deleted | 18-05-201 | or order (tick the check box), and click   |
| ſ   | Early repayment    |          |                      |               |                     |                                     |                                 |                                         |          |                  |              |                             | Jointa)                          |                   |         |           |                                            |
| <   |                    |          |                      |               |                     |                                     |                                 |                                         |          |                  |              |                             |                                  |                   |         | >         |                                            |

- then, select the invoice/order to be repaid early, ticking the check box in the last column on the left in the chosen row with the invoice/order, and click "Early repayment" (see screen above);
- once the "Early repayment" button has been clicked, there will be a window with a date field. Use this field to provide the early repayment requested date. By default, the system will suggest the current date in this field (screen below);

| C  | verview              |                |              |               |                     |                       |                  |                          |          |         |                     |               |                                  |                   |            |                 |
|----|----------------------|----------------|--------------|---------------|---------------------|-----------------------|------------------|--------------------------|----------|---------|---------------------|---------------|----------------------------------|-------------------|------------|-----------------|
| E  | Filter               |                |              |               |                     |                       |                  |                          |          |         |                     |               |                                  |                   |            |                 |
|    | Invoice/Order        | all            |              |               |                     | ~                     |                  | Contra                   | ct       | а       |                     |               |                                  |                   | ~          |                 |
|    | Borrower             | all            |              |               |                     | ~                     | <b>#</b>         | Contra                   | ctor     | а       | 1                   |               |                                  |                   | ~          |                 |
|    | Invoice/Order no.    | em989          |              |               |                     |                       |                  | Reque                    | st type  | а       |                     |               |                                  |                   | ~          | ]               |
|    | Submission date      | from 12        | -05-201      | 17 🛛 🎽        | 9                   |                       |                  |                          |          | а       |                     |               |                                  |                   | ~          | ]               |
|    | Loan maturity date   | from 🗌         |              |               | Request for ea      | irlier repaymer       | nt               |                          |          | ×       | 1                   |               |                                  |                   | ~          | ]               |
|    | Maturity date        | from           |              |               | Date of earlier     | repayment             | 19-05-20         | 017                      |          | 1 a     | 1                   |               |                                  |                   | ~          | ]               |
|    | Search Clear         | 1              |              | l             | Send C              | Cancel                |                  |                          |          |         |                     |               |                                  |                   |            |                 |
| In | voice/Order list Pag | je <           | 1            | of 1 >        | Number of r         | esults 1 Nu           | mber of re       | esults per               | page 20  | ~       | Number of s         | elected re    | ows: 1                           |                   |            |                 |
|    | Contract             | Invoice<br>no. | Order<br>no. | Borrower      | Contractor          | Invoice/Order<br>date | Maturity<br>date | Loan<br>maturity<br>date | Amount   | Current | y Total<br>advanced | Amount<br>due | Request<br>type                  | Payment<br>status | Status     | Submission date |
| V  | URKHS/PROBA/PROBA    | EM989          |              | PVT<br>POLAND | DOSTAWCA<br>TFE PVT | 17-05-2017            | 15-08-<br>2017   |                          | 1.488,01 | PLN     |                     |               | Trade<br>Loan<br>(after<br>send) | not paid          | to<br>send | 17-05-2017      |
|    | Early repayment      |                |              |               |                     |                       |                  |                          |          |         |                     |               |                                  |                   |            |                 |

• once the date has been provided, confirm your operation with the "Send" button and have your application sent to the Bank, or press "Cancel" to abort the operation.

Once you have clicked the "Send" button, all the marked invoices/orders will be validated.

If any irregularities are found, the sending process will fail, and you will receive an appropriate message displayed in red, for instance:

- Invoice/Order no. INVOICE123 the maturity date has passed.
- Process aborted. No request for earlier repayment has been sent.

In the case of a positive system verification, there will be a message in green, for instance:

• The request for earlier repayment of selected invoices has been successfully sent.

### 11.9. Additional "Preview" screen functions (Trade Loan / Preview)

You can adjust what is displayed in your screen, hiding/unhiding columns.

If you press "Adjust", you will see a selection panel of columns on the current status screen. Complete each modification with the "Save" button at the bottom of the panel. Otherwise, your changes will not be saved.

The configuration is saved individually for each User.

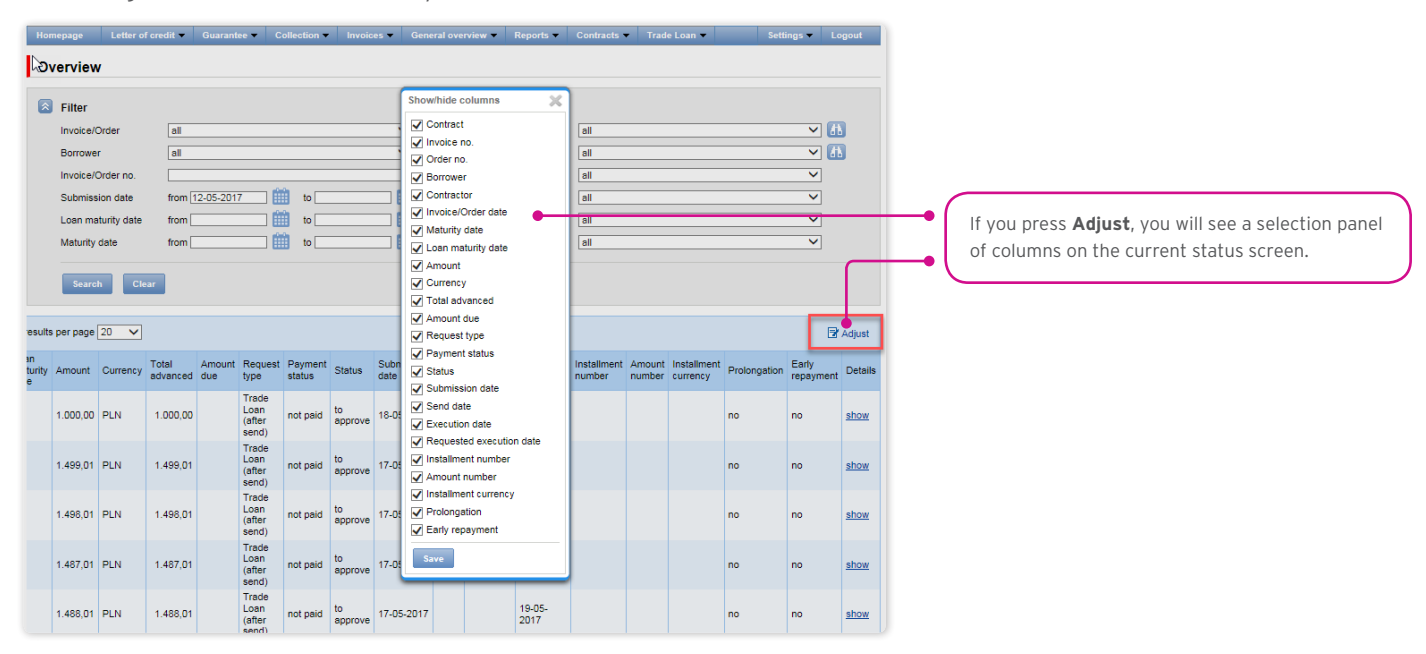

#### How to sort data in the columns

Any data list in the Citi Trade Portal may be sorted in the descending or ascending order. All you need to do is double click the selected column header. The triangle symbol you will see in the header means that the sorting has been set.

### Saving data into PDF or CSV files.

Once the data has been displayed and at least one list item selected (by marking the check box in the left column), at the bottom of the screen, you will be able to export selected data into PDF or CSV files.

In particular, the CSV format is quite useful, because it is universal and may be used in different spreadsheets, which makes it possible to further analyze exported data.

| Overview           |                     |                 |                       |                |              |              |                   |                                  |                   |               |                 |                                |             |    |   |                                  |
|--------------------|---------------------|-----------------|-----------------------|----------------|--------------|--------------|-------------------|----------------------------------|-------------------|---------------|-----------------|--------------------------------|-------------|----|---|----------------------------------|
| Filter             |                     |                 |                       |                |              |              |                   |                                  |                   |               |                 |                                |             |    |   |                                  |
| Invoice/Order      | all                 |                 |                       | ~              | C            | ontract      |                   | all                              |                   |               |                 | ✓ 4                            | 3           |    |   |                                  |
| Borrower           | all                 |                 |                       | ∠ 🗄            | C            | ontractor    |                   | all                              |                   |               |                 | ✓ []                           | 3           |    |   |                                  |
| Invoice/Order no.  | EM1000              |                 |                       |                | R            | equest type  |                   | all                              |                   |               |                 | ~                              |             |    |   |                                  |
| Submission date    | from 12-05-20       | 17 🛄 to [       |                       | 1              | Pa           | ayment statu | us                | all                              |                   |               |                 | ~                              |             |    |   |                                  |
| Loan maturity date | from                | to [            |                       | 1              | St           | tatus        |                   | all                              |                   |               |                 | ~                              |             |    |   |                                  |
| Maturity date      | from                | to [            |                       | ) 🇰            | P            | rolongation  |                   | all                              |                   |               |                 | ~                              |             |    |   |                                  |
| Search Clear       | age < 🔃 1           | of 1 > Num      | ber of results 1      | Numbe          | r of results | s per page   | 20 🗸              | Number                           | ofselecte         | i rows: 1     |                 | 3                              | Adjust      |    |   |                                  |
| Contract           | Invoice<br>no. Born | ower Contractor | Invoice/Order<br>date | Maturity date  | Amount       | Currency     | Total<br>advanced | Request type                     | Payment<br>status | Status        | Submission date | Requested<br>execution<br>date | Details     |    |   |                                  |
|                    | EM1000 PVT<br>POL   | DOSTAWCA        | 17 05 2017            | 15-08-<br>2017 | 1.499,01     | PLN          | 1.499,01          | Trade<br>Loan<br>(after<br>send) | not paid          | to<br>approve | 17 05 2017      | 19 05 2017                     | <u>show</u> | -• |   | Selection of list items and data |
| Early repayment    |                     |                 |                       |                |              |              |                   |                                  |                   |               | Ex              | port as: PDI                   | CEV         | -  | ť | export format.                   |
|                    |                     |                 |                       | 1              | The total n  | umber of se  | lected invoi      | ices 1                           | The tota          | amount o      | f selected inv  | oices 1.499,                   | 01 PLN      |    |   |                                  |

### 11.10. Notifications

For a detailed description of the parameters of the Notifications, see chapter 2.4.

Receiving a notification from the Bank is connected with a separate authorization of the User. If the User has the right granted, at the time of the event, the notification will be generated and sent by the User selected channels (if specified for him/her on the Settings -> Notifications tab).

Unread alerts are displayed on the home page, and can be read only from the "Alert list" form in the General overview tab.

Events initiating sending notifications to the User:

| No | Notification                              | Event                                                                                                    |
|----|-------------------------------------------|----------------------------------------------------------------------------------------------------|
|    |                                           | Invoices/orders are sent and await authorization at the level to which the User has entitlements in that Agreement (and the User may authorize this invoice/order, i.e. he / she has not authorized it previously at a lower level). |
| I  | Involces/Orders to approve                | If there are no invoices fulfilling the condition at the time the notification is generated, the process will be canceled.                                                                                                    |
|    |                                           | Notification generated for invoices and orders.                                                                                                    |
| 2  | Financed Invaices/Orders                  | Loans were granted - in the contract, in which the User has the right to send invoices / orders.                                                                                                    |
| 2  | rindiiced involces/Orders                 | Notification generated for invoices and orders.                                                                                                    |
| 3  | Information about rejected                | Invoices / orders have been rejected by the Bank in a contract where the User has the right to send invoices / orders.                                                                                                    |
|    | Involces/Orders                           | Notification generated for invoices and orders.                                                                                                    |
|    |                                           | Invoice / order has been completely repaid in a contract where the User has one right to send invoices / orders.                                                                                                    |
| 4  | Information about paid<br>Invoices/Orders | If there are no invoices / orders fulfilling the condition at the time the notification is generated, the process will be canceled.                                                                                                  |
|    |                                           | Notification generated for invoices and orders.                                                                                                    |
| 5  | Overdue Invoices/Orders                   | Credits have not been fully repaid and the repayment date has expired; concerns contracts in which the User is authorized to send invoices / orders.                                                                                 |

| No | Notification                                                                                                    | Event                                                                                                    |  |  |  |
|----|----------------------------------------------------------------------------------------------------|----------------------------------------------------------------------------------------------------|--|--|--|
|    |                                                                                                    | Invoice / Order has not been fully repaid, and in X days (according to the current setting), there is the day of repayment of the loan – it also applies to invoices / orders whose repayment term expires in less than X days but has not yet been notified to the User. |  |  |  |
| 6  | Payment date is coming (X<br>days ahead)                                                                             | The notification concerns invoices / contracts in contracts where the User is granted the right to send invoices / orders.                                                                                                    |  |  |  |
|    |                                                                                                    | For setting the notification date, free days are excluded (for example, the invoice payment date is set to                                                                                                    |  |  |  |
|    |                                                                                                    | Tuesday and with the setting for 2 days before the alert will be sent on Friday).                                                                                                    |  |  |  |
|    |                                                                                                    | End of asynchronous invoicing / post-import orders from the contract file to which you have the authority.                                                                                                    |  |  |  |
| 7  | Result of importing Invoices/<br>Orders from a file                                                                  | The notification is generated after each event (each asynchronous invoice/order import action), separately for each User.                                                                                                    |  |  |  |
|    |                                                                                                    | Notification generated for invoices and orders.                                                                                                    |  |  |  |
|    |                                                                                                    | End of asynchronous sending of invoices / orders after import from the contract file to which the User has                                                                                                    |  |  |  |
| 8  | Result of sending Invoices/<br>Orders from a file                                                                    | The notification is generated after each event (each asynchronous invoicing / order action), separately for                                                                                                    |  |  |  |
|    |                                                                                                    | edch user.                                                                                                    |  |  |  |
|    |                                                                                                    | Find of asynchronous invoice / order authorization running from the invoice / order authorization form                                                                                                    |  |  |  |
|    | Pacult of asynchronously                                                                                             | under contracts where the User has the right.                                                                                                    |  |  |  |
| 9  | authorizing Invoices/Orders                                                                                          | The notification is generated after each event (each asynchronous invoice / invoice authorization action), for each User individually.                                                                                                    |  |  |  |
|    |                                                                                                    | Notification generated for invoices and orders.                                                                                                    |  |  |  |
|    |                                                                                                    | End of asynchronous sending of invoices / orders running from the invoice / order format under contracts where the User has rights.                                                                                                    |  |  |  |
| 10 | Result of asynchronously<br>sending Invoices/Orders                                                                  | The notification is generated after each event (each asynchronous sending of invoices / orders running from the invoice / order format), separately for each User.                                                                                                    |  |  |  |
|    |                                                                                                    | Notification generated for invoices and orders.                                                                                                    |  |  |  |
|    |                                                                                                    | Notification generated:                                                                                                    |  |  |  |
| 11 | Payment received from                                                                                                | <ul> <li>based on the contractors' payment references report (Notification generated only for Trade Loan<br/>under the Seller option);</li> </ul>                                                                                                    |  |  |  |
|    | ContractorX                                                                                                    | <ul> <li>for contracts where User has rights to send invoices / orders;</li> </ul>                                                                                                    |  |  |  |
|    |                                                                                                    | • for invoices and orders.                                                                                                    |  |  |  |
|    |                                                                                                    | Notification generated:                                                                                                    |  |  |  |
|    |                                                                                                    | • based on the repayment information from the Bank's system;                                                                                                    |  |  |  |
| 12 | Loans were partially settled                                                                                         | • for contracts where User have rights to send invoices / orders. No account information and repayment will be displayed.                                                                                                    |  |  |  |
|    |                                                                                                    | If there are no invoices / orders fulfilling the condition at the time the notification is generated, the process will be canceled.                                                                                                    |  |  |  |
|    | Limit threshold set was                                                                                              | Whenever you increase your contractual exposure beyond your specified threshold, as long as the User is granted the right and one of the rights to send invoices / orders.                                                                                                |  |  |  |
| 13 | exceeded                                                                                                    | If the condition is not present at the time the notification is generated for the User (the engagement level is less than the set threshold), the process will be canceled.                                                                                               |  |  |  |
|    |                                                                                                    | Notification generated:                                                                                                    |  |  |  |
|    |                                                                                                    | • on the basis of the Information, whether the repayment has been settled by way of collection;                                                                                                    |  |  |  |
| 14 | Bank made debits on<br>Borrower's Account<br>• for contracts where User has the authority to send invoices / orders; |                                                                                                    |  |  |  |
|    | DOLLOWER 2 ACCOUNT                                                                                                   | • generated for invoices and orders. If there are no invoices / orders fulfilling the condition at the time the notification is generated, the process will be canceled.                                                                                                  |  |  |  |

### 11.11. List of alerts

The form enables you to view all the alerts generated for you by the system.

| Ho | mepage Le       | tter of credit 🔻   | Guarantee 🖛       | Collection 🔻        | Invoices 🔻  | General overview 🔻                                                                                                    | Reports 🔻 | Contracts 🔻 | Trade Loan 🔻 | Settings | Lo     | gout    |
|----|-----------------|--------------------|-------------------|---------------------|-------------|----------------------------------------------------------------------------------------------------|-----------|-------------|--------------|----------|--------|---------|
| L  | ist of alerts   | 1                  |                   |                     |             | Global invoice list<br>Payments<br>Portfolio                                                                                                    |           |             |              |          |        |         |
|    | Filter          |                    |                   |                     |             | Alerts                                                                                                    |           |             |              |          |        |         |
|    | Filler          |                    |                   | -                   |             | Factor's involces                                                                                                    | 15        |             |              |          |        |         |
|    | Date            | from               |                   | to                  |             |                                                                                                    |           |             |              |          |        |         |
|    | Status          | new                |                   |                     |             | ~                                                                                                    |           |             |              |          |        |         |
|    | Topic           | all                |                   |                     |             | <ul> <li>Image: A set of the set of the</li></ul> |           |             |              |          |        |         |
|    |                 |                    |                   |                     |             |                                                                                                    |           |             |              |          |        |         |
|    | Search          | Clear              |                   |                     |             |                                                                                                    |           |             |              |          |        |         |
|    |                 |                    |                   |                     |             |                                                                                                    |           |             |              |          |        |         |
| L  | st of alerts    | Page <             | 1 of 5 >          | Number of resu      | ilts 88 Nur | mber of results per page                                                                                                    | 20 🗸      |             |              |          | 7      | Adjust  |
|    | Date            | Туре               |                   |                     |             |                                                                                                    |           |             |              |          | Status | Details |
|    | 18-05-2017 17:0 | 00 Reminder ab     | out invoice paym  | ent date            |             |                                                                                                    |           |             |              |          | new    | details |
|    | 18-05-2017 13:3 | 37 Invoices/Orde   | ers to approve    |                     |             |                                                                                                    |           |             |              |          | new    | details |
|    | 18-05-2017 13:1 | 19 Result of imp   | orting Invoices/C | orders from a file  |             |                                                                                                    |           |             |              |          | new    | details |
|    | 18-05-2017 13:1 | 13 Invoices/Orde   | ers to approve    |                     |             |                                                                                                    |           |             |              |          | new    | details |
|    | 18-05-2017 11:4 | 16 Result of sen   | iding Invoices/Or | ders from a file    |             |                                                                                                    |           |             |              |          | new    | details |
|    | 18-05-2017 11:4 | 13 Result of sen   | iding Invoices/Or | ders from a file    |             |                                                                                                    |           |             |              |          | new    | details |
|    | 18-05-2017 11:4 | 12 Result of sen   | iding Invoices/Or | ders from a file    |             |                                                                                                    |           |             |              |          | new    | details |
|    | 18-05-2017 11:3 | 38 Result of imp   | orting Invoices/C | orders from a file  |             |                                                                                                    |           |             |              |          | new    | details |
|    | 18-05-2017 11:1 | 13 Result of imp   | orting Invoices/C | orders from a file  |             |                                                                                                    |           |             |              |          | new    | details |
|    | 18-05-2017 11:1 | 10 Result of imp   | orting Invoices/C | orders from a file  |             |                                                                                                    |           |             |              |          | new    | details |
|    | 12-05-2017 08:2 | 27 The application | on was accepted   |                     |             |                                                                                                    |           |             |              |          | new    | details |
|    | 12-05-2017 08:2 | 27 The application | on has been revi  | ewed                |             |                                                                                                    |           |             |              |          | new    | details |
|    | 12-05-2017 08:2 | 27 The application | on has been retu  | rned for correction | ons         |                                                                                                    |           |             |              |          | new    | details |
|    | 11-05-2017 13:4 | 14 The application | on was accepted   |                     |             |                                                                                                    |           |             |              |          | new    | details |
|    | Delete          |                    |                   |                     |             |                                                                                                    |           |             |              |          |        |         |

Once you have opened the details of an alert with the "Unread" status, the status will change into "Read".

### 11.12. Agreements

The list of trade finance products framework agreements concluded with the Bank and serviced by the Citi Trade Portal is available in Trade Loan -> List of contracts tab.

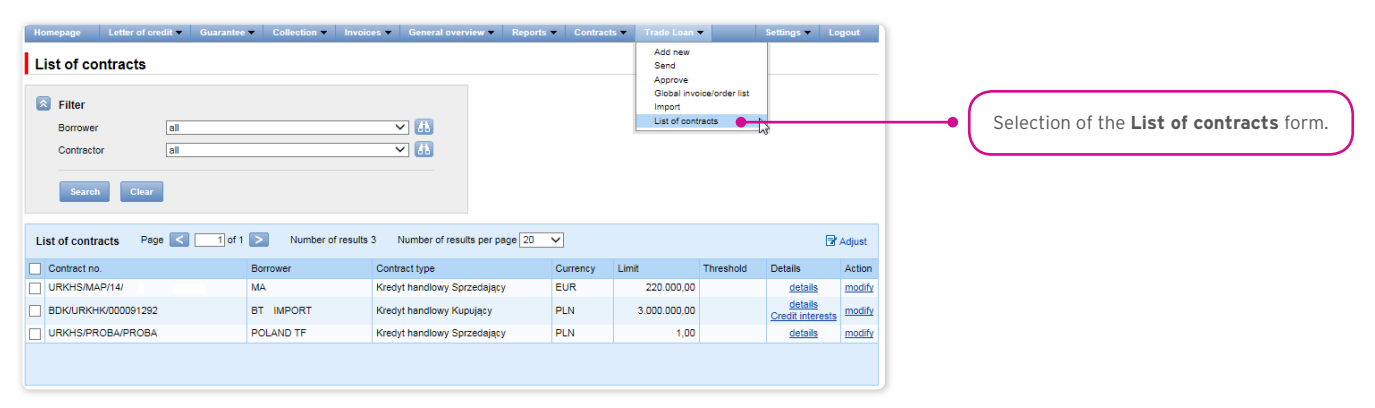

Upon pressing the hyper-link:

- "show" you will see detailed information on each agreement;
- "modify" in the "Actions" column, you can change the limit threshold amount of which you may be notified with a notification. The configuration takes place in the Settings -> Notifications tab (the "Limit Exceeded" notification).
- "Credit interests" you will see contractual interest resulting from the Borrower's loan in the loan period in line with the definition in the Trade Loan Framework Agreement.

### 11.13. Contractual (credit) interest

The info on the amount of interest arising from the Ioan is available in the Citi Trade Portal, in the "List of contracts" form upon clicking the "Credit interests" hyper-link - "Details" column.

The interest will be charged and presented in line with the Trade Loan Framework Agreement.

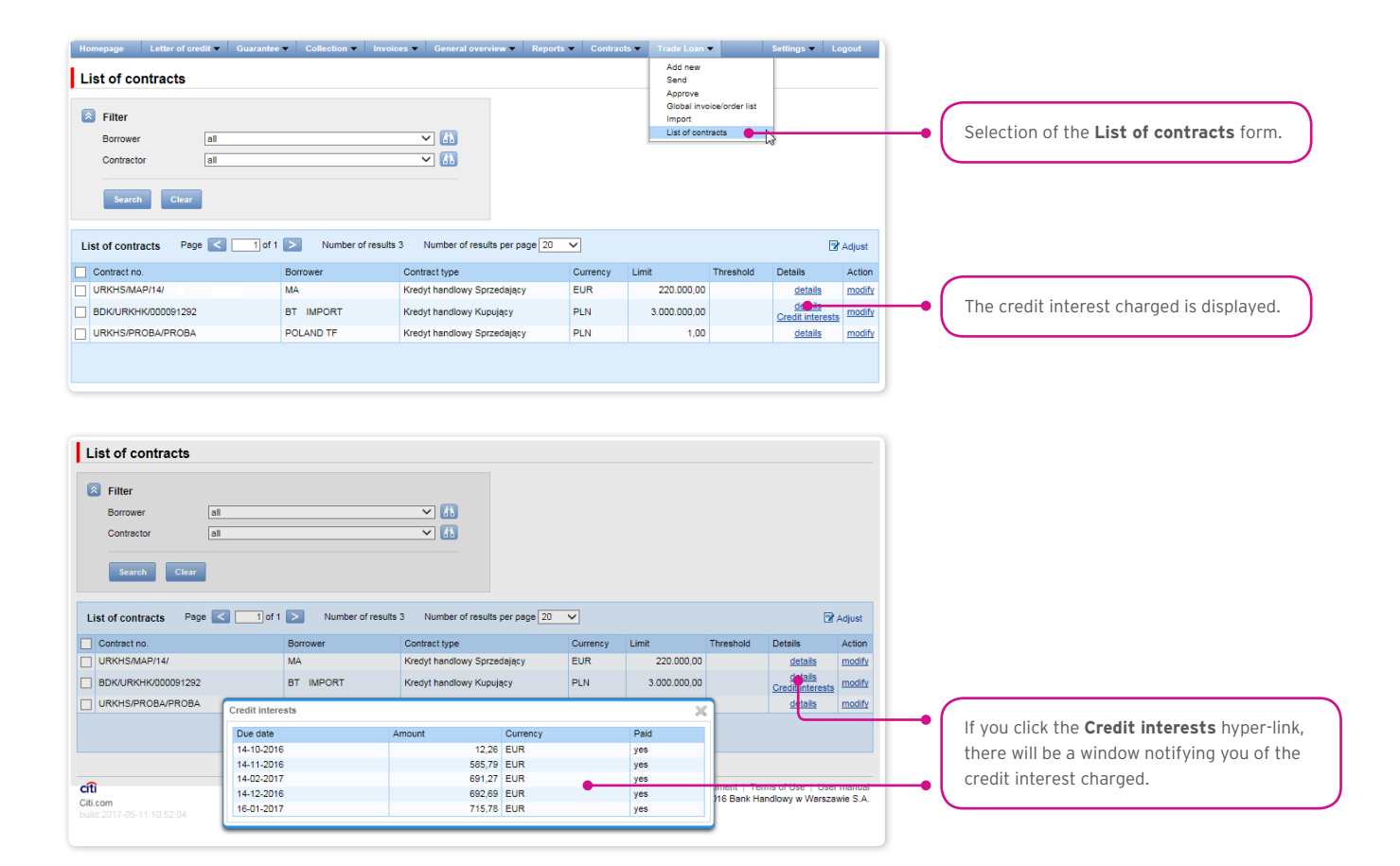

### 11.14. File Template

In the Settings -> File templates tab, there are file import modes defined by the Bank.

In this form, you may create a new template (if you click the "New template" button). The Citi Trade Portal lets you create your own file template configuration with the reservation that it should be a flat text file

| Homepage Letter of credit  Guaran Configuration of file template | tee - Collection - Invoic | es 👻 General overviev | v ▼ Reports ▼ Contracts ▼ | Trade Loan | Settings VLogout<br>File templates<br>Notifications<br>Shortouts | -•(  | Selection of the <b>File templates</b> tab. |
|------------------------------------------------------------------|---------------------------|-----------------------|---------------------------|------------|------------------------------------------------------------------|------|---------------------------------------------|
| Filter Template type Template kind Search Clear                  |                           | V<br>V                |                           |            | Global settings                                                  |      |                                             |
| List of file templates                                           |                           |                       |                           |            |                                                                  |      |                                             |
| Name                                                             | Template type             | Action                |                           |            |                                                                  |      |                                             |
| Faktoring Odwrócony                                              | Invoice                   | show                  |                           |            |                                                                  |      |                                             |
| Faktoring Standard                                               | Invoice                   | show                  |                           |            |                                                                  |      |                                             |
| Kredyt Handlowy - Faktury                                        | Invoice of Trade Loan     | show                  |                           |            |                                                                  |      |                                             |
| Kredyt Handlowy - Zamówienie                                     | Order of Trade Loan       | show                  |                           |            |                                                                  |      |                                             |
| New template                                                     |                           |                       |                           |            |                                                                  | ┣━•( | Select it to create a new import template.  |

The "New file template" creation screen is formed out of three parts:

- Structure parameters this is where you are supposed to define technical parameters of the file (such as column separators and date formats);
- File columns here, you set the order of columns, and you can set permanent column values;
- Import Template Test this is where you can test the file you created and check whether it is consistent with the newly defined import mode/template.

| New file template                       |                                |                          |                                                                                     |                                          |                                                        | $\left  \right $ |                                        |
|-----------------------------------------|--------------------------------|--------------------------|-------------------------------------------------------------------------------------|------------------------------------------|--------------------------------------------------------|------------------|----------------------------------------|
|                                         |                                |                          | Columns in a file                                                                   |                                          |                                                        |                  | Naming of one's own import             |
| Template type                           |                                |                          | No. Column                                                                          | Length                                   | Constant value                                         |                  | template and parameter setting.        |
| Innore first                            | rows                           |                          | 1 V Seller Tax ID                                                                   | 20                                       |                                                        |                  | )                                      |
| Ignore last                             | rows                           |                          | ✓ 2 ▲▼ Contract                                                                     | 30                                       |                                                        |                  |                                        |
| File structure                          | with separator                 | ~                        | 3 ▲▼ Buyer Tax ID                                                                   | 20                                       |                                                        | (                |                                        |
| Separator                               | [semicolon] ;                  | <                        | ✓ 4 ▲ ✓ Invoice no ✓ 5 ▲ ✓ Invoice date                                             | 10                                       |                                                        | •                | Setting column parameters in the file. |
| Quote char                              | [none]                         | ~                        | ✓ 6 ▲▼ Due date                                                                     | 10                                       |                                                        |                  |                                        |
| Decimal separator                       | [comma] ,                      | ~                        | 7 A Amount                                                                          | 15                                       |                                                        |                  |                                        |
| Thousands separator                     | [dot] .                        | ~                        |                                                                                     | 3                                        |                                                        |                  |                                        |
| Date separator                          | [dash] -                       | ~                        | ✓ 10 ▲▼ Installment amount                                                          | 15                                       |                                                        |                  |                                        |
| Date format                             | dd mm yyyy                     | ~                        | ✓ 11 ▲▼ Action after rejection                                                      | 1                                        |                                                        |                  |                                        |
| File encoding                           | UTF-8                          | ~                        | ✓ 12 ▲▼ Request type                                                                | 1                                        |                                                        |                  |                                        |
|                                         |                                |                          | 13 ▲▼ Financing date                                                                | 10                                       |                                                        |                  |                                        |
| Save Cancel                             |                                |                          | <ul> <li>✓ 14 ▲ ♥ Installment correctly</li> <li>✓ 15 ▲ Installment rate</li> </ul> | 15                                       |                                                        |                  |                                        |
| Tost of a file template                 |                                |                          |                                                                                     |                                          |                                                        |                  |                                        |
| Seller Buver                            | Invoice Invoice D              | Due Installment          | Installment Action after Request                                                    | Financino Ins                            | taliment Instaliment                                   |                  |                                        |
| Tax ID Contract Tax ID                  | no date d                      | late Amount Currency no. | amount rejection type                                                               | date cur                                 | rency rate                                             |                  |                                        |
| No records found                        |                                |                          |                                                                                     |                                          |                                                        | (                | Describility to toot the encoded       |
|                                         | Przeglądaj Run te              | st                       |                                                                                     |                                          |                                                        |                  | Possibility to test the created        |
|                                         |                                |                          |                                                                                     |                                          |                                                        |                  | import template.                       |
|                                         |                                |                          |                                                                                     |                                          |                                                        |                  |                                        |
| citi<br>Citi com                        |                                |                          | Pri<br>Copy                                                                         | vacy Statement   1<br>yright © 2016 Bank | erms of Use   User manual<br>Handlowy w Warszawie S.A. |                  |                                        |
| Filter<br>Templa<br>Templa              | te type<br>te kind<br>ch Clear | all                      |                                                                                     | ~                                        | ]                                                      | -                |                                        |
| List of file t<br>Name<br>Faktoring Odw | templates                      |                          | Template type                                                                       |                                          | Action                                                 |                  |                                        |
| NEW TEMPLA                              | TE                             |                          | Invoice                                                                             |                                          | show                                                   |                  |                                        |
| New temp                                | late                           |                          |                                                                                     |                                          | <u></u>                                                | -•(              | Import template created by the user.   |

The import template configuration is saved for the Customer, which means that the template will be available to all the Company Users.

Description of import templates existing in the system

("Trade Loan - Invoices import format).

It is a simple template in which the import file should be prepared as a text file coded in accordance with UTF-8.

Such an import template, in line with its name, **may be used only for invoice data import as regards the Trade Loan Agreements**. In the import file, there will be transaction rows, each containing necessary information about one invoice.

### Row structure:

Contract;Borrower Tax ID;Contractor Tax ID;Invoice no;Invoice date;Maturity date;Amount;Currency; Requested execution date

| Template type        | Invoice of Trade Loan     | $\checkmark$ | с            | olumi | ns in a file             |        |                |
|----------------------|---------------------------|--------------|--------------|-------|--------------------------|--------|----------------|
| Template name        | Kredyt Handlowy - Faktury |              |              | No.   | Column                   | Length | Constant value |
| / Ignore first       | 0 rows                    |              | ~            | 1     | Contract                 | 30     |                |
| Z lonore last        | 0 FOIME                   |              | 1            | 2     | Borrower Tax ID          | 50     |                |
| r ignore last        | 0 1003                    |              | $\checkmark$ | 3     | Contractor Tax ID        | 50     |                |
| file structure       | with separator            | $\checkmark$ | $\checkmark$ | 4     | Invoice no               | 50     |                |
| Separator            | [semicolon];              | Ƴ;           | $\checkmark$ | 5     | Invoice date             | 10     |                |
| Quote char           | [none]                    | $\sim$       | $\checkmark$ | 6     | Maturity date            | 10     |                |
| Decimal separator    | [comma] .                 | $\checkmark$ | $\checkmark$ | 7     | Amount                   | 18     |                |
|                      | []                        |              | $\checkmark$ | 8     | Currency                 | 3      |                |
| r nousands separator | [none]                    | ~            | $\checkmark$ | 10    | Requested execution date | 10     |                |
| Date separator       | [dash] -                  | $\checkmark$ |              |       |                          |        |                |
| Date format          | yyyy mm dd                | $\sim$       |              |       |                          |        |                |
| File encoding        | UTF-8                     | $\checkmark$ |              |       |                          |        |                |

#### Example:

| import_file_INVOICE_Trade_Loan — Notatnik                                                                                        | at 1 terms had                                                                                           |                                                                   |   |
|----------------------------------------------------------------------------------------------------|----------------------------------------------------------------------------------------------------|-------------------------------------------------------------------|---|
| Plik Edycja Format Widok Pomoc                                                                                                   |                                                                                                    |                                                                   |   |
| URKHS/BTH/07/2013;6793106652;5220100924;<br>URKHS/BTH/07/2013;6793106652;5220100924;<br>URKHS/BTH/07/2013;6793106652;5220100924; | Invoice01;2016-04-01;2016-06-30;<br>Invoice02;2016-04-01;2016-06-30;<br>Invoice03;2016-04-01;2016-06-30; | 1,01;PLN;2016-04-29<br>1,01;PLN;2016-04-29<br>1,01;PLN;2016-04-29 |   |
|                                                                                                    |                                                                                                    |                                                                   | - |
| <                                                                                                    |                                                                                                    |                                                                   |   |

One transaction row looks as follows:

URKHS/BTH/07/2013;600000000;500000000;Faktura01;2016-04-01;2016-06-30;1,01;PLN;2016-04-29

#### "Trade Loan - Order" import format

It is a simple mode in which the import file should be prepared as a text file coded in accordance with UTF-8. Such an import mode, in line with its name, **may be used only for order data import as regards the Trade Loan Agreements**.

In the import file, there will be transaction rows, each containing necessary information about one order.

Row structure:

Contract;Borrower Tax ID;Contractor Tax ID;Order no;Issue date;Maturity date;Amount;Currency; Requested execution date.

| Preview of file te  | mplate                       |              |   |       |                          |        |                |
|---------------------|------------------------------|--------------|---|-------|--------------------------|--------|----------------|
| Template type       | Order of Trade Loan          | ~            |   | Colur | nns in a file            |        |                |
| Template name       | Kredyt Handlowy - Zamówienie |              |   | No.   | Column                   | Length | Constant value |
| ✓ Ignore first      | 0 rows                       |              | ~ | 1     | Contract                 | 30     |                |
| ✓ Ignore last       | 0 rows                       |              | ~ | 2     | Borrower Tax ID          | 50     |                |
| Ele atrustice       | with an end of the           |              | ~ | 3     | Contractor Tax ID        | 50     |                |
| File structure      | with separator               | *            | ~ | 4     | Order no                 | 50     |                |
| Separator           | [semicolon];                 | Ƴ;           | ~ | 5     | Amount                   | 18     |                |
| Quote char          | [none]                       | $\sim$       |   | 6     | Currency                 | 3      |                |
| Decimal separator   | [comma] ,                    | $\sim$       | ~ | 7     | Requested execution date | 10     |                |
| Thousands separator | [none]                       | ~            |   |       |                          |        |                |
| Date separator      | [dash] -                     | $\checkmark$ |   |       |                          |        |                |
| Date format         | yyyy mm dd                   | $\sim$       |   |       |                          |        |                |
| File encoding       | UTF-8                        | $\checkmark$ |   |       |                          |        |                |
| Cancel              |                              |              |   |       |                          |        |                |

Example:

|      | imp                  | oort_file                  | _ORDER_T                      | rade_Loa                   | n — Notat                     | nik 🗖 🗖                                                                                                    | x        |
|------|----------------------|----------------------------|-------------------------------|----------------------------|-------------------------------|----------------------------------------------------------------------------------------------------|----------|
| => P | lik                  | Edycja                     | Format                        | Widok                      | Pomoc                         |                                                                                                    |          |
| UUU  | RKHS<br>RKHS<br>RKHS | 5/BTH/<br>5/BTH/<br>5/BTH/ | /07/201<br>/07/201<br>/07/201 | 3;6000<br>3;6000<br>3;6000 | 000000;<br>000000;<br>000000; | 500000000; order01:2016-04-01:2016-06-30; 1,01:PLN;2016-04-29<br>500000000; order02:2016-04-01:2016-06-30; 1,01:PLN;2016-04-29<br>5000000000; order03:2016-04-01:2016-06-30; 1,01:PLN;2016-04-29 | *        |
|      |                      |                            |                               |                            |                               |                                                                                                    | -        |
|      |                      |                            |                               |                            |                               | III                                                                                                    | <b>В</b> |

One transaction row looks as follows:

URKHS/BTH/07/2013;600000000;500000000;0rder01;2016-01-04;2016-06-30;1,01;PLN;2016-04-29

For contracts using the Split Payment Method in settlements, the list of columns available on the "New file template" creation form will be extended for the "Invoice - Loan" template with the following fields:

- Net amount
- VAT amount.

In addition, the "Amount" field name will be changed into "Gross amount".

The predefined import template containing additional fields for the Split Payment Method:

• SP Trade Loan - Invoices.

Form image - an example for the Invoice - Loan template type:

| Femplate type      | Invoice of Trade Loan        | ~ C | olum | ns in a file             |        |                |
|--------------------|------------------------------|-----|------|--------------------------|--------|----------------|
| Template name      | SP Kredyt Handlowy - Faktury |     | No.  | Column                   | Length | Constant value |
| / Ignore first     | 0 rows                       | 1   | 1    | Contract                 | 30     |                |
| Z lanara lart      | 0                            | ~   | 2    | Borrower Tax ID          | 50     |                |
| S ignore last      | lows                         | ~   | 3    | Contractor Tax ID        | 50     |                |
| ile structure      | with separator               | ~   | 4    | Invoice no               | 35     |                |
| Separator          | [semicolon] ; 💙 ;            | ~   | 5    | Invoice date             | 10     |                |
| Quote char         | [none]                       | ~   | 8    | Maturity date            | 10     |                |
| Decimal separator  | [comma] .                    | ~   | 7    | Gross amount             | 20     |                |
| hourseds consister | Ireanol                      | ~   | 8    | Net amount               | 20     |                |
| nousanus separator | [shape]                      | ~   | 9    | Currency                 | 3      |                |
| Date separator     | [dash] -                     | ~   | 10   | Requested execution date | 10     |                |
| Date format        | yyyy mm dd                   | ~   | 11   | VAT amount               | 20     |                |
| -ile encoding      | UTF-8                        | ~   |      | Installment no.          | 30     |                |
|                    |                              |     |      | Installment amount       | 15     |                |
|                    |                              |     |      | Installment currency     | 3      |                |

Row structure:

Contract;Borrower Tax ID;Contractor Tax ID;Invoice no;Invoice date;Maturity date;Gross amount;Net amount;Currency; Requested Execution Date;VAT amount

Example:

| SP Kredyt Handlowy — Notatnik                                                                                                    |   |
|----------------------------------------------------------------------------------------------------|---|
| Plik Edycja Format Widok Pomoc                                                                                                    |   |
| BDK/URKH5F/0080505051224567890;0987654321;Faktura1;2018-06-20;2018-06-28;7,33;4,33;PLN;2018-06-30;3,00<br>BDK/URKH5F/008050505;1224567890;0987654321;Faktura2;2018-06-20;2018-06-28;7,33;4,33;PLN;2018-06-30;3,00<br>BDK/URKH5F/00805050;1224567890;0987654321;Faktura2;2018-06-20;2018-06-28;7,33;4,33;PLN;2018-06-30;3,00 | ^ |
|                                                                                                    | Ŧ |
| <                                                                                                    |   |

One transaction row looks as follows:

BDK/URKHSF/000805050;1234567890;0987654321;Faktura1;2018-06-20;2018-06-28;7,33;4,33;PLN;2018-06-30;3,00

### 12. REPORTS

The list of available reports depends on the entitlements assigned to the User on the configuration form.

The form consists of three parts:

- At the top a drop down list from which the desired type of report is chosen;
- In the middle, configuration part where, once the type of report has been indicated, the fields are displayed to enter the report parameters as well as the configuration of the lists of columns to be returned in the report;
- the lower part of the form contains action buttons used to generate the report and view it in the form and to download the CSV or PDF file containing the report.

| Homepage Letter of c                                                                                                    | rredit V Guarantee V Collection V Invoices V General over                                                                                                    | Yew Reption contracts country copout                                                                                                    | Selection of the <b>Reports</b> form.                                                       |
|----------------------------------------------------------------------------------------------------|----------------------------------------------------------------------------------------------------|----------------------------------------------------------------------------------------------------|---------------------------------------------------------------------------------------------|
| Report                                                                                                    | Factoring/Suppler Finance: Factored invoices over V<br>The Report presents factored invoices within Factoring/Suppler<br>Finance contracts over a given period of time. Data presented in<br>the report show current state of those invoices.                   | Select FactoringSuppler Finance: Factored invoices over defined period FactoringSuppler Finance: Factored invoices over defined period FactoringSuppler Finance: Factored invoices over defined period Finanching history over a given period Invoices over over defined Invoices over defined Invoices over defined Invoices over defined Invoices over defined Invoices over defined Invoices over defined Invoices over defined Invoices over defined Invoices over defined Invoices over defined Invoices over Into Into Into Into Into Into Into Into | <ul> <li>Dropdown selection list of available<br/>report types and descriptions.</li> </ul> |
| Seller<br>Contract<br>Buyer<br>Execution date from<br>Execution date to<br>Request type                                                                                    | at      (1)       at      (2)       at      (2)       (2)     (2)     (2)       (2)     (2)     (2)       (2)     (2)     (2)       (2)     (2)     (2)       (2)     (2)     (2)       (2)     (2)     (2)       (2)     (2)     (2)       (2)     (2)     (2) | Invoices becoming due over specified period<br>Factor's invoices becoming due over specified period<br>Balances and limits of debtors<br>Measures<br>Contracts<br>Proposals of payment settlement<br>Factoring - Financing of Invoices (detailed costs)<br>Settlement Report<br>Baltement Report<br>Import documentary cettler-talizations<br>Export Letter of Credit - advises<br>Export Letter of Credit - advises                                                                                                    | Here you select the columns                                                                 |
| Selected<br>Contract no.<br>Contract type<br>Seller<br>Buyer<br>Invoice no.<br>Submission date<br>Send date<br>Invoice dute date<br>Invoice dute date<br>Invoice dute date | Available<br>Instalment no.<br>Instalment amount                                                                                                    | Export collection                                                                                                    | Section to specify parameters<br>for the created report.                                    |
| Currency<br>Total advanced<br>Advance rate<br>Status<br>Execution date<br>Requested execution date<br>Extended maturity<br>Show Download                                   | ,                                                                                                    |                                                                                                    | Action buttons.                                                                             |

After you click the button "Show", the selected report will be displayed in form of a table (with enabled sorting by columns) in a pop-up window. From the level of this form, one will be able to download the report in the CSV or PDF file.

### 12.1. Trade Finance Reports Specification

### Factoring/Supplier Finance: Factored invoices over defined period

A report showing invoices under the Factoring/Supplier Finance agreements which were accepted for processing in a given timeframe. Data presented in the report show current state of those invoices.

The report shows invoices which, in a given timeframe, received the 'financed' status. Invoices completed in a given timeframe, which were later corrected, will appear in the report with the "adjusted" status.

Transfer requests which were disbursed (discounted) later will appear in the report as separate items (provided that the timeframe specified in the filter covers both the acceptance of the invoice for collection and the later disbursement (discount) of the invoice).

The values for invoices accepted in a currency other than the agreement currency will be presented in the application currency (no conversion into the agreement currency).

Available report columns:

| No | Column               | Comment                                                                                                    |
|----|----------------------|----------------------------------------------------------------------------------------------------|
| 1  | Contract no.         | Number of the agreement signed with the Bank                                                                                                    |
| 2  | Contract type        | Type of agreement signed with the Bank (e.g. Factoring with recourse)                                                                                      |
| 3  | Seller               | Abbreviated name of the company in the seller's role for this invoice                                                                                      |
| 4  | Buyer                | Abbreviated name of the company in the buyer's role for this invoice                                                                                       |
| 5  | Invoice no.          | Number of the invoice                                                                                                    |
| 6  | Request type         | Type of request that a given invoice refers to (e.g. transfer, discount, financing)                                                                        |
| 7  | Installment no.      | Number of the instalment (or blank field if the invoice is not linked with instalments). Note: the column is not included by default in the report columns |
| 8  | Installment currency | Currency of the instalment, if other than currency of invoice                                                                                              |
| 9  | Installment rate     | Exchange rate at which the instalment value is converted at the instalment rate                                                                            |
| 10 | Invoice date         | Issue date based on the invoice                                                                                                    |
| 11 | Invoice due date     | Payment date based on the invoice                                                                                                    |
| 12 | Invoice gross amount | Invoice gross amount                                                                                                    |
| 13 | Installment amount   | Amount of the instalment (or blank field if the invoice is not linked with instalments) Note: the column is not included by default in the report columns  |
| 14 | Currency             | Currency of the invoice                                                                                                    |
| 15 | Total advanced       | Information on the invoice value financed by the Bank (product of multiplication of the amount of invoice * financing percentage)                          |
| 16 | Advance rate         | Information on the invoice percentage financed by the Bank                                                                                                 |
| 17 | Status               | The value: "financed" or "adjusted" (the report presents only invoices which have or had the "financed" status)                                            |
| 18 | Execution date       | Date on which the request was completed                                                                                                    |
| 19 | Extended maturity    | The date of the invoice final maturity in relation to the Bank (e.g. based on extension of the invoice due date by the grace period under the agreement)   |
| 20 | Payment date         | Date of the final repayment which paid off a given invoice                                                                                                 |
| 21 | Recourse             | Information on whether the invoice recourse was performed                                                                                                  |
| 22 | Total amount paid    | The sum of amounts which the Bank received as repayment of the invoice principal amount                                                                    |
| 23 | Amount left to pay   | Current invoice balance                                                                                                    |
| 24 | Paid advance amount  | Information on whether the amount of financing was repaid. Information given on the basis of the current invoice balance.                                  |
| 25 | Invoice net amount   | Invoice net amount                                                                                                    |
| 26 | Invoice VAT amount   | Invoice VAT amount                                                                                                    |

### Receivables repaid/financed by the Bank

The report presents only financing applications executed by the Bank, as regards the invoices paid with the funds originating from the Bank's financing

### Report columns:

| No | Column                         | Comment                                                        |
|----|--------------------------------|----------------------------------------------------------------|
| 1  | Agreement No.                  | Number of the agreement signed with the Bank                   |
| 2  | Type of agreement              | Type of the agreement signed with the Bank                     |
| 3  | Supplier / Company             | Full name of the company in the seller's role for this invoice |
| 4  | Supplier's/Company's NIP       | Seller's NIP (Company)                                         |
| 5  | Contractor/Distributor/Buyer   | Full name of the company in the buyer's role for this invoice  |
| 6  | Contractor's/Distributor's NIP | Buyer's NIP (Debtor)                                           |
| 7  | Invoice number                 | Invoice No.                                                    |
| 8  | Currency                       | Currency of the invoice                                        |
| 9  | Invoice gross amount           | Gross amount on the invoice                                    |
| 10 | Invoice date                   | Issuance date based on the invoice                             |

| No | Column                                                                                            | Comment                                                                                      |
|----|---------------------------------------------------------------------------------------------------|----------------------------------------------------------------------------------------------|
| 11 | nvoice payment date                                                                               | Payment date based on the invoice                                                            |
| 12 | Date of receiving by the bank request for financing or request for pay off                        | Date on which the Bank received the application                                              |
| 13 | Date of realize request (pay off receivable/ financing receivable - date of debit client account) | Date on which the application was accepted by the Bank and marked with the "Executed" status |
| 14 | Pay off amount                                                                                    | Amount of a given repayment                                                                  |
| 15 | Date of receiving payment                                                                         | Date of a given repayment/financing                                                          |
| 16 | To pay off to the Bank                                                                            | The financing amount net of the financed amounts repayment value                             |
| 17 | Invoice payed off/or not payed off                                                                | Value: paid or unpaid                                                                        |
| 18 | Invoice net amount                                                                                | Invoice net amount                                                                           |
| 19 | Invoice VAT amount                                                                                | Invoice VAT amount                                                                           |

### Factoring/Supplier Finance: Factored invoices over defined period (detailed costs)

Report similar to report 1., featuring additional columns with invoice costs.

Additional columns (in comparison to Report 1.):

| No | Column name                    | Comment                                                                                                    |
|----|--------------------------------|----------------------------------------------------------------------------------------------------|
| 1  | Discount interest rate         | Base rate (WIBOR/LIBOR)                                                                                                    |
| 2  | Discount interest net amount   | Value of the calculated net discount                                                                                                    |
| 3  | VAT rate on discount interest  | VAT rate of the discount. If various VAT rates are applied to a given discount calculation, the "multiple rates" value will be displayed in the field.                                                                                           |
| 4  | VAT on discount interest       | Value of VAT on the discount                                                                                                    |
| 5  | Discount interest gross amount | Value of the calculated (gross) discount                                                                                                    |
| 6  | Invoice fee net amount         | The (net) value of commission for invoice disbursement (or a blank field if the invoice was accepted for collection)                                                                                                    |
| 7  | VAT rate on invoice fee        | VAT rate on commission for invoice disbursement (or a blank field if the invoice was accepted for collection).<br>If various VAT rates are applied to a given discount calculation, the "multiple rates" value will be displayed in<br>the field |
| 8  | VAT on invoice fee             | The amount of VAT on commission for invoice disbursement (or a blank field if the invoice was accepted for collection)                                                                                                    |
| 9  | Invoice fee gross amount       | The (gross) commission value for invoice disbursement (or a blank field if the invoice was accepted for collection)                                                                                                    |
| 10 | Custom fee net amount          | The (net) commission value for invoice acceptance for collection (or a blank field if the invoice was discounted)                                                                                                    |
| 11 | VAT rate on custom fee         | VAT rate on commission for invoice acceptance for collection (or a blank field if the invoice was disbursed). If various VAT rates are applied to a given discount calculation, the "multiple rates" value will be displayed in the field        |
| 12 | VAT on custom fee              | The value of VAT on commission for invoice acceptance for collection (or a blank field if the invoice was discounted)                                                                                                    |
| 13 | Custom fee gross amount        | The (gross) commission value for invoice acceptance for collection (or a blank field if the invoice was discounted)                                                                                                    |
| 14 | Invoice net amount             | Invoice net amount                                                                                                    |
| 15 | Invoice VAT amount             | Invoice VAT amount                                                                                                    |

### Financing history over a given period

Report presenting the total amount advanced (under all types of agreements) which were disbursed in a given timeframe. Totals are presented per individual buyers in agreements (and per currency of transactions). Data presented in the report show current state of

those invoices.

Available report columns:

| No | Column name              | Comment                                                               |
|----|--------------------------|-----------------------------------------------------------------------|
| 1  | Contract no.             | Number of the agreement signed with the Bank                          |
| 2  | Contract type            | Type of agreement signed with the Bank (e.g. Factoring with recourse) |
| 3  | Seller                   | Abbreviated name of company in the seller's role                      |
| 4  | Buyer                    | Abbreviated name of company in the buyer's role                       |
| 5  | Total invoices amount    | Sum of amounts of disbursed invoices (per discounting dates)          |
| 6  | Currency                 | Currency of the invoice                                               |
| 7  | Total amount advanced    | "Total amount financed" for invoices included in the report           |
| 8  | Total amount left to pay | Sum of current balances of invoices included in the report            |

### Invoices not paid

The report showing invoices which at the time of report generation have been not paid yet. Data presented in the report show current state of those invoices.

Available report columns:

| Lp. | Column name          | Comment                                                                                                    |
|-----|----------------------|----------------------------------------------------------------------------------------------------|
| 1   | Contract no.         | Number of the agreement signed with the Bank                                                                                                    |
| 2   | Contract type        | Type of agreement signed with the Bank (e.g. Factoring with recourse)                                                                                    |
| 3   | Seller               | Abbreviated name of the company in the seller's role for this invoice                                                                                    |
| 4   | Buyer                | Abbreviated name of the company in the buyer's role for this invoice                                                                                     |
| 5   | Invoice No.          | Number of the invoice                                                                                                    |
| 6   | Request type         | Type of request that a given invoice refers to (e.g. transfer, discount, financing)                                                                      |
| 7   | Installment no       | Number of the instalment (or blank field if the invoice is not linked with instalments).                                                                 |
| 1   | instailment no.      | Note: the column is not included by default in the report columns                                                                                        |
| 8   | Installment currency | Currency of the instalment, if other than currency of invoice                                                                                            |
| 9   | Installment rate     | Exchange rate at which the instalment value is converted                                                                                                 |
| 10  | Invoice date         | Issue date based on the invoice                                                                                                    |
| 11  | Invoice due date     | Payment date based on the invoice                                                                                                    |
| 12  | Invoice gross amount | Invoice gross amount                                                                                                    |
| 12  | Installment amount   | Amount of the instalment (or blank field if the invoice is not linked with instalments)                                                                  |
| 15  |                      | Note: the column is not included by default in the report columns                                                                                        |
| 14  | Currency             | Currency of the invoice                                                                                                    |
| 15  | Total advanced       | Information on the invoice value financed by the Bank (product of multiplication of the amount of invoice * financing percentage)                        |
| 16  | Status               | The value: "financed" or "adjusted" (the report presents only invoices which have or had the "financed" status)                                          |
| 17  | Execution date       | Date on which the request was completed                                                                                                    |
| 18  | Extended maturity    | The date of the invoice final maturity in relation to the Bank (e.g. based on extension of the invoice due date by the grace period under the agreement) |
| 19  | Recourse             | Information on whether the invoice recourse was performed                                                                                                |
| 20  | Total amount paid    | The sum of amounts which the Bank received as repayment of the invoice principal amount                                                                  |
| 21  | Amount left to pay   | Current invoice balance                                                                                                    |
| 22  | Invoice net amount   | Invoice net amount                                                                                                    |
| 23  | Invoice VAT amount   | Invoice VAT amount                                                                                                    |

### Invoices overdue

Report presenting overdue invoices that at the time of report generation have been not paid yet and their due date, based on the invoice, has expired. Data presented in the report show current state of those invoices.

The report parameters and available columns are identical to those in the report titled 'Invoices not paid', except for an additional

column: "Delay" (in the table below).

| No | Column name | Comment                                                                                   |
|----|-------------|-------------------------------------------------------------------------------------------|
| 1  | Delay       | The difference of days between the current date and the payment date based on the invoice |

### Invoices becoming due over specified period

Report showing all invoices that become due over specified period of time. Data presented in the report show current state of those invoices.

Available report columns:

| No | Column name          | Comment                                                                                                    |
|----|----------------------|----------------------------------------------------------------------------------------------------|
| 1  | Contract no.         | Number of the agreement signed with the Bank                                                                                                    |
| 2  | Contract type        | Type of agreement signed with the Bank (e.g. Factoring with recourse)                                                                                         |
| 3  | Seller               | Abbreviated name of the company in the seller's role for this invoice                                                                                         |
| 4  | Buyer                | Abbreviated name of the company in the buyer's role for this invoice                                                                                          |
| 5  | Invoice no.          | Number of the invoice                                                                                                    |
| 6  | Request type         | Type of request that a given invoice refers to (e.g. transfer, discount, financing)                                                                           |
| 7  | Installment no.      | Number of the instalment (or blank field if the invoice is not linked with instalments).<br>Note: the column is not included by default in the report columns |
| 8  | Installment currency | Currency of the instalment, if other than currency of invoice                                                                                                 |
| 9  | Installment rate     | Exchange rate at which the instalment value is converted                                                                                                    |
| 10 | Invoice date         | Issue date based on the invoice                                                                                                    |
| 11 | Invoice due date     | Payment date based on the invoice                                                                                                    |
| 12 | Invoice gross amount | Invoice gross amount                                                                                                    |
| 13 | Installment amount   | Amount of the instalment (or blank field if the invoice is not linked with instalments).<br>Note: the column is not included by default in the report columns |
| 14 | Currency             | Currency of the invoice                                                                                                    |
| 15 | Total advanced       | Information on the invoice value financed by the Bank (product of multiplication of the amount of invoice * financing percentage)                             |
| 16 | Status               | The value: "financed" (the report presents only invoices which have the "financed" status)                                                                    |
| 17 | Execution date       | Date on which the request was completed                                                                                                    |
| 18 | Extended maturity    | The date of the invoice final maturity in relation to the Bank (e.g. based on extension of the invoice due date by the grace period under the agreement)      |
| 19 | Recourse             | Information on whether the invoice recourse was performed                                                                                                    |
| 20 | Total amount paid    | The sum of amounts which the Bank received as repayment of the invoice principal amount                                                                       |
| 21 | Amount left to pay   | Current invoice balance                                                                                                    |
| 22 | Paid advance amount  | Information on whether the amount of financing was repaid. Information given on the basis of the current invoice balance                                      |
| 23 | Invoice net amount   | Invoice net amount                                                                                                    |
| 24 | Invoice VAT amount   | Invoice VAT amount                                                                                                    |

### Factor's invoices becoming due over specified period

Report showing all factor's invoices that become due over specified period of time. Data presented in the report show current state of those invoices.

| No | Column name          | Comment                                                                                  |
|----|----------------------|------------------------------------------------------------------------------------------|
| 1  | Contract no.         | Number of the agreement signed with the Bank                                             |
| 2  | Contract type        | Type of agreement signed with the Bank (e.g. Factoring with recourse)                    |
| 3  | Seller               | Abbreviated name of the company in the seller's role for this invoice                    |
| 4  | Buyer                | Abbreviated name of the company in the buyer's role for this invoice                     |
| 5  | Invoice no.          | Number of the invoice                                                                    |
| 6  | Request type         | Type of request that a given invoice refers to (e.g. transfer, discount, financing)      |
| 7  | Installment no.      | Number of the instalment (or blank field if the invoice is not linked with instalments). |
| 1  |                      | Note: the column is not included by default in the report columns                        |
| 8  | Installment currency | Currency of the instalment, if other than currency of invoice                            |
| 9  | Installment rate     | Exchange rate at which the instalment value is converted                                 |
| 10 | Invoice date         | Issue date based on the invoice                                                          |
| 11 | Invoice due date     | Payment date based on the invoice                                                        |
| 12 | Invoice gross amount | Invoice gross amount                                                                     |
| 12 | Installment amount   | Amount of the instalment (or blank field if the invoice is not linked with instalments). |
| 13 |                      | Note: the column is not included by default in the report columns                        |
| 14 | Currency             | Currency of the invoice                                                                  |
| 15 | Invoice net amount   | Invoice net amount                                                                       |
| 16 | Invoice VAT amount   | Invoice VAT amount                                                                       |

### List of current balances and limits of debtors

The report showing the list of buyers in agreements, together with information on the amount of their (total and non-performing) exposure, and information on the limit assigned. The values are converted at the current NBP average rate into the buyer's limit currency.

### Available report columns:

| No | Column name      | Comment                                                                                                    |
|----|------------------|----------------------------------------------------------------------------------------------------|
| 1  | Contract no.     | Number of the agreement signed with the Bank                                                                |
| 2  | Contract type    | Type of agreement signed with the Bank (e.g. Factoring with recourse)                                       |
| 3  | Limit            | Limit assigned under the agreement. Note: the column is not included by default in the report columns       |
| 4  | Seller           | Abbreviated name of the company in the seller's role for this invoice                                       |
| 5  | Buyer            | Abbreviated name of the company in the buyer's role for this invoice                                        |
| 6  | Granted limit    | Value of the buyer's limit assigned                                                                         |
| 7  | Currency         | Currency of the limit                                                                                       |
| 8  | Credit exposure  | Sum of balances (converted into the currency of the buyer's limit assigned at the current NBP average rate) |
| 0  |                  | for invoices included in the report                                                                         |
| Q  | Exposure overdue | Sum of balances (converted into the currency of the buyer's limit assigned at the current NBP average rate) |
|    |                  | for invoices included in the report whose due date has already expired at the time of the report generation |

### List of current balances and limits of agreements

The report showing the list of agreements with information on the overall level of buyers' (total and non-performing) exposures in those agreements, and information on the limit assigned. The values for invoices accepted in a currency other than the agreement currency are presented in the agreement limit currency (conversion at the current NBP average rate).

| No | Column name      | Comment                                                                                                    |
|----|------------------|----------------------------------------------------------------------------------------------------|
| 1  | Contract no.     | Number of the agreement signed with the Bank                                                                                                    |
| 2  | Contract type    | Type of agreement signed with the Bank (e.g. Factoring with recourse)                                                                                                    |
| 3  | Granted limit    | Limit assigned under the agreement                                                                                                    |
| 4  | Currency         | Currency of the limit                                                                                                    |
| 5  | Credit exposure  | Sum of balances (converted into the currency of the buyer's limit assigned at the current NBP average rate) for invoices included in the report                                                                         |
| 6  | Exposure overdue | Sum of balances (converted into the currency of the buyer's limit assigned at the current NBP average rate) for invoices included in the report whose due date has already expired at the time of the report generation |

### Contracts

The report showing information on agreements. The set of agreements returned by the report is limited to the same rules which apply to the list of agreements in the tab: Contracts -> Contract list.

### Available report columns:

| No | Column name                 | Comment                                                                                |
|----|-----------------------------|----------------------------------------------------------------------------------------|
| 1  | Contract no.                | Number of the agreement signed with the Bank                                           |
| 2  | Seller                      | The seller's abbreviated name.                                                         |
| 2  |                             | In the case of Reverse Factoring, specific parameters listed below are set on it       |
| 3  | Contract type               | Type of agreement signed with the Bank (e.g. Factoring with recourse)                  |
| 4  | Currency                    | Currency of the agreement                                                              |
| 5  | Limit                       | The agreement limit value                                                              |
| 6  | Threshold                   | Threshold amount of the agreement limit, activating a notification of the limit excess |
| 7  | Buyer                       | Abbreviated buyer's name.                                                              |
| 1  |                             | In the case of Classic Factoring, specific parameters listed below are set on it       |
| 8  | Advance rate                | Presented value applicable to the discount request.                                    |
| 0  |                             | If no discount request is filed for any relationship, the field will remain blank      |
| 9  | Type of financing           | Information on whether the base rate is fixed or variable for the discount request     |
| 10 | Margin on discount interest | Information on margin linked with the discount request                                 |
| 11 | Margin on credit interest   | Information on margin linked with the financing request                                |
| 12 | Incasso                     | Information on whether a given request type is available for the agreement             |
| 13 | Discounting                 | Information on whether a given request type is available for the agreement             |
| 14 | Financing on due date       | Information on whether a given request type is available for the agreement             |
| 15 | Registration                | Information on whether a given request type is available for the agreement             |

### List of settlement instructions

The report showing the current status of transfer order settlement instructions. If liabilities to be repaid from a given transfer order are indicated multiple times, some information relating to the transfer order will be displayed multiple times as well (for each liability to be repaid).

| No | Column name          | Comment                                                                                                    |
|----|----------------------|----------------------------------------------------------------------------------------------------|
| 1  | Date                 | Date when the liability was selected for settlement                                                                                                    |
| 2  | Contract no.         | Number of the agreement that the liability indicated for repayment originates from. A blank field for instructions indicated as "Other"                                                                                                    |
| 3  | Invoice no.          | Number of the invoice that the liability indicated for repayment originates from.<br>A blank field for liabilities connected with the agreement and instructions indicated as "Other"                                                           |
| 4  | Name                 | Name of the liability as per the glossary (for liabilities connected with the agreement and with invoices).<br>In the case of instructions indicated as "Other", those are the following instructions: pass to seller, pass to<br>debtor, other |
| 5  | Amount               | Amount of the settlement instruction                                                                                                    |
| 6  | Currency             | Transfer order currency                                                                                                    |
| 7  | Description          | Column with the transfer order description (value entered by the User indicating "Other")                                                                                                    |
| 8  | Status               | Information on the instruction status (accepted, rejected, awaiting)                                                                                                    |
| 9  | Reason for rejection | Rejection reason for the instruction                                                                                                    |
| 10 | Sender details       | Transfer order sender's details                                                                                                    |
| 11 | Transfer title       | Transfer title                                                                                                    |
| 12 | Transfer amount      | Total transfer order amount                                                                                                    |
| 13 | Date                 | Date on which the Bank received the transfer                                                                                                    |
| 14 | Sender account       | Account from which the payment was received                                                                                                    |
| 15 | Assignment account   | The Bank account indicated in the agreement as the account for repayment                                                                                                    |

### Factoring - Financing of Invoices (detailed costs)

A report showing invoices under the Factoring/Supplier Finance agreements which were accepted for processing in a given timeframe. The information returned by the report illustrates the current status of each invoice, together with the costs of invoices (interest, commissions).

The report shows invoices which, in a given timeframe, received the 'financed' status. Invoices completed in a given timeframe, which were later corrected, will appear in the report with the "adjusted" status.

Transfer requests which were disbursed (discounted) later will appear in the report as separate items (provided that the timeframe specified in the filter covers both the acceptance of the invoice for collection and the later disbursement (discount) of the invoice).

| No | Column name          | Comment                                                                                        |
|----|----------------------|------------------------------------------------------------------------------------------------|
| 1  | Contract no.         | Number of the agreement signed with the Bank                                                   |
| 2  | Contract type        | Type of agreement signed with the Bank (e.g. Factoring with recourse)                          |
| 3  | Seller               | Abbreviated name of the company in the seller's role for this invoice                          |
| 4  | Buyer                | Abbreviated name of the company in the buyer's role for this invoice                           |
| 5  | Invoice number       | Number of the invoice                                                                          |
| 6  | Request type         | Type of request that a given invoice refers to (e.g. transfer, discount, financing)            |
| 7  | Installment pe       | Number of the instalment (or blank field if the invoice is not linked with instalments). Note: |
| 1  |                      | the column is not included by default in the report columns                                    |
| 8  | Installment currency | Currency of the instalment, if other than currency of invoice                                  |
| 9  | Installment rate     | Exchange rate at which the instalment value is converted                                       |
| 10 | Invoice date         | Issue date based on the invoice                                                                |
| 11 | Invoice due date     | Payment date based on the invoice                                                              |
| 12 | Invoice gross amount | Invoice gross amount                                                                           |
| 10 | Installment amount   | Amount of the instalment (or blank field if the invoice is not linked with instalments). Note: |
| 13 |                      | the column is not included by default in the report columns                                    |
| 14 | Currency             | Currency of the invoice                                                                        |
| 15 | Total advanced       | Information on the invoice value financed by the Bank (product of multiplication of the        |
| 15 |                      | amount of invoice * financing percentage)                                                      |

| No | Column name                                                    | Comment                                                                                                    |
|----|----------------------------------------------------------------|----------------------------------------------------------------------------------------------------|
| 16 | Advance rate                                                   | Information on the invoice percentage financed by the Bank                                                                                                 |
| 17 | Status                                                         | The value: "financed" or "adjusted" (the report presents only invoices which have or had the "financed" status)                                            |
| 18 | Execution date                                                 | Date on which the request was completed                                                                                                    |
| 19 | Extended maturity                                              | The date of the invoice final maturity in relation to the Bank (e.g. based on extension of the invoice due date by the grace period under the agreement)   |
| 20 | Payment date                                                   | Date of the final repayment which paid off a given invoice                                                                                                 |
| 21 | Recourse                                                       | Information on whether the invoice recourse was performed                                                                                                  |
| 22 | Total amount paid                                              | The sum of amounts which the Bank received as repayment of the invoice principal amount                                                                    |
| 23 | Amount left to pay                                             | Current invoice balance                                                                                                    |
| 24 | Paid advance amount                                            | Information on whether the amount of financing was repaid. Information given on the basis of the current invoice balance                                   |
| 25 | Current financing rate                                         | The rate at which interest is accrued for financing (base rate (WIBOR/LIBOR) together with the margin stipulated) in the agreement, until the current date |
| 26 | Current financing net amount                                   | (Net) value of interest for financing                                                                                                    |
| 27 | Current financing VAT rate                                     | VAT rate on interest for financing                                                                                                    |
| 28 | Current financing VAT                                          | Value of VAT on interest for financing                                                                                                    |
| 29 | Current financing gross amount                                 | (Gross) value of interest for financing                                                                                                    |
| 30 | Financing rate until repayment obligations to the Bank         | The rate at which interest is accrued for financing (until the current date)                                                                               |
| 31 | Financing net amount until repayment obligations to the Bank   | (Net) value of financing calculated until the date of repayment of the liability owing to the Bank                                                         |
| 32 | Financing VAT rate until repayment obligations to the Bank     | VAT rate on interest for financing                                                                                                    |
| 33 | Financing VAT until repayment obligations to the Bank          | Value of VAT on interest for financing                                                                                                    |
| 34 | Financing gross amount until repayment obligations to the Bank | (Gross) value of financing calculated until the date of repayment of the liability owing to the Bank                                                       |
| 35 | Financing fee net amount                                       | (Net) value of commission for financing                                                                                                    |
| 36 | Financing fee VAT rate                                         | VAT rate on commission for financing                                                                                                    |
| 37 | Financing fee VAT                                              | Value of VAT on commission for financing                                                                                                    |
| 38 | Financing fee gross amount                                     | (Gross) value of commission for financing                                                                                                    |
| 39 | Invoice net amount                                             | Invoice net amount                                                                                                    |
| 40 | Invoice VAT amount                                             | Invoice VAT amount                                                                                                    |

### **Repayments Report**

The report shows repayments of invoices accepted for processing by the Bank. Each repayment is visible in a separate record.

Default sorting of the report data: per the buyer's name, invoice number and date of repayment from collection of partial repayments. If no repayments were made for a given invoice, the columns containing partial repayment data will remain blank.

| No | Column name  | Comment                                      |
|----|--------------|----------------------------------------------|
| 1  | Contract no. | Number of the agreement signed with the Bank |

| No | Column name                         | Comment                                                                                                    |
|----|-------------------------------------|----------------------------------------------------------------------------------------------------|
| 2  | Contract type                       | Type of agreement signed with the Bank (e.g. Factoring with recourse)                                                                                                    |
| 3  | Seller                              | Abbreviated name of the company in the seller's role for this invoice                                                                                                    |
| 4  | Buyer                               | Abbreviated name of the company in the buyer's role for this invoice                                                                                                    |
| 5  | Invoice no.                         | Number of the invoice                                                                                                    |
| 6  | Request type                        | Type of request that a given invoice refers to (e.g. transfer, discount, financing). Overwriting previous events for a given invoice                                                                                                    |
| 7  | Installment no.                     | Number of the instalment (or blank field if the invoice is not linked with instalments). Note: the column is not included by default in the report columns                                                                                                    |
| 8  | Currency                            | Currency of the instalment, if other than currency of invoice                                                                                                    |
| 9  | Installment rate                    | Exchange rate at which the instalment value is converted                                                                                                    |
| 10 | Invoice date                        | Issue date based on the invoice                                                                                                    |
| 11 | Invoice due date                    | Payment date based on the invoice                                                                                                    |
| 12 | Invoice gross amount                | Invoice gross amount                                                                                                    |
| 13 | Installment amount                  | Amount of the instalment (or blank field if the invoice is not linked with instalments). Note: the column is not included by default in the report columns                                                                                                    |
| 14 | Currency                            | Currency of the invoice                                                                                                    |
| 15 | Total advanced                      | Information on the invoice value financed by the Bank (product of multiplication of the amount of invoice * financing percentage)                                                                                                    |
| 16 | Advanced rate                       | Information on the invoice percentage financed by the Bank                                                                                                    |
| 17 | Status                              | The value: "financed" or "adjusted" (the report presents only invoices which have or had the "financed" status)                                                                                                    |
| 18 | Execution date                      | Date on which the request was completed                                                                                                    |
| 19 | Extended maturity                   | The date of the invoice final maturity in relation to the Bank (e.g. based on extension of the invoice due date by the grace period under the agreement)                                                                                                    |
| 20 | Payment date                        | Date of repayment for a given invoice (applies to the financed amount and/or non-financed principal amount of the invoice). In the case of recourse it is the recourse date                                                                                       |
| 21 | Total repayment date                | Date of total repayment of the financed amount and/or non-financed principal amount of the invoice - it appears with the last repayment of the invoice, which finally pays off the invoice                                                                        |
| 22 | Recourse                            | Information on whether invoice recourse was performed, takes the value of "Yes/No". For the record of repayment made by the debtor, 'No' appears in the column. For the record in the form of recourse, 'Yes' appears beside the record                           |
| 23 | Repayment amount                    | Value of repayment which was received by the Bank as repayment of the financed amount and/or non-<br>financed principal amount of the invoice (also the recourse value in the case of repayment in the form of<br>recourse). Current amount for a given repayment |
| 24 | Repaid amount                       | The sum of amounts which the Bank received as repayment of the financed amount and/or non-financed principal amount of the invoice. Current amount for a given repayment                                                                                          |
| 25 | Nominal repaid amount               | Takes Yes/No value. Yes - if the invoice nominal value is fully repaid, No - in other cases. Current amount for a given repayment                                                                                                    |
| 26 | Remaining nominal amount to repay   | Outstanding portion of the invoice nominal amount, i.e. the financed and non-financed amount in total. For transfer order request – presentation of the invoice nominal value. Current amount for a given repayment                                               |
| 27 | Financing amount repaid             | Takes Yes/No value, Yes – if the invoice financing amount is fully repaid, No – in other cases. Current amount for a given repayment                                                                                                    |
| 28 | Remaining financing amount to repay | Outstanding portion of the financing amount. For transfer order requests – presentation "O". Current amount for a given repayment                                                                                                    |
| 29 | Invoice net amount                  | Invoice net amount                                                                                                    |
| 30 | Invoice VAT amount                  | Invoice VAT amount                                                                                                    |

### Receivables acquired by the Bank

| No | Column name               | Comment                                                               |
|----|---------------------------|-----------------------------------------------------------------------|
| 1  | Agreement No.             | Number of the agreement signed with the Bank                          |
| 2  | Type of agreement         | Type of agreement signed with the Bank (e.g. Factoring with recourse) |
| 3  | Supplier / Assignor       | Full name of the company in the seller's role for this invoice        |
| 4  | Supplier's/Assignor's NIP | Supplier's/Assignor's NIP                                             |

| No | Column name                                                                          | Comment                                                               |
|----|--------------------------------------------------------------------------------------|-----------------------------------------------------------------------|
| 5  | Buyer/Debtor                                                                         | Full name of the organization in the buyer's role for this invoice    |
| 6  | Buyer's NIP (Debtor)                                                                 | Buyer's NIP (Debtor)                                                  |
| 7  | Invoice number                                                                       | Invoice No.                                                           |
| 8  | Currency                                                                             | Currency of the invoice                                               |
| 9  | Invoice gross amount                                                                 | Invoice gross amount                                                  |
| 10 | Invoice date                                                                         | Invoice date                                                          |
| 11 | Invoice payment date                                                                 | Invoice payment date                                                  |
| 12 | Date of receiving by the bank request for transfer                                   |                                                                       |
| 13 | Status                                                                               |                                                                       |
| 14 | Date on which the<br>application marked by the<br>Bank with the "Executed"<br>status |                                                                       |
| 15 | Pay off amount                                                                       | Amount of a given repayment                                           |
| 16 | Date of receiving payment                                                            | Date of a given repayment                                             |
| 17 | To pay off to the Bank                                                               |                                                                       |
| 18 | To pay off to the Seller/<br>Assignor                                                | The receivable amount net of the non-financed amounts repayment value |
| 19 | To pay off to the Buyer/<br>Debtor                                                   | The receivable amount net of the non-financed amounts repayment value |
| 20 | Invoice payed off/or not payed off                                                   | Value: paid or unpaid                                                 |
| 21 | Invoice net amount                                                                   | Invoice net amount                                                    |
| 22 | Invoice VAT amount                                                                   | Invoice VAT amount                                                    |

### Receivables acquired and discounted by the Bank

| No | Column name               | Comment                                                               |
|----|---------------------------|-----------------------------------------------------------------------|
| 1  | Agreement No.             | Number of the agreement signed with the Bank                          |
| 2  | Type of agreement         | Type of agreement signed with the Bank (e.g. Factoring with recourse) |
| 3  | Supplier / Assignor       | Full name of the company in the seller's role for this invoice        |
| 4  | Supplier's/Assignor's NIP | Supplier's/Assignor's NIP                                             |

| No | Column name                                                                                                    | Comment                                                                                                    |
|----|----------------------------------------------------------------------------------------------------|----------------------------------------------------------------------------------------------------|
| 5  | Buyer/Debtor                                                                                                    | Full name of the company in the buyer's role for this invoice                                                              |
| 6  | Buyer's NIP (Debtor)                                                                                                    | Buyer's NIP (Debtor)                                                                                                    |
| 7  | Invoice number                                                                                                    | Invoice No.                                                                                                    |
| 8  | Currency                                                                                                    | Currency of the invoice                                                                                                    |
| 9  | Invoice gross amount                                                                                                    | Invoice gross amount                                                                                                    |
| 10 | Invoice date                                                                                                    | Invoice date                                                                                                    |
| 11 | Invoice payment date                                                                                                    | Invoice payment date                                                                                                    |
| 12 | Date of receiving by the bank request for transfer                                                                       |                                                                                                    |
| 13 | Transfer application status assigned by the Bank                                                                         |                                                                                                    |
| 14 | Date on which the<br>application marked by the<br>Bank with the "Executed"<br>status – an application for<br>transfer    |                                                                                                    |
| 15 | Date of receiving by the bank request for discounting                                                                    |                                                                                                    |
| 16 | Discounting application<br>status assigned by the Bank                                                                   |                                                                                                    |
| 17 | Date on which the<br>application marked by the<br>Bank with the "Executed"<br>status – an application for<br>discounting |                                                                                                    |
| 18 | Extended maturity (grace period)                                                                                         |                                                                                                    |
| 19 | The number of financing days                                                                                             | The number of days from the date the status is changed to the actual date of payment, a blank field if invoices not repaid |
| 20 | Financed receivable                                                                                                    | Financing percent in the discounting application                                                                           |
| 21 | Price for discounting                                                                                                    | Financing amount net of the discounting interest and commission                                                            |
| 22 | Pay off amount                                                                                                    | Amount of a given repayment                                                                                                |
| 23 | Date of receiving payment                                                                                                | Date of a given repayment                                                                                                  |
| 24 | To pay off to the Bank                                                                                                   | The financing amount net of the financed amounts repayment value                                                           |
| 25 | To pay off to the Seller/<br>Assignor                                                                                    | The non-financed amount net of the non-financed amounts repayment value                                                    |
| 26 | To pay off to the Buyer/<br>Debtor                                                                                       | The receivable amount net of the financed and non-financed amounts repayment value                                         |
| 27 | Invoice payed off/or not<br>payed off                                                                                    | Value: paid or unpaid                                                                                                    |
| 28 | Invoice net amount                                                                                                    | Invoice net amount                                                                                                    |
| 29 | Invoice VAT amount                                                                                                    | Invoice VAT amount                                                                                                    |

### Payment confirmation

The report shows financed invoices from the reversed factoring agreements

| No | Column name   | Comment                                                                    |
|----|---------------|----------------------------------------------------------------------------|
| 1  | Contract no.  | Contract no.                                                               |
| 2  | Contract type | Value transferred with agreement data from TBE                             |
| 3  | Seller        | Abbreviated name of the organization in the seller's role for this invoice |
| 4  | Seller's NIP  | Seller's NIP                                                               |

| No | Column name          | Comment                                                                   |
|----|----------------------|---------------------------------------------------------------------------|
| 5  | Buyer                | Abbreviated name of the organization in the buyer's role for this invoice |
| 6  | Buyer's NIP          | Buyer's NIP                                                               |
| 7  | Invoice number       | Number of the invoice                                                     |
| 8  | Invoice date         | Invoice date                                                              |
| 9  | Invoice due date     | Invoice due date                                                          |
| 10 | Invoice gross amount | Invoice gross amount                                                      |
| 11 | Currency             | Currency of the invoice                                                   |
| 12 | Execution date       | Date on which the event was initiated                                     |
| 13 | Invoice net amount   | Invoice net amount                                                        |
| 14 | Invoice VAT amount   | Invoice VAT amount                                                        |

### 12.2. Specification of reports for trade transactions processing

Import documentary credit - issuances

The report contains the details of the letters of credit opened by BHW. Available report columns:

| No | Column name            | Comment                                                                                                    |
|----|------------------------|----------------------------------------------------------------------------------------------------|
| 1  | Reference number       | A unique number assigned by the Citi Trade Portal to each application created in the system                 |
| 2  | Customer reference     | Own Customer reference (e.g. order number). The number is not visible to the Bank                           |
| 3  | L/C number (BHW's ref) | The letter of credit assigned by the Bank on the day of its opening - own reference of the Bank             |
| 4  | Issue date             | Date of opening the letter of credit                                                                        |
| 5  | Expiry date            | Date of validity of the letter of credit (deadline for submitting documents by the beneficiary)             |
| 6  | Expiry place           | Place of expiration of the letter of credit (place of submission of documents by the beneficiary)           |
| 7  | L/C currency           | Currency related to the amount of a letter of credit                                                        |
| 0  | 1/C amount             | The amount of the letter of credit means the right of the beneficiary to receive payment for documents for  |
| 0  | L/C diffount           | an amount not exceeding the amount of the letter of credit                                                  |
|    |                        | The value of tolerance in plus referring to the amount of the letter of credit, means the right of the      |
| 9  | Tolerance in plus      | beneficiary to receive payment for documents for an amount higher than the amount of the letter of credit   |
|    |                        | but within the tolerance limits in plus                                                                     |
|    |                        | The value of tolerance in minus referring to the amount of a letter of credit means the right of the        |
| 10 | Tolerance in minus     | beneficiary to receive payment for documents for an amount lower than the amount of the letter of credit    |
|    |                        | but within the tolerance limits in minus                                                                    |
| 11 | L/C outstanding        | The amount of the letter of credit to be used by the beneficiary                                            |
| 12 | L/C payable            | General specification of the payment deadline (reflecting how the letter of credit is available)            |
| 13 | Payment conditions     | Clarification of terms and conditions of deferred payments                                                  |
| 14 | Beneficiary's name     | Name of the supplier / contractor                                                                           |
| 15 | Beneficiary's address  | Address of the supplier / contractor                                                                        |
| 16 | Country                | Country                                                                                                    |
| 17 | Advising bank          | The bank to which the letter of credit was sent to advise / notify the beneficiary                          |
| 10 | Advise through bank    | The beneficiary's bank where the letter of credit is sent by the advancing bank (e.g. in the absence of the |
| 10 | Auvise through ballk   | said key with the beneficiary's bank)                                                                       |
|    |                        | "Active" - open letter of credit (without implementation) or a letter of credit under which there are       |
| 10 | L/C status             | realizations (documents) awaiting payment and whose balance is 0 or there is still the amount to be used.   |
| לו |                        | "Closed" - a letter of credit in which all realizations (documents) were paid and its balance is 0 or the   |
|    |                        | unused amount was written off or a letter of credit which was canceled.                                     |

### Import documentary credit - realizations

Report contains details of L/C realizations by beneficiaries. Realization - means submitting documents for payment by the beneficiary. Available report columns:

| No | Column name                   | Comment                                                                                          |
|----|-------------------------------|--------------------------------------------------------------------------------------------------|
| 1  | Reference number of TS system | A unique number assigned by the Citi Trade Portal to each application created in the system      |
| 2  | Customer reference            | Own Customer reference (e.g. order number). The number is not visible to the Bank                |
| 3  | Realization number            | The implementation number assigned by the Bank after receiving the beneficiary's documents - own |
|    |                               | reference of the Bank                                                                            |

| No | Column name                 | Comment                                                                                                    |
|----|-----------------------------|----------------------------------------------------------------------------------------------------|
| 4  | Realization date            | The date of posting the implementation (documents) by the Bank                                                                                                    |
| 5  | L/C currency                | Currency related to the amount of documents received by the Bank (invoices)                                                                                                    |
| 6  | Documents amount            | Amount of documents received by the Bank (invoices)                                                                                                    |
| 7  | Term of payment             | The calendar date determined on the basis of the documents received as indicated in the fields<br>"Payment terms" or "LC payable"                                                                                                    |
| 8  | Prolongation                | YES" or "NO" means that the Bank has agreed (or not) to postpone the date of refunding by the Customer of funds paid by the Bank                                                                                                    |
| 9  | Prolongation margin         | Margin according to which interest for prolongation is calculated                                                                                                    |
| 10 | Date of repayment extension | Calendar date indicating when the client's deadline for repayment of funds paid to the beneficiary by the Bank has been postponed (prolongation)                                                                                                    |
| 11 | L/C number (BHW's ref)      | The letter of credit assigned by the Bank on the day of its opening – own reference of the Bank                                                                                                    |
| 12 | Issue date                  | Date of opening the letter of credit                                                                                                    |
| 13 | Expire date                 | Date of validity of the letter of credit (deadline for submitting documents by the beneficiary)                                                                                                    |
| 14 | Expiry place                | Place of expiration of the letter of credit (place of submission of documents by the beneficiary)                                                                                                    |
| 15 | L/C currency                | Currency related to the amount of a letter of credit                                                                                                    |
| 16 | L/C amount                  | The amount of the letter of credit means the right of the beneficiary to receive payment for documents for an amount not exceeding the amount of the letter of credit                                                                                                    |
| 17 | Tolerance in plus           | The value of tolerance in plus referring to the amount of the letter of credit, means the right of the beneficiary to receive payment for documents for an amount higher than the amount of the letter of credit but within the tolerance limits in plus                                                                                                    |
| 18 | Tolerance in minus          | The value of tolerance in minus referring to the amount of a letter of credit means the right of the beneficiary to receive payment for documents for an amount lower than the amount of the letter of credit but within the tolerance limits in minus                                                                                                    |
| 19 | L/C outstanding             | The amount of the letter of credit to be used by the beneficiary                                                                                                    |
| 20 | L/C payable                 | General specification of the payment deadline (reflecting how the letter of credit is available)                                                                                                    |
| 21 | Payment conditions          | Clarification of terms and conditions of deferred payments                                                                                                    |
| 22 | Beneficiary's name          | Name of the supplier / contractor                                                                                                    |
| 23 | Beneficiary's address       | Address of the supplier / contractor                                                                                                    |
| 24 | Country                     | Country                                                                                                    |
| 25 | Advising bank               | The bank to which the letter of credit was sent to advise / notify the beneficiary                                                                                                    |
| 26 | Advise through bank         | The beneficiary's bank where the letter of credit is sent by the advancing bank (e.g. in the absence of the said key with the beneficiary's bank)                                                                                                    |
| 27 | L/C status                  | "Active" - open letter of credit (without implementation) or a letter of credit under which there are realizations (documents) awaiting payment and whose balance is 0 or there is still the amount to be used. "Closed" - a letter of credit in which all realizations (documents) were paid and its balance is 0 or the unused amount was written off or a letter of credit which was canceled. |

### Export Letter of Credit - advises

The report contains the details of the received (export) letters of credit issued by other banks.

| No | Column name                   | Comment                                                                                     |
|----|-------------------------------|---------------------------------------------------------------------------------------------|
| 1  | Reference number of TS system | A unique number assigned by the Citi Trade Portal to each application created in the system |
| 2  | Customer reference            | Own Customer reference (e.g. order number). The number is not visible to the Bank           |
| 3  | L/C number (BHW's ref)        | The number of the letter of credit issued by the Bank - own reference of the Bank           |
| 4  | Issue date (by issuing bank)  | The date of opening of the letter of credit by the opening bank                             |

| No | Column name          | Comment                                                                                                    |
|----|----------------------|----------------------------------------------------------------------------------------------------|
| 5  | Expire date          | Date of validity of the letter of credit (deadline for submitting documents by the beneficiary)                                                                                                    |
| 6  | L/C currency         | Currency related to the amount of a letter of credit                                                                                                    |
| 7  | L/C amount           | Credit amount - means the right to receive payment for documents for an amount not exceeding the amount of the letter of credit                                                                                                    |
| 8  | L/C outstanding      | The amount of the letter of credit to be used by the beneficiary                                                                                                    |
| 9  | L/C payable          | General specification of the payment deadline (reflecting how the letter of credit is available)                                                                                                    |
| 10 | Payment conditions   | Clarification of terms and conditions of deferred payments                                                                                                    |
| 11 | Applicant's name     | Name of the Applicant - contractor                                                                                                    |
| 12 | Country              | Contractor's country                                                                                                    |
| 13 | Issuing bank         | The name of the bank that opens the letter of credit                                                                                                    |
|    |                      | Possible values:                                                                                                    |
| 14 | L/C confirmed by BHW | "YES" which means that the letter of credit has the Bank's confirmation;                                                                                                    |
|    |                      | "NO" means that there is no confirmation from the Bank                                                                                                    |
|    |                      | Possible values:                                                                                                    |
| 15 | L/C status           | <ul> <li>"Active" - an open letter of credit (without realization) or a letter of credit under which there are realizations (documents) awaiting payment and whose balance is 0 or there is still the amount to be used;</li> <li>"Closed" - a letter of credit in which all realizations (documents) were paid and its balance is 0 or the unused amount was written off or a letter of credit which was canceled</li> </ul> |

### Export Letter of Credit - realizations

Report contains the details of LCs' realizations by the beneficiary. Realization - means submitting documents for payment by the beneficiary.

| No | Column name                   | Comment                                                                                     |
|----|-------------------------------|---------------------------------------------------------------------------------------------|
| 1  | Reference number of TS system | A unique number assigned by the Citi Trade Portal to each application created in the system |
| 2  | Customer reference            | Own Customer reference (e.g. order number). The number is not visible to the Bank           |

| No | Column name                  | Comment                                                                                                    |  |
|----|------------------------------|----------------------------------------------------------------------------------------------------|--|
| 3  | Realization number           | The implementation number assigned by the Bank upon receipt of documents - own reference of the Bank                                                                                                    |  |
| 4  | L/C currency                 | Currency related to the amount of documents received by the Bank (invoices)                                                                                                    |  |
| 5  | Documents amount             | Amount of documents received by the Bank (invoices)                                                                                                    |  |
| 6  | Date of payment              | Date of payment determined in accordance with the terms of the letter of credit                                                                                                    |  |
|    |                              | Possible values:                                                                                                    |  |
| 7  | Discount                     | "YES" - means that the Bank discounted the letter of credit;                                                                                                    |  |
|    |                              | "NO" means that the Bank did not discount the letter of credit                                                                                                    |  |
| 8  | L/C number (BHW's ref)       | The number of the letter of credit issued by the Bank - own reference of the Bank                                                                                                    |  |
| 9  | Issue date (by issuing bank) | The date of opening of the letter of credit by the opening bank                                                                                                    |  |
| 10 | Expire date                  | Date of validity of the letter of credit (deadline for submitting documents by the beneficiary)                                                                                                    |  |
| 11 | L/C currency                 | Currency related to the amount of a letter of credit                                                                                                    |  |
| 12 | L/C amount                   | Letter of Credit amount - means the right to receive payment for documents for an amount not                                                                                                    |  |
| 13 | L/C outstanding              | The amount of the letter of credit to be used by the beneficiary                                                                                                    |  |
| 14 | L/C payable                  | General specification of the payment deadline (reflecting how the letter of credit is available)                                                                                                    |  |
| 15 | Payment conditions           | Clarification of terms and conditions of deferred payments                                                                                                    |  |
| 16 | Applicant's name             | Name of the Applicant - contractor                                                                                                    |  |
| 17 | Country                      | Contractor's country                                                                                                    |  |
| 18 | Opening bank                 | The name of the bank that opens the letter of credit                                                                                                    |  |
|    |                              | Possible values:                                                                                                    |  |
| 19 | L/C confirmed by BHW         | "YES" which means that the letter of credit has the Bank's confirmation;                                                                                                    |  |
|    |                              | "NO" means that there is no confirmation from the Bank                                                                                                    |  |
|    |                              | Possible values:                                                                                                    |  |
| 20 | L/C status                   | • "Active" - an open letter of credit (without realization) or a letter of credit under which there are realizations (documents) awaiting payment and whose balance is 0 or there is still the amount to be used; |  |
|    |                              | • "Closed" - a letter of credit in which all realizations (documents) were paid and its balance is 0 or the unused amount was written off or a letter of credit which was canceled                                |  |

### **Own Guarantees**

The report contains the details of the issued bank guarantees/standby letters of credit.

| No | Column name                   | Comment                                                                                          |
|----|-------------------------------|--------------------------------------------------------------------------------------------------|
| 1  | Reference number of TS system | A unique number assigned by the Citi Trade Portal to each application created in the system      |
| 2  | Customer reference            | Own Customer reference (e.g. order number). The number is not visible to the Bank                |
| 3  | Guarantee number (BHW's ref)  | The guarantee number assigned by the Bank on the day of its granting - own reference of the Bank |
| 4  | Date of guarantee issue       | The date of the guarantee                                                                        |

| No | Column name                                                                            | Comment                                                                                                |
|----|----------------------------------------------------------------------------------------|----------------------------------------------------------------------------------------------------|
| 5  | Expire date                                                                            | Guarantee expiry date (deadline for the beneficiary to submit a payment request)                       |
| 6  | Guarantee currency                                                                     | Currency relating to the amount of the guarantee                                                       |
| 7  | Guarantee amount                                                                       | Guarantee amount - means the right of the beneficiary to receive payment on the basis of a request for |
| 1  |                                                                                        | an amount not exceeding the amount of the guarantee                                                    |
| 8  | Outstanding of the guarantee The amount of the guarantee to be used by the beneficiary |                                                                                                    |
| 9  | Beneficiary's name                                                                     | Name of the beneficiary / contractor                                                                   |
| 10 | Country                                                                                | Country                                                                                                |
| 11 | Kind of the guarantee                                                                  | Type of guarantee - depending on the type of claim secured by the given guarantee                      |
|    |                                                                                        | "Active" - a guarantee given which the validity period has not expired or the guarantee under which    |
|    | Guarantee status                                                                       | the payment was made based on the request and there is still the amount to be used or the guarantee    |
|    |                                                                                        | expired but the Bank received the payment request of the beneficiary, which has not yet been           |
| 12 |                                                                                        | completed or the Bank is waiting for the beneficiary's instructions with withdrawal of the request.    |
|    |                                                                                        | "Closed" - a guarantee whose expiry date has expired and the Bank has not received a demand for        |
|    |                                                                                        | payment or a guarantee under which the disbursement amounts have reached the amount of the             |
|    |                                                                                        | guarantee (the balance is 0) or the Bank has been released from its obligations before its expiry date |

#### Export collection

The report contains the details of collections sent to the payer.

### Available report columns:

| No | Column name                     | Comment                                                                                     |
|----|---------------------------------|---------------------------------------------------------------------------------------------|
| 1  | Reference number of TS system   | A unique number assigned by the Citi Trade Portal to each application created in the system |
| 2  | Customer reference              | Own Customer reference (e.g. order number). The number is not visible to the Bank           |
| 3  | Collection number (BHW's ref)   | Collection number assigned by the Bank - own reference of the Bank                          |
| 4  | Collection reference number     | Referee bank reference                                                                      |
| 5  | Transaction date                | The date of posting and sending documents by the Bank                                       |
| 6  | Collection currency             | Collection currency                                                                         |
| 7  | Collection amount               | Collection amount                                                                           |
| 8  | Payment date                    | The payment deadline in accordance with the provider's instructions                         |
| 9  | Drawer's name                   | Drawer's name                                                                               |
| 10 | Country                         | Drawer's country                                                                            |
| 11 | Drawer's bank                   | Drawer's bank                                                                               |
|    |                                 | Possible values:                                                                            |
| 12 | Drawer's bank Collection status | • "Active",                                                                                 |
|    |                                 | • "Closed"                                                                                  |

### Import collection

The report contains the details of collections received from the drawer.

| No | Column name                   | Comment                                                                                     |
|----|-------------------------------|---------------------------------------------------------------------------------------------|
| 1  | Reference number of TS system | A unique number assigned by the Citi Trade Portal to each application created in the system |
| 2  | Customer reference            | Own Customer reference (e.g. order number). The number is not visible to the Bank           |

| No | Column name                     | Comment                                                            |
|----|---------------------------------|--------------------------------------------------------------------|
| 3  | Collection number (BHW's ref)   | Collection number assigned by the Bank - own reference of the Bank |
| 4  | Transaction date                | Date of receipt of the collection                                  |
| 5  | Collection currency             | Collection currency                                                |
| 6  | Collection amount               | Collection amount                                                  |
| 7  | Payment date                    | Payment date                                                       |
| 8  | Drawer's name                   | Drawer's (exporter) name                                           |
| 9  | Country                         | Drawer's country                                                   |
| 10 | Drawer's bank                   | Drawer's bank                                                      |
|    |                                 | Possible values:                                                   |
| 11 | Drawer's bank Collection status | • "Active",                                                        |
|    |                                 | • "Closed"                                                         |

### 12.3. Report specifications for Trade Loans

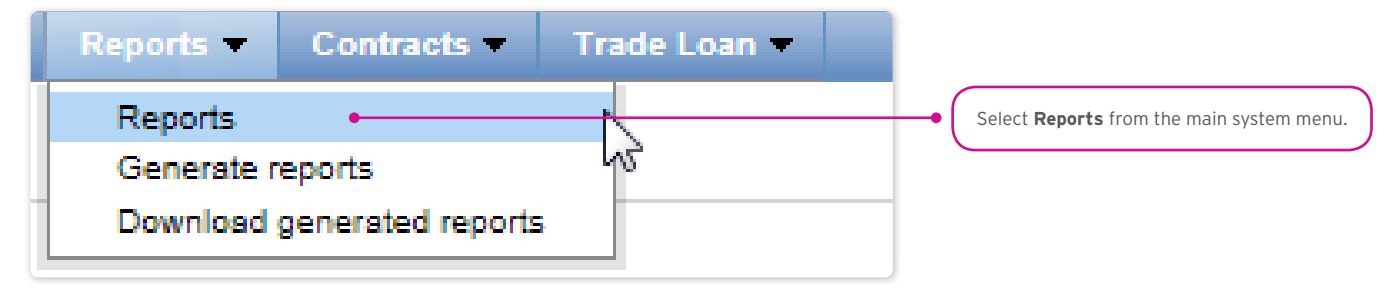

Trade Loan reports have been divided as per the way they have been generated (synchronously and asynchronously). Access to them has been divided into two forms:

1. The Reports form - contains synchronously generated reports, i.e. the reports will be displayed or loadable right after you have provided the generation criteria and pressed the function buttons

"Show", "Download CSV", "Download PDF":

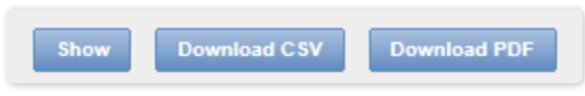

2. The Reports -> Generate reports form - contains reports which are to be generated asynchronously. The process is asynchronous, i.e. it is taking place in the background, making it possible to use other functions of the system, while the result/response of its activity is not shown immediately.

| Generate reports                                                                                                    |                                                                                                    |  |
|----------------------------------------------------------------------------------------------------|----------------------------------------------------------------------------------------------------|--|
| Once the report finishes get                                                                                                    | nerating, it will be available from the "Download generated reports" tab.                                                                                                    |  |
| Report                                                                                                    | Detailed report for granted and repeid loans.                                                                                                    |  |
| Borrower<br>Contract                                                                                                    |                                                                                                    |  |
| Contractor                                                                                                    |                                                                                                    |  |
| Date of execution of the<br>application from<br>Date of execution of the                                                                                                    |                                                                                                    |  |
| Date of sexecution of the application by the Balanting date of the application by the Balanting date of the application |                                                                                                    |  |
| <b>cîî</b><br>Citi.com<br>build:2017-03-01 09:37:06                                                                                                    | Privacy Statement   Terms of L Background tasks<br>Copyright © 2016 Bank Handlow 16-05-2017 13:20 The report is available from the "Download generated reports" tab completed X |  |

In order to generate an asynchronous report, select a report, specify your generation criteria, and press "Generate CSV".

The system will respond with a message, for instance:

• Once the report finishes generating, it will be available from the "Download generated reports" tab.

At the same time, in the "Background tasks" panel in the lower right corner of the system window, you will see the report generation progress:

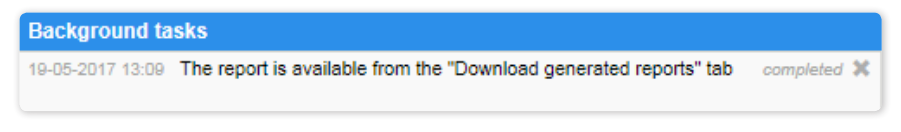

At the same time, you may perform other operations in the Citi Trade Portal.

Once the report has been generated (message in the "Tasks in the Background" panel: Your report is available in the "Reports to Load" form), go to the indicated form to load the report into your own computer.

The **Reports -> Download generated reports** form is a place with generated asynchronous reports, ready for download.

| D      | Download generated reports |                                                                           |        |           |          |  |
|--------|----------------------------|---------------------------------------------------------------------------|--------|-----------|----------|--|
| Re     | ports Page                 | I of 1 Number of results 4 Number of results per page 20 V                |        |           | 🗟 Adjust |  |
|        | Date                       | Report                                                                    | Format | Status    | Action   |  |
|        | 19-05-2017 13:09           | Detailed report for granted and repaid loans.                             | CSV    | completed | Download |  |
|        | 19-05-2017 13:09           | 3.09 Detailed report for granted and repaid loans. CSV completed Download |        |           |          |  |
|        | 16-05-2017 16:04           | 3-2017 16:04 Counterparties' payment references CSV completed Download    |        |           |          |  |
|        | 16-05-2017 16:02           | Detailed report for granted and repaid loans.                             | CSV    | completed | Download |  |
| Delete |                            |                                                                           |        |           |          |  |

#### Contractors' payment references report

A report showing information on repayments made by the counterparties.

The report is generated asynchronously.

| Column name  | Description                                                       |
|--------------|-------------------------------------------------------------------|
| Contract no. | Number of the Trade Loan Framework Agreement signed with the Bank |

| Column name       | Description                                            |
|-------------------|--------------------------------------------------------|
| Borrower          | Borrower's short name                                  |
| Borrower's Tax ID | Borrower's Tax ID                                      |
| Contractor        | Payer's name                                           |
| Repayment amount  | Repayment amount                                       |
| Currency          | Repayment currency                                     |
| Repayment date    | Repayment date                                         |
| Payment title     | Repayment title (in line with the Payer's description) |

#### Borrower's financial limit report

A report showing information on agreement limits.

Available report columns:

| Column name       | Description                                                       |
|-------------------|-------------------------------------------------------------------|
| Contract no.      | Number of the Trade Loan Framework Agreement signed with the Bank |
| Borrower          | Borrower's short name                                             |
| Borrower's Tax ID | Borrower's Tax ID                                                 |
| Currency          | Agreement limit currency                                          |
| Limit granted     | Financing limit value assigned to a given agreement               |
| Limit available   | Finance limit value assigned to a given agreement                 |

#### Loans status report

The report shows repayments of invoices accepted for processing by the Bank. Each repayment is visible in a separate record.

Default sorting of the report data: per the buyer's name, invoice number and date of repayment from collection of partial repayments. If no repayments were made for a given invoice, the columns containing partial repayment data will remain blank.

| Column name            | Description                                                                       |
|------------------------|-----------------------------------------------------------------------------------|
| Borrower               | Borrower's short name                                                             |
| Borrower Tax ID        | Borrower Tax ID                                                                   |
| Agreement No.          | Number of the Commercial Loan Framework Agreement signed with the Bank            |
| Order number           | Order number                                                                      |
| Order amount           | Order amount                                                                      |
| Invoice No.            | Number of the invoice                                                             |
| Invoice gross amount   | Invoice gross amount                                                              |
| Contractor             | Contractor short name (name of the buyer as regards a given invoice)              |
| Contractor Tax ID      | Contractor Tax ID                                                                 |
| Loan amount            | Paid loan amount                                                                  |
| Currency               | Loan currency                                                                     |
| Loan fee               | Net total of commissions for the financing of a given invoice                     |
| Loan disbursement date | Application execution date                                                        |
| Maturity date          | Payment date set in the invoice                                                   |
| Loan maturity date     | Payment date specified in the Trade Loan Framework Agreement signed with the Bank |
| Last repayment date    | Date of the last payment for a given invoice/order                                |
| Amount Paid            | Amount of all payments made for a given invoice (inclusive of a given repayment)  |

| Column name                 | Description                                                                                                    |
|-----------------------------|----------------------------------------------------------------------------------------------------|
| Amount due                  | Difference between the loan amount and the received payment                                                                                                    |
| Loan status                 | If the value in the "Outstanding Amount" column is 0, the value shown will be "repaid".<br>Otherwise, it will be "withdrawn"                                                     |
| Debit on Borrower's Account | Info on whether the funds have been withdrawn from the Borrower's account or other accounts of the Borrower, administered by the Bank, in order to settle granted loans (YES/NO) |
| Invoice net amount          | Invoice net amount                                                                                                    |
| Invoice VAT amount          | Invoice VAT amount                                                                                                    |

### Detailed report on granted and repaid loans

The report presents a comparison of invoices and orders within the granted loan. The information returned by the report illustrates the current status of each granted loan, inclusive of repayments. Each repayment is visible in a separate record.

The report is generated asynchronously.

| Column name                                       | Description                                                                                                    |
|---------------------------------------------------|----------------------------------------------------------------------------------------------------|
| Contract No.                                      | Number of the Commercial Loan Framework Agreement signed with the Bank                                                                                                    |
| Contract type                                     | Specification of the Trade Loan Agreement type                                                                                                    |
| Borrower                                          | Borrower's short name                                                                                                    |
| Borrower Tax ID                                   | Borrower Tax ID                                                                                                    |
| Contractor                                        | Contractor short name (name of the buyer as regards a given invoice)                                                                                                    |
| Contractor Tax ID                                 | Contractor Tax ID                                                                                                    |
| Invoice No.                                       | Invoice number                                                                                                    |
| Invoice gross amount                              | Invoice gross amount                                                                                                    |
| Order number                                      | Order number                                                                                                    |
| Order amount                                      | Order amount                                                                                                    |
| Loan currency                                     | Loan currency                                                                                                    |
| Loan amount                                       | Paid Ioan amount                                                                                                    |
| Loan fee                                          | Loan fee                                                                                                    |
| Date of invoice                                   | Invoice date                                                                                                    |
| Maturity date                                     | Payment date set in the invoice                                                                                                    |
| Date of receipt of the application by the<br>Bank | Date on which the Bank received the application                                                                                                    |
| Status of application given by the Bank           | Application status assigned by the Bank                                                                                                    |
| Date when application was marked by               |                                                                                                    |
| the Bank as completed                             | Date on which the Bank accepted the application and marked it with the "Executed" status                                                                                         |
| Loan maturity date                                | Payment date specified in the Trade Loan Framework Agreement signed with the Bank                                                                                                |
| Loan period                                       | The period between the date on which the Bank accepted the application and marked it with the                                                                                    |
|                                                   | "Executed" status, and the Due Date                                                                                                    |
| Loan %                                            | Crediting percentage expressed as a relation of the loan paid amount to the invoice/ order value                                                                                 |
| Amount of repayment                               | Value of received repayment                                                                                                    |
| Date of receiving payment                         | Date of a given payment for a given invoice/order                                                                                                    |
| Amount due                                        | Difference between the loan amount and the received payment                                                                                                    |
| Debit on Borrower's Account                       | Info on whether the funds have been withdrawn from the Borrower's account or other accounts of the Borrower, administered by the Bank, in order to settle granted loans (YES/NO) |
| Application paid/ not paid                        | Marking of the application as regards its repayment. Possible values: repaid/not paid                                                                                            |
| Amount paid                                       | Amount of all payments made for a given invoice (inclusive of a given repayment)                                                                                                 |
| Invoice net amount                                | Invoice net amount                                                                                                    |
| Invoice VAT amount                                | Invoice VAT amount                                                                                                    |

www.citihandlowy.pl Bank Handlowy w Warszawie S.A.

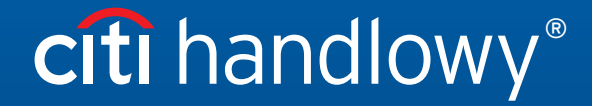

Citi and Citi Handlowy are registered trademarks of Citigroup Inc., used under license. Citigroup Inc. and its subsidiaries are also entitled to rights to certain other trademarks contained herein. Bank Handlowy w Warszawie S.A. with its registered office in Warsaw at ul. Senatorska 16, 00-923 Warszawa, entered in the Register of Entrepreneurs of the National Court Register by the District Court for the capital city of Warsaw in Warsaw, 12th Commercial Division of the National Court Register, under KRS No. 000 000 1538; NIP 526-030-02-91; the share capital is PLN 522,638,400, fully paid-up.